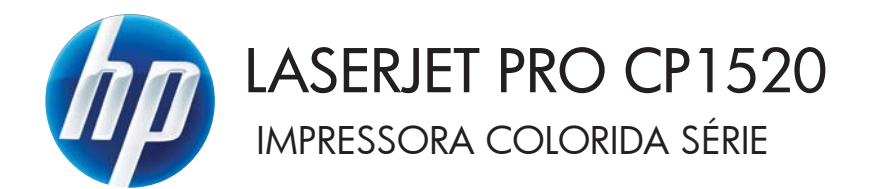

Guia do usuário

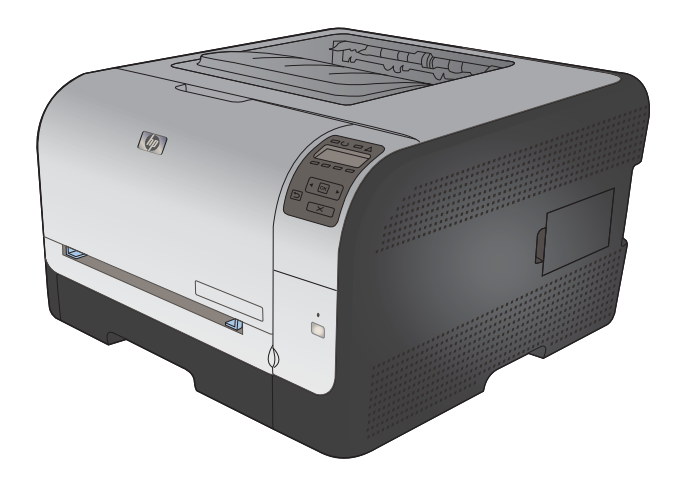

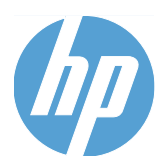

Impressora colorida HP LaserJet Pro série CP1520

Guia do usuário

#### Copyright e licença

© 2010 Copyright Hewlett-Packard Development Company, L.P.

A reprodução, adaptação ou tradução sem permissão prévia por escrito é proibida, exceto quando permitido de acordo com as leis de copyright.

As informações aqui contidas estão sujeitas a alterações sem aviso prévio.

As únicas garantias para produtos e serviços HP estão estabelecidas na declaração de garantia expressa que acompanha esses produtos e serviços. Nenhuma informação contida neste documento deve ser considerada garantia adicional. A HP não se responsabilizará por erros técnicos ou editoriais, nem por omissões contidas neste documento.

Edition 1, 9/2010

Número de peça: CE873-90921

#### Créditos de marca comercial

Adobe<sup>®</sup>, Acrobat<sup>®</sup>, e PostScript<sup>®</sup> são marcas comerciais da Adobe Systems Incorporated.

Intel® Core™ é uma marca comercial registrada da Intel Corporation nos Estados Unidos e em outros países/regiões.

Java™ é uma marca comercial registrada nos EUA da Sun Microsystems, Inc.

Microsoft®, Windows®, Windows® XP e Windows Vista® são marcas comerciais registradas da Microsoft Corporation nos EUA.

UNIX<sup>®</sup> é uma marca comercial registrada da The Open Group.

ENERGY STAR e a marca ENERGY STAR são marcas registradas nos Estados Unidos.

### Convenções usadas neste guia

- ☆ DICA: Dicas fornecem sugestões úteis ou atalhos.
- **NOTA:** Notas fornecem informações importantes para explicar um conceito ou concluir uma tarefa.
- △ CUIDADO: Cuidados indicam procedimentos que você deve seguir para evitar perder dados ou danificar o produto.
- ▲ AVISO! Avisos alertam você sobre procedimentos específicos que você deve seguir para evitar ferimentos pessoais, perdas catastróficas de dados ou extensos danos ao produto.

# Conteúdo

| Comparação entre produtos       2         Recursos para preservação ambiental       3         Recursos de acessibilidade       4         Exibições do produto       5         Vista frontal       5         Vista frontal       5         Visualização traseira       5         Conexões de interface       6         Localização dos números de série e do modelo       6         Layout do painel de controle       7         2       Menus do painel de controle       9         Menu Relatórios       10         Menu Configuração do sistema       12         Menu Configuração de sistema       12         Menu Configuração de rede       16         3       Software para Windows       17         Sistemas operacionais suportados para o Windows       18         Drivers da impressora suportados para o Windows       20         Alterar as configurações de todos os trabalhos de impressão até o encerramento do programa de software       22         Alterar as configurações de todos os trabalhos de impressão       22         Alterar as configurações parãvão de todos os trabalhos de impressão       22         Alterar as configurações parãvão de todos os trabalhos de impressão       22         Alterar as configurações parãvão de todos os tr                                                                                                    | 1 | Informações básicas do produto                                                                            | 1  |
|----------------------------------------------------------------------------------------------------|---|----------------------------------------------------------------------------------------------------|----|
| Recursos para preservação ambiental       3         Recursos de acessibilidade       4         Exibições do produto       5         Vista frontal       5         Visualização traseira       5         Conexões de interface       6         Localização dos números de série e do modelo       6         Layout do painel de controle       7         2 Menus do painel de controle       9         Menu Relatórios       10         Menu Formulários rápidos       11         Menu Configuração do sistema       12         Menu Configuração do erede       15         Menu Configuração de rede       16         3 Software para Windows       17         Sistemas operacionais suportados para o Windows       19         Drivers da impressora suportados para Windows       20         Alterar as configurações do trabalho de impressão       21         Alterar as configurações do trabalho de impressão até o encerramento do programa de software       22         Alterar as configurações padrão do produto       22         Alterar as configurações padrão do produto       22         Alterar as configurações padrão do produto       22         Alterar as configurações padrão do produto       22         Alterar as configurações p                                                                                                    |   | Comparação entre produtos                                                                                 | 2  |
| Recursos de acessibilidade       4         Exibições do produto       5         Vista frontal       5         Visualização traseira       5         Conexões de interface       6         Localização dos números de série e do modelo       6         Lavout do painel de controle       7         2 Menus do painel de controle       9         Menu Relatórios       10         Menu Formulários rápidos       11         Menu Configuração do sistema       12         Menu Serviço       15         Menu Configuração de rede       16         3 Software para Windows       18         Drivers da impressora suportados para o Windows       19         Selecione o driver de impressão adequado para Windows       20         Alterar as configurações do trabalho de impressão       21         Alterar as configurações de todos os trabalhos de impressão até o encerramento do programa de software       22         Alterar as configurações padrão do produto       22         Alterar as configurações padrão do produto       22         Alterar as configurações padrão do produto       22         Alterar as configurações padrão do produto       22         Alterar as configurações padrão do produto       22         Alterar as con                                                                                                    |   | Recursos para preservação ambiental                                                                       | 3  |
| Exibições do produto       5         Vista frontal       5         Visualização traseira       5         Conexões de interface       6         Localização dos números de série e do modelo       6         Layout do painel de controle       7         2 Menus do painel de controle       9         Menu Relatórios       10         Menu Formulários rápidos       11         Menu Configuração do sistema       12         Menu Serviço       15         Menu Configuração de rede       16         3 Software para Windows       17         Sistemas operacionais suportados para o Windows       18         Drivers da impressora suportados para o Windows       20         Alterar as configurações do trabalho de impressão       21         Alterar as configurações do trabalho de impressão       21         Alterar as configurações do trabalho de impressão       22         Alterar as configurações padrão de todos os trabalhos de impressão       22         Alterar as configurações padrão de todos os trabalhos de impressão       22         Alterar as configurações padrão do produto       22         Alterar as configurações padrão de todos os trabalhos de impressão       22         Alterar as configurações padrão do produto       22 </th <th></th> <th>Recursos de acessibilidade</th> <th> 4</th>                                             |   | Recursos de acessibilidade                                                                                | 4  |
| Vista frontal       5         Visualização traseira       5         Conexões de interface       6         Localização dos números de série e do modelo       6         Layout do painel de controle       7         2 Menus do painel de controle       9         Menu Relatórios       10         Menu Formulários rápidos       11         Menu Configuração do sistema       12         Menu Serviço       15         Menu Configuração de rede       16         3 Software para Windows       18         Drivers da impressora suportados para o Windows       19         Selecione o driver de impressão adequado para Windows       20         Alterar as configurações do trabalho de impressão       21         Alterar as configurações do driver de impressão ate o encerramento do programa de software       22         Alterar as configurações padrão de todos os trabalhos de impressão       22         Alterar as configurações padrão de todos os trabalhos de impressão       22         Alterar as configurações padrão de todos os trabalhos de impressão       22         Alterar as configurações padrão de todos os trabalhos de impressão       22         Alterar as configurações padrão de todos os trabalhos de impressão       22         Alterar as configurações padrão do produto <t< td=""><td></td><td>Exibições do produto</td><td> 5</td></t<> |   | Exibições do produto                                                                                      | 5  |
| Visualização traseira       5         Conexões de interface       6         Localização dos números de série e do modelo       6         Layout do painel de controle       7         2 Menus do painel de controle       9         Menu Relatórios       10         Menu Formulários rápidos       11         Menu Configuração do sistema       12         Menu Serviço       15         Menu Configuração de rede       16         3 Software para Windows       18         Drivers da impressora suportados para o Windows       19         Selecione o driver de impressão adequado para Windows       20         Alterar as configurações do trabalho de impressão       21         Alterar as configurações do trabalho de impressão até o encerramento do programa de software       22         Alterar as configurações partão de todos os trabalhos de impressão       22         Alterar as configurações partão de todos os trabalhos de impressão       22         Alterar as configurações partão do produto       22         Alterar as configurações partão do produto       22         Alterar as configurações partão do produto       22         Alterar as configurações partão do produto       22         Alterar as configurações partão do produto       22         A                                                                                       |   | Vista frontal                                                                                             | 5  |
| Conexões de interface       6         Localização dos números de série e do modelo       6         Layout do painel de controle       7         2 Menus do painel de controle       9         Menu Relatórios       10         Menu Formulários rápidos       11         Menu Configuração do sistema       12         Menu Serviço       15         Menu Configuração de rede       16         3 Software para Windows       17         Sistemas operacionais suportados para o Windows       18         Drivers da impressora suportados para Windows       19         Selecione o driver de impressão adequado para Windows       20         Alterar as configurações do trabalho de impressão       21         Alterar as configurações de todos os trabalhos de impressão até o encerramento do programa de software       22         Alterar as configurações padrão de todos os trabalhos de impressão       22         Alterar as configurações padrão de todos os trabalhos de impressão       22         Alterar as configurações padrão de todos os trabalhos de impressão       22         Alterar as configurações padrão de todos os trabalhos de impressão       22         Alterar as configurações padrão de todos os trabalhos de impressão       22         Alterar as configurações padrão do produto       22                                                  |   | Visualização traseira                                                                                     | 5  |
| Localização dos números de série e do modelo       6         Layout do painel de controle       7         2 Menus do painel de controle       9         Menu Relatórios       10         Menu Formulários rápidos       11         Menu Configuração do sistema       12         Menu Serviço       15         Menu Configuração de rede       16         3 Software para Windows       17         Sistemas operacionais suportados para o Windows       18         Drivers da impressora suportados para Windows       19         Selecione o driver de impressão adequado para Windows       20         Alterar as configurações do trabalho de impressão       21         Alterar as configurações de todos os trabalhos de impressão até o encerramento do programa de software       22         Alterar as configurações padrão de todos os trabalhos de impressão       22         Alterar as configurações padrão do produto       22         Alterar as configurações padrão do produto       22         Alterar as configurações padrão do produto       22         Alterar as configurações padrão do produto       22         Alterar as configurações padrão do produto       22         Alterar as configurações padrão do produto       23         Utilitários suportados para Windows       23                                                                       |   | Conexões de interface                                                                                     | 6  |
| Layout do painel de controle       7         2 Menus do painel de controle       9         Menu Relatórios       10         Menu Formulários rápidos       11         Menu Configuração do sistema       12         Menu Serviço       15         Menu Configuração de rede       16         3 Software para Windows       17         Sistemas operacionais suportados para o Windows       18         Drivers da impressora suportados para Windows       19         Selecione o driver de impressão adequado para Windows       20         Alterar as configurações do trabalho de impressão       21         Alterar as configurações de todos os trabalhos de impressão até o encerramento do programa de software       22         Alterar as configurações padrão de todos os trabalhos de impressão       22         Alterar as configurações padrão do produto       22         Alterar as configurações padrão do produto       22         Alterar as configurações padrão do produto       22         Alterar as configurações padrão do produto       22         Alterar as configurações padrão do produto       22         Alterar as configurações padrão do produto       22         Alterar as configurações padrão do produto       23         Utilitários suportados para Windows       23     <                                                                  |   | Localização dos números de série e do modelo                                                              | 6  |
| 2 Menus do painel de controle       9         Menu Relatórios       10         Menu Formulários rápidos       11         Menu Configuração do sistema       12         Menu Serviço       15         Menu Configuração de rede       16         3 Software para Windows       17         Sistemas operacionais suportados para o Windows       18         Drivers da impressora suportados para Vindows       19         Selecione o driver de impressão adequado para Windows       20         Alterar as configurações do trabalho de impressão       21         Alterar as configurações do trabalho de impressão até o encerramento do programa de software       22         Alterar as configurações padrão de todos os trabalhos de impressão       22         Alterar as configurações padrão do produto       22         Alterar as configurações padrão do produto       22         Alterar as configurações padrão do produto       22         Alterar as configurações padrão do produto       22         Alterar as configurações padrão do produto       22         Alterar as configurações padrão do produto       22         Alterar as configurações padrão do produto       22         Sentore do Windows       23         Utilitários suportados para Windows       24                                                                                           |   | Layout do painel de controle                                                                              | 7  |
| Menu Relatórios       10         Menu Formulários rápidos       11         Menu Configuração do sistema       12         Menu Serviço       15         Menu Configuração de rede       16         3 Software para Windows       16         3 Software para Windows       17         Sistemas operacionais suportados para o Windows       18         Drivers da impressora suportados para Windows       19         Selecione o driver de impressão adequado para Windows       20         Alterar as configurações do trabalho de impressão       21         Alterar as configurações de todos os trabalhos de impressão até o encerramento do programa de software       22         Alterar as configurações padrão de todos os trabalhos de impressão       22         Alterar as configurações padrão do produto       22         Alterar as configurações padrão do produto       22         Alterar as configurações padrão do produto       22         Alterar as configurações padrão do produto       22         Alterar as configurações padrão do produto       22         Alterar as configurações padrão do produto       22         Alterar as configurações padrão do produto       22         Software para Windows       23         Utilitários suportados para Windows       24 <t< td=""><td>2</td><td>Menus do painel de controle</td><td> 9</td></t<>          | 2 | Menus do painel de controle                                                                               | 9  |
| Menu Formulários rápidos       11         Menu Configuração do sistema       12         Menu Serviço       15         Menu Configuração de rede       16         3 Software para Windows       17         Sistemas operacionais suportados para o Windows       18         Drivers da impressora suportados para Windows       19         Selecione o driver de impressão adequado para Windows       20         Alterar as configurações do trabalho de impressão       21         Alterar as configurações do driver de impressora para Windows       22         Alterar as configurações do trabalho de impressão até o encerramento do programa de software       22         Alterar as configurações padrão de todos os trabalhos de impressão       22         Alterar as configurações padrão do produto       22         Alterar as configurações padrão do produto       22         Alterar as configurações padrão do produto       22         Alterar as configurações padrão do produto       22         Alterar as configurações padrão do produto       22         Alterar as configurações padrão do produto       22         Alterar as configurações padrão do produto       22         Alterar as configurações padrão do produto       22         Software para outros para Windows       23         Utililit                                                    |   | Menu Relatórios                                                                                           | 10 |
| Menu Configuração do sistema       12         Menu Serviço       15         Menu Configuração de rede       16         3 Software para Windows       16         3 Software para Windows       17         Sistemas operacionais suportados para o Windows       18         Drivers da impressora suportados para Windows       19         Selecione o driver de impressão adequado para Windows       20         Alterar as configurações do trabalho de impressão       21         Alterar as configurações do driver de impressão até o encerramento do programa de software       22         Alterar as configurações padrão de todos os trabalhos de impressão       22         Alterar as configurações padrão de todos os trabalhos de impressão       22         Alterar as configurações padrão de todos os trabalhos de impressão       22         Alterar as configurações padrão de todos os trabalhos de impressão       22         Alterar as configurações padrão de todos os trabalhos de impressão       22         Alterar as configurações padrão do produto       22         Alterar as configurações padrão de todos os trabalhos de impressão       22         Alterar as configurações padrão do produto       22         Alterar as configurações padrão do produto       22         Software do Windows       23         Utilitários suporta                 |   | Menu Formulários rápidos                                                                                  | 11 |
| Menu Serviço       15         Menu Configuração de rede       16         3 Software para Windows       17         Sistemas operacionais suportados para o Windows       18         Drivers da impressora suportados para Windows       19         Selecione o driver de impressão adequado para Windows       20         Alterar as configurações do trabalho de impressão       21         Alterar as configurações do driver de impressora para Windows       22         Alterar as configurações de todos os trabalhos de impressão até o encerramento do programa de software       22         Alterar as configurações padrão de todos os trabalhos de impressão       22         Alterar as configurações padrão de todos os trabalhos de impressão       22         Alterar as configurações padrão do produto       22         Alterar as configurações padrão do produto       22         Alterar as configurações padrão do produto       22         Alterar as configurações padrão do produto       22         Alterar as configurações padrão do produto       23         Utilitários suportados para Windows       24         Outros componentes e utilitários do Windows       25         Software para outros sistemas operacionais       26                                                                                                    |   | Menu Configuração do sistema                                                                              | 12 |
| Menu Configuração de rede       16         3 Software para Windows       17         Sistemas operacionais suportados para o Windows       18         Drivers da impressora suportados para Windows       19         Selecione o driver de impressão adequado para Windows       20         Alterar as configurações do trabalho de impressão       21         Alterar as configurações do driver de impressora para Windows       22         Alterar as configurações de todos os trabalhos de impressão até o encerramento do programa de software       22         Alterar as configurações padrão de todos os trabalhos de impressão       22         Alterar as configurações padrão de todos os trabalhos de impressão       22         Alterar as configurações padrão de todos os trabalhos de impressão       22         Alterar as configurações padrão do produto       22         Alterar as configurações padrão do produto       22         Alterar as configurações padrão do produto       22         Alterar as configurações padrão do produto       23         Utilitários suportados para Windows       23         Utilitários suportados para Windows       24         Outros componentes e utilitários do Windows       25         Software para outros sistemas operacionais       26                                                                         |   | Menu Serviço                                                                                              | 15 |
| 3 Software para Windows       17         Sistemas operacionais suportados para o Windows       18         Drivers da impressora suportados para Windows       19         Selecione o driver de impressão adequado para Windows       20         Alterar as configurações do trabalho de impressão       21         Alterar as configurações do driver de impressora para Windows       22         Alterar as configurações de todos os trabalhos de impressão até o encerramento do programa de software       22         Alterar as configurações padrão de todos os trabalhos de impressão       22         Alterar as configurações padrão do produto       22         Alterar as configurações padrão do produto       22         Alterar as configurações padrão do produto       22         Alterar as configurações padrão do produto       22         Alterar as configurações padrão do produto       22         Alterar as configurações padrão do produto       22         Alterar as configurações padrão do produto       22         Alterar as configurações padrão do produto       23         Utilitários suportados para Windows       24         Outros componentes e utilitários do Windows       25         Software para outros sistemas operacionais       26                                                                                                 |   | Menu Configuração de rede                                                                                 | 16 |
| Sistemas operacionais suportados para o Windows18Drivers da impressora suportados para Windows19Selecione o driver de impressão adequado para Windows20Alterar as configurações do trabalho de impressão21Alterar as configurações do driver de impressora para Windows22Alterar as configurações do driver de impressora para Windows22Alterar as configurações de todos os trabalhos de impressão até o encerramento do<br>programa de software22Alterar as configurações padrão de todos os trabalhos de impressão22Alterar as configurações padrão do produto22Alterar as configurações padrão do produto22Alterar as configurações padrão do produto22Alterar as configurações padrão do produto22Alterar as configurações padrão do produto23Utilitários suportados para Windows24Outros componentes e utilitários do Windows25Software para outros sistemas operacionais26                                                                                                    | 3 | Software para Windows                                                                                     | 17 |
| Drivers da impressora suportados para Windows19Selecione o driver de impressão adequado para Windows20Alterar as configurações do trabalho de impressão21Alterar as configurações do driver de impressora para Windows22Alterar as configurações de todos os trabalhos de impressão até o encerramento do<br>programa de software22Alterar as configurações padrão de todos os trabalhos de impressão22Alterar as configurações padrão de todos os trabalhos de impressão22Alterar as configurações padrão do produto22Alterar as configurações padrão do produto22Alterar as configurações padrão do produto23Utilitários suportados para Windows24Outros componentes e utilitários do Windows25Software para outros sistemas operacionais26                                                                                                    |   | Sistemas operacionais suportados para o Windows                                                           | 18 |
| Selecione o driver de impressão adequado para Windows       20         Alterar as configurações do trabalho de impressão       21         Alterar as configurações do driver de impressora para Windows       22         Alterar as configurações de todos os trabalhos de impressão até o encerramento do programa de software       22         Alterar as configurações padrão de todos os trabalhos de impressão       22         Alterar as configurações padrão de todos os trabalhos de impressão       22         Alterar as configurações padrão do produto       22         Alterar as configurações padrão do produto       22         Alterar as configurações padrão do produto       22         Alterar as configurações padrão do produto       22         Alterar as configurações padrão do produto       22         Alterar as configurações padrão do produto       22         Alterar as configurações padrão do produto       22         Alterar as configurações padrão do produto       22         Alterar as configurações padrão do produto       23         Utilitários suportados para Windows       24         Outros componentes e utilitários do Windows       25         Software para outros sistemas operacionais       26                                                                                                    |   | Drivers da impressora suportados para Windows                                                             | 19 |
| Alterar as configurações do trabalho de impressão       21         Alterar as configurações do driver de impressora para Windows       22         Alterar as configurações de todos os trabalhos de impressão até o encerramento do       22         Alterar as configurações padrão de todos os trabalhos de impressão       22         Alterar as configurações padrão de todos os trabalhos de impressão       22         Alterar as configurações padrão do produto       22         Alterar as configurações padrão do produto       22         Remover software do Windows       23         Utilitários suportados para Windows       24         Outros componentes e utilitários do Windows       25         Software para outros sistemas operacionais       26                                                                                                    |   | Selecione o driver de impressão adequado para Windows                                                     | 20 |
| Alterar as configurações do driver de impressora para Windows       22         Alterar as configurações de todos os trabalhos de impressão até o encerramento do       22         Alterar as configurações padrão de todos os trabalhos de impressão       22         Alterar as configurações padrão de todos os trabalhos de impressão       22         Alterar as configurações padrão do produto       22         Alterar as configurações padrão do produto       22         Remover software do Windows       23         Utilitários suportados para Windows       24         Outros componentes e utilitários do Windows       25         Software para outros sistemas operacionais       26                                                                                                    |   | Alterar as configurações do trabalho de impressão                                                         | 21 |
| Alterar as configurações de todos os trabalhos de impressão até o encerramento do       22         Alterar as configurações padrão de todos os trabalhos de impressão       22         Alterar as configurações padrão do produto       22         Alterar as configurações padrão do produto       22         Remover software do Windows       23         Utilitários suportados para Windows       24         Outros componentes e utilitários do Windows       25         Software para outros sistemas operacionais       26                                                                                                    |   | Alterar as configurações do driver de impressora para Windows                                             | 22 |
| Alterar as configurações padrão de todos os trabalhos de impressão       22         Alterar as configurações padrão do produto       22         Remover software do Windows       23         Utilitários suportados para Windows       24         Outros componentes e utilitários do Windows       25         Software para outros sistemas operacionais       26                                                                                                    |   | Alterar as configurações de todos os trabalhos de impressão até o encerramento do<br>programa de software | 22 |
| Alterar as configurações padrão do produto       22         Remover software do Windows       23         Utilitários suportados para Windows       24         Outros componentes e utilitários do Windows       25         Software para outros sistemas operacionais       26                                                                                                    |   | Alterar as configurações padrão de todos os trabalhos de impressão                                        | 22 |
| Remover software do Windows                                                                                                    |   | Alterar as configurações padrão do produto                                                                | 22 |
| Utilitários suportados para Windows                                                                                                    |   | Remover software do Windows                                                                               | 23 |
| Outros componentes e utilitários do Windows                                                                                                    |   | Utilitários suportados para Windows                                                                       | 24 |
| Software para outros sistemas operacionais                                                                                                    |   | Outros componentes e utilitários do Windows                                                               | 25 |
|                                                                                                    |   | Software para outros sistemas operacionais                                                                | 26 |

| 4 Usar o produto  | com Mac                                                                           | 27 |
|-------------------|-----------------------------------------------------------------------------------|----|
| Software          | para Mac                                                                          | 28 |
|                   | Sistemas operacionais compatíveis com Mac                                         | 28 |
|                   | Drivers de impressora compatíveis com Mac                                         | 28 |
|                   | Instalar software para sistemas operacionais Mac                                  | 28 |
|                   | Instalar o software para computadores Mac conectados diretamente ao<br>produto    | 28 |
|                   | Instalar software para computadores Mac em uma rede com fio (IP)                  | 29 |
|                   | Obter o endereço IP                                                               | 29 |
|                   | Instalar o software                                                               | 29 |
|                   | Instalar software para computadores Mac em uma rede sem fio                       | 30 |
|                   | Conectar o produto a uma rede sem fio usando WPS                                  | 30 |
|                   | Conectar o produto a uma rede sem fio usando WPS e os menus do painel de controle | 30 |
|                   | Conectar o produto a uma rede sem fio usando um cabo USB                          | 31 |
|                   | Remover software de sistemas operacionais Mac                                     | 31 |
|                   | Alterar as configurações do driver de impressora para Mac                         | 31 |
|                   | Software para computadores Mac                                                    | 32 |
|                   | HP Utility para Mac                                                               | 32 |
|                   | Abrir o HP Utility                                                                | 32 |
|                   | Recursos do HP Utility                                                            | 32 |
|                   | Utilitários suportados para Macintosh                                             | 32 |
| Impressã          | o com Mac                                                                         | 33 |
|                   | Cancelar um trabalho de impressão com Mac                                         | 33 |
|                   | Alterar o tipo e o tamanho do papel com Mac                                       | 33 |
|                   | Criar e usar predefinições de impressão no Mac                                    | 33 |
|                   | Redimensionar documentos ou imprimir em um papel de tamanho personalizado no Mac  | 34 |
|                   | Imprimir uma capa no Mac                                                          | 34 |
|                   | Usar marcas d'água no Mac                                                         | 34 |
|                   | Imprimir várias páginas em uma folha de papel no Mac                              | 35 |
|                   | Imprimir nos dois lados da página (impressão dúplex) no Mac                       | 35 |
|                   | Definir as opções de cores no Mac                                                 | 36 |
|                   | Usar o menu Serviço no Mac                                                        | 36 |
| 5 Conectar o prod | luto                                                                              | 37 |
| Sistemas          | operacionais compatíveis com redes                                                | 38 |
|                   | Isenção de responsabilidade do compartilhamento da impressora                     | 38 |
| Conexão           | com USB                                                                           | 39 |
|                   | Instalação com CD                                                                 | 39 |
| Conectar          | a uma rede                                                                        | 40 |
|                   | Protocolos de rede suportados                                                     | 40 |
|                   | Instalar o produto em uma rede cabeada                                            | 40 |
|                   | Obter o endereço IP                                                               | 40 |

|   | Instalar o software                                                         | 41       |
|---|-----------------------------------------------------------------------------|----------|
|   | Conectar o produto a uma rede sem fio (somente modelos sem fio)             | 41       |
|   | Conectar o produto a uma rede sem fio usando WPS                            | 42       |
|   | Conectar o produto a uma rede sem fio usando WPS e os menus do painel       |          |
|   | de controle                                                                 | 42       |
|   | Conectar o produto a uma rede sem fio usando um cabo USB                    | 42       |
|   | Instalar o software de um produto sem fio que está na rede                  | 43       |
|   | Desconectar da rede sem fio                                                 | 43       |
|   | Reduzir interferência em uma rede sem fio                                   | 43       |
|   | Configuração sem fio avançada                                               | 43       |
|   | Modos de comunicação sem fio                                                | 43       |
|   | Segurança sem fio                                                           | 44       |
|   | Conectar o produto a uma rede ad-hoc sem fio                                | 45       |
|   | Definir configurações de rede IP                                            | 45       |
|   | Exibição ou alteração das configurações de rede                             | 45       |
|   | Definição ou alteração da senha do produto                                  | 46       |
|   | Configuração manual de parâmetros de TCP/IP IPv4 no painel de controle      | 46       |
|   | Configurações de velocidade de conexão e dúplex                             | 46       |
| 6 | Papel e mídia de impressão                                                  | 49       |
|   | Entenda a utilização do papel                                               | . 50     |
|   | Diretrizes para papel especial                                              | 50       |
|   | Alterar o driver da impressora para corresponder ao tipo e tamanho do papel | 52       |
|   | Tamanhos de papel suportados                                                | 53       |
|   | Tipos de papel suportados                                                   | 55       |
|   | Carregar as bandejas de papel                                               | 57       |
|   | Carregamento da bandeia 1                                                   | 57       |
|   | Carregar da Bandeia 2                                                       | 57       |
|   | Configuração das bandejas                                                   | 59       |
| 7 | Tarefas de impressão                                                        | 61       |
| ' | Cancelar um trabalho de impressão                                           | 62       |
|   | Tarefas hásicas de impressão com o Windows                                  | 02       |
|   | Abrir o driver da impressora com o Windows                                  | 03<br>63 |
|   | Obter ajuda para qualquer opcão de impressão com o Windows                  | 00       |
|   | Alterar o número de cópias de impressão com o Windows                       | 00       |
|   | Salvar as configurações personalizadas de impressão para reutilização com o | 07       |
|   | Windows                                                                     | 64       |
|   | Usar um atalho de impressão com o Windows                                   | 64       |
|   | Criar atalhos de impressão                                                  | 65       |
|   | Melhorar a qualidade de impressão com o Windows                             | 67       |
|   | Selecionar o tamanho de página com o Windows                                | 67       |
|   | Selecionar um tamanho de página personalizado com o Windows                 | 68       |
|   |                                                                             |          |

|     | Selecionar o tipo de papel com o Windows                                | 68  |
|-----|-------------------------------------------------------------------------|-----|
|     | Selecionar a bandeja de papel com o Windows                             | 68  |
|     | Imprimir nos dois lados (dúplex) com o Windows                          | 69  |
|     | Imprimir múltiplas páginas por folha com o Windows                      | 71  |
|     | Selecionar a orientação de página com o Windows                         | 72  |
|     | Definir as opções de cores com o Windows                                | 73  |
|     | Tarefas adicionais de impressão com o Windows                           | 75  |
|     | Imprimir texto colorido em preto (escala de cinza) com o Windows        | 75  |
|     | Imprimir em papel timbrado pré-impresso ou formulários com o Windows    | 75  |
|     | Imprimir em papel especial, etiquetas ou transparências                 | 77  |
|     | Imprimir a primeira ou a última página em papel diferente com o Windows | 80  |
|     | Redimensionar um documento para ajustá-lo ao tamanho da página          | 82  |
|     | Adicionar uma marca d'água a um documento no Windows                    | 83  |
|     | Criar um folheto com o Windows                                          | 84  |
|     |                                                                         |     |
| 8 C | or                                                                      | 87  |
|     | Aiustar a cor                                                           | 88  |
|     | Alterar o tema de cores de um trabalho de impressão                     |     |
|     | Alterar as opcões de cor                                                |     |
|     | Opcões de cor Manual                                                    |     |
|     | Usar a opcão HP EasyColor para Windows                                  |     |
|     | Corresponder cores                                                      | 92  |
|     |                                                                         |     |
| ٥ ٨ | dministração o manutonção                                               | 03  |
| JA  | Imprimir páginas de informações                                         |     |
|     | Implimi paginas de Informações                                          |     |
|     | Olilização do HP ToolboxFX                                              |     |
|     |                                                                         |     |
|     | Seções do HP ToolboxFA                                                  |     |
|     | Status                                                                  |     |
|     |                                                                         |     |
|     | Ajuua                                                                   |     |
|     |                                                                         |     |
|     |                                                                         |     |
|     | Conliguração de paper                                                   |     |
|     | Qualidade de impressão                                                  |     |
|     |                                                                         |     |
|     |                                                                         |     |
|     |                                                                         |     |
|     | Configurações de Impressão                                              |     |
|     | Impressão                                                               |     |
|     | PCL5c                                                                   |     |
|     | PostScript                                                              | 100 |
|     | Contigurações de Rede                                                   | 100 |

|          | Comprar suprimentos                                                             | 100 |
|----------|---------------------------------------------------------------------------------|-----|
|          | Outros links                                                                    | 100 |
|          | Utilização do Servidor da Web incorporado HP                                    | 101 |
|          | Abrir o Servidor da Web incorporado HP                                          | 101 |
|          | Recursos do servidor da Web incorporado HP                                      | 101 |
|          | Guia Status                                                                     | 101 |
|          | Guia Sistema                                                                    | 102 |
|          | Guia Imprimir                                                                   | 102 |
|          | Guia Rede                                                                       | 102 |
|          | Uso do software HP Web Jetadmin                                                 | 103 |
|          | Recursos de segurança do produto                                                | 104 |
|          | Atribuir uma senha do sistema                                                   | 104 |
|          | Configurações de economia                                                       | 105 |
|          | Modos de economia de energia                                                    | 105 |
|          | Definir o modo do período de inatividade                                        | 105 |
|          | Impressão com arquivamento                                                      | 105 |
|          | Gerenciar suprimentos e acessórios                                              | 106 |
|          | Imprimir quando um cartucho de impressão chega ao fim de sua vida útil estimada | 106 |
|          | Mensagens dos suprimentos                                                       | 106 |
|          | Ativar ou desativar as configurações Muito baixo no painel de controle          | 106 |
|          | Gerenciar cartuchos de impressão                                                | 107 |
|          | Armazenamento do cartucho de impressão                                          | 107 |
|          | Política HP sobre cartuchos de impressão não-HP                                 | 107 |
|          | Website e central de fraudes HP                                                 | 107 |
|          | Reciclagem de suprimentos                                                       | 107 |
|          | Layout do cartucho de impressão                                                 | 108 |
|          | Instruções de substituição                                                      | 108 |
|          | Substituir cartuchos de impressão                                               | 108 |
|          | Instalação de DIMMs de memória                                                  | 112 |
|          | Instalação de DIMMs de memória                                                  | 112 |
|          | Ativação da memória                                                             | 115 |
|          | Verificação da instalação da DIMM                                               | 116 |
|          | Alocação de memória                                                             | 116 |
|          | Limpar o produto                                                                | 117 |
|          | Atualizações do produto                                                         | 118 |
|          |                                                                                 |     |
| 10 Solue | cionar problemas                                                                | 119 |
|          | Auto-ajuda                                                                      | 120 |
|          | Lista de verificação de solução de problemas                                    | 121 |
|          | Fatores que afetam o desempenho do produto                                      | 123 |
|          | Restaurar as configurações de fábrica                                           | 124 |
|          | Interpretar mensagens do painel de controle                                     | 125 |
|          | Tipos de mensagem do painel de controle                                         | 125 |
|          |                                                                                 |     |

| Mensagens do painel de controle                                                  | . 125 |
|----------------------------------------------------------------------------------|-------|
| O papel é alimentado de modo incorreto ou fica atolado                           | . 135 |
| O produto não coleta papel                                                       | . 135 |
| O produto coleta várias folhas de papel                                          | . 135 |
| Evitar congestionamentos de papel                                                | . 135 |
| Eliminar atolamentos                                                             | . 136 |
| Locais de atolamento                                                             | . 136 |
| Atolamentos na Bandeja 1                                                         | . 136 |
| Atolamentos na Bandeja 2                                                         | . 138 |
| Atolamento na área do fusor                                                      | . 139 |
| Atolamento no compartimento de saída                                             | . 140 |
| Resolver problemas de qualidade de imagem                                        | . 142 |
| Usar a configuração correta de tipo de papel no driver da impressora             | . 142 |
| Alterar a configuração do tipo de papel para Windows                             | . 142 |
| Alterar a configuração do tipo de papel para Mac                                 | . 142 |
| Ajustar configurações de cor no driver de impressora                             | . 143 |
| Alterar o tema de cores de um trabalho de impressão                              | . 143 |
| Alterar as opções de cor                                                         | . 143 |
| Usar papel que atenda às especificações da HP                                    | . 144 |
| Imprimir uma página de limpeza                                                   | . 145 |
| Calibrar o produto para alinhar as cores                                         | . 145 |
| Verificar os cartuchos de impressão                                              | . 145 |
| Imprimir página de status de suprimentos                                         | . 146 |
| Interpretar a página de qualidade de impressão                                   | . 146 |
| Inspecione se há algum dano no cartucho de impressão                             | . 147 |
| Defeitos repetitivos                                                             | . 148 |
| Usar o driver de impressora mais adequado para suas necessidades de impressão    | . 148 |
| O produto não imprime ou imprime lentamente                                      | 150   |
| O produto não imprime                                                            | . 150 |
| O produto imprime lentamente                                                     | . 151 |
| Solucionar problemas de conectividade                                            | . 152 |
| Resolver problemas de conexão direta                                             | . 152 |
| Resolver problemas de rede                                                       | . 152 |
| Conexão física incorreta                                                         | . 152 |
| O computador está usando o endereço IP incorreto para o produto                  | . 152 |
| O computador não consegue estabelecer comunicação com o produto                  | . 153 |
| O produto está usando o link e as configurações duplex incorretos para a         |       |
| rede                                                                             | . 153 |
| Novos programas de software podem estar causando problemas de<br>compatibilidade | 153   |
| O computador ou a estação de trabalho talvez esteia configurado                  |       |
| incorretamente                                                                   | . 153 |
| O produto foi desabilitado ou outras configurações de rede estão incorretas      | 153   |
| Resolver problemas de rede sem fio                                               | . 154 |

| Lista de verificação de conectividade sem fio                                         | 154   |
|---------------------------------------------------------------------------------------|-------|
| O painel de controle exibe a mensagem: O recurso sem fio desse produto foi            |       |
| desativado                                                                            | 155   |
| O produto não imprime depois da conclusão da configuração sem fio                     | 155   |
| O produto não imprime e o computador tem um firewall de terceiros instalado           | 155   |
| A conexão sem fio não funciona depois que o roteador sem fio ou o produto foi         | 455   |
| movido                                                                                | 155   |
| Nao e possível conectar mais computadores ao produto sem fio                          | 156   |
| O produto sem fio perde a comunicação quando conectado a uma VPN                      | 156   |
| A rede nao aparece na lista de redes sem fio                                          | 156   |
| A rede sem fio não está funcionando                                                   | 157   |
| Resolver problemas de software                                                        | 158   |
| Problemas no software do produto                                                      | 158   |
| Solucionar problemas comuns no Mac                                                    | 158   |
| O driver da impressora não aparece na lista Impressão e fax                           | 159   |
| O nome do produto não aparece na lista de produtos em Impressão e fax                 | < 159 |
| O driver da impressora não configura automaticamente o produto                        | 450   |
| selecionado na lista Impressao e fax                                                  | 159   |
| Um trabalho de impressão não foi enviado ao produto desejado                          | 159   |
| Quando conectado através de um cabo USB, o produto não aparece na                     | 150   |
| lista impressão e lax depois que o driver e selecionado                               | 159   |
| voce esta usando um driver de impressora generico ao utilizar uma                     | 160   |
|                                                                                       |       |
| Apêndice A Suprimentos e acessórios                                                   | 161   |
| Solicitar peças, acessórios e suprimentos                                             | 162   |
| Números de peça                                                                       | 163   |
| Cartuchos de impressão                                                                | 163   |
| Cabos e interfaces                                                                    | 163   |
|                                                                                       |       |
| Apêndice B Serviços e suporte                                                         | 165   |
| Declaração de Garantia Limitada Hewlett-Packard                                       | 166   |
| Garantia de Proteção Premium da HP: Declaração de garantia limitada para cartuchos de |       |
| impressão LaserJet                                                                    | 168   |
| Dados armazenados no cartucho de impressão                                            | 169   |
| Contrato de licença do usuário final                                                  | 170   |
| OpenSSL                                                                               | 173   |
| Suporte ao cliente                                                                    | 174   |
| Reembalar o produto                                                                   | 175   |
| Anândice C. Echooificeoñes de produte                                                 | 477   |
|                                                                                       | 1//   |
| Especificações físicas                                                                | 178   |
| Consumo de energia, especificações eletricas e emissões acústicas                     | 179   |

| Apêndice D Informações regulamentares                                         | 181 |
|-------------------------------------------------------------------------------|-----|
| Normas da FCC                                                                 | 182 |
| Programa de proteção ambiental                                                | 183 |
| Proteção do meio ambiente                                                     | 183 |
| Produção de ozônio                                                            | 183 |
| Consumo de energia                                                            | 183 |
| Uso do papel                                                                  | 183 |
| Plásticos                                                                     | 183 |
| Suprimentos para impressão da HP LaserJet                                     | 183 |
| Instruções de reciclagem e devolução                                          | 184 |
| Estados Unidos e Porto Rico                                                   | 184 |
| Várias devoluções (mais de um cartucho)                                       | 184 |
| Devoluções individuais                                                        | 184 |
| Remessa                                                                       | 184 |
| Devoluções fora dos EUA                                                       | 185 |
| Papel                                                                         | 185 |
| Restrições de materiais                                                       | 185 |
| Descarte de equipamentos usados por usuários em residências privadas na União |     |
| Européia                                                                      | 185 |
| Substâncias químicas                                                          | 185 |
| Folha de dados de segurança de materiais                                      | 186 |
| Como obter mais informações                                                   | 186 |
| Declaração de conformidade                                                    | 187 |
| Declaração de conformidade (modelos sem fio)                                  | 189 |
| Declarações de segurança                                                      | 191 |
| Segurança do laser                                                            | 191 |
| Regulamentações DOC canadenses                                                | 191 |
| Declaração VCCI (Japão)                                                       | 191 |
| Instruções para cabo de energia                                               | 191 |
| Declaração para o cabo de alimentação (Japão)                                 | 191 |
| Declaração da EMC (Coréia)                                                    | 192 |
| Declaração sobre laser para a Finlândia                                       | 192 |
| Declaração de GS (Alemanha)                                                   | 192 |
| Tabela de conteúdo (China)                                                    | 193 |
| Restrição na declaração de Substâncias perigosas (Turquia)                    | 193 |
| Declarações adicionais para produtos sem fio                                  | 194 |
| Declaração de conformidade FCC (Estados Unidos)                               | 194 |
| Declaração australiana                                                        | 194 |
| Declaração brasileira da ANATEL                                               | 194 |
| Declarações canadenses                                                        | 194 |
| Aviso de regulamentação da União Européia                                     | 194 |
| Aviso para uso na França                                                      | 195 |
| Aviso para uso na Rússia                                                      | 195 |
| Declaração da Coréia                                                          | 195 |

| Declaração para Taiwan | 195 |
|------------------------|-----|
|                        |     |
| Índice                 | 197 |

# **1** Informações básicas do produto

- <u>Comparação entre produtos</u>
- Recursos para preservação ambiental
- <u>Recursos de acessibilidade</u>
- Exibições do produto

## Comparação entre produtos

### Impressora colorida HP LaserJet Pro série CP1520

- Imprime até 12 páginas por minuto (ppm) em papel tamanho A4, monocromática (preto e branco) e 8 ppm colorida
- Abertura de alimentação prioritária para folhas avulsas (bandeja 1) e cassete de 150 folhas (bandeja 2)
- Porta USB 2.0 Hi-Speed
- Rede interna para conectar a redes 10Base-T/100Base-TX

O produto está disponível nas seguintes configurações.

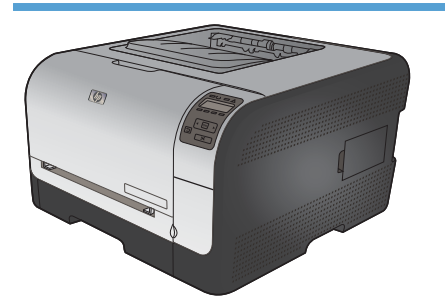

HP Color LaserJet CP1525n CE874A

- Imprime até 12 páginas por minuto (ppm) em papel tamanho A4, monocromática (preto e branco) e 8 ppm colorida
- Abertura de alimentação prioritária para folhas avulsas (bandeja 1) e cassete de 150 folhas (bandeja 2)
- Porta USB 2.0 Hi-Speed
- Rede interna para conectar a redes 10Base-T/ 100Base-TX
- Memória de acesso aleatório (RAM) de 64 MB expansível para 320 MB

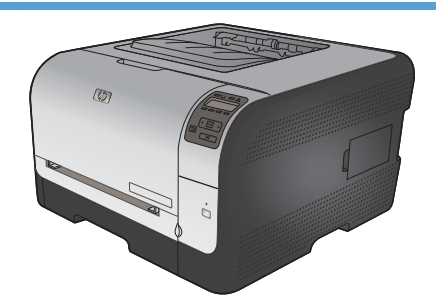

HP Color LaserJet CP1525nw CE875A

- HP Color LaserJet CP1525n, mais:
- Capacidade de suporte sem fio 802.11b/g/n

# Recursos para preservação ambiental

| Impressão dúplex manual                  | Economize papel usando a opção de impressão dúplex manual.                                                                                                    |
|------------------------------------------|----------------------------------------------------------------------------------------------------|
| Impressão de várias páginas<br>por folha | Economize papel imprimindo duas ou mais páginas de um documento lado-a-lado em uma<br>única folha de papel. Acesse esse recurso através do driver da impressora.                          |
| Reciclagem                               | Reduza o desperdício utilizando papel reciclado.                                                                                                    |
|                                          | Recicle os cartuchos de impressão utilizando o processo de devolução da HP.                                                                                                    |
| Economia de energia                      | A tecnologia de fusão instantânea e o modo de inatividade permitem que esse produto entre rapidamente em estados de energia reduzida quando não está imprimindo, o que economiza energia. |

## Recursos de acessibilidade

O produto inclui vários recursos que ajudam os usuários com problemas de acessibilidade.

- Guia do usuário on-line compatível com leitores de tela para texto.
- Os cartuchos de impressão podem ser instalados e removidos com o uso de apenas uma das mãos.
- Todas as portas e tampas podem ser abertas com o uso de apenas uma das mãos.

## Exibições do produto

## Vista frontal

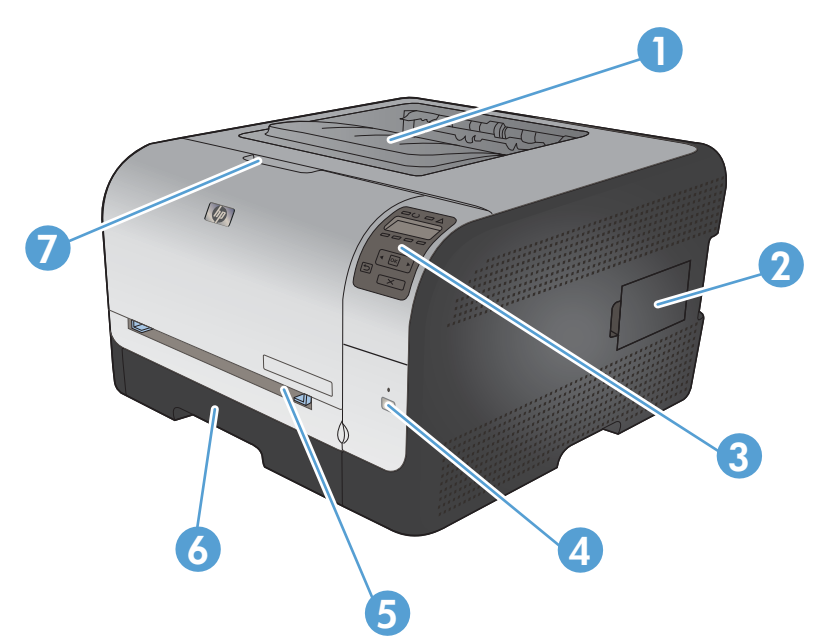

| 1 | Compartimento de saída (comporta 125 folhas de papel padrão)                                        |
|---|----------------------------------------------------------------------------------------------------|
| 2 | Porta DIMM (Dual inline memory module) - para adicionar mais memória                                |
| 3 | Painel de controle                                                                                  |
| 4 | Botão e luz sem fio (somente o modelo sem fio)                                                      |
| 5 | Bandeja 1 - abertura de alimentação prioritária para folhas avulsas e porta de acesso a atolamentos |
| 6 | Bandeja 2 - cassete de 150 folhas                                                                   |
| 7 | Porta frontal (oferece acesso aos cartuchos de impressão)                                           |

## Visualização traseira

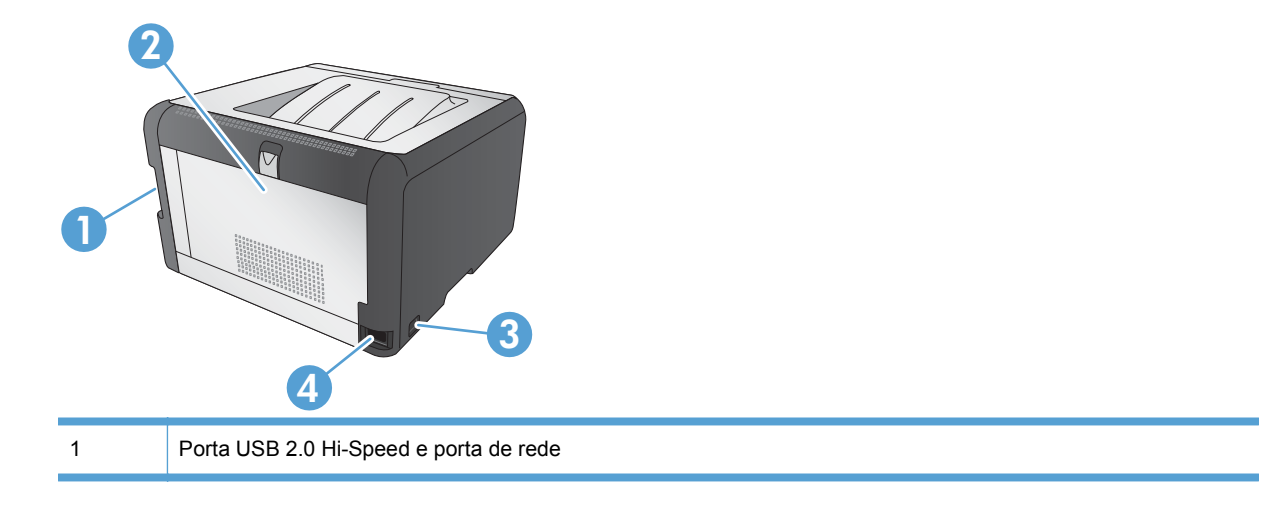

| 2 | Porta traseira (para acesso ao atolamento) |
|---|--------------------------------------------|
| 3 | Chave de energia                           |
| 4 | Conexão de energia                         |

### Conexões de interface

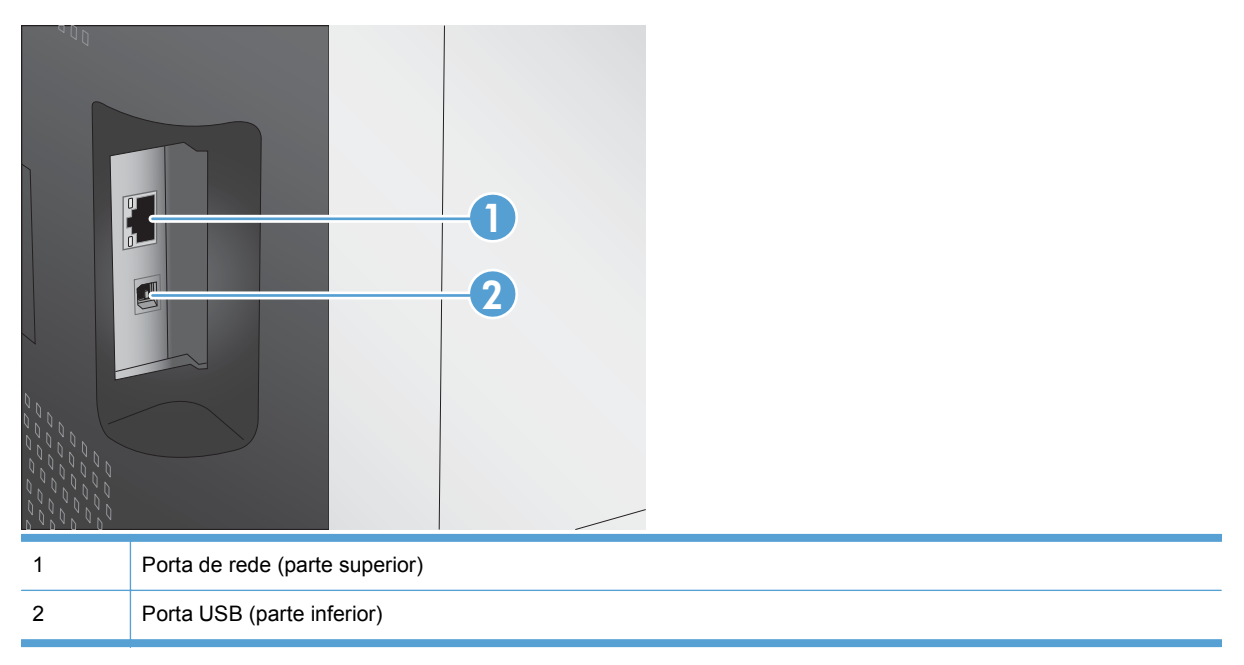

### Localização dos números de série e do modelo

A etiqueta com os números de série e do modelo está localizada na parte interna da porta frontal.

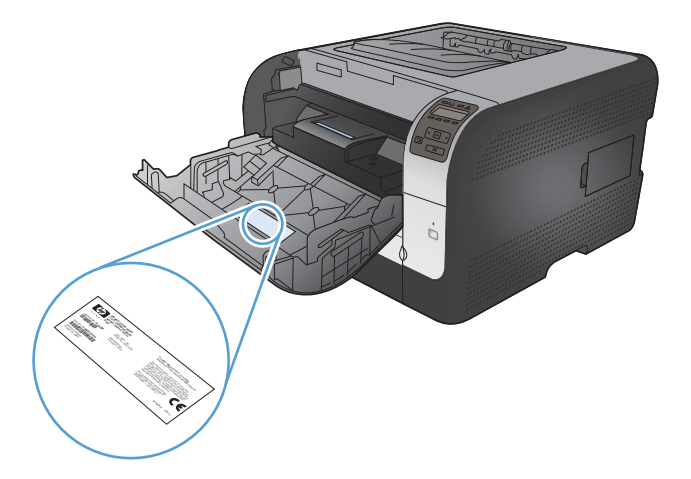

## Layout do painel de controle

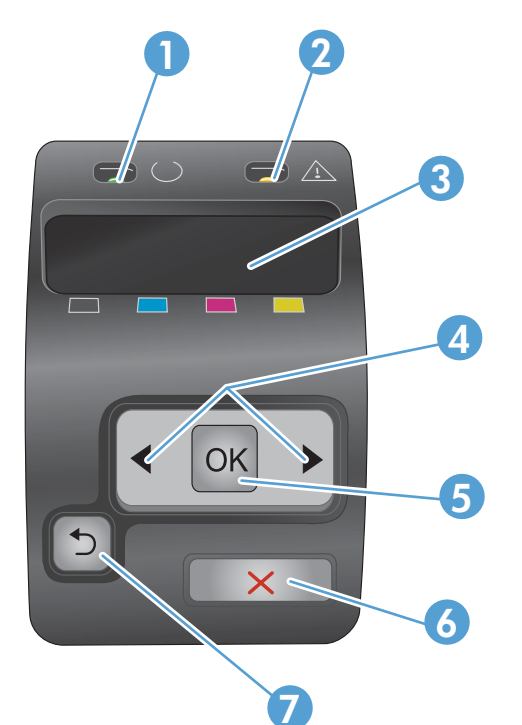

| 1 | Luz de Pronto (verde): A luz de Pronto estará acesa quando o produto estiver pronto para impressão. Ela pisca quando o produto está recebendo dados de impressão.                                        |  |  |
|---|----------------------------------------------------------------------------------------------------|--|--|
| 2 | Luz de Atenção (âmbar): A luz de Atenção piscará quando um cartucho de impressão estiver vazio ou o produto necessitar de atenção do usuário.                                                            |  |  |
|   | NOTA: A luz de Atenção não piscará se mais de um cartucho de impressão estiver vazio.                                                                                                    |  |  |
| 3 | Visor do painel de controle: O visor exibe informações sobre o produto. Use os menus do visor para estabelecer as configurações do produto.                                                              |  |  |
| 4 | Botões de seta direita ▶ e seta esquerda ◀: Use esses botões para navegar pelos menus ou aumentar ou diminuir um valor exibido no visor.                                                                 |  |  |
| 5 | Botão OK: Pressione o botão OK para as seguintes ações:                                                                                                    |  |  |
|   | Abrir os menus do painel de controle.                                                                                                    |  |  |
|   | • Abrir um submenu exibido no visor do painel de controle.                                                                                                    |  |  |
|   | Selecionar um item do menu.                                                                                                    |  |  |
|   | Apagar alguns erros.                                                                                                    |  |  |
|   | <ul> <li>Iniciar um trabalho de impressão em resposta a uma solicitação do painel de controle (por exemplo,<br/>quando a mensagem [OK] para imprimir aparece no visor do painel de controle).</li> </ul> |  |  |
| 6 | Botão Cancelar X: Pressione este botão para cancelar um trabalho de impressão sempre que a luz de atenção estiver piscando ou para sair dos menus do painel de controle.                                 |  |  |
| 7 | Botão Seta para trás 5: Pressione esse botão para as seguintes ações:                                                                                                    |  |  |
|   | Sair dos menus do painel de controle.                                                                                                    |  |  |
|   | Voltar para um menu anterior em uma lista de submenus.                                                                                                    |  |  |
|   | <ul> <li>Voltar para um item de menu anterior em uma lista de submenus (sem salvar alterações no item de menu).</li> </ul>                                                                               |  |  |

# 2 Menus do painel de controle

- Menu Relatórios
- Menu Formulários rápidos
- Menu Configuração do sistema
- <u>Menu Serviço</u>
- Menu Configuração de rede

## Menu Relatórios

Utilize o menu **Relatórios** para imprimir relatórios que forneçam informações sobre o produto.

| ltem de menu           | Descrição                                                                                                    |  |  |
|------------------------|----------------------------------------------------------------------------------------------------|--|--|
| Página Demo            | Imprime uma página colorida que demonstra a qualidade da impressão.                                                                                                    |  |  |
| Estrutura menus        | Imprime um mapa do layout do menu do painel de controle. As configurações ativas de cada menu são listadas.                                                                                                    |  |  |
| Relat. config.         | Imprime uma lista de todas as configurações do produto. Inclui informações sobre<br>a rede quando o produto está conectado a uma rede.                                                                                                    |  |  |
| Status de suprimentos  | Imprime o status de cada cartucho de impressão, incluindo as seguintes informações:                                                                                                    |  |  |
|                        | Porcentagem estimada da vida útil restante do cartucho                                                                                                    |  |  |
|                        | Nº de Páginas Restantes Estimado                                                                                                    |  |  |
|                        | Números de peça dos cartuchos de impressão HP                                                                                                    |  |  |
|                        | Número de páginas impressas                                                                                                    |  |  |
|                        | <ul> <li>Informações sobre como pedir novos cartuchos de impressão HP e como<br/>reciclar os cartuchos usados</li> </ul>                                                                                                    |  |  |
| Resumo da rede         | Imprime uma lista de todas as configurações de rede do produto.                                                                                                    |  |  |
| Página de Uso          | Imprime uma página que lista as páginas PCL, PCL 6, PS, páginas atoladas ou mal carregadas no produto, páginas monocromáticas (preto e branco) ou coloridas e informa a contagem de páginas.                                                                                |  |  |
|                        | HP Color LaserJet CP1525nw somente: imprime uma página que lista as<br>informações acima, as páginas monocromáticas (preto e branco) ou coloridas<br>impressas, número de cartões de memória inseridos, número de conexões<br>PictBridge e a contagem de páginas PictBridge |  |  |
| Lista de fontes PCL    | Imprime uma lista de todas as fontes PCL (PS) que estão instaladas.                                                                                                    |  |  |
| Lista de fontes PS     | Imprime uma lista de todas as fontes PostScript (PS) que estão instaladas                                                                                                    |  |  |
| Lista de fontes PCL6   | Imprime uma lista de todas as fontes PCL6 que estão instaladas                                                                                                    |  |  |
| Log de cor             | Imprime um relatório que exibe o nome de usuário, o nome do aplicativo e<br>informações sobre uso de cor a cada trabalho                                                                                                    |  |  |
| Página de serviço      | Imprime o relatório de serviço                                                                                                    |  |  |
| Página Diagnóstico     | Imprime as páginas de diagnósticos de calibragem e de cores                                                                                                    |  |  |
| Qualidade de impressão | Imprime uma página de teste colorida que pode ser útil para diagnosticar defeitos de qualidade de impressão.                                                                                                    |  |  |

# Menu Formulários rápidos

| ltem de menu                              | ltem do submenu | Descrição                                                 |  |
|-------------------------------------------|-----------------|-----------------------------------------------------------|--|
| Papel pautado                             | Régua estreita  | Imprime páginas que têm linhas impressas previamente      |  |
|                                           | Régua ampla     |                                                           |  |
|                                           | Regra filha     |                                                           |  |
| Papel gráfico                             | 1/8 pol         | Imprime páginas que têm linhas de gráfico impressas       |  |
|                                           | 5 mm            | previamente                                               |  |
| Lista de verificação                      | 1 coluna        | Imprime páginas que têm linhas impressas previamente com  |  |
|                                           | 2 colunas       |                                                           |  |
| Papel para partitura Retrato Imprime pági |                 | Imprime páginas que têm linhas impressas previamente para |  |
|                                           | Paisagem        |                                                           |  |

## Menu Configuração do sistema

Na tabela a seguir, os itens com asteriscos (\*) indicam a configuração padrão de fábrica.

| Item de menu          | Item de submenu       | Item de submenu                                          | Descrição                                                                                                    |
|-----------------------|-----------------------|----------------------------------------------------------|----------------------------------------------------------------------------------------------------|
| ldioma                |                       |                                                          | Selecione o idioma no qual o painel de<br>controle exibe as mensagens e os<br>relatórios do produto.                                                                                                    |
| Configuração de papel | Def. tamanho do papel | Carta<br>A4<br>Ofício                                    | Seleciona o tamanho para imprimir<br>relatórios internos ou qualquer trabalho<br>de impressão que não tiver um<br>tamanho especificado.                                                                                                    |
|                       | Def. tipo do papel    | Uma lista de tipos de<br>papel disponíveis é<br>exibida. | Selecione o tipo de papel para a<br>impressão de relatórios internos ou de<br>qualquer trabalho de impressão sem<br>tipo especificado.                                                                                                    |
|                       | Bandeja 2             | Tipo papel<br>Tamanho papel                              | Selecione o tamanho e o tipo padrão<br>para a bandeja 2 na lista de tamanhos<br>e tipos disponíveis.                                                                                                    |
|                       | Ação sem papel        | Aguardar*<br>Cancelar<br>Substituir                      | Selecione como o produto deve reagir<br>quando um trabalho de impressão<br>precisar de um tamanho ou tipo que<br>não estiver disponível ou quando a<br>bandeja especificada estiver vazia.<br>Selecione a opção <b>Aguardar</b> para fazer<br>o produto aguardar até você carregar o<br>papel correto e pressionar o botão OK. |
|                       |                       |                                                          | Selecione a opção <b>Substituir</b> para<br>imprimir em um tamanho ou tipo<br>diferente depois de um atraso<br>especificado.                                                                                                    |
|                       |                       |                                                          | cancelar automaticamente o trabalho<br>de impressão após um atraso<br>especificado.                                                                                                    |
|                       |                       |                                                          | Se você selecionar as opções<br><b>Substituir</b> ou <b>Cancelar</b> , o painel de<br>controle solicitará que você especifique<br>os segundos de atraso. Pressione o<br>botão Seta para a direita para<br>aumentar o tempo, até 3600 segundos.<br>Pressione o botão Seta para a<br>esquerda q para diminuir o tempo.           |

| ltem de menu              | ltem de submenu        | ltem de submenu              | Descrição                                                                                                    |
|---------------------------|------------------------|------------------------------|----------------------------------------------------------------------------------------------------|
| Qualidade de<br>impressão | Calibrar cores         | Após ligar<br>Calibrar agora | Após ligar: Selecione quando o<br>produto deve fazer a calibragem depois<br>de ligado. A configuração padrão é 15<br>minutos.                                                                                                    |
|                           |                        |                              | <b>Calibrar agora</b> : Faz com que o produto<br>realize a calibragem imediatamente. Se<br>um trabalho estiver sendo processado,<br>o produto fará a calibragem depois que<br>o trabalho for concluído. Se uma<br>mensagem de erro for exibida, elimine<br>o erro primeiro. |
| Tempo de PowerSave        | Período de inatividade | 15 minutos*                  | Define quanto tempo o produto                                                                                                    |
|                           |                        | 30 minutos                   | modo de <b>Economia de energia</b> . O                                                                                                    |
|                           |                        | 1 hora                       | de <b>Economia de energia</b> quando você<br>envia um trabalho de impressão ou                                                                                                    |
|                           |                        | 2 horas                      | pressiona um botão do painel de<br>controle                                                                                                    |
|                           |                        | Desligado:                   |                                                                                                    |
|                           |                        | 1 minuto                     |                                                                                                    |
| Contraste do visor        | Médio*                 |                              | Selecione o nível de contraste do visor.                                                                                                    |
|                           | Mais escuro            |                              |                                                                                                    |
|                           | Mais esc. pos.         |                              |                                                                                                    |
|                           | Mais cla. pos.         |                              |                                                                                                    |
|                           | Mais claro             |                              |                                                                                                    |
| Muito baixo               | Cartucho preto         | Interromper                  | Defina como o produto deve se<br>comportar guando o cartucho de tinta                                                                                                    |
|                           |                        | Aviso*                       | preta atingir um nível muito baixo.                                                                                                    |
|                           |                        | Continuar                    | <ul> <li>Interromper: O produto para de<br/>imprimir até que você substitua o<br/>cartucho de impressão.</li> </ul>                                                                                                    |
|                           |                        |                              | • Aviso: O produto parará de<br>imprimir e solicitará que você<br>substitua o cartucho de<br>impressão. Você pode confirmar a<br>solicitação e continuar imprimindo.                                                                                                    |
|                           |                        |                              | • <b>Continuar</b> : O produto alerta você<br>que o cartucho está com pouca<br>tinta, mas continua imprimindo.                                                                                                    |

| ltem de menu           | Item de submenu     | ltem de submenu   | Descrição                                                                                                    |  |
|------------------------|---------------------|-------------------|----------------------------------------------------------------------------------------------------|--|
|                        | Cartuchos coloridos | Interromper       | Defina como o produto deve se                                                                                                    |  |
|                        |                     | Aviso*            | coloridos atingir um nível muito baixo.                                                                                                    |  |
|                        |                     | Continuar         | Interromper: O produto para de     imprimir até que veçê substitue e                                                                                                    |  |
|                        |                     | Imprimir em preto | cartucho de impressão.                                                                                                    |  |
|                        |                     |                   | <ul> <li>Aviso: O produto parará de<br/>imprimir e solicitará que você<br/>substitua o cartucho de<br/>impressão. Você pode confirmar a<br/>solicitação e continuar imprimindo.</li> </ul>                                                                                                    |  |
|                        |                     |                   | • <b>Continuar</b> : O produto alerta você<br>que o cartucho está com pouca<br>tinta, mas continua imprimindo.                                                                                                    |  |
|                        |                     |                   | • <b>Imprimir em preto</b> : O produto<br>alerta você que o cartucho está<br>com pouca tinta, mas continua<br>imprimindo somente em preto.<br>Para configurar o produto para<br>imprimir em cores e usar o toner<br>restante no cartucho de impressão<br>com pouca tinta, siga estes<br>procedimentos: |  |
|                        |                     |                   | <ol> <li>No painel de controle do<br/>produto, toque no botão OK<br/>e, em seguida, toque no<br/>botão Configuração do<br/>sistema.</li> </ol>                                                                                                    |  |
|                        |                     |                   | <ol> <li>Toque no botão Muito baixo<br/>e depois em Cartuchos<br/>coloridos. Toque no botão<br/>Continuar.</li> </ol>                                                                                                    |  |
|                        |                     |                   | Quando você opta por substituir o<br>cartucho com pouca tinta, a<br>impressão colorida é retomada<br>automaticamente.                                                                                                    |  |
| Def. por usuário baixo | Preto               |                   | Digite a porcentagem de vida útil                                                                                                    |  |
|                        | Ciano               |                   | deve alertar que o cartucho está com<br>pouca tinta.                                                                                                    |  |
|                        | Magenta             |                   |                                                                                                    |  |
|                        | Amarelo             |                   |                                                                                                    |  |
| Fonte Courier          | Regular             |                   | Seleciona uma versão da fonte Courier.<br>O padrão é <b>Regular</b>                                                                                                    |  |
|                        | Escura              |                   | O paulao e <b>Regular</b> .                                                                                                    |  |

## Menu Serviço

Utilize este menu para restaurar configurações padrão, limpar o produto e ativar modos especiais que afetem a impressão. Os itens com asteriscos (\*) indicam a configuração padrão de fábrica.

| ltem de menu      | ltem do submenu      | Descrição                                                                                                    |
|-------------------|----------------------|----------------------------------------------------------------------------------------------------|
| Página de limpeza |                      | Use esta opção para limpar o produto se<br>aparecerem manchas de toner ou outras<br>marcas na impressão. O processo de limpeza<br>remove a poeira e o excesso de toner da<br>passagem do papel.<br>Quando você seleciona este item, o produto<br>solicita que você coloque papel comum pa                                                         |
|                   |                      | bandeja 1 e pressione OK para iniciar o<br>processo de limpeza. Aguarde até o processo<br>ser concluído. Descarte as páginas impressas.                                                                                                    |
| Velocidade de USB | Alta*<br>Cheio       | Define a velocidade de USB como <b>Alta</b> ou<br><b>Total</b> . Para que o produto opere realmente em<br>alta velocidade, ele deve ter a alta velocidade<br>ativada e estar conectado a um controlador<br>host EHCI que também opere em alta<br>velocidade. Esse item de menu também não<br>indica a velocidade atual de operação do<br>produto. |
| Papel menos ond.  | Acesa<br>Desligado:* | Se as páginas impressas continuarem a<br>apresentar ondulações, use esta opção para<br>configurar o produto para um modo que reduza<br>as ondulações.                                                                                                    |
| Impressão arq.    | Acesa<br>Desligado:* | Se você estiver imprimindo páginas que serão<br>armazenadas por muito tempo, use esta opção<br>para configurar o produto para um modo que<br>reduza os borrões do toner e a poeira.                                                                                                    |
| Data do firmware  |                      | Exibe o código de data atual do firmware.                                                                                                    |
| Restaurar padrões |                      | Define todas as configurações de cópia<br>personalizadas como os valores padrão de<br>fábrica.                                                                                                    |

# Menu Configuração de rede

Use este menu para estabelecer as configurações de rede.

| ltem de menu                            | ltem de submenu               | Descrição                                                                                                    |
|-----------------------------------------|-------------------------------|----------------------------------------------------------------------------------------------------|
| Menu Sem fio (somente produtos sem fio) | Configuração do WPS           | Se o seu roteador sem fio for compatível com esse<br>recurso, use este método para configurar o produto<br>em uma rede sem fio. Este é o método mais<br>simples.                                                                                 |
|                                         | Executar teste de rede        | Testa a rede sem fio e imprime um relatório com os resultados.                                                                                                    |
|                                         | Ativar/desativar rede sem fio | Ative ou desative o recurso de rede sem fio.                                                                                                    |
| Config. TCP IP                          | Automático<br>Manual          | Selecione <b>Automático</b> para definir<br>automaticamente todas as configurações de TCP/<br>IP.                                                                                                    |
|                                         |                               | Selecione <b>Manual</b> para configurar manualmente<br>endereços IP, máscara de sub-rede e gateway<br>padrão.                                                                                                    |
|                                         |                               | A configuração padrão é <b>Automático</b> .                                                                                                    |
| Transf. autom.                          | Acesa<br>Desligado:           | Este item é usado quando você está conectando o produto diretamente a um computador pessoal usando um cabo Ethernet (talvez, você tenha que defini-lo para <b>Acesa</b> ou <b>Desligado</b> : dependendo do computador que estiver sendo usado). |
|                                         |                               | A configuração padrão é <b>Acesa</b> .                                                                                                    |
| Serviços de rede                        | IPv4                          | Este item é usado pelo administrador da rede para limitar os serviços de rede disponíveis neste                                                                                                    |
|                                         | IPv6                          | produto.                                                                                                    |
|                                         |                               | Acesa                                                                                                    |
|                                         |                               | Desligado:                                                                                                    |
|                                         |                               | A configuração padrão é Acesa.                                                                                                    |
| Mostrar endereço IP                     | Não                           | Não: O endereço IP do produto não aparecerá no visor do painel de controle.                                                                                                    |
|                                         | 5111                          | Sim: O endereço IP do produto aparecerá no visor<br>do painel de controle.                                                                                                    |
|                                         |                               | A configuração padrão é <b>Não</b> .                                                                                                    |
| Velocidade do link                      | Automático (padrão)           | Define a velocidade da conexão manualmente, se necessário.                                                                                                    |
|                                         | 10T-Full                      | Após a definição da velocidade da conexão, o                                                                                                    |
|                                         | 10T-Half                      | produto será reiniciado automaticamente.                                                                                                    |
|                                         | 100TX-Full                    |                                                                                                    |
|                                         | 100TX-Half                    |                                                                                                    |
| Restaurar padrões                       |                               | Pressione OK para restaurar as opções de<br>configuração de rede aos valores padrão.                                                                                                    |

# **3 Software para Windows**

- <u>Sistemas operacionais suportados para o Windows</u>
- Drivers da impressora suportados para Windows
- Selecione o driver de impressão adequado para Windows
- <u>Alterar as configurações do trabalho de impressão</u>
- Alterar as configurações do driver de impressora para Windows
- <u>Remover software do Windows</u>
- Utilitários suportados para Windows
- Outros componentes e utilitários do Windows
- <u>Software para outros sistemas operacionais</u>

## Sistemas operacionais suportados para o Windows

O produto suporta os seguintes sistemas operacionais:

- Windows XP (32 bits, Service Pack 2)
- Windows Server 2003 (32 bits, Service Pack 3)
- Windows Server 2008 (32 bits e 64 bits)
- Windows Vista (32 bits e 64 bits)
- Windows 7 (32 bits e 64 bits)

## Drivers da impressora suportados para Windows

- HP PCL 6 (esse é o driver padrão de impressora)
- HP Universal Print Driver para Windows Postcript
- HP Universal Print Driver para PCL 5

Os drivers de impressora incluem uma Ajuda on-line, que contém instruções sobre como realizar tarefas de impressão comuns e também descreve os botões, as caixas de seleção e as listas suspensas existentes no driver da impressora.

NOTA: Para obter mais informações sobre o Universal Print Driver (UPD), acesse <u>www.hp.com/go/</u> upd.

## Selecione o driver de impressão adequado para Windows

Os drivers de impressora oferecem acesso aos recursos do produto e permitem que o computador estabeleça comunicação com o produto (usando uma linguagem da impressora). Verifique as notas de instalação e os arquivos leiame no CD-ROM do produto para obter mais informações sobre outros softwares e linguagens.

#### Descrição do driver HP PCL 6

- Instala usando o assistente Adicionar impressora
- Oferecido como o driver padrão
- Recomendado para impressão em todos os ambientes Windows suportados
- Oferece o máximo da velocidade e a melhor qualidade de impressão, bem como suporte aos recursos do produto para a maioria dos usuários
- Desenvolvido para se alinhar à interface gráfica de dispositivo (GDI Graphical Device Interface) do Windows e alcançar maior velocidade em ambientes Windows
- Talvez ele não seja totalmente compatível com programas de software personalizados e de terceiros baseados no PCL 5

#### Descrição do driver HP UPD PS

- Disponível para download na Web em <u>www.hp.com/support/ljcp1520series</u>
- Recomendável para impressão com os programas de software da Adobe<sup>®</sup> ou com outros programas de software com intensidade gráfica de nível superior
- Oferece suporte para impressão partindo das necessidades de emulação postscript ou para suporte de fontes de flash postscript

### Descrição do driver HP UPD PCL 5

- Disponível para download na Web em <u>www.hp.com/support/ljcp1520series</u>
- Compatível com versões de PCL anteriores e produtos HP LaserJet mais antigos
- A melhor opção para impressão com programas de software personalizados ou de terceiros
- Projetado para uso e ambientes corporativos Windows para oferecer um driver único a ser utilizado com vários modelos de impressoras
- Preferencial para impressão com vários modelos de impressoras em um computador Windows móvel
# Alterar as configurações do trabalho de impressão

| Ferramenta para alterar as<br>configurações        | Método para alterar as<br>configurações                                                                                                    | Duração das alterações                                                                                                    | Hierarquia das alterações                                                                                                    |
|----------------------------------------------------|----------------------------------------------------------------------------------------------------|----------------------------------------------------------------------------------------------------|----------------------------------------------------------------------------------------------------|
| Configurações do programa de<br>software           | No menu Arquivo no programa<br>de software, clique em<br>Configurar página ou em um<br>comando semelhante.                                                                                                    | Essas configurações são<br>válidas somente para o trabalho<br>de impressão atual.                                                                                                    | As configurações alteradas aqui<br>substituem as configurações<br>alteradas em qualquer outro<br>local.                                      |
| Propriedades da impressora no programa de software | As etapas variam de acordo<br>com o programa de software.<br>Esse procedimento é mais<br>comum.<br>1. No menu <b>Arquivo</b> do                                                                                                    | Essas configurações estão em<br>vigor na sessão atual do<br>programa de software.                                                                                                    | As configurações alteradas aqui<br>substituem as configurações<br>padrão do driver da impressora<br>e as configurações padrão do<br>produto. |
|                                                    | <ol> <li>Selecione o produto e, em seguida, clique em <b>Propriedades</b> ou em <b>Preferências</b>.</li> <li>Altere as configurações em gualquer uma das guias.</li> </ol>                                                                                                    |                                                                                                    |                                                                                                    |
| Configurações padrão do driver<br>da impressora    | <ol> <li>Abra a lista das<br/>impressoras no<br/>computador e selecione<br/>esse produto.</li> <li>NOTA: Essa etapa varia<br/>de acordo com o sistema<br/>operacional.</li> <li>Clique em Impressora e,<br/>em seguida, em<br/>Preferências de<br/>impressão.</li> <li>Altere as configurações em<br/>qualquer uma das guias.</li> </ol> | Essas configurações<br>permanecem em vigor até<br>serem alteradas novamente.<br><b>NOTA:</b> Esse método altera as<br>configurações padrão do driver<br>da impressora para todos os<br>programas de software. | Você pode substituir essas<br>configurações alterando as<br>configurações no programa de<br>software.                                        |
| Configurações padrão do<br>produto                 | Altere as configurações do<br>produto no painel de controle ou<br>no software de gerenciamento<br>fornecido com o produto.                                                                                                    | Essas configurações<br>permanecem em vigor até<br>serem alteradas novamente.                                                                                                    | Você pode substituir essas<br>configurações fazendo<br>alterações com qualquer outra<br>ferramenta.                                          |

# Alterar as configurações do driver de impressora para Windows

# Alterar as configurações de todos os trabalhos de impressão até o encerramento do programa de software

- 1. No menu **Arquivo** do programa de software, clique em **Imprimir**.
- 2. Selecione o driver e, em seguida, clique em Propriedades ou em Preferências.

As etapas podem variar, mas esse procedimento é o mais comum.

## Alterar as configurações padrão de todos os trabalhos de impressão

1. Windows XP, Windows Server 2003 e Windows Server 2008 (usando a visualização do menu Iniciar padrão): Clique em Iniciar e, em seguida, clique em Impressoras e aparelhos de fax.

Windows XP, Windows Server 2003 e Windows Server 2008 (usando a visualização do menu Iniciar Clássico): Clique em Iniciar, clique em Configurações, e depois clique em Impressoras.

Windows Vista: Clique em Iniciar, clique em Painel de controle e depois, na categoria para Hardware e Sons, clique em Impressora.

Windows 7: Clique em Iniciar e clique em Dispositivos e impressoras.

2. Com o botão direito do mouse, clique no ícone e, em seguida, selecione **Preferências de** impressão.

# Alterar as configurações padrão do produto

 Windows XP, Windows Server 2003 e Windows Server 2008 (usando a visualização do menu Iniciar padrão): Clique em Iniciar e, em seguida, clique em Impressoras e aparelhos de fax.

Windows XP, Windows Server 2003 e Windows Server 2008 (usando a visualização do menu Iniciar Clássico): Clique em Iniciar, clique em Configurações, e depois clique em Impressoras.

Windows Vista: Clique em Iniciar, clique em Painel de controle e depois, na categoria para Hardware e Sons, clique em Impressora.

Windows 7: Clique em Iniciar e clique em Dispositivos e impressoras.

- Clique com o botão direito do mouse no ícone do driver e selecione Propriedades ou Propriedades da impressora.
- 3. Clique na guia Configurações do dispositivo.

# **Remover software do Windows**

### Windows XP

- 1. Clique em Iniciar e, em seguida, em Programas.
- 2. Clique em HP e, em seguida, clique no nome do produto.
- 3. Clique em **Uninstall** e depois siga as instruções na tela para remover o software.

#### Windows Vista e Windows 7

- 1. Clique em Iniciar e, em seguida, em Todos os programas.
- 2. Clique em HP e, em seguida, clique no nome do produto.
- 3. Clique em **Uninstall** e depois siga as instruções na tela para remover o software.

# Utilitários suportados para Windows

- HP Web Jetadmin
- HP Embedded Web Server (o HP EWS só pode ser acessado quando o dispositivo está conectado em rede, não quando o dispositivo está conectado via USB)
- HP ToolboxFX

# **Outros componentes e utilitários do Windows**

- Instalador de software automatiza a instalação do sistema de impressão
- Registro on-line na Web

# Software para outros sistemas operacionais

| OS    | Software                                                                                                    |
|-------|----------------------------------------------------------------------------------------------------|
| UNIX  | Para redes HP-UX e Solaris, visite o endereço <u>www.hp.com/support/net_printing</u> para carregar o instalador da impressora HP Jetdirect para UNIX. |
| Linux | Para obter informações, visite o endereço www.hp.com/go/linuxprinting.                                                                                |

# **4** Usar o produto com Mac

- Software para Mac
- Impressão com Mac

# Software para Mac

# Sistemas operacionais compatíveis com Mac

O produto é compatível com os seguintes sistemas operacionais para Mac:

- Mac OS X 10.5, 10.6 e superiores
- NOTA: Para Mac OS X 10.5 e superiores, Macs com processador PPC ou Intel® Core™ são suportados. Para Mac OS X 10.6, são suportados Macs com processador Intel Core.

# Drivers de impressora compatíveis com Mac

O programa de instalação do software da HP LaserJet contém arquivos de descrição da impressora PostScript<sup>®</sup> (PPD) e extensões das caixas de diálogo da impressora (PDEs) para uso em computadores com Mac OS X. Os arquivos PPD e PDE da impressora HP, aliados aos drivers da impressora Apple PostScript, garantem total funcionalidade da impressão e acesso a recursos específicos da impressora HP.

# Instalar software para sistemas operacionais Mac

### Instalar o software para computadores Mac conectados diretamente ao produto

Este produto suporta uma conexão USB 2.0. É necessário utilizar um cabo USB do tipo A a B. A HP recomenda usar um cabo que não seja maior do que 2 metros.

1. Conecte o cabo USB ao produto e ao computador.

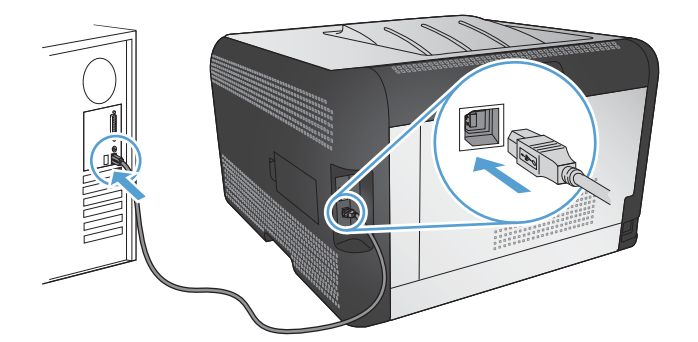

- 2. Instale o software pelo CD.
- 3. Clique no ícone do HP Installer e siga as instruções na tela.
- 4. Na tela Parabéns, clique no botão OK.
- 5. Imprima uma página a partir de qualquer programa para verificar se o software de impressão foi instalado corretamente.

### Instalar software para computadores Mac em uma rede com fio (IP)

#### Obter o endereço IP

1. Conecte o cabo de rede ao produto e à rede.

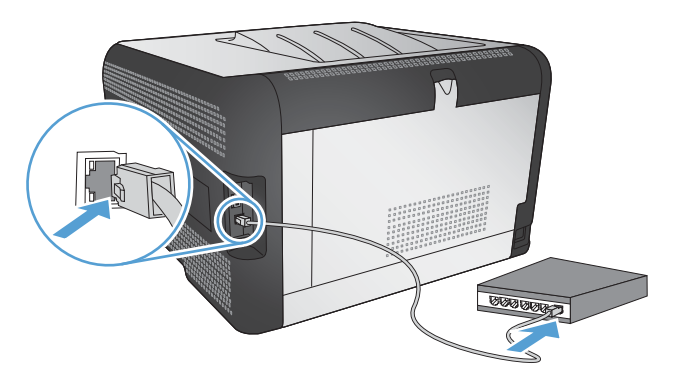

- 2. Aguarde 60 segundos antes de continuar. Durante este período, a rede reconhece o produto e atribui um endereço IP ou nome do host ao produto.
- 3. No painel de controle do produto, pressione o botão OK.
- 4. Pressione a seta para a direita ▶ para destacar o menu **Relatórios** e, em seguida, pressione o botão OK.
- 5. Pressione a seta para a direita ▶ para destacar a opção **Relat. config.** e, em seguida, pressione o botão OK.
- 6. Encontre o endereço IP na página Autoteste/Configuração.

| HP Color Lase<br>Embedded | erJet CP4525 Pr<br>Jetdirect Page | rinters | Ø |
|---------------------------|-----------------------------------|---------|---|
|                           |                                   |         |   |
|                           |                                   |         |   |
|                           |                                   |         |   |
|                           |                                   |         |   |
|                           |                                   |         |   |

### Instalar o software

- 1. Saia de todos os programas no computador.
- 2. Instale o software pelo CD.
- 3. Clique no ícone do HP Installer e siga as instruções na tela.

- 4. Na tela Parabéns, clique no botão OK.
- 5. Imprima uma página a partir de qualquer programa para verificar se o software de impressão foi instalado corretamente.

### Instalar software para computadores Mac em uma rede sem fio

Antes de instalar o software do produto, verifique se o produto não está conectado à rede com um cabo de rede.

Se o seu roteador sem fio não for compatível com WPS (Wi-Fi Protected Setup), obtenha as configurações de rede do roteador sem fio com o administrador do sistema ou realize estas tarefas:

- Obtenha o nome da rede sem fio ou o identificador do conjunto de serviços (SSID).
- Determine a senha de segurança ou a chave de criptografia da rede sem fio.

#### Conectar o produto a uma rede sem fio usando WPS

Se o seu roteador sem fio for compatível com WPS (Wi-Fi Protected Setup), esta é a maneira mais simples de configurar o produto em uma rede sem fio.

- 1. Pressione o botão WPS no roteador sem fio.
- 2. Pressione e mantenha pressionado o botão Sem fio 👘 no painel de controle do produto por dois segundos. Solte o botão quando a luz de rede sem fio começar a piscar.
- Aguarde até dois minutos enquanto o produto estabelece uma conexão de rede com o roteador sem fio.
- INOTA: Se esse método não funcionar, tente usar a rede sem fio com o método do cabo USB.

#### Conectar o produto a uma rede sem fio usando WPS e os menus do painel de controle

Se o seu roteador sem fio for compatível com WPS (Wi-Fi Protected Setup), esta é a maneira mais simples de configurar o produto em uma rede sem fio.

- 1. Na parte frontal do produto, pressione o botão Sem fio. Observe o visor do painel de controle para ver se o item **Menu Sem fio** foi aberto. Se não tiver aberto, execute estes procedimentos:
  - **a.** No painel de controle, pressione o botão OK e selecione o menu **Configuração de rede**.
  - b. Selecione o item Menu Sem fio.
- 2. Selecione o item Configuração sem fio protegida.
- 3. Use um dos seguintes métodos para concluir a configuração:
  - **Botão de ação**: Selecione a opção **Botão de ação** e siga as instruções no painel de controle. O estabelecimento da conexão sem fio pode demorar alguns minutos.
  - PIN: Selecione a opção Gerar PIN. O produto gera um PIN exclusivo, que você deve inserir na tela de configuração do roteador sem fio. O estabelecimento da conexão sem fio pode demorar alguns minutos.
- INOTA: Se esse método não funcionar, tente usar a rede sem fio com o método do cabo USB.

#### Conectar o produto a uma rede sem fio usando um cabo USB

Se o seu roteador sem fio não for compatível com WPS (WiFi-Protected Setup), use esse método para configurar o produto em uma rede sem fio. Usar um cabo USB para transferir configurações facilita a configuração de uma conexão sem fio. Quando a configuração terminar, você poderá desconectar o cabo USB e usar a conexão sem fio.

- 1. Insira o CD do software na bandeja de CD do computador.
- 2. Siga as instruções na tela. Quando solicitado, selecione a opção **Conectar através de uma** rede sem fio. Conecte o cabo USB ao produto quando solicitado.
  - △ CUIDADO: Não conecte o cabo USB até ser solicitado pelo programa de instalação.
- Quando a instalação terminar, imprima uma página de configuração para verificar se o produto tem um nome SSID.
- 4. Quando a instalação terminar, desconecte o cabo USB.

## Remover software de sistemas operacionais Mac

É necessário ter privilégios de administrador para remover o software.

- 1. Abra Aplicativos.
- 2. Selecione Hewlett Packard.
- 3. Selecione HP Uninstaller.
- 4. Localize o produto na lista de dispositivos e, em seguida, clique no botão Desinstalar.

# Alterar as configurações do driver de impressora para Mac

| Alterar as configurações de todos os<br>trabalhos de impressão até o<br>encerramento do programa de<br>software |                                                            | Alterar as configurações padrão de todos os trabalhos de impressão                                                                                                    |                                                       | Alterar as definições de<br>configuração do produto |                                                                                                    |
|----------------------------------------------------------------------------------------------------|------------------------------------------------------------|----------------------------------------------------------------------------------------------------|-------------------------------------------------------|-----------------------------------------------------|----------------------------------------------------------------------------------------------------|
| 1.                                                                                                    | No menu <b>Arquivo</b> , clique no botão <b>Imprimir</b> . | 1.                                                                                                    | No menu <b>Arquivo</b> , clique no botão<br>Imprimir. | Мас                                                 | OS X 10.5 e 10.6                                                                                     |
| 2.                                                                                                    | Altere as configurações desejadas nos diversos menus.      | 2.                                                                                                    | Altere as configurações desejadas nos diversos menus. | 1.                                                  | A partir do menu Apple , clique<br>no menu <b>Preferências do</b><br>sistema e, em seguida, no ícone |
|                                                                                                    |                                                            | <ol> <li>No menu Predefinições, clique na<br/>opção Salvar como e digite um<br/>nome para atribuir à predefinição.</li> </ol>                                                                    |                                                       | 2.                                                  | Impressao e Fax.<br>Selecione o produto na parte<br>esquerda da janela.                              |
|                                                                                                    |                                                            | Essas configurações são salvas no<br>menu <b>Predefinições</b> . Para utilizar as<br>novas configurações, selecione a<br>opção de predefinição salva sempre<br>que abrir um programa e imprimir. |                                                       | 3.                                                  | Clique no botão <b>Opções e</b><br>Suprimentos.                                                      |
|                                                                                                    |                                                            |                                                                                                    |                                                       | 4.                                                  | Clique na guia <b>Driver</b> .                                                                       |
|                                                                                                    |                                                            |                                                                                                    | que abili uni programa e imprimi.                     |                                                     | Configure as opções instaladas.                                                                      |

# Software para computadores Mac

### HP Utility para Mac

Use o HP Utility para configurar os recursos do dispositivo que não estão disponíveis no driver de impressora.

Você pode usar o HP Utility se o dispositivo usar um cabo USB ou se estiver conectado a uma rede TCP/IP.

#### Abrir o HP Utility

▲ No dock, clique em HP Utility.

-ou-

Em Aplicativos, clique em Hewlett Packard e, em seguida, clique em HP Utility.

#### **Recursos do HP Utility**

Utilize o software HP Utility para executar as seguintes tarefas:

- Obter informações sobre o status dos suprimentos.
- Obter informações sobre o produto, como a versão do firmware e o número de série.
- Imprimir uma página de configuração.
- Para os produtos conectados a uma rede baseada em IP, obter informações de rede e abrir o HP Embedded Web Server.
- Configurar o tipo e o tamanho do papel para a bandeja.
- Transferir arquivos e fontes do computador para o produto.
- Atualizar o firmware do produto.
- Exibir a página de uso de cores.

#### Utilitários suportados para Macintosh

• Servidor da Web incorporado

# Impressão com Mac

# Cancelar um trabalho de impressão com Mac

- 1. Se o trabalho de impressão estiver em execução no momento, cancele-o pressionando o botão Cancelar imes no painel de controle do produto.
- NOTA: Pressionar o botão Cancelar X, apaga o trabalho que o produto está processando no momento. Se mais de um processo estiver em execução, pressionar o botão Cancelar X apaga o processo que aparece atualmente no painel de controle do produto.
- 2. Também é possível cancelar um trabalho de impressão de um programa de software ou uma fila de impressão.
  - **Programa de software:** Normalmente, uma caixa de diálogo aparece rapidamente na tela do computador, permitindo cancelar o trabalho de impressão.
  - Fila de impressão: Abra a fila de impressão com um clique duplo no ícone do produto no dock. Realce o trabalho de impressão e clique em Excluir.

# Alterar o tipo e o tamanho do papel com Mac

- 1. No menu Arquivo do programa de software, clique na opção Imprimir.
- 2. No menu Cópias e Páginas, clique no botão Configurar página.
- 3. Selecione um tamanho na lista suspensa **Tamanho do papel** e, em seguida, clique no botão OK.
- 4. Abra o menu Conclusão.
- 5. Selecione um tipo na lista suspensa **Tipo de mídia**.
- 6. Clique no botão **Imprimir**.

# Criar e usar predefinições de impressão no Mac

Use predefinições de impressão para salvar as configurações atuais do driver de impressão para reutilização.

#### Criar uma predefinição de impressão

- 1. No menu Arquivo, clique na opção Imprimir.
- 2. Selecione o driver.
- 3. Selecione as configurações de impressão que você deseja salvar para reutilizar posteriormente.
- 4. No menu **Predefinições**, clique na opção **Salvar como...** e digite um nome para atribuir à predefinição.
- 5. Clique no botão **OK**.

#### Usar predefinições de impressão

- 1. No menu Arquivo, clique na opção Imprimir.
- 2. Selecione o driver.
- 3. No menu **Predefinições**, selecione a predefinição de impressão.
- NOTA: Para usar as configurações padrão do driver de impressora, selecione a opção padrão.

# Redimensionar documentos ou imprimir em um papel de tamanho personalizado no Mac

| Mac OS X 10.5 e 10.6          | 1. | No menu Arquivo, clique na opção Imprimir.                                                                                                    |
|-------------------------------|----|----------------------------------------------------------------------------------------------------|
| Use um dos seguintes métodos. | 2. | Clique no botão <b>Configurar página</b> .                                                                                                    |
|                               | 3. | Selecione o produto e depois selecione as configurações corretas para as opções Tamanho do papel e Orientação.                                                    |
|                               | 1. | No menu <b>Arquivo</b> , clique na opção <b>Imprimir</b> .                                                                                                    |
|                               | 2. | Abra o menu <b>Manuseio de papel</b> .                                                                                                    |
|                               | 3. | Na área <b>Tamanho de papel do destino</b> , clique na caixa <b>Ajustar ao<br/>tamanho do papel</b> e depois selecione o tamanho na linha de seleção<br>suspensa. |

## Imprimir uma capa no Mac

- 1. No menu Arquivo, clique na opção Imprimir.
- 2. Selecione o driver.
- 3. Abra o menu Folha de rosto e selecione onde você deseja imprimir a capa. Clique no botão Antes do documento ou no botão Após o documento.
- 4. No menu **Tipo de página de rosto**, selecione a mensagem que você deseja imprimir na capa.
- NOTA: Para imprimir uma capa em branco, selecione a opção padrão no menu Tipo de página de rosto.

## Usar marcas d'água no Mac

- 1. No menu Arquivo, clique na opção Imprimir.
- 2. Abra o menu Marcas d'água.
- No menu Modo, selecione o tipo de marca d'água que deseja usar. Selecione a opção Marca d'água para imprimir uma mensagem semi-transparente. Selecione a opção Sobrepor para imprimir uma mensagem que não é transparente.
- 4. No menu **Páginas**, selecione se deseja imprimir a marca d'água em todas as páginas ou somente na primeira página.

- 5. No menu **Texto**, selecione uma das mensagens padrão ou selecione a opção **Personalizado** e digite uma nova mensagem na caixa.
- 6. Selecione opções para as configurações restantes.

# Imprimir várias páginas em uma folha de papel no Mac

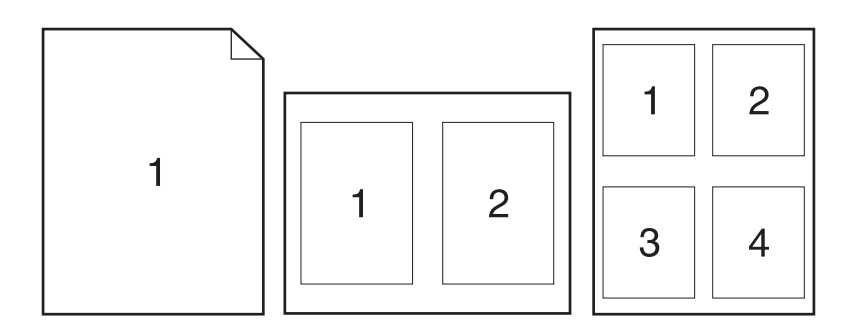

- 1. No menu Arquivo, clique na opção Imprimir.
- 2. Selecione o driver.
- 3. Abra o menu Layout.
- 4. No menu **Páginas por folha**, selecione o número de páginas que deseja imprimir em cada folha (1, 2, 4, 6, 9 ou 16).
- 5. Na área **Direção do layout**, selecione a ordem e posicionamento das páginas na folha.
- 6. No menu **Margens**, selecione o tipo de borda que você deseja imprimir em cada página da folha.

# Imprimir nos dois lados da página (impressão dúplex) no Mac

#### Imprimir manualmente nos dois lados

- 1. Insira uma quantidade de papel suficiente em uma das bandejas para acomodar o trabalho de impressão.
- 2. No menu Arquivo, clique na opção Imprimir.
- 3. Abra o menu Conclusão e clique na guia Impressão frente e verso manual ou abra o menu Impressão frente e verso manual.
- 4. Clique na caixa Impressão frente e verso manual e selecione uma opção de encadernação.
- 5. Clique no botão **Imprimir**. Siga as instruções na caixa de diálogo aberta no computador antes da substituição da pilha de saída na bandeja 1 para imprimir a segunda metade.
- 6. Acesse o produto e retire qualquer papel em branco que estiver na Bandeja 2.

- 7. Insira a pilha impressa com a face virada para cima e com a margem inferior entrando primeiro no produto na Bandeja 2. É *necessário* imprimir o segundo lado na Bandeja 2.
- 8. Se solicitado, pressione o botão apropriado no painel de controle para continuar.

## Definir as opções de cores no Mac

Use o menu **Opções de cor** ou o menu **Opções de Cor/Qualidade** para controlar como as cores são interpretadas e impressas nos programas de software.

- 1. No menu Arquivo, clique na opção Imprimir.
- 2. Selecione o driver.
- 3. Abra o menu Opções de cor ou o menu Opções de Cor/Qualidade.
- 4. Abra o menu **Avançado** ou selecione a guia apropriada.
- 5. Ajuste as configurações individuais para texto, gráfico ou fotografias.

## Usar o menu Serviço no Mac

Se o produto estiver conectado a uma rede, use o menu **Serviços** para obter informações sobre o produto e sobre o status do suprimento.

- 1. No menu Arquivo, clique na opção Imprimir.
- 2. Abra o menu Serviços.
- Para abrir o servidor da Web incorporado e executar uma tarefa de manutenção, faça o seguinte:
  - a. Selecione a guia Manutenção do dispositivo.
  - **b.** Selecione uma tarefa da lista suspensa.
  - c. Clique no botão Executar.
- 4. Para acessar vários sites de suporte desse produto, faça o seguinte:
  - a. Selecione a guia Serviços na web.
  - **b.** Selecione uma opção no menu.
  - c. Clique no botão lr!.

# **5** Conectar o produto

- Sistemas operacionais compatíveis com redes
- <u>Conexão com USB</u>
- Conectar a uma rede

# Sistemas operacionais compatíveis com redes

Os sistemas operacionais a seguir suportam impressão em rede:

- Windows 7 (32 bits)
- Windows XP (32 bits e 64 bits)
- Windows Server 2008
- Windows XP (32 bits, Service Pack 2)
- Windows Server 2003 (32 bits, Service Pack 3)
- Mac OS X 10.5, 10.6 e superiores
- NOTA: A maioria dos sistemas operacionais de rede são compatíveis com a instalação completa do software.

# Isenção de responsabilidade do compartilhamento da impressora

A HP não suporta rede ponto a ponto, já que o recurso é uma função dos sistemas operacionais da Microsoft e não dos drivers de impressora da HP. Visite a Microsoft em <u>www.microsoft.com</u>.

# Conexão com USB

Este produto suporta uma conexão USB 2.0. É necessário utilizar um cabo USB do tipo A a B. A HP recomenda usar um cabo que não seja maior do que 2 metros.

△ CUIDADO: Não conecte o cabo USB até ser solicitado pelo software de instalação.

# Instalação com CD

- 1. Saia de todos os programas abertos no computador.
- 2. Instale o software pelo CD e siga as instruções na tela.
- Quando solicitado, selecione a opção Conectar diretamente a este computador usando um cabo USB e, em seguida, clique no botão Avançar.
- 4. Quando for solicitado pelo software, conecte o cabo USB ao produto e ao computador.

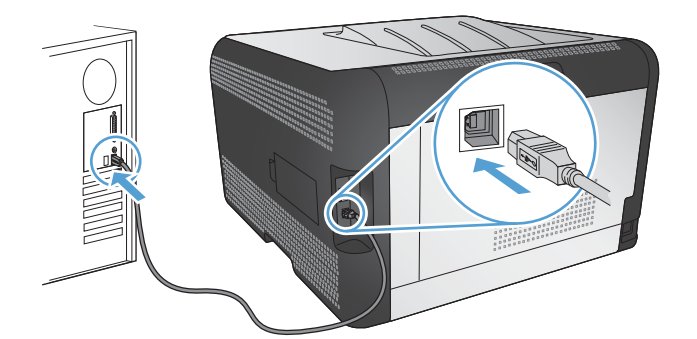

- 5. No final da instalação, clique no botão Concluir.
- 6. Na tela **Mais opções**, é possível instalar outros aplicativos de software ou clicar no botão **Concluir**.
- 7. Imprima uma página a partir de qualquer programa para verificar se o software de impressão foi instalado corretamente.

# Conectar a uma rede

# Protocolos de rede suportados

Para conectar uma rede a um produto com sistema de rede, é preciso ter uma rede que utilize um ou mais dos seguintes protocolos:

- TCP/IP (IPv4 ou IPv6)
- Porta 9100
- LPR
- DHCP
- AutolP
- SNMP
- Bonjour
- SLP
- WSD
- NBNS
- LLMNR

## Instalar o produto em uma rede cabeada

#### **Obter o endereço IP**

1. Conecte o cabo de rede ao produto e à rede.

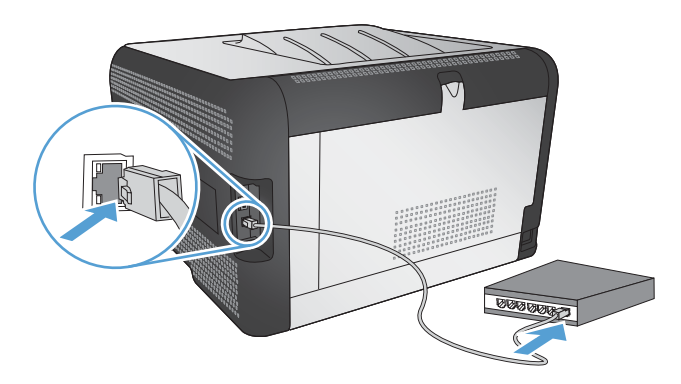

- 2. Aguarde 60 segundos antes de continuar. Durante este período, a rede reconhece o produto e atribui um endereço IP ou nome do host ao produto.
- 3. No painel de controle do produto, pressione o botão OK.
- Pressione a seta para a direita ▶ para destacar o menu Relatórios e, em seguida, pressione o botão OK.
- Pressione a seta para a direita ▶ para destacar a opção Relat. config. e, em seguida, pressione o botão OK.

6. Encontre o endereço IP na página Autoteste/Configuração.

| HP Color Las<br>Embeddee | erJet CP4525 P<br><b>J Jetdirect Page</b> | rinters | Ø |
|--------------------------|-------------------------------------------|---------|---|
|                          |                                           |         |   |
|                          |                                           |         | Ξ |
|                          |                                           |         |   |
|                          |                                           | _       |   |
|                          |                                           |         |   |
|                          |                                           |         |   |

### Instalar o software

- 1. Saia de todos os programas no computador.
- 2. Instale o software pelo CD.
- 3. Siga as instruções na tela.
- 4. Quando solicitado, selecione a opção **Conectar através de uma rede com fio** e, em seguida, clique no botão **Avançar**.
- 5. Na lista de impressoras disponíveis, selecione a impressora que possui o endereço IP correto.
- 6. Clique no botão **Concluir**.
- 7. Na tela **Mais opções**, é possível instalar outros aplicativos de software ou clicar no botão **Concluir**.
- 8. Imprima uma página a partir de qualquer programa para verificar se o software de impressão foi instalado corretamente.

# Conectar o produto a uma rede sem fio (somente modelos sem fio)

Antes de instalar o software do produto, verifique se o produto não está conectado à rede com um cabo de rede.

Se o seu roteador sem fio não for compatível com WPS (Wi-Fi Protected Setup), obtenha as configurações de rede do roteador sem fio com o administrador do sistema ou realize estas tarefas:

- Obtenha o nome da rede sem fio ou o identificador do conjunto de serviços (SSID).
- Determine a senha de segurança ou a chave de criptografia da rede sem fio.

### Conectar o produto a uma rede sem fio usando WPS

Se o seu roteador sem fio for compatível com WPS (Wi-Fi Protected Setup), esta é a maneira mais simples de configurar o produto em uma rede sem fio.

- 1. Pressione o botão WPS no roteador sem fio.
- 2. Pressione e mantenha pressionado o botão Sem fio 👘 no painel de controle do produto por dois segundos. Solte o botão quando a luz de rede sem fio começar a piscar.
- Aguarde até dois minutos enquanto o produto estabelece uma conexão de rede com o roteador sem fio.

INOTA: Se esse método não funcionar, tente usar a rede sem fio com o método do cabo USB.

#### Conectar o produto a uma rede sem fio usando WPS e os menus do painel de controle

Se o seu roteador sem fio for compatível com WPS (Wi-Fi Protected Setup), esta é a maneira mais simples de configurar o produto em uma rede sem fio.

- 1. Na parte frontal do produto, pressione o botão Sem fio. Observe o visor do painel de controle para ver se o item **Menu Sem fio** foi aberto. Se não tiver aberto, execute estes procedimentos:
  - a. No painel de controle, pressione o botão OK e selecione o menu **Configuração de rede**.
  - b. Selecione o item Menu Sem fio.
- 2. Selecione o item Configuração sem fio protegida.
- 3. Use um dos seguintes métodos para concluir a configuração:
  - **Botão de ação**: Selecione a opção **Botão de ação** e siga as instruções no painel de controle. O estabelecimento da conexão sem fio pode demorar alguns minutos.
  - PIN: Selecione a opção Gerar PIN. O produto gera um PIN exclusivo, que você deve inserir na tela de configuração do roteador sem fio. O estabelecimento da conexão sem fio pode demorar alguns minutos.
- INOTA: Se esse método não funcionar, tente usar a rede sem fio com o método do cabo USB.

#### Conectar o produto a uma rede sem fio usando um cabo USB

Se o seu roteador sem fio não for compatível com WPS (WiFi-Protected Setup), use esse método para configurar o produto em uma rede sem fio. Usar um cabo USB para transferir configurações facilita a configuração de uma conexão sem fio. Quando a configuração terminar, você poderá desconectar o cabo USB e usar a conexão sem fio.

- 1. Insira o CD do software na bandeja de CD do computador.
- Siga as instruções na tela. Quando solicitado, selecione a opção Conectar através de uma rede sem fio. Conecte o cabo USB ao produto quando solicitado.
- △ CUIDADO: Não conecte o cabo USB até ser solicitado pelo programa de instalação.
- Quando a instalação terminar, imprima uma página de configuração para verificar se o produto tem um nome SSID.
- 4. Quando a instalação terminar, desconecte o cabo USB.

### Instalar o software de um produto sem fio que está na rede

Se o produto já tiver um endereço IP em uma rede sem fio e você desejar instalar o software do produto em um computador, realize as etapas a seguir.

- 1. No painel de controle do produto, imprima uma página de configuração para obter o endereço IP do produto.
- 2. Instale o software a partir do CD.
- 3. Siga as instruções na tela.
- 4. Quando solicitado, selecione a opção Conectar através de uma rede sem fio e, em seguida, clique no botão Avançar.
- 5. Na lista de impressoras disponíveis, selecione a impressora que possui o endereço IP correto.

#### Desconectar da rede sem fio

Se quiser desconectar o produto de uma rede sem fio, você poderá desligar a unidade sem fio no produto.

- 1. No painel de controle do produto, pressione o botão Sem fio.
- 2. Para confirmar que a unidade sem fio está desativada, imprima uma página **Resumo da rede** a partir do menu **Relatórios** e verifique se ela mostra que o recurso sem fio está desativado.

### Reduzir interferência em uma rede sem fio

As dicas a seguir podem reduzir a interferência em uma rede sem fio:

- Mantenha os dispositivos sem fio afastados de grandes objetos de metal, como arquivos e outros dispositivos eletromagnéticos como micro-ondas e telefones sem fio. Esses objetos podem afetar os sinais de rádio.
- Mantenha os dispositivos sem fio afastados de grandes estruturas de alvenaria e outras construções. Esses objetos podem absorver as ondas de rádio e diminuir a intensidade do sinal.
- Posicione o roteador sem fio em um local central alinhado aos produtos sem fio na rede.

### Configuração sem fio avançada

#### Modos de comunicação sem fio

Você pode usar um dos dois modos de comunicação sem fio: infra-estrutura ou ad-hoc.

Rede sem fio de infra--estrutura (recomendado) O produto se comunica com outros dispositivos na rede através de um roteador sem fio.

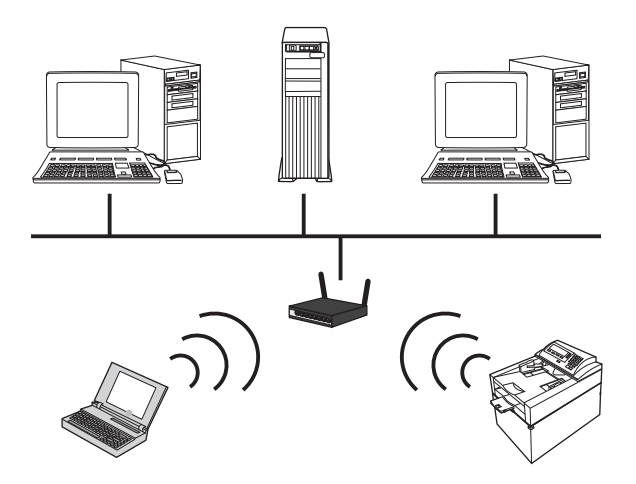

Rede ad-hoc sem fio

O produto se comunica diretamente com outros dispositivos sem fio sem usar um roteador sem fio.

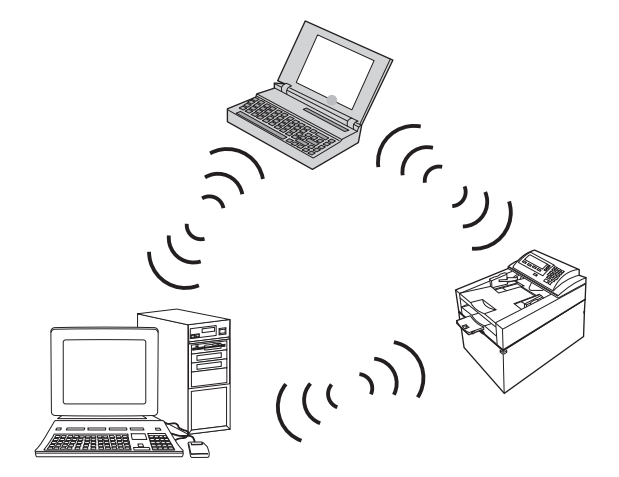

Todos os dispositivos da rede ad-hoc devem ter o seguinte:

- Compatibilidade com 802.11b/g
- O mesmo SSID
- A mesma subrede e o mesmo canal
- As mesmas configurações de segurança 802.11

#### Segurança sem fio

Para diferenciar sua rede sem fio de outras redes sem fio com facilidade, use um nome de rede exclusivo (SSID) para seu roteador sem fio. Seu roteador sem fio pode ter um nome de rede padrão, que normalmente é o nome do fabricante. Para obter informações sobre como alterar o nome da rede, consulte a documentação fornecida com o roteador sem fio.

Para impedir que outros usuários acessem sua rede, ative a criptografia de dados WPA ou WEP.

- WEP (Wired Equivalent Privacy): WEP é o mecanismo de segurança nativo original no padrão 802.11. Crie uma chave exclusiva com caracteres hexadecimais que outros usuários devem fornecer para poder acessar sua rede.
- WPA (Wi-Fi Protected Access): WPA usa o protocolo de integridade de chave temporária (TKIP) para criptografia e emprega a autenticação 802.1X. Ele preenche todas as lacunas conhecidas de WEP. Crie uma senha exclusiva que contenha uma combinação de letras e números que outros usuários devem fornecer para poder acessar sua rede.
- WPA2 fornece o padrão de criptografia avançado (AES) e é um aprimoramento do WPA.

#### Conectar o produto a uma rede ad-hoc sem fio

O produto pode ser conectado sem fio a um computador com uma instalação ponto a ponto (ad-hoc).

- 1. Verifique se o produto não está conectado à rede com um cabo Ethernet.
- 2. Ligue o produto e, em seguida, o recurso sem fio.
- Verifique se o produto está usando as configurações de rede padrão de fábrica. Abra o menu Serviço e selecione a opção Restaurar padrões.
- 4. Ligue o produto e o recurso sem fio novamente.
- 5. Imprima uma página **Resumo da rede** e localize o nome da rede sem fio (SSID). Abra o menu **Relatórios** e selecione a opção **Resumo da rede**.
- 6. Atualize a lista de redes sem fio do computador e, em seguida, clique no nome da rede sem fio do produto (SSID) e conecte-o.
- 7. Depois de vários minutos, imprima uma página de configuração e, em seguida, localize o endereço IP do produto.
- 8. No computador, insira o CD do produto e siga as instruções na tela para instalar o software. Quando solicitado, selecione a opção **Conectar através de uma rede sem fio**.

# Definir configurações de rede IP

Para configurar parâmetros de rede no produto, use o painel de controle do produto, o servidor da Web incorporado ou, em sistemas operacionais Windows, o software HP ToolboxFX.

### Exibição ou alteração das configurações de rede

Use o servidor da Web incorporado para exibir ou alterar as configurações de IP.

- 1. Imprima uma página de configuração e localize o endereço IP.
  - Caso esteja usando IPv4, o endereço IP conterá somente dígitos. Ele tem o seguinte formato:

xxx.xxx.xxx.xxx

• Se você estiver usando IPv6, o endereço IP será uma combinação hexadecimal de caracteres e dígitos. Ele tem um formato semelhante a este:

- Para abrir o servidor da Web incorporado, digite o endereço IP do produto na linha de endereço do navegador da Web.
- Clique na guia Rede para obter informações sobre a rede. Você pode alterar essas configurações, se necessário.

### Definição ou alteração da senha do produto

Use o HP Embedded Web Server para definir uma senha ou alterar uma senha existente para um produto em uma rede.

- Digite o endereço IP do produto na linha de endereços do navegador. Clique na guia Ligação em rede e no link Segurança.
- NOTA: Se já houver uma senha definida, você será solicitado a digitá-la. Digite a senha e, em seguida, clique no botão **Aplicar**.
- 2. Digite a nova senha nas caixas Nova senha e Verificar a senha.
- 3. Na parte inferior da janela, clique no botão **Aplicar** para salvar a senha.

### Configuração manual de parâmetros de TCP/IP IPv4 no painel de controle

- 1. No painel de controle, pressione o botão **Configuração**.
- Utilize os botões de seta para selecionar a opção Configuração de rede e, em seguida, pressione o botão OK.
- Utilize os botões de seta para selecionar a opção Configuração de TCP/IP e, em seguida, pressione o botão OK.
- 4. Utilize os botões de seta para selecionar a opção Manual e, em seguida, pressione o botão OK.
- 5. Use os botões alfanuméricos para digitar o endereço IP e pressione o botão OK.
- 6. Se o endereço IP estiver incorreto, use os botões de seta para selecionar a opção Não e pressione o botão OK. Repita a etapa 5 com o endereço de IP correto e, depois, repita a etapa 5 para as configurações de máscara de rede e de gateway padrão.

### Configurações de velocidade de conexão e dúplex

NOTA: Essas informações aplicam-se somente a redes Ethernet. Não se aplicam a redes sem fio.

**NOTA:** Alterações incorretas nas configurações de velocidade da conexão podem prejudicar a comunicação do produto com outros dispositivos de rede. Na maioria das situações, o produto deve ser mantido no modo automático. Alterações podem fazer com que o produto seja desligado e ligado novamente. Só devem ser feitas alterações quando o produto estiver ocioso.

- 1. No painel de controle, pressione a opção **Configuração**.
- Utilize os botões de seta para selecionar a opção Configuração de rede e, em seguida, pressione o botão OK.
- Utilize os botões de seta para selecionar a opção Velocidade da conexão e, em seguida, pressione o botão OK.

- 4. Utilize os botões de seta para selecionar uma das seguintes configurações.
  - Automático
  - 10T Full
  - 10T Half
  - 100TX Full
  - 100TX Half
  - NOTA: Essa configuração deve corresponder ao produto de rede ao qual você está se conectando (hub de rede, comutador, gateway, roteador ou computador).
- 5. Pressione o botão OK. O produto é desligado e ligado novamente.

# 6 Papel e mídia de impressão

- Entenda a utilização do papel
- Alterar o driver da impressora para corresponder ao tipo e tamanho do papel
- <u>Tamanhos de papel suportados</u>
- <u>Tipos de papel suportados</u>
- Carregar as bandejas de papel

# Entenda a utilização do papel

Este produto oferece suporte a uma variedade de papéis e outras mídias de impressão de acordo com as diretrizes deste guia do usuário. Os papéis ou mídias de impressão que não estiverem de acordo com essas diretrizes poderão reduzir a qualidade de impressão, aumentar atolamentos e desgastar o produto rapidamente.

Para obter melhores resultados, use apenas papel da marca HP e mídia de impressão projetados para impressoras a laser ou multiuso. Não use papel ou mídia de impressão destinadas a impressoras a jato de tinta. A Hewlett-Packard Company não recomenda o uso de outras marcas de mídia porque a HP não pode fazer o controle de sua qualidade.

É possível que o papel atenda a todas as diretrizes deste guia do usuário e ainda assim não produza resultados satisfatórios. Isso pode ser o resultado da manipulação incorreta, níveis inaceitáveis de temperatura ou de umidade ou de outras variáveis sobre as quais a Hewlett-Packard não tem controle.

△ CUIDADO: O uso de papel ou de mídia de impressão que não atenda às especificações da Hewlett-Packard pode causar problemas no produto, exigindo reparos. Nesse caso, os reparos não serão cobertos pela garantia nem pelos acordos de serviço da Hewlett-Packard.

# Diretrizes para papel especial

Este produto oferece suporte à impressão em papel especial. Siga as diretrizes detalhadas abaixo para obter resultados satisfatórios. Quando for utilizar papel ou mídia de impressão especial, certifique-se de definir o tipo e o tamanho adequados no driver da impressora para obter os melhores resultados.

△ CUIDADO: Os produtos HP LaserJet utilizam fusores para unir partículas de toner seco no papel em pontos muito precisos. O papel para impressão a laser HP foi desenvolvido para suportar esse calor extremo. O uso de papel para impressão a jato de tinta pode danificar o produto.

| Tipo de mídia | Fazer                                                                                                    | Não fazer                                                                                                    |
|---------------|----------------------------------------------------------------------------------------------------|----------------------------------------------------------------------------------------------------|
| Envelopes     | <ul> <li>Armazene os envelopes de forma<br/>nivelada.</li> </ul>                                          | <ul> <li>Não use envelopes que estejam<br/>enrugados, cortados, colados uns<br/>nos outros ou de alguma forma</li> </ul> |
|               | <ul> <li>Utilize-os onde a costura se<br/>estende por toda a extensão até o</li> </ul>                    | danificados.                                                                                                    |
|               | canto do envelope.                                                                                        | <ul> <li>Não use envelopes que tenham<br/>fechos, botões de pressão, janelas</li> </ul>                                  |
|               | <ul> <li>Use fitas adesivas destacáveis<br/>aprovadas para o uso em</li> </ul>                            | ou revestimentos.                                                                                                    |
|               | impressoras a laser.                                                                                      | <ul> <li>Não use adesivos autocolantes ou<br/>outros materiais sintéticos.</li> </ul>                                    |
| Etiquetas     | <ul> <li>Use somente etiquetas cujas<br/>folhas de suporte não fiquem<br/>expostas entre elas.</li> </ul> | <ul> <li>Não use etiquetas com rugas,<br/>bolhas ou que estejam<br/>danificadas.</li> </ul>                              |
|               | Use etiquetas planas.                                                                                     | <ul> <li>Não imprima folhas de etiqueta</li> </ul>                                                                       |
|               | <ul> <li>Use somente folhas completas de<br/>etiquetas.</li> </ul>                                        |                                                                                                    |

| Tipo de mídia                                      | Fazer |                                                                                                    | Não fazer |                                                                                                    |  |
|----------------------------------------------------|-------|----------------------------------------------------------------------------------------------------|-----------|----------------------------------------------------------------------------------------------------|--|
| Transparências                                     | •     | Use apenas transparências<br>aprovadas para impressoras a<br>laser coloridas.                                                             | •         | Não use mídia de impressão de<br>transparência não aprovada para<br>impressoras a laser.                                                                                         |  |
|                                                    | •     | Coloque as transparências em<br>uma superfície plana após<br>removê-las do produto.                                                       |           |                                                                                                    |  |
| Papéis timbrados ou formulários pré-<br>-impressos | •     | Use somente papéis timbrados ou<br>formulários de uso aprovado para<br>impressoras a laser.                                               | •         | Não use papéis com timbre em<br>alto relevo ou metálico.                                                                                                    |  |
| Papel pesado                                       | •     | Use somente o papel pesado de<br>uso aprovado para impressoras a<br>laser e que atenda às<br>especificações de peso para este<br>produto. | •         | Não use um papel mais pesado do<br>que a especificação de mídia<br>recomendada para este produto, a<br>menos que seja um papel da HP<br>aprovado para o uso com este<br>produto. |  |
| Papel brilhante ou revestido                       | •     | Use somente papéis brilhantes ou<br>revestidos que tenham uso<br>aprovado para impressoras a<br>laser.                                    | •         | Não use papéis brilhantes ou<br>revestidos específicos para<br>produtos jato de tinta.                                                                                           |  |

# Alterar o driver da impressora para corresponder ao tipo e tamanho do papel

- NOTA: Se você alterar as configurações da página no programa de software, essas configurações substituirão as configurações no driver da impressora.
  - 1. No menu Arquivo do programa de software, clique em Imprimir.
  - 2. Selecione o produto e, em seguida, clique no botão Propriedades ou Preferências.
  - 3. Clique na guia Papel/Qualidade.
  - 4. Selecione um tamanho na lista suspensa Tamanho papel.
  - 5. Selecione um tipo de papel na lista suspensa **Tipo de papel**.
  - 6. Clique no botão OK.

# Tamanhos de papel suportados

Este produto suporta vários tamanhos de papel e se adapta a vários papéis.

NOTA: Para obter os melhores resultados de impressão, selecione o tamanho e o tipo de papel apropriados no driver de impressora antes de imprimir.

| Tamanho       | Dimensões                                     |  |  |
|---------------|-----------------------------------------------|--|--|
| Carta         | 216 x 279 mm                                  |  |  |
| Ofício        | 216 x 356 mm                                  |  |  |
| Executivo     | 184 x 267 mm                                  |  |  |
| 8,5 x 13      | 216 x 330 mm                                  |  |  |
| 11 x 17       | 279 x 432 mm                                  |  |  |
| 4 x 6         | 102 x 152 mm                                  |  |  |
| 5 x 8         | 127 x 203 mm                                  |  |  |
| A4            | 210 x 297 mm                                  |  |  |
| A5            | 148 x 210 mm                                  |  |  |
| A6            | 105 x 148 mm                                  |  |  |
| B5 (JIS)      | 182 x 257 mm                                  |  |  |
| 10 x 15 cm    | 100 x 150 mm                                  |  |  |
| 16k           | 184 x 260 mm                                  |  |  |
|               | 195 x 270 mm                                  |  |  |
|               | 197 x 273 mm                                  |  |  |
| Personalizado | <b>Mínimo:</b> 76 x 127 mm (3 x 5 pol.)       |  |  |
|               | <b>Máximo:</b> 216 x 356 mm (8,5 x 14,0 pol.) |  |  |

#### Tabela 6-1 Tamanhos de papel e mídia de impressão suportados

#### Tabela 6-2 Envelopes e cartões postais suportados

| Tamanho                          | Dimensões    |
|----------------------------------|--------------|
| Cartão postal japonês            | 100 x 148 mm |
| Cartão postal (JIS)              |              |
| Double Japan Postcard<br>Rotated | 148 x 200 mm |
| Cartão postal duplo (JIS)        |              |
| Envelope no.10                   | 105 x 241 mm |
| Envelope DL                      | 110 x 220 mm |
| Envelope C5                      | 162 x 229 mm |

#### Tabela 6-2 Envelopes e cartões postais suportados (continuação)

| Tamanho          | Dimensões    |
|------------------|--------------|
| Envelope B5      | 176 x 250 mm |
| Envelope Monarch | 98 x 191 mm  |

# Tipos de papel suportados

| Tipo de papel                          | Dimensões <sup>1</sup>                       | Peso                                          | Capacidade <sup>2</sup>                                      | Orientação de papel                                           |
|----------------------------------------|----------------------------------------------|-----------------------------------------------|--------------------------------------------------------------|---------------------------------------------------------------|
| Papel, inclusive os tipos<br>a seguir: | Mínimo: 76 x 127 mm<br>(3 x 5 polegadas)     | 60 a 90 g/m² (16 a 24 lb)                     | Bandeja 1: somente uma<br>folha                              | Lado a ser impresso<br>voltado para cima, com a               |
| Comum                                  | Máximo: 216 x 356 mm<br>(8,5 x 14 polegadas) |                                               | Bandeja 2: até 150 folhas<br>de                              | para a parte de trás da<br>bandeja                            |
| Papel timbrado                         |                                              |                                               | 75 $a/m^2$ (20 lb bond)                                      |                                                               |
| • Cor                                  |                                              |                                               |                                                              |                                                               |
| Pré-impresso                           |                                              |                                               |                                                              |                                                               |
| <ul> <li>Pré-perfurado</li> </ul>      |                                              |                                               |                                                              |                                                               |
| Reciclado                              |                                              |                                               |                                                              |                                                               |
| Papel espesso                          | Mesmo para o papel                           | Até 200 g/m <sup>2</sup> (53 lb)              | Bandeja 1: somente uma<br>folha                              | Lado a ser impresso<br>voltado para cima, com a               |
|                                        |                                              |                                               | Bandeja 2: altura da pilha<br>de até 15 mm<br>(0,6 polegada) | margem superior voltada<br>para a parte de trás da<br>bandeja |
| Papel da capa                          | Mesmo para o papel                           | Até 200 g/m <sup>2</sup> (53 lb)              | Bandeja 1: somente uma<br>folha                              | Lado a ser impresso<br>voltado para cima, com a               |
|                                        |                                              |                                               | Bandeja 2: altura da pilha<br>de até 15 mm<br>(0,6 polegada) | para a parte de trás da<br>bandeja                            |
| Papel brilhante                        | Mesmo para o papel                           | Até 220 g/m <sup>2</sup> (59 lb)              | Bandeja 1: somente uma<br>folha                              | Lado a ser impresso<br>voltado para cima, com a               |
| Papel totografico                      |                                              |                                               | Bandeja 2: altura da pilha<br>de até 15 mm<br>(0,6 polegada) | margem superior voltada<br>para a parte de trás da<br>bandeja |
| Transparências                         | A4 ou carta                                  | Espessura: 0,12 a<br>0,13 mm (4,7 a 5,1 mils) | Bandeja 1: somente uma<br>folha                              | Lado a ser impresso<br>voltado para cima, com a               |
|                                        |                                              |                                               | Bandeja 2: até 50 folhas                                     | para a parte de trás da<br>bandeja                            |
| Etiquetas <sup>3</sup>                 | A4 ou carta                                  | Espessura: até 0,23mm<br>(9mm)                | Bandeja 1: somente uma<br>folha                              | Lado a ser impresso<br>voltado para cima, com a               |
|                                        |                                              |                                               | Bandeja 2: até 50 folhas                                     | para a parte de trás da<br>bandeja                            |
| Envelopes                              | • COM 10                                     | Até 90 g/m <sup>2</sup> (24 lb)               | Bandeja 1: somente um                                        | Lado a ser impresso                                           |
|                                        | Monarch                                      |                                               | Bandeia 2: até 10                                            | final da etiqueta voltada                                     |
|                                        | • DL                                         |                                               | envelopes                                                    | para a parte de tras da<br>bandeja                            |
|                                        | • C5                                         |                                               |                                                              |                                                               |
|                                        | • B5                                         |                                               |                                                              |                                                               |

| Tipo de papel                   | Dimensões <sup>1</sup>                | Peso | Capacidade <sup>2</sup>                                     | Orientação de papel                                                                                              |
|---------------------------------|---------------------------------------|------|-------------------------------------------------------------|----------------------------------------------------------------------------------------------------|
| Postais ou cartões de<br>índice | 100 x 148 mm<br>(3,9 x 5,8 polegadas) |      | Bandeja 1: somente uma<br>folha<br>Bandeja 2: até 50 folhas | Lado a ser impresso<br>voltado para cima, com a<br>margem superior voltada<br>para a parte de trás da<br>bandeja |
|                                 |                                       |      |                                                             |                                                                                                    |

<sup>1</sup> O produto suporta uma grande variedade de tamanhos padrão e personalizados de papel. Verifique no driver da impressora quais são os tamanhos suportados.

<sup>2</sup> A capacidade pode variar de acordo com a gramatura e a espessura do papel e com as condições do ambiente.

<sup>3</sup> Uniformidade: 100 a 250 (Sheffield).
# Carregar as bandejas de papel

#### Carregamento da bandeja 1

1. Coloque uma única folha de papel no slot Bandeja 1 e deslize as guias de papel para que elas fiquem encostadas à folha.

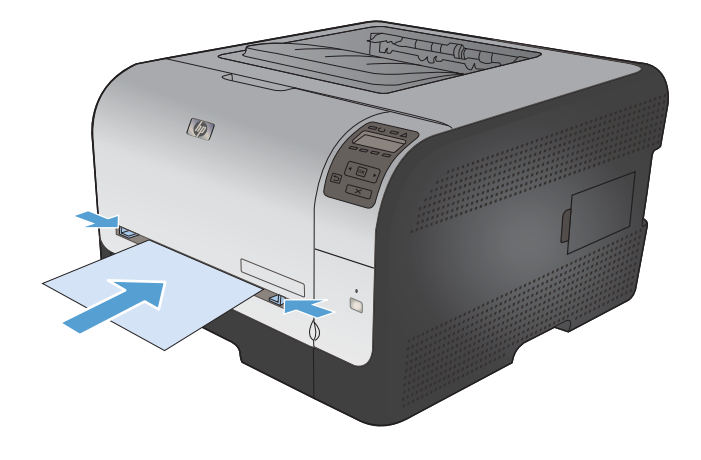

2. Coloque o papel na bandeja o máximo possível até que o produto puxe o papel.

**NOTA:** Ative o produto do modo Economia de energia antes de inserir o papel na Bandeja 1. Se o produto estiver no modo Economia de energia, não puxará o papel quando inserido na Bandeja 1.

#### Carregar da Bandeja 2

1. Retire a bandeja do produto.

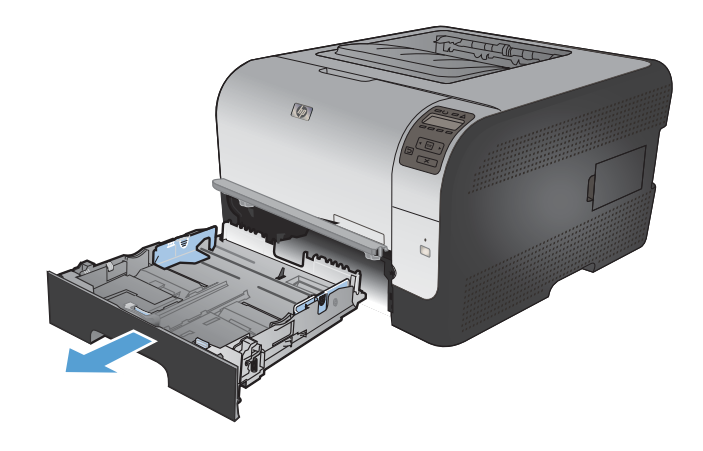

2. Abra as guias de comprimento e largura do papel.

 Para colocar papel de tamanho ofício, estenda a bandeja mantendo pressionada a guia de extensão, ao mesmo tempo em que puxa em sua direção a parte da frente da bandeja.

**NOTA:** Quando estiver carregada com papel ofício, a bandeja aumentará em aproximadamente 51 mm (2 polegadas) desde a parte da frente do produto.

4. Coloque o papel na bandeja e verifique se os quatro cantos estão planos. Abra as guias de comprimento e largura do papel de forma que fiquem encostadas na pilha de papel.

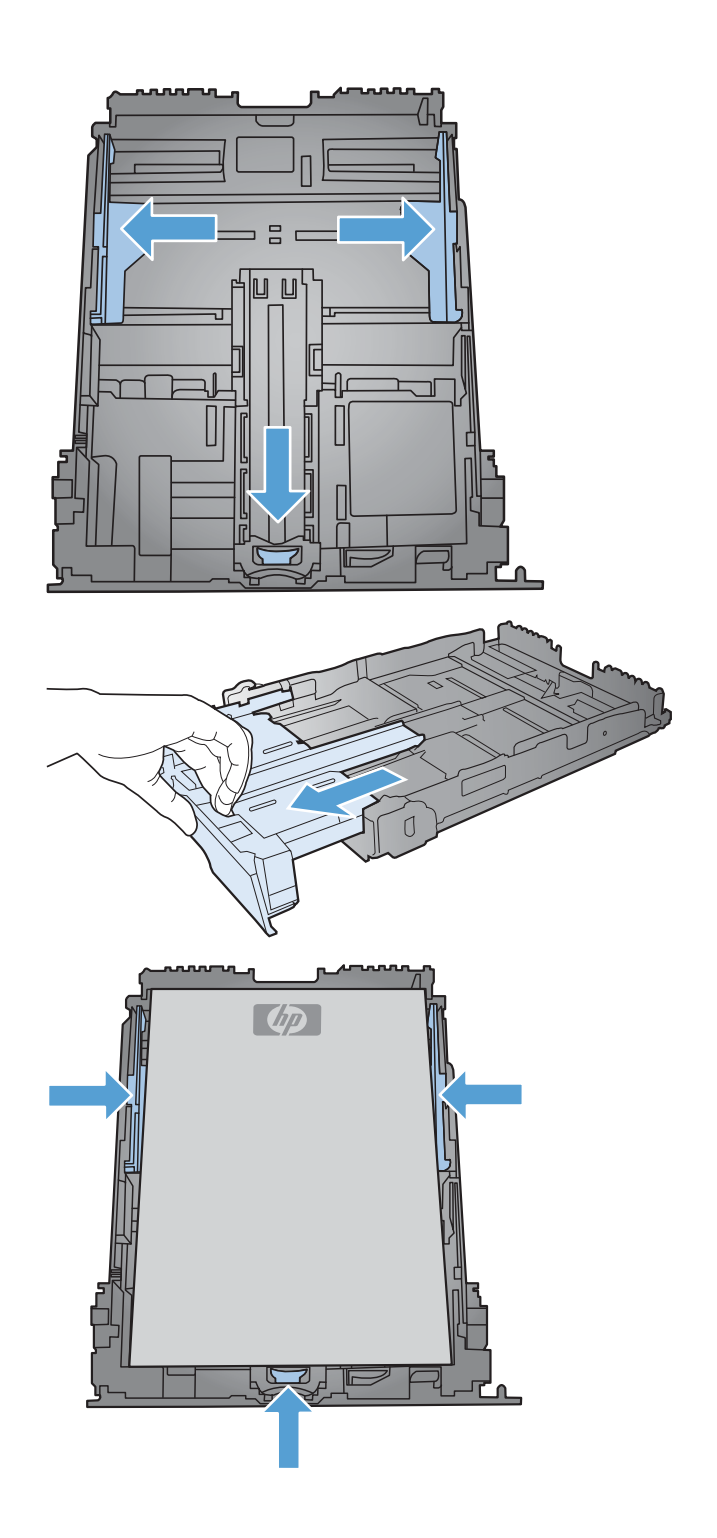

5. Empurre o papel para baixo para garantir que a pilha esteja abaixo das guias de limite de papel na lateral da bandeja.

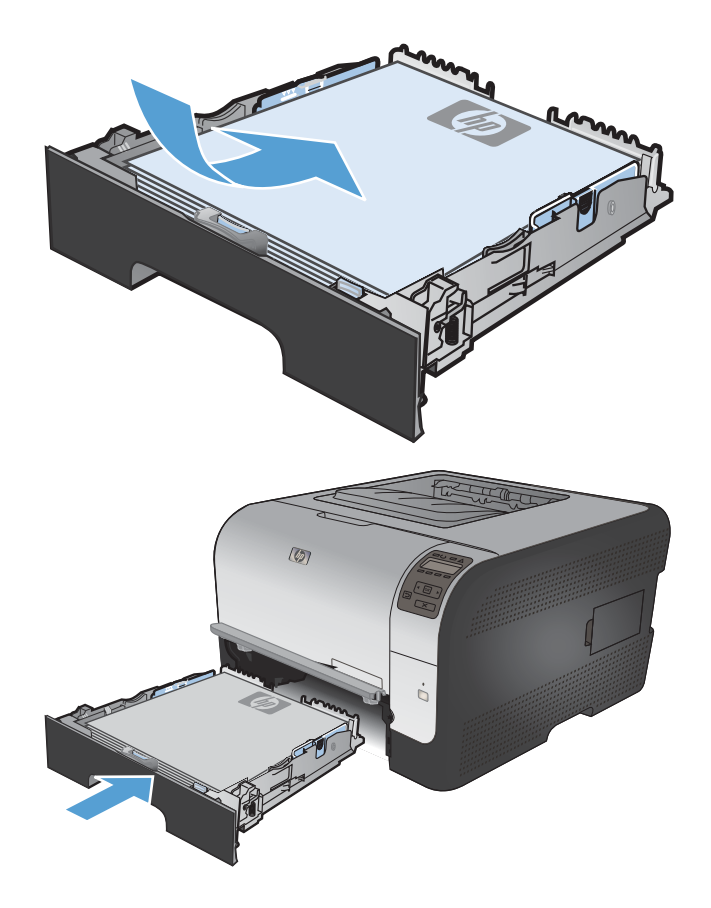

Deslize a bandeja para dentro do produto.

6.

## Configuração das bandejas

Por padrão, o produto puxa o papel da Bandeja 1. Se a Bandeja 1 estiver vazia, o produto puxará o papel da Bandeja 2. Configurar a bandeja nesse produto altera as configurações de aquecimento e velocidade para obter a melhor qualidade de impressão para o tipo de papel usado. Se estiver usando papel especial para todos ou a maioria dos trabalhos de impressão no produto, altere essa configuração padrão no produto.

A tabela a seguir lista as maneiras possíveis de usar as configurações da bandeja para satisfazer suas necessidades de impressão.

| Uso do papel                                                                                                    | Configurar o produto                                                                                                    | Imprimir                                                                                                    |
|----------------------------------------------------------------------------------------------------|----------------------------------------------------------------------------------------------------|----------------------------------------------------------------------------------------------------|
| Coloque as duas bandejas com o<br>mesmo papel e faça com que o produto<br>retire papel de uma bandeja se a outra<br>estiver vazia.    | Coloque papel na Bandeja 1. Nenhuma<br>configuração é necessária se as<br>configurações padrão de tipo e<br>tamanho não tiverem sido alteradas. | No programa de software, imprima o trabalho.                                                                                                    |
| Ocasionalmente, use papel especial,<br>como papel de alta gramatura ou<br>timbrado, em uma bandeja que<br>costuma conter papel comum. | Coloque papel especial na Bandeja 1.                                                                                                    | Na caixa de diálogo de impressão do<br>programa de software, escolha o tipo<br>de papel que corresponde ao papel<br>especial colocado na bandeja antes de<br>enviar o trabalho de impressão. |
| Use com freqüência papel especial,<br>como papel de alta gramatura ou<br>timbrado, em uma bandeja.                                    | Coloque papel especial na Bandeja 1 e<br>configure a bandeja para o tipo de<br>papel.                                                           | Na caixa de diálogo de impressão do<br>programa de software, escolha o tipo<br>de papel que corresponde ao papel<br>especial colocado na bandeja antes de<br>enviar o trabalho de impressão. |

#### Configurar bandejas no painel de controle

- 1. Verifique se o produto está ligado.
- 2. Realize qualquer uma das tarefas a seguir:
  - **Painel de controle:** Abra os menus **Configuração do sistema** e **Configuração de papel**. Selecione a bandeja que deseja configurar.
  - Servidor da Web incorporado: Clique na guia Configurações e clique em Manuseio de papel no painel esquerdo.
- 3. Altere a configuração de bandeja desejada e pressione OK ou clique em Aplicar.

# 7 Tarefas de impressão

- Cancelar um trabalho de impressão
- Tarefas básicas de impressão com o Windows
- Tarefas adicionais de impressão com o Windows

# Cancelar um trabalho de impressão

- Se o trabalho de impressão estiver em execução no momento, cancele-o pressionando o botão Cancelar imes no painel de controle do produto.
- NOTA: Pressionar o botão Cancelar X, apaga o trabalho que o produto está processando no momento. Se mais de um processo estiver em execução, pressionar o botão Cancelar X apaga o processo que aparece atualmente no painel de controle do produto.
- Também é possível cancelar um trabalho de impressão de um programa de software ou uma fila de impressão.
  - **Programa de software:** Normalmente, uma caixa de diálogo aparece rapidamente na tela do computador, permitindo cancelar o trabalho de impressão.
  - **Fila de impressão:** Se um trabalho de impressão estiver aguardando em uma fila de impressão (memória do computador) ou no spooler de impressão, exclua o trabalho de lá.
    - Windows XP, Windows Server 2003 e Windows Server 2008: Clique em Iniciar, Configurações e em Impressoras e aparelhos de fax. Clique duas vezes no ícone do produto para abrir a janela, clique com o botão direito do mouse no trabalho de impressão que você deseja cancelar e selecione Cancelar.
    - Windows Vista: Clique em Iniciar, Painel de Controle e, em Hardware e Sons, clique em Impressora. Clique duas vezes no ícone do produto para abrir a janela, clique com o botão direito do mouse no trabalho de impressão que você deseja cancelar e selecione Cancelar.
    - Windows 7: Clique em Iniciar e clique em Dispositivos e impressoras. Clique duas vezes no ícone do produto para abrir a janela, clique com o botão direito do mouse no trabalho de impressão que você deseja cancelar e selecione Cancelar.

# Tarefas básicas de impressão com o Windows

Os métodos para abrir a caixa de diálogo de impressão nos programas de software podem variar. Os procedimentos a seguir incluem um método típico. Alguns programas de software não têm um menu **Arquivo**. Consulte a documentação do seu programa de software para saber como abrir a caixa de diálogo de impressão.

#### Abrir o driver da impressora com o Windows

1. No menu **Arquivo** do programa de software, clique em **Imprimir**.

|   | <u>A</u> rq                | uivo         | <u>E</u> ditar | E <u>x</u> ibir | <u>I</u> nserir | <u>F</u> orm |  |  |  |
|---|----------------------------|--------------|----------------|-----------------|-----------------|--------------|--|--|--|
|   | Salvar <u>c</u> omo        |              |                |                 |                 |              |  |  |  |
|   | C <u>o</u> nfigurar página |              |                |                 |                 |              |  |  |  |
| ( | 3                          | <u>I</u> mpi | rimir          | Ctrl+           | - P             |              |  |  |  |
|   | ×                          |              |                |                 |                 |              |  |  |  |

2. Selecione o produto e, em seguida, clique no botão **Propriedades** ou **Preferências**.

| Imprimir                                                                        |                                                                                                    |                                                                             | ? 🗙                                  |
|---------------------------------------------------------------------------------|----------------------------------------------------------------------------------------------------|-----------------------------------------------------------------------------|--------------------------------------|
| Impressor<br><u>N</u> ome:<br>Estado:<br>Tipo:<br>Onde:<br>Comentár             | a<br>Inactiva<br>LPT1:                                                                                               | <b>.</b>                                                                    | Proprigdades<br>Localizar impressora |
| Intervalo<br><u>I</u> odas<br>Página<br><u>P</u> ágina<br>Introduza<br>separado | de páginas<br>a actual Selecção<br>as: os rúmeros e/ou intervalos de página<br>s por virgulas. Por exemplo: 1,3,5-12 | Cópias<br>Número de cópias:                                                 | 1 💌                                  |
| I <u>m</u> primir:<br>Páginas:                                                  | Documento   Todas as páginas no intervalo                                                                            | Zoom<br>Páginas por fol <u>h</u> a:<br>Ajustar ao tamanho <u>d</u> o papel: | 1 página 💌<br>Sem escala 💌           |
| Opções.                                                                         |                                                                                                    |                                                                             | OK Cancelar                          |

#### Obter ajuda para qualquer opção de impressão com o Windows

1. Clique no botão **Ajuda** para abrir a Ajuda online.

| Atalhos de | impressão | r.                   | dao.      |            |   |               |                               | E         |                   |  |
|------------|-----------|----------------------|-----------|------------|---|---------------|-------------------------------|-----------|-------------------|--|
|            |           |                      |           |            | Î |               |                               |           |                   |  |
|            | Impressã  | io ecológica (impres | são frent | e e verso) |   | Tam.<br>Lette | . de papel:<br>er             | 8,5 × 1   | I1 polegadas<br>▼ |  |
|            | Padrões   | de fábrica           |           |            | ш | Orige<br>Sele | em do papel:<br>ecção automát | ica       | •                 |  |
| $\sim$     | Envelop   | 95                   |           |            |   | Imprii<br>Não | mirem ambos                   | os lados: | •                 |  |
|            | Cartolina | /pesado              |           |            |   | Uns           | de paper.<br>pecified         |           | •                 |  |
|            | Glossy/F  | resentation          |           |            | * |               |                               |           |                   |  |
| Salv       | ar como   | Exclui               |           | Redefinir  |   |               |                               |           |                   |  |

#### Alterar o número de cópias de impressão com o Windows

- 1. No menu **Arquivo** do programa de software, clique em **Imprimir**.
- 2. Selecione o produto e, em seguida, selecione o número de cópias.

# Salvar as configurações personalizadas de impressão para reutilização com o Windows

#### Usar um atalho de impressão com o Windows

1. No menu **Arquivo** do programa de software, clique em **Imprimir**.

| ÷ | Ardano                     |              | Luitai | L <u>V</u> IDII | Tusem | <u></u> |  |  |
|---|----------------------------|--------------|--------|-----------------|-------|---------|--|--|
|   | Salvar <u>c</u> omo        |              |        |                 |       |         |  |  |
|   | C <u>o</u> nfigurar página |              |        |                 |       |         |  |  |
|   | 3                          | <u>I</u> mpi | rimir  |                 | Ctrl+ | ۰P      |  |  |
|   | ×                          |              |        |                 |       |         |  |  |

Annuine Falitar Evilair Incoris Form

2. Selecione o produto e, em seguida, clique no botão **Propriedades** ou **Preferências**.

| Imprimir                                                                                                    |                                                                             | ?                                    |
|----------------------------------------------------------------------------------------------------|-----------------------------------------------------------------------------|--------------------------------------|
| Nome: Constantia Constantia Const | V                                                                           | Proprigdades<br>Localizar impressora |
| Intervalo de páginas<br>Intervalo de páginas<br>Página actual<br>Selecção<br>Páginas:<br>Introduza os números e/ou intervalos de página<br>separados por virgulas. Por exemplo: 1,3,5-12                                                                                                    | Cópias<br>Número de gópias:                                                 | 1 🚖                                  |
| Imprimir: Documento 💌<br>Páginas: Todas as páginas no intervalo 💌                                                                                                    | Zoom<br>Páginas por fol <u>h</u> a:<br>Ajustar ao tamanho <u>d</u> o papel: | 1 página 💌                           |

3. Clique na guia Atalhos ou Atalhos de impressão..

4. Selecione um dos atalhos e, em seguida, clique no botão **OK**.

**NOTA:** Ao selecionar um atalho, as configurações correspondentes serão alteradas em outras guias do driver de impressão.

| Address & reports & Wiscons Public and 199                                                                                                    |                                                                                                    |
|----------------------------------------------------------------------------------------------------|----------------------------------------------------------------------------------------------------|
| wançada Atalhos apel/qualidade Efeitos Acabamento                                                                                                    | Cor Serviços                                                                                                    |
| Um atalho de impressão é um conjunto de configurações de impre                                                                                                    | ssão salvas                                                                                                    |
| Atalhos de impressão:                                                                                                    | E                                                                                                    |
| E                                                                                                    |                                                                                                    |
| Impressão comum geral                                                                                                    |                                                                                                    |
|                                                                                                    | Tam de panel: 85 x 11 polegadas                                                                                                    |
| Impressão ecológica (impressão frente e verso)                                                                                                    | Letter V                                                                                                    |
| Padrões de fábrica                                                                                                    | Origem do papel:                                                                                                    |
|                                                                                                    | Imprimir em ambos os lados:                                                                                                    |
| Envelopes                                                                                                    | Não 🔻                                                                                                    |
|                                                                                                    | Tipo de papet                                                                                                    |
| Catolina/pesado                                                                                                    | Competenda .                                                                                                    |
|                                                                                                    |                                                                                                    |
| Luossy/Presentation                                                                                                    |                                                                                                    |
| Salvar.como Excluir Redefinir                                                                                                    |                                                                                                    |
|                                                                                                    |                                                                                                    |
| (4)                                                                                                    | Sobre Ajuda                                                                                                    |
| Invent                                                                                                    |                                                                                                    |
|                                                                                                    | OK Cancelar Anlinar                                                                                                    |
| verçades Alahos Papel/quaidade Efetos Acabamento                                                                                                    | OK Canceler Aplicar                                                                                                    |
| Image: Atabas       Pagel/qualdade       Efeitos       Acabamento         Um ataba de impressão é un conjunto de confugueações de impressão:       Acabamento       Impressão consum geral         Impressão comum geral       Impressão comum geral       Impressão consum geral         Padrões de fábrice       Envelopes         Envelopes       Envelopes         Catolina/pesado       Giossu/Presentation                                                                                                    | OK Cancelar Aplicar                                                                                                    |
| Invest<br>Investadas Alahor Papel/qualidade Etetos Acabamento<br>Um able de impressão é un conjunto de cordiguações de impre<br>que você pode spicar com um único clique.<br>Atahos de impressão<br>Impressão contum geral<br>Impressão ecológica (increasão frento e veno)<br>Padrões de fábrica<br>Envelopes<br>Envelopes<br>Catolina/pesado<br>Gloisy/Phesentation                                                                                                    | OK Cancelar Aplicar                                                                                                    |
| Image: Solution and the solution of the solution of the solutio | OK Cancelar Aplicar                                                                                                    |
| Image: Source of the source of the source | OK Cancelar Aplicar                                                                                                    |
| Image: Alahara Pagel/qualidade Efettos Acabamento         Wangadas Alahara Pagel/qualidade Efettos Acabamento         Um abla de impressão é un conjunto de confuguesces de impre<br>que você pode aplace com um único clique.         Atahara de impressão:         Impressão comun geral         Impressão comun geral         Impressão conclúgica (increasão frente e veno)         Padrões de fábrica         Envelopes         Envelopes         Catolina/pesado         Glossy/Presentation         Salvar como         Exectur                                                                                                    | OK Cancelar Aplicar<br>Cor Serviços<br>esão salvas<br>Tam de papet 8.5 × 11 polegadas<br>Letter  Origem do papet<br>Selecção autonética<br>Ingrini; en ambos os lado::<br>Sinv. viar<br>Tipo de papet<br>Unspecified<br>Sobre Ajuda<br>OK Cancelar Aplicar |

#### Criar atalhos de impressão

1. No menu **Arquivo** do programa de software, clique em **Imprimir**.

|   | <u>A</u> rq                | uivo | <u>E</u> ditar | E <u>x</u> ibir | <u>I</u> nserir | <u>F</u> orm |  |  |  |
|---|----------------------------|------|----------------|-----------------|-----------------|--------------|--|--|--|
|   | Salvar <u>c</u> omo        |      |                |                 |                 |              |  |  |  |
|   | C <u>o</u> nfigurar página |      |                |                 |                 |              |  |  |  |
|   | 🛃 Imprimir Ctrl+P          |      |                |                 |                 | + P          |  |  |  |
| i | <u> </u>                   |      |                |                 |                 |              |  |  |  |

2. Selecione o produto e, em seguida, clique no botão **Propriedades** ou **Preferências**.

 Clique na guia Atalhos ou Atalhos de impressão..

4. Selecione um atalho existente como base.

**NOTA:** Selecione sempre um atalho antes de ajustar qualquer configuração no lado direito da tela. Se você ajustar as configurações e selecionar um atalho, ou se selecionar um atalho diferente, todos os ajustes serão perdidos.

| Capítulo 7 | Tarefas de impressão |  |
|------------|----------------------|--|

66

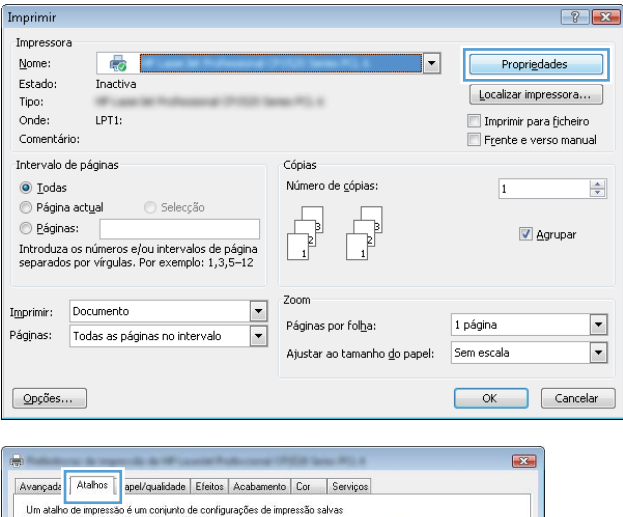

|     | Impressão<br>Impressão<br>Padrões d<br>Envelopes | econum geral<br>ecológica (impres<br>le fábrica | isão frent | e e verso) | T.<br>L<br>U<br>In | am. de papel: 8.5<br>etter<br>igjem do papel:<br>etecção automática<br>primir em ambos os lados:<br>Ião | × 11 polegadas<br>• |
|-----|--------------------------------------------------|-------------------------------------------------|------------|------------|--------------------|----------------------------------------------------------------------------------------------------|---------------------|
|     | Cartolina/j<br>Glossy/Pri                        | pesado<br>esentation                            |            | -          |                    | po de papel:<br>Inspecified                                                                             | T                   |
| sal | var como                                         | Exclui                                          |            | Redefinir  |                    | Sobre                                                                                                   | Ajuda               |

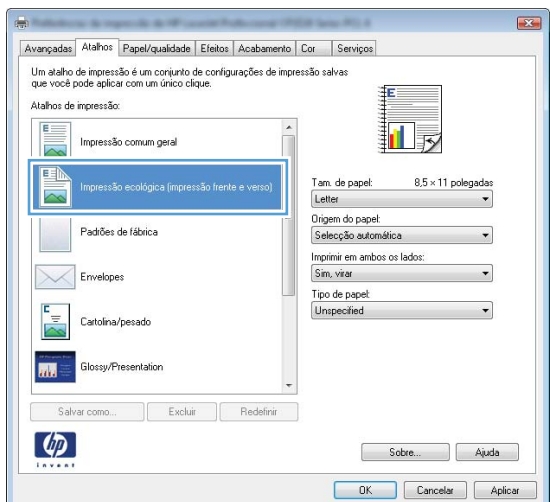

5. Selecione as opções de impressão para o novo atalho.

**NOTA:** Você pode selecionar as opções de impressão nessa guia ou em qualquer outra guia no driver da impressora. Depois de selecionar opções em outras guias, volte à guia **Atalhos ou Atalhos de impressão.** antes de passar para a próxima etapa.

6. Clique no botão Salvar como.

7. Digite um nome para o atalho e clique no botão **OK**.

| I Im atalho de impressão é um conjunto de configurações de impressão salvas      |   |
|----------------------------------------------------------------------------------|---|
| que você pode aplicar com un único clique.                                       |   |
| Atalhos de impressão:                                                            |   |
| Impressão comum geral                                                            |   |
| Impressão ecológica (mpressão frente e verso)                                    |   |
| Padrões de fábrica                                                               |   |
| Envelopes 446<br>A4<br>A5                                                        |   |
| Catolina/pesado RA4<br>B5 (JG)<br>10/07/0 mm                                     |   |
| Glossy/Presentation 16K 194/250 mm<br>195K 197/273 mm<br>19ponis padáo           |   |
| Salvar como Excluir Redefinir                                                    |   |
| Sobre Ajuda                                                                      | ] |
| OK Cancelar Aplicar                                                              | r |
|                                                                                  |   |
|                                                                                  |   |
|                                                                                  |   |
| Avançadas Atahos Papel/qualidade Efeitos Acabamento Cor Serviços                 |   |
| Um atalho de impressão é um conjunto de configurações de impressão salvas        |   |
| que você pode aplicar com um único clique.                                       |   |
| Atalhos de impressão:                                                            |   |
|                                                                                  |   |
|                                                                                  |   |
|                                                                                  |   |
|                                                                                  |   |
| Impressão ecológica (impressão frente e verso) Tam. de papel: 8,5 × 14 polegadas |   |
| Legal                                                                            |   |
| E Origem do papel:                                                               |   |
| Padrões de fábrica Selecção automética 🗸                                         |   |
| Imprimir em ambos os ladios:                                                     |   |
| Envelopes Sim, virar                                                             |   |
| Tipo de papet                                                                    |   |
| Catolina/pesado                                                                  |   |
| Glossy/Presentation                                                              |   |
| Salvar como Excluir Redefinir                                                    |   |
| Sobre Ajuda                                                                      |   |
|                                                                                  |   |
| UK Cancelar Aplica                                                               |   |
|                                                                                  |   |
|                                                                                  | _ |
| tainos                                                                           |   |
|                                                                                  |   |
| Nome                                                                             |   |
| Digita um pama para o pous atalha do improseño                                   |   |
| Digite um nome para o novo ataino de impressão.                                  |   |
|                                                                                  |   |
|                                                                                  |   |
| Local Size                                                                       |   |
| LI EDAL DIZÊ                                                                     |   |
| Leyal Size                                                                       |   |
| Leyai Size                                                                       |   |
|                                                                                  |   |
|                                                                                  |   |

#### Melhorar a qualidade de impressão com o Windows

#### Selecionar o tamanho de página com o Windows

- 1. No menu Arquivo do programa de software, clique em Imprimir.
- 2. Selecione o produto e, em seguida, clique no botão Propriedades ou Preferências.

- 3. Clique na guia Papel/Qualidade.
- 4. Selecione um tamanho na lista suspensa Tamanho papel.

#### Selecionar um tamanho de página personalizado com o Windows

- 1. No menu **Arquivo** do programa de software, clique em **Imprimir**.
- 2. Selecione o produto e, em seguida, clique no botão Propriedades ou Preferências.
- 3. Clique na guia Papel/Qualidade.
- 4. Clique no botão Personalizado.
- 5. Digite um nome para o tamanho personalizado e especifique as dimensões.
  - A largura da margem curta do papel.
  - O comprimento da margem longa do papel.

NOTA: Sempre coloque papel com a borda curta nas bandejas primeiro.

 Clique no botão OK e, em seguida, clique no botão OK na guia Papel/Qualidade. O tamanho de página personalizado aparecerá na lista de tamanhos de papel na próxima vez em que o driver da impressora for aberto.

#### Selecionar o tipo de papel com o Windows

- 1. No menu **Arquivo** do programa de software, clique em **Imprimir**.
- 2. Selecione o produto e, em seguida, clique no botão Propriedades ou Preferências.
- 3. Clique na guia **Papel/Qualidade**.
- 4. Na lista suspensa Tipo de papel, clique na opção Mais....
- 5. Expanda a lista de opções Tipo é:.
- 6. Expanda a categoria de tipos de papel que melhor descreva seu papel e, em seguida, clique no tipo de papel que está usando.

#### Selecionar a bandeja de papel com o Windows

- 1. No menu **Arquivo** do programa de software, clique em **Imprimir**.
- 2. Selecione o produto e, em seguida, clique no botão Propriedades ou Preferências.
- 3. Clique na guia **Papel/Qualidade**.
- 4. Selecione uma bandeja na lista suspensa Origem do papel.

#### Imprimir nos dois lados (dúplex) com o Windows

1. No menu **Arquivo** do programa de software, clique em **Imprimir**.

2. Selecione o produto e, em seguida, clique no botão **Propriedades** ou **Preferências**.

3. Clique na guia Conclusão ou Acabamento.

| Salvar <u>c</u> omo                                                                                                    | Salvar <u>c</u> omo                                                                          |                                                                                         |  |  |  |  |  |
|----------------------------------------------------------------------------------------------------|----------------------------------------------------------------------------------------------|-----------------------------------------------------------------------------------------|--|--|--|--|--|
| C <u>o</u> nfigurar p                                                                                                    | C <u>o</u> nfigurar página                                                                   |                                                                                         |  |  |  |  |  |
| 🛃 Imprimir                                                                                                    |                                                                                              | Ctrl+P                                                                                  |  |  |  |  |  |
|                                                                                                    | ۲                                                                                            |                                                                                         |  |  |  |  |  |
| Imprimir                                                                                                    |                                                                                              | ? 💌                                                                                     |  |  |  |  |  |
| Impressora<br>Nome:<br>Estado: Inactiva<br>Tipo:<br>Onde: LPT1:<br>Comentário:                                                                                                    | •                                                                                            | Proprigdades<br>Localizar impressora<br>Imprimir para ficheiro<br>Frente e verso manual |  |  |  |  |  |
| Intervalo de páginas<br>O Igdas<br>O Página actual<br>O Egiginas:<br>Introduza os números e/ou intervalos de página<br>separados por virgulas. Por exemplo: 1,3,5-12                                                                                                    | Cópias<br>Número de <u>c</u> ópias:                                                          | 1 ♠                                                                                     |  |  |  |  |  |
| Imprimir: Documento    Páginas: Todas as páginas no intervalo                                                                                                    | Zoom<br>Páginas por fol <u>h</u> a:<br>Ajustar ao tamanho <u>d</u> o papel:                  | 1 página 🔍<br>Sem escala V<br>OK Cancelar                                               |  |  |  |  |  |
| Avançadas Atlahos Papel/qualidade Efekt     Acabamer     Opções de documento     Ingrim em ambos os lados (manual)     Ver páginas pra cima     Layour de folheto:     Desativado     v     Página por foha:     1 pégina por foha:     Tegina por foha:     Paginas por foha:     Pera a direita, depois para baixo     v | to<br>or Serviços<br>Direntação<br>@ Relvato<br>@ Relvato<br>@ Paisagem<br>@ Girar 190 graus |                                                                                         |  |  |  |  |  |
|                                                                                                    | Sobre                                                                                        | Ajuda                                                                                   |  |  |  |  |  |

Editar

<u>A</u>rquivo

Exibir

Inserir

Form

OK Cancelar Aplicar

 Marque a caixa de seleção Imprimir em ambos os lados (manualmente). Clique no botão OK para imprimir o primeiro lado do trabalho.

 Recupere a pilha impressa no compartimento de saída e, mantendo a mesma orientação, coloque-a com o lado impresso voltado para baixo na Bandeja 2.

6. No painel de controle, pressione o botão OK para imprimir o segundo lado do trabalho.

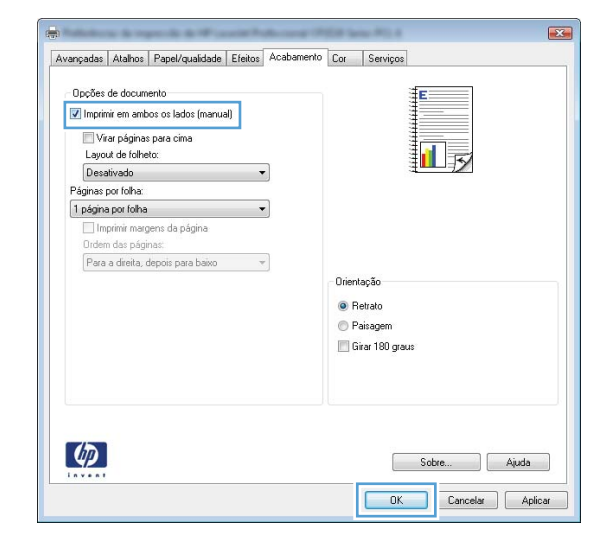

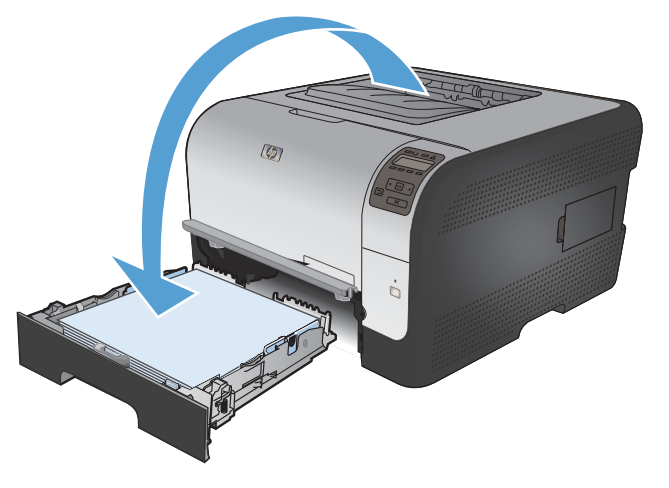

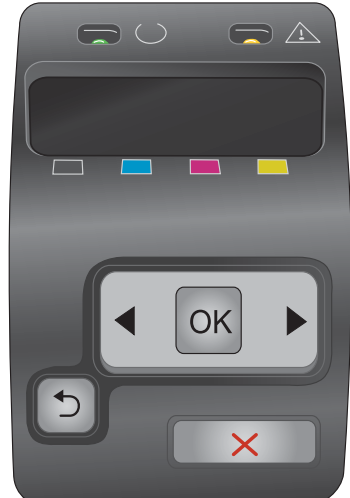

#### Imprimir múltiplas páginas por folha com o Windows

No menu **Arquivo** do programa de software, clique em **Imprimir**. 1.

Selecione o produto e, em seguida, clique no botão **Propriedades** ou **Preferências**. 2.

3. Clique na guia Conclusão ou Acabamento.

|   | <u>A</u> rq                                                                                                    | uivo                                                                                                    | <u>E</u> ditar                                     | E <u>x</u> ibir                                                        | Inserir                                                     | <u>F</u> orm                                                        |
|---|----------------------------------------------------------------------------------------------------|----------------------------------------------------------------------------------------------------|----------------------------------------------------|------------------------------------------------------------------------|-------------------------------------------------------------|---------------------------------------------------------------------|
|   |                                                                                                    | Salva                                                                                                    | ar <u>c</u> omo                                    |                                                                        |                                                             |                                                                     |
|   |                                                                                                    | C <u>o</u> n                                                                                                    | figurar p                                          | oágina                                                                 |                                                             |                                                                     |
|   | 3                                                                                                    | <u>I</u> mp                                                                                                    | rimir                                              |                                                                        | Ctrl+                                                       | - P                                                                 |
| ĺ |                                                                                                    |                                                                                                    |                                                    | ۷                                                                      |                                                             |                                                                     |
|   | mprimir<br>Impressora<br>Nome:<br>Estado:<br>Tipo:<br>Onde:<br>Comertário:<br>Intervalo de p<br>@ Iodas<br>@ Agúnasa<br>@ Páginas:<br>Introduza os<br>separados po | Inactiva<br>LPT1:<br>váginas<br>tual S<br>números e/ou in<br>r vírgulas. Por e                                                                                                    | ielecção<br>tervalos de página<br>xemplo: 1,3,5–12 | Cópias<br>Número de gópias:                                            | Propri     Localizar in     Timprimir p     Frente e      1 | edades<br>pressora<br>para ficheiro<br>verso manual<br>verso manual |
| : | I <u>m</u> primir: Do<br>Páginas: To<br>Opções                                                                                                    | ocumento<br>Idas as páginas r                                                                                                    | no intervalo 💌                                     | Zoom<br>Páginas por fol <u>h</u> a:<br>Ajustar ao tamanho <u>d</u> o p | 1 página<br>napel: Sem escala<br>OK                         | ▼<br>▼<br>Cancelar                                                  |
|   | Avençadas A<br>Opções de<br>Imprimi<br>Viar y<br>Lagoud c<br>Desativa<br>Páginas por<br>Inégina por<br>Inégina por<br>Páginas por<br>Páginas por<br>Páginas por    | tatros Papel/qual<br>documento<br>en entos os lados (o<br>sóginas para cima<br>el coheto:<br>doha:<br>toha:<br>troha:<br>tro | dade Efeit Acabane<br>marual)                      | to) or Serviços<br>Orientação<br>Petrato<br>Girar 180 geus             |                                                             | 9                                                                   |
|   | <b>()</b>                                                                                                    |                                                                                                    |                                                    | Sobre<br>DK                                                            | Ajuda<br>Cancelar Aplicar                                   | Í                                                                   |

4. Selecione o número de páginas por folha na lista suspensa **Páginas por folha**.

 Selecione as opções Imprimir margens da página, Ordem das páginas e Orientação corretas.

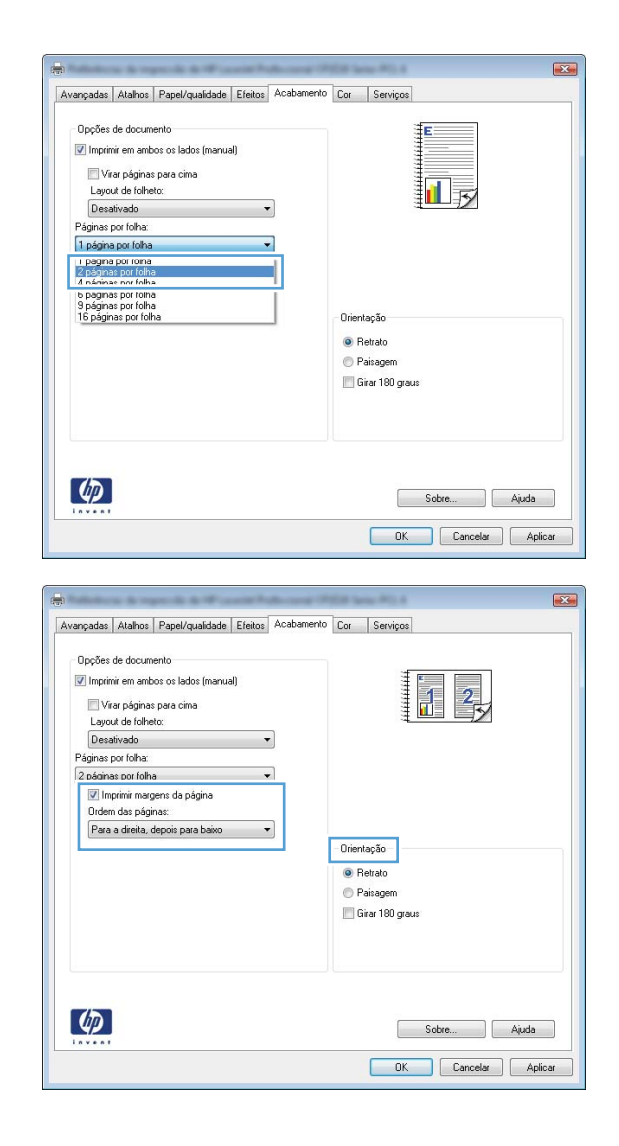

#### Selecionar a orientação de página com o Windows

1. No menu **Arquivo** do programa de software, clique em **Imprimir**.

|   | <u>A</u> rq                | uivo        | <u>E</u> ditar | E <u>x</u> ibir | Inserir | <u>F</u> orm |
|---|----------------------------|-------------|----------------|-----------------|---------|--------------|
|   | Salvar <u>c</u> omo        |             |                |                 |         |              |
|   | C <u>o</u> nfigurar página |             |                |                 |         |              |
|   | 3                          | <u>I</u> mp | rimir          |                 | Ctrl+   | ۰P           |
| i |                            |             |                | *               |         |              |

- 2. Selecione o produto e, em seguida, clique no botão **Propriedades** ou **Preferências**.
- Imprimir ? 🗙 Impressora Nome: --Propriedades Estado: Inactiva Localizar impressora... Tipo: ...... Onde: LPT1: 📃 Imprimir para ficheiro Comentário: Frente e verso manual Intervalo de páginas Cópias Número de <u>c</u>ópias: Odas 1 🔘 Página actual 👘 💿 Selecção 🔘 <u>P</u>áginas: 📝 Agrupar Introduza os números e/ou intervalos de página separados por vírgulas. Por exemplo: 1,3,5–12 Zoom • Imprimir: Documento • Páginas por fol<u>h</u>a: 1 página Páginas: Todas as páginas no intervalo • • Ajustar ao tamanho <u>d</u>o papel: Sem escala Opções... OK Cancelar Avançadas Atalhos Papel/qualidade Efeitr Acabamento or Serviços Oncões de documento Imprimir em ambos os lados (manual) 🔲 Virar páginas para cima 1 Layout de folheto Desativado Páginas por folha: 1 página por folha 🔹 Imprimir margens da página dem das páginas: Para a direita, depois para baixo 👻 Orientação Retrato Paisagem Girar 180 graus Ø Sobre... Ajuda OK Cancelar Aplicar X Avançadas Atalhos Papel/qualidade Efeitos Acabamento Cor Serviços Opções de documento Imprimir em ambos os lados (manual) Virar páginas para cima 1 Layout de folheto Desativado Páginas por folha 1 página por folha 🔹 📃 Imprimir margens da página Para a direita, depois para baixo 👻 Orientação Retrato Paisagem 🔲 Girar 180 graus
- 3. Clique na guia Conclusão ou Acabamento.

 Na área Orientação, selecione a opção Retrato ou Paisagem.

Para imprimir a imagem de cabeça para baixo, selecione a opção **Girar 180 graus**.

#### Definir as opções de cores com o Windows

- 1. No menu Arquivo do programa de software, clique em Imprimir.
- 2. Selecione o produto e, em seguida, clique no botão Propriedades ou Preferências.

4

Sobre... Ajuda

- 3. Clique na guia **Cor**.
- 4. Desmarque a caixa de seleção HP EasyColor.
- 5. Na área **Opções de cor**, clique na opção **Manual** e, em seguida, clique no botão **Configurações**.
- 6. Ajuste as configurações gerais para o Controle de margem, bem como para o texto, os elementos gráficos e as fotografias.

# Tarefas adicionais de impressão com o Windows

#### Imprimir texto colorido em preto (escala de cinza) com o Windows

- 1. No menu Arquivo do programa de software, clique em Imprimir.
- 2. Selecione o produto e, em seguida, clique no botão Propriedades ou Preferências.
- 3. Clique na guia Avançado.
- 4. Expanda a seção Opções do documento.
- 5. Expanda a seção **Recursos da impressora**.
- 6. Na Imprimir todo texto em preto lista suspensa, selecione a opção Ativado.

#### Imprimir em papel timbrado pré-impresso ou formulários com o Windows

1. No menu **Arquivo** do programa de software, clique em **Imprimir**.

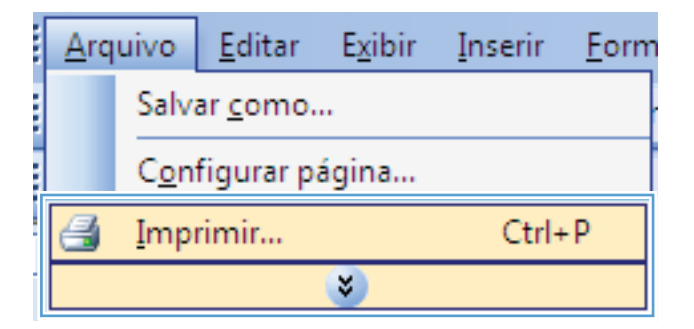

| Impresso                            | ra 🏀                                                                                                    |                                                                      | Propriedades                                                            |
|-------------------------------------|----------------------------------------------------------------------------------------------------|----------------------------------------------------------------------|-------------------------------------------------------------------------|
| Estado:                             | Inactiva                                                                                                 |                                                                      | Localizar impressora                                                    |
| Onde:<br>Comentá                    | LPT1:<br>rio:                                                                                            |                                                                      | <ul> <li>Imprimir para ficheiro</li> <li>Frente e verso manu</li> </ul> |
| Intervalo                           | de páginas                                                                                               | Cópias                                                               |                                                                         |
| Toda                                | 5                                                                                                    | Número de <u>c</u> ópias:                                            | 1                                                                       |
| Pagir Págir Págir Introduz separado | a actual Selecção<br>as:<br>a os números e/ou intervalos de pág<br>os por virgulas. Por exemplo: 1,3,5–1 |                                                                      | 📝 Agrupar                                                               |
|                                     | Documento                                                                                                | Zoom                                                                 |                                                                         |
| Imprimir:                           |                                                                                                    |                                                                      | 4 6 1                                                                   |
| I <u>m</u> primir:<br>Páginas:      | Todas as páginas no intervalo                                                                            | Páginas por fol <u>h</u> a:     Ajustar ao tamanho <u>d</u> o papel: | 1 pagina<br>Sem escala                                                  |

2. Selecione o produto e, em seguida, clique no botão **Propriedades** ou **Preferências**.

3. Clique na guia Papel/Qualidade.

4. Na lista suspensa **Tipo de papel**, clique na opção **Mais...**.

5. Expanda a lista de opções Tipo é:.

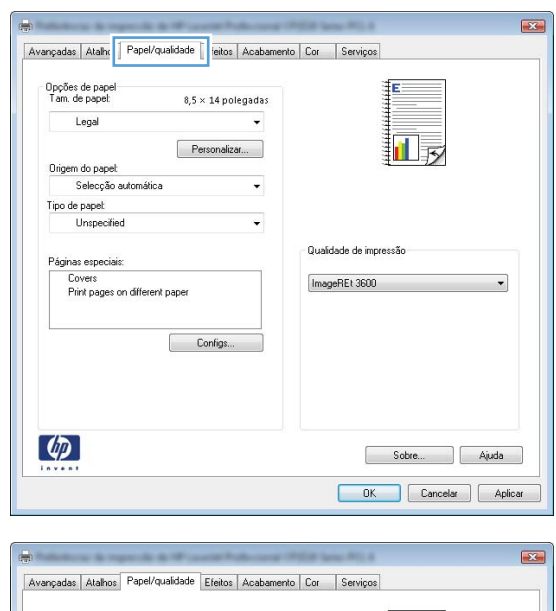

| Loc        | apor.           | i8,5              | × 14 pol   | egadas |        |                   |
|------------|-----------------|-------------------|------------|--------|--------|-------------------|
| Lei        | lai             |                   |            | _      |        |                   |
| Origem do  | papet           | F                 | ersonaliza | ¥      |        |                   |
| Sel        | ecção a         | utomática         |            | -      |        |                   |
| Tipo de pa | pet             |                   |            |        |        |                   |
| Un         | pecified        |                   |            | -      |        |                   |
| Ma         | 15<br>1700-0000 | -                 |            |        | Qualic | dade de impressão |
| Print      | rs<br>pages o   | n different paper |            |        | Imag   | peREt 3600 💌      |
|            |                 |                   |            |        |        |                   |
|            |                 |                   | Configs    |        |        |                   |
|            |                 |                   |            |        |        |                   |
|            |                 |                   |            |        |        |                   |
|            |                 |                   |            |        |        |                   |
|            |                 |                   |            |        |        |                   |

| O tipo é:                                                                                                    | ?     |
|----------------------------------------------------------------------------------------------------|-------|
| <ul> <li>☐ tipo é:</li> <li>① tipo diário &lt;96g</li> <li>④ Apresentação 96-130g</li> <li>⊕ Brochura 131-175g</li> <li>⊕ Fotográf/capa 176-220g</li> <li>⊕ Outro</li> </ul> |       |
| OK                                                                                                    | celar |

6. Expanda a lista de opções Outros.

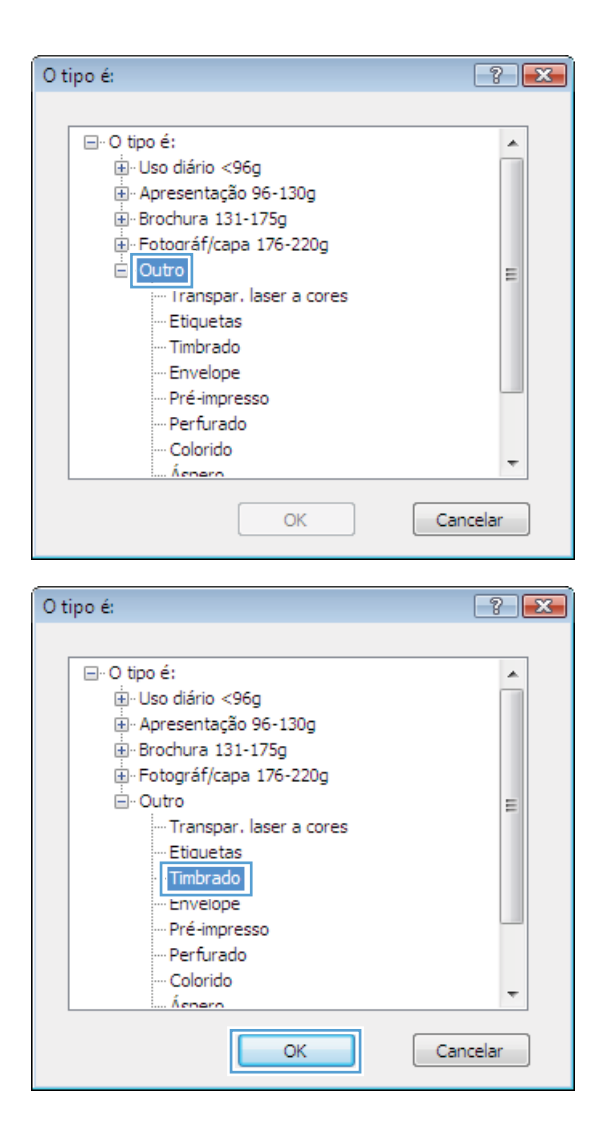

# 7. Selecione a opção para o tipo de papel que você está usando e clique no botão **OK**.

#### Imprimir em papel especial, etiquetas ou transparências

1. No menu **Arquivo** do programa de software, clique em **Imprimir**.

|   | <u>A</u> rq | uivo         | <u>E</u> ditar   | E <u>x</u> ibir | Inserir | <u>F</u> orm |
|---|-------------|--------------|------------------|-----------------|---------|--------------|
|   |             | Salva        | ar <u>c</u> omo. |                 |         |              |
|   |             | C <u>o</u> n | figurar p        | ágina           |         |              |
|   | 3           | Imp          | rimir            |                 | Ctrl+   | - P          |
| Ì |             |              |                  | *               |         |              |

2. Selecione o produto e, em seguida, clique no botão **Propriedades** ou **Preferências**.

3. Clique na guia **Papel/Qualidade**.

4. Na lista suspensa **Tipo de papel**, clique na opção **Mais...**.

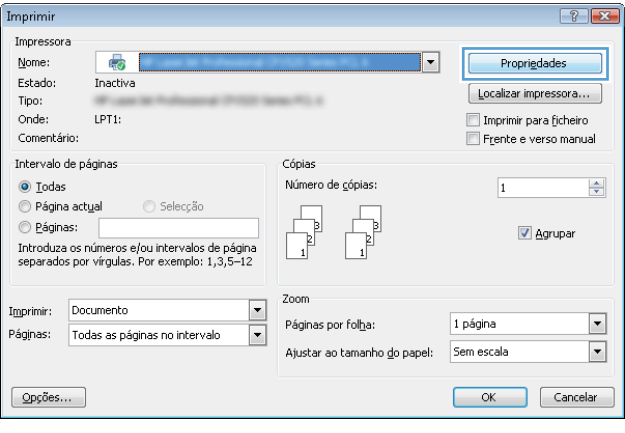

| vançadas Atalhı Papel/qualidade lieitos Acabamen               | to Cor Serviços                           |
|----------------------------------------------------------------|-------------------------------------------|
| Opções de papel<br>Tam. de papel: 8,5 × 14 polegadas           | E                                         |
| Legal 👻                                                        |                                           |
| Personalizar<br>Origem do papet                                | II IV                                     |
| Selecção automática 👻                                          |                                           |
| Tipo de papet                                                  |                                           |
| Unspecified 👻                                                  |                                           |
| Páginas especiais:<br>Covers<br>Print pages on different paper | Qualidade de impressão<br>ImageREt 3600 💌 |
| Configs                                                        |                                           |
| <b>(p)</b>                                                     | Sobre Ajuda                               |

| Avançadas         | Atalhos            | Papel/qualidade   | Efeitos    | Acabamento | Cor    | Serviços         |       |   |
|-------------------|--------------------|-------------------|------------|------------|--------|------------------|-------|---|
| Opções<br>Tam. de | de papel<br>papel  | 8,5               | × 14 pol   | egadas     |        | E                |       |   |
| L                 | egal               |                   |            | -          |        |                  |       |   |
| Origem            | do papel:          | F                 | ersonaliza | ư          |        |                  | 5     |   |
| S                 | elecção a          | utomática         |            | -          |        |                  |       |   |
| Tipo de           | papet              |                   |            |            |        |                  |       |   |
| L                 | Inspecified        |                   |            | -          |        |                  |       |   |
| - agence          | lais               |                   |            |            | Qualid | ade de impressão |       |   |
| Prir              | vers<br>nt pages o | n different paper |            |            | Image  | eRE1 3600        |       | • |
|                   |                    |                   | Configs    |            |        |                  |       |   |
| Ø                 |                    |                   |            |            |        | Sobre            | Ajuda |   |

5. Expanda a lista de opções Tipo é:.

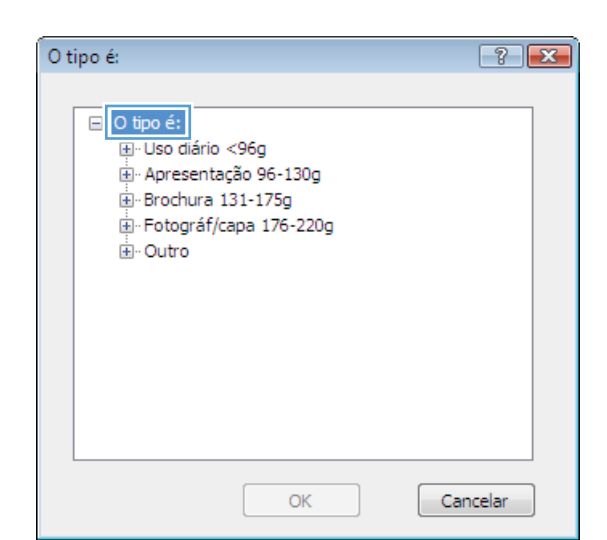

? 🗙 O tipo é: ⊡- O tipo é: . . ⊕∙ Uso diário <96g 🗄 · Apresentação 96-130g 🗄 Brochura 131-175g Eretográf/capa 176-220g 🖻 Outro Ξ - Transpar. laser a cores --- Etiquetas --- Timbrado --- Envelope Pré-impresso Perfurado Colorido ÷ Ácnero OK Cancelar

| O tipo é:                                    | ? 💌      |
|----------------------------------------------|----------|
|                                              |          |
| ⊡. O tipo é:                                 | *        |
|                                              |          |
|                                              |          |
|                                              |          |
|                                              |          |
| - Outro                                      | E        |
| ···· Transnar, laser a cores<br>·· Etiquetas |          |
| ···· Timbrado                                |          |
| ··· Envelope                                 |          |
| ··· Pré-impresso                             |          |
| Perfurado                                    |          |
| Colorido                                     |          |
|                                              | · ·      |
| ОК                                           | Cancelar |

7. Selecione a opção para o tipo de papel que você está usando e clique no botão **OK**.

Expanda a categoria de tipos de papel que

NOTA: As etiquetas e transparências estão

melhor descreve o seu papel.

na lista de opções Outros.

6.

#### Imprimir a primeira ou a última página em papel diferente com o Windows

1. No menu **Arquivo** do programa de software, clique em **Imprimir**.

2. Selecione o produto e, em seguida, clique no botão **Propriedades** ou **Preferências**.

3. Clique na guia **Papel/Qualidade**.

| Arq                                                             | uivo                                                     | <u>E</u> ditar                                     | E <u>x</u> ibir             | <u>I</u> nserir                              | <u>F</u> orm                                                       |
|-----------------------------------------------------------------|----------------------------------------------------------|----------------------------------------------------|-----------------------------|----------------------------------------------|--------------------------------------------------------------------|
|                                                                 | Salva                                                    | ar <u>c</u> omo.                                   |                             |                                              |                                                                    |
|                                                                 | C <u>o</u> n                                             | figurar p                                          | ágina                       |                                              |                                                                    |
| 4                                                               | <u>I</u> mpi                                             | rimir                                              |                             | Ctrl                                         | +P                                                                 |
|                                                                 |                                                          |                                                    | *                           |                                              |                                                                    |
| Imprimir                                                        |                                                          |                                                    |                             |                                              | ? 🔀                                                                |
| Impressora<br>Nome:<br>Estado:<br>Tipo:<br>Onde:<br>Comentário: | LPT1:                                                    | de a l'Adresse (1)<br>Messe d'1753 her             | al les fit                  | Prop     Localizar     Imprimir     Frente e | ri <u>e</u> dades<br>impressora<br>para ficheiro<br>e verso manual |
| Intervalo de pa                                                 | áginas<br>ual OS<br>números e/ou in<br>r vírgulas. Por e | ielecção<br>tervalos de página<br>xemplo: 1,3,5–12 | Cópias<br>Número de gópias: | 1                                            | Agrupar                                                            |

| vançadas Atalhı Papel/qualidade i feitos Acabame     | nto Cor Serviços       |
|------------------------------------------------------|------------------------|
| Opções de papel<br>Tam. de papel: 8,5 × 14 polegadas |                        |
| Legal 🗸                                              |                        |
| Personalizar                                         |                        |
| Origem do papet                                      | 4                      |
| Selecção automática 🔹                                |                        |
| Tipo de papet                                        |                        |
| Unspecified 👻                                        |                        |
| Páginas especiais:                                   | Qualidade de impressão |
| Covers<br>Print pages on different paper             | ImageREt 3600 💌        |
| Configs                                              |                        |
|                                                      |                        |

▼ Zoom ▼ Página

Páginas por fol<u>h</u>a:

Ajustar ao tamanho do papel: Sem escala

Imprimir: Documento

Páginas: Todas as páginas no intervalo

-

•

1 página

 Na área Páginas especiais, clique na opção Imprimir páginas em papel diferente e, em seguida, clique no botão Configurações.

5. Na área Páginas no documento, selecione a opção Primeiro ou Último.

 Selecione as opções corretas nas listas suspensas Origem do papel e Tipo de papel. Clique no botão Adicionar.

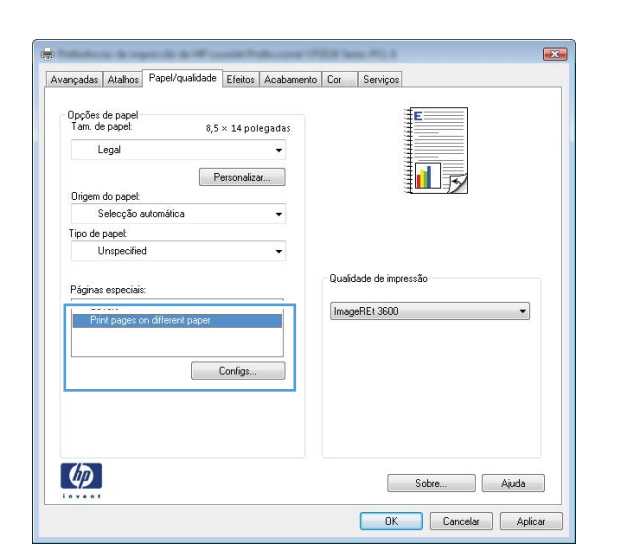

| Covers<br>Print pages on differen                        | ¥ paper                                  |                 | Pages in docum                                     | erk                   |  |
|----------------------------------------------------------|------------------------------------------|-----------------|----------------------------------------------------|-----------------------|--|
| NOTE:<br>All pages not listed in this<br>Origem do papet | table are set to:<br>Selecção automática |                 | Origem do pap<br>Selecção auto                     | vet<br>omática 💌      |  |
| Tipo de papet Unspecified<br>Impr. em ambos os lados: On |                                          |                 | Tipo de papel.<br>Unspecified •<br>Add Update item |                       |  |
| pecial pages defined for this<br>Page Type               | print job:<br>Páginas                    | Origem do papel | Tipo de papel                                      | Additional attributes |  |
|                                                          |                                          |                 |                                                    |                       |  |
|                                                          |                                          |                 |                                                    |                       |  |

| Covers<br>Print pages on different pager                                                                                                    |              |                 | Pages in document:<br>First<br>Last                                                |                       |
|----------------------------------------------------------------------------------------------------|--------------|-----------------|------------------------------------------------------------------------------------|-----------------------|
| NOTE:<br>Al pages not listed in this table we set to:<br>Drigen do papet Selecção automática<br>Tipo de papet Unspecified<br>Impr. em ambos os lados: Ott |              |                 | Origem do papel<br>Tray 1<br>Tipo de papel<br>HP Cover Mane 200g<br>Add Upstelm én |                       |
| Page Type                                                                                                    | Páginas      | Origem do papel | Tipo de papel                                                                      | Additional attributes |
| Excluir                                                                                                    | Excluir tudo |                 |                                                                                    |                       |

7. Se você está imprimindo as *duas* páginas (primeira e última) em papel diferente, repita as etapas 5 e 6, selecionando as opções para a outra página.

8. Clique no botão OK.

| Maine espectation                                                                                                    |                                                                                                   |                                     |                                                                                                    |                                                                       |  |
|----------------------------------------------------------------------------------------------------|---------------------------------------------------------------------------------------------------|-------------------------------------|----------------------------------------------------------------------------------------------------|-----------------------------------------------------------------------|--|
| agnas especiais                                                                                                    |                                                                                                   |                                     |                                                                                                    |                                                                       |  |
| Covers                                                                                                    |                                                                                                   |                                     | Pages in docume                                                                                                    | nt                                                                    |  |
| <ul> <li>Imit pages on different pap</li> </ul>                                                                                                    | e                                                                                                 |                                     | C Eret                                                                                                    |                                                                       |  |
|                                                                                                    |                                                                                                   |                                     | Last                                                                                                    |                                                                       |  |
|                                                                                                    |                                                                                                   |                                     |                                                                                                    |                                                                       |  |
|                                                                                                    |                                                                                                   |                                     |                                                                                                    |                                                                       |  |
| NOTE:                                                                                                    |                                                                                                   |                                     |                                                                                                    |                                                                       |  |
| All pages not listed in this table                                                                                                    | are set to:                                                                                       |                                     | Ungem do pape                                                                                                    | e                                                                     |  |
| Drigem do papet Selec                                                                                                    | ção automática                                                                                    |                                     | Tray 1                                                                                                    | •                                                                     |  |
| lipo de papet Unsp                                                                                                    | ecified                                                                                           |                                     | Tipo de papel:                                                                                                    |                                                                       |  |
| mer an amhas as ladas: ()#                                                                                                    |                                                                                                   |                                     | HP Cover Matte 200g  Add Update item                                                                                                    |                                                                       |  |
| mpr. em ampes de lados. Un                                                                                                    |                                                                                                   |                                     |                                                                                                    |                                                                       |  |
|                                                                                                    |                                                                                                   |                                     | ·                                                                                                    | [ ] [                                                                 |  |
| cial pages defined for this print                                                                                                    | lop:                                                                                              |                                     |                                                                                                    |                                                                       |  |
| sge Type                                                                                                    | Páginas                                                                                           | Origem do papel                     | Tipo de papel                                                                                                    | Additional attributes                                                 |  |
| int pages on different paper                                                                                                    | Primeiro                                                                                          | Tray 1                              | HP Cover Malte                                                                                                    |                                                                       |  |
|                                                                                                    |                                                                                                   |                                     |                                                                                                    |                                                                       |  |
|                                                                                                    |                                                                                                   |                                     |                                                                                                    |                                                                       |  |
| nas especiais                                                                                                    |                                                                                                   |                                     |                                                                                                    | OK Concelar                                                           |  |
| nas especiais<br>Iginas especiais<br>Covers<br>> Pinit pages on different pag                                                                                                    | er -                                                                                              |                                     | Pages in docume                                                                                                    | DK Conceise                                                           |  |
| nas especiais<br>Aginas especiais<br>Covers<br>> Pint pages on different pag                                                                                                    | ŧ                                                                                                 |                                     | Pages in docume<br>First                                                                                                    | DK Concelor                                                           |  |
| nas especiais<br>Iginas especiais<br>Dovres<br># Thint pages on different pag                                                                                                    | é                                                                                                 |                                     | Pages in docume<br>First<br>Last                                                                                                    | DK Concelse                                                           |  |
| may especiais<br>Aginas especiais<br>Covee<br>> Pint pages on different page                                                                                                    | er                                                                                                |                                     | Pages in documer<br>® First<br>© Last                                                                                                    | DK Concelse                                                           |  |
| nis especiais<br>Covers<br>• Thirtpages on different pag<br>NOTE:<br>NOTE:                                                                                                    | er<br>are set to:                                                                                 |                                     | Pages in docume<br>First<br>Last<br>Orgam do page                                                                                                 | DK Conceise                                                           |  |
| nas especiais<br>dojnan expeciais<br>Dovets<br>> Pint pages on different page<br>NOTE:<br>All pages not lated in this table                                                                                                    | er<br>are set to:                                                                                 |                                     | Pages in docume<br>First<br>Last<br>Drigem do page<br>SpaceSpaceSpaceSpace                                                                        | DK Concelor                                                           |  |
| nas especiais<br>dense especiais<br>Couves<br>> Plint pages on different page<br>NOTE:<br>Al pages not loted in this bable<br>Dirgem do papet Select                                                                                                    | er<br>are set to:<br>pão automática                                                               | -                                   | Pages in docume<br>First<br>Lost<br>Grigem do page<br>Selecção auto<br>Inno do page                                                               | DK Concelse<br>nt<br>objica v                                         |  |
| nis especiais<br>Covers<br>Covers<br>Print pages on different page<br>NOTE:<br>NOTE:<br>Diagon do papet Selec<br>Figo de papet Urrap                                                                                                    | er<br>are set to:<br>ção automática<br>ecífied                                                    |                                     | Paget in docume<br>© Firit<br>Last<br>Dirgem do page<br><u>Selecção autor</u><br>Tipo de paget                                                    | DK Concelar<br>nt<br>nt                                               |  |
| nas especiais<br>liginas especiais<br>Covers<br>• Part objets on different place<br>NOTE:<br>All pages not kitted in this table<br>Diligion do papet Selece<br>Figo de papet Umop<br>me, en anteo os lodor: UM                                                                                                  | el<br>are set to:<br>plio ademático<br>scified                                                    |                                     | Pages in docume<br>First<br>Last<br>Dragem do page<br><u>Gelecção auton</u><br>Tipo do pagel<br><u>Unspecified</u>                                | DK Concels                                                            |  |
| nas especiais<br>Gones especiais<br>Coves<br>Phint pages on offerent page<br>NOTE:<br>Al pages not initial table<br>Jagom do paget Selece<br>Tipo de paget Urap<br>mpr. en ambos os lador: Off                                                                                                    | er<br>are set to:<br>ção automática<br>ecified                                                    |                                     | Pages in docume<br>First<br>Last<br>Drigem do page<br>Selecção auto<br>Tipo de pagel<br>Unspecified                                               | DK Concelsr<br>ok<br>nótica v<br>Add Uppdate žem                      |  |
| nas especiais<br>forms expeciais<br>Covers<br>Phint pages on different page<br>NOTE:<br>All pages not listed in this table<br>Tipo de pagest. Unap<br>mpr. em ambos os lados: Olf<br>cisial pages defined for this print                                                                                        | er<br>are set to:<br>ção autemático<br>colified<br>job:                                           |                                     | Pages in docume<br>First<br>Last<br>Drigem do pape<br><u>Selecção autor</u><br>Tipo de papel<br><u>Unspecified</u>                                | DK Concelsr<br>ok<br>k<br>k<br>Add Update kem                         |  |
| nas especiais<br>definis especiais<br>Covres<br>Phrt pages on offerent page<br>NOTE:<br>All pages not lated in this table<br>Dirgom do paget<br>Grad de paget<br>Ump<br>mpr. em ambos os lados: Off<br>noial pages defined for this pint<br>age Type                                                            | er<br>are set to:<br>gito automatico<br>solicited<br>job:<br>Páginas                              | Origem do papel                     | Pages in docume<br>@ First<br>Dingem do page<br>Selecção autor<br>Tipo de paget<br>Tipo de paget                                                  | DK Concelse<br>of:<br>Addional attibutes                              |  |
| Initial Sepecialis<br>Covers<br>Covers<br>Philip popus on different page<br>All pages not letted in this table<br>Digern do papet Selec<br>Tipo de papet Unsp<br>Impr. em ambos en lador: Olf<br>scial pages defined for this pint<br>age Type                                                                  | er set to:<br>çõo automático<br>scified<br>job:<br>Páginas<br>Páginas                             | Origem do papel                     | Pages in docume<br>First<br>Lost<br>Drigem do page<br>Selecção autor<br>Tipo de paget<br>Unspecified<br>Tipo de paget<br>HP Cover Matte           | DK Concelor<br>nk<br>nética •<br>Add Update Zem<br>Addional attibutes |  |
| nas especiais<br>figinos especiais<br>Covers<br>Print pages on different page<br>NOTE:<br>Al pages not lated in this table<br>Jingm do papet<br>Selec<br>Figo de papet<br>Unsp<br>mpr. em ambos on lador: UH<br>cial pages defined for this part<br>rd pages on different page<br>rd pages on different page    | er<br>arm set to:<br>gito sutomitica<br>scilled<br>pôle:<br>Págnas<br>Págnas<br>Págnas<br>Diltimo | Digen do papel<br>Tag 1<br>Tag 1    | Pages in docume<br>Pages in docume<br>Text<br>Calency of auton<br>Tapo do paget<br>Unspecified<br>Tipo de paget<br>HP Cover Male<br>HP Cover Male | DK Concels<br>nk<br>nk<br>A<br>Addional attibutes                     |  |
| nas especiais<br>forms expeciais<br>Covers<br>Phint pages on different page<br>NOTE:<br>All pages not lated in this table<br>Tipo de papet. Unip<br>mpr. en ambos os lados: Olf<br>scial pages defined for this print<br>age Type<br>mit pages on different pager<br>int pages on different pager               | er<br>are set to:<br>gito ademático<br>ecilied<br>job:<br>Páginas<br>Parnero<br>Olimo             | Origem do papel<br>Tray 1<br>Tray 1 | Pages in docume<br>Pages in docume<br>Test<br>Dingem do page<br>Selecção autor<br>Tipo de pagel<br>HP Cover Matte<br>HP Cover Matte               | DK Concelse<br>ok<br>Addional attibutes                               |  |
| nas especiais<br>dense especiais<br>Covres<br>Dent pages on different page<br>NOTE:<br>Al pages not loted in this table<br>ingem do paget Selec<br>ipo de paget Urup<br>mpt em ambos os lodor: Off<br>cial pages defined for this park<br>nge Type<br>et pages on different page<br>rit pages on different page | er<br>are set to:<br>gito automitico<br>solicified<br>pisk:<br>Peimero<br>Dilimo                  | Drigem do papel<br>Tray 1<br>Tray 1 | Paget in docume<br>First<br>Lott<br>Origem do page<br><u>Selecção auton</u><br>Tipo de paget<br>Unspecified<br>HP Cover Malle<br>HP Cover Malle   | DK Concels                                                            |  |

## Redimensionar um documento para ajustá-lo ao tamanho da página

1. No menu **Arquivo** do programa de software, clique em **Imprimir**.

| <u>A</u> rq | uivo         | <u>E</u> ditar   | E <u>x</u> ibir | <u>I</u> nserir | <u>F</u> orm |
|-------------|--------------|------------------|-----------------|-----------------|--------------|
|             | Salva        | ar <u>c</u> omo. |                 |                 |              |
|             | C <u>o</u> n | figurar p        | ágina           |                 |              |
| 3           | Imp          | rimir            |                 | Ctrl+           | ۰P           |
|             |              |                  | *               |                 |              |

2. Selecione o produto e, em seguida, clique no botão **Propriedades** ou **Preferências**.

Clique na guia Efeitos. 3.

Selecione a opção **Imprimir documento em** e, em seguida, selecione um tamanho na lista 4. suspensa.

| Impressora                                                                                                    |                                                                                              |                             |            |
|----------------------------------------------------------------------------------------------------|----------------------------------------------------------------------------------------------|-----------------------------|------------|
| Nome:                                                                                                    | •                                                                                            | Propried                    | lades      |
| Estado: Inactiva                                                                                                    |                                                                                              | Localizar imp               | ressora    |
| Tipo:                                                                                                    | N 177 18                                                                                     |                             |            |
| Onde: LPT1:                                                                                                    |                                                                                              | Imprimir par                | a ticheiro |
| comentario;                                                                                                    |                                                                                              | Frente e ve                 | rso manual |
| Intervalo de páginas                                                                                                    | Cópias                                                                                       |                             |            |
| <u>T</u> odas                                                                                                    | Número de <u>c</u> ópias:                                                                    | 1                           | -<br>-     |
| Página actual     Selecção                                                                                                    |                                                                                              |                             |            |
| O Páginas:                                                                                                    |                                                                                              | 📝 A                         | grupar     |
| introduza os numeros e/ou intervaios de pagina<br>separados por vírgulas. Por exemplo: 1,3,5–12                                                                                                    | 1 1                                                                                          |                             |            |
| -                                                                                                    | Zoom                                                                                         |                             |            |
| nprimir: Documento                                                                                                    | Páginas por folha:                                                                           | 1 página                    |            |
| àginas: Todas as páginas no intervalo 💌                                                                                                    | Advator on boundaries da                                                                     | Com occolo                  |            |
|                                                                                                    | Ajustar ao tamanho <u>d</u> o papel:                                                         | bein escala                 |            |
| Qpções                                                                                                    |                                                                                              | ОК                          | Cancelar   |
| Address & specific & Proceedings and                                                                                                    | COURSE New YOLA                                                                              |                             |            |
| Austrandan Atalian Ranal/austidad Efpitor                                                                                                    | anto Car Garvinos                                                                            |                             |            |
| wvariyauas   Atainos   Papei/qualicac                                                                                                    | enio   cui   serviços                                                                        |                             |            |
| Opções de redimensionamento                                                                                                    | E                                                                                            |                             |            |
| Tamanho real                                                                                                    |                                                                                              |                             |            |
| Imprimir documento em:                                                                                                    |                                                                                              |                             |            |
| Legal v                                                                                                    | 1                                                                                            |                             |            |
| Aiustar ao tamanho do papel                                                                                                    | 4 - 1/                                                                                       |                             |            |
| The second second |                                                                                              |                             |            |
| 💿 % do tamanho reat.                                                                                                    |                                                                                              |                             |            |
| % do tamanho reat                                                                                                    |                                                                                              |                             |            |
| % do tamanho reak                                                                                                    |                                                                                              |                             |            |
| <ul> <li>% do tamanho reak.</li> <li>100</li> <li></li> </ul>                                                                                                    |                                                                                              |                             |            |
| © % do tamanho reat.<br>100<br>4 +                                                                                                    | Hann dian                                                                                    |                             |            |
| % do tamanho reat.       100       4                                                                                                    | Marcas d'água                                                                                |                             |            |
| x do tamanho reat.      100      4                                                                                                    | Marcas d'água<br>[[nenhum]                                                                   |                             |            |
| <ul> <li>% to tamanho reat.</li> <li>100</li> <li>4</li> </ul>                                                                                                    | Marcas đágua<br>[nen-hum]<br>Só primeira página                                              |                             |            |
| % X do tamanho reat.       100       4                                                                                                    | Marcas ďágua<br>[renhum]<br>Só primeira página                                               | T Editar                    |            |
| © % do tamanho reat.<br>100<br>∢ → →                                                                                                    | Marcas ďágua<br>[nenhum]<br>Só primeira página                                               | v<br>Edtar                  |            |
| X do tamanho reat.      100                                                                                                    | Marcas d'água<br>[nenhum]<br>Só primeira página                                              | v<br>Edtar                  |            |
| <ul> <li>% to tamanho reat.</li> <li>100</li> <li>+ ,</li> </ul>                                                                                                    | Marcas d'água<br>[renhum]<br>Só primeira página                                              | •<br>Editar                 |            |
| <ul> <li>% to temarino rest.</li> <li>% to temarino rest.</li> <li>* * * *</li> </ul>                                                                                                    | Marcas d'água<br>[renhum]<br>Só primeira página<br>Sobre<br>OK Cancela                       | Editar<br>Ajuda             |            |
| <ul> <li>% do tamanho rest.</li> <li>100</li> <li></li> </ul>                                                                                                    | Marcas d'água<br>[renhum]<br>Só primeira página<br>Sobre<br>OK Cancela                       | Editar  Ajuda  Ajuda  Ajuda |            |
| <ul> <li>% do tamanho real:</li> <li>00</li> <li></li> </ul>                                                                                                    | Marcas d'água<br>[renhum]<br>Só primeira página<br>Sobre<br>OK Cancela                       | Edtar<br>Ajuda<br>4 Apticar |            |
| <ul> <li>X to termanino real.</li> <li>X to termanino real.</li> <li>X to termanino real.</li> <li>X to termanino real.</li> </ul>                                                                                                    | Marcas d'água<br>[rennhum]<br>Só primeira página<br>Sobre<br>DK Cancela                      | Edtar<br>Ajuda<br>e Apticar |            |
| X to temanho real.      X to temanho real.      Avançadas Atahos Papel/qualdade Efetor Acabama                                                                                                    | Marcas d'água<br>[renhum]<br>Só primeira página<br>Sobre<br>OK Cancela<br>anto Cor Serviços  | Edtar<br>Ajuda<br>4 Apticar |            |
|                                                                                                    | Marcas d'água<br>[renhum]<br>Só primeira página<br>Sobre<br>OK. Cancela<br>ento Cor Serviços | Edia<br>Ajuda<br>4 Apticar  |            |
|                                                                                                    | Marcas d'água<br>[renhum]<br>Só primeira página<br>Sobre<br>OK Cancela<br>ento Cor Serviços  | Ediar<br>Ajuda<br>« Apicar  |            |
| X to tamanho reat:      X to tamanho reat:      X to tamanho reat:      Avenyadas: Atlahos: Papel/gualidade Efeitos: Acabame Oppões de redimensionamento      Tamanho reat      Mingrim reat                                                                                                    | Marcas d'água<br>[reenhum]<br>Só primeira página<br>Sobre<br>OK Cancela<br>ento Cor Serviços | Edtar<br>Akida<br>e Apticar |            |

## Adicionar uma marca d'água a um documento no Windows

- No menu Arquivo do programa de software, clique em Imprimir. 1.
- 2. Selecione o produto e, em seguida, clique no botão Propriedades ou Preferências.

4

🔘 % do tamanho real 100 +

\*

Marcas d'água [nenhum]

📃 Só primeira página

•

Editar...

Sobre... Ajuda OK Cancelar Aplicar

- 3. Clique na guia Efeitos.
- 4. Selecione uma marca d'água na lista suspensa Marcas d'água.

Ou adicione uma nova marca d'água à lista clicando no botão **Editar**. Especifique as configurações da marca d'água e clique no botão **OK**.

5. Para imprimir a marca d'água somente na primeira página, marque a caixa de seleção **Primeira página somente**. Caso contrário, a marca d'água será impressa em todas as páginas.

#### Criar um folheto com o Windows

1. No menu **Arquivo** do programa de software, clique em **Imprimir**.

2. Selecione o produto e, em seguida, clique no botão **Propriedades** ou **Preferências**.

| Ar                                                                                                    | quivo                                                                                                    | <u>E</u> ditar                                     | E <u>x</u> ibir                                                        | Inserir                                           | <u>F</u> orm                                                   |
|----------------------------------------------------------------------------------------------------|----------------------------------------------------------------------------------------------------|----------------------------------------------------|------------------------------------------------------------------------|---------------------------------------------------|----------------------------------------------------------------|
|                                                                                                    | Salva                                                                                                    | ar <u>c</u> omo                                    |                                                                        |                                                   |                                                                |
|                                                                                                    | C <u>o</u> n                                                                                                    | figurar p                                          | agina                                                                  |                                                   |                                                                |
| 4                                                                                                    | Imp                                                                                                    | rimir                                              |                                                                        | Ctrl+                                             | - P                                                            |
|                                                                                                    |                                                                                                    |                                                    | *                                                                      |                                                   |                                                                |
| Imprimir<br>Impressore<br>Nome:<br>Estado:<br>Tipo:<br>Onde:<br>Comentári<br>Intervalo d<br>@ Iodas<br>@ Página<br>Drágina<br>Introduza<br>separados | a Inactiva LPT1:<br>io:<br>le páginas<br>s: con rúmeros e/ou in<br>; por vírgulas. Por e                                                                                                    | ielecção<br>tervalos de página<br>xemplo: 1,3,5–12 | Cópias<br>Número de cópias:                                            | Propri<br>Localizar ir<br>Diprimir j<br>Frjenke e | edades<br>npressora<br>vara [jchero<br>verso manual<br>Agrupar |
| Imprimir:<br>Páginas:<br>Opções                                                                                                    | Documento<br>Todas as páginas i                                                                                                    | ro intervalo 💌                                     | Zoom<br>Páginas por fol <u>h</u> a:<br>Ajustar ao tamanho <u>d</u> o p | 1 página<br>papel: Sem escala                     | ▼<br>▼<br>Cancelar                                             |
| Avançadas<br>Dipções<br>Morpiti<br>Uayo<br>Desse<br>Páginas<br>Insigni<br>Para                                                                       | Atahos Papel/qual<br>de documento<br>mir en anbos os lados (<br>ra rpáginas para cina<br>ut de folheto:<br>ativado<br>por foña<br>apor foña<br>primir magens da págin<br>a direita, depois para b | dode Efeit Acabaner                                | to a Serviços<br>Orientação<br>Petrato<br>Paisagem<br>Girar 180 graus  |                                                   |                                                                |
| <b>(()</b>                                                                                                    |                                                                                                    |                                                    | Sobre<br>OK                                                            | t Ajuda<br>Cancelar Aplicar                       |                                                                |

Clique na guia Conclusão ou Acabamento.

3.

4. Marque a caixa de seleção Imprimir em ambos os lados.

 Na lista suspensa Layout de folheto, clique na opção Encadernação esquerda ou Encadernação direita. A opção Páginas por folha altera automaticamente para 2 páginas por folha.

| Opções de documento                                                                                                    |                                                                                                    |
|----------------------------------------------------------------------------------------------------|----------------------------------------------------------------------------------------------------|
| 🗹 Imprimir em ambos os lados (manual)                                                                                                    | ŧ                                                                                                    |
|                                                                                                    |                                                                                                    |
| Virar páginas para cima                                                                                                    |                                                                                                    |
| Layout de folheto:                                                                                                    |                                                                                                    |
| Desativado 🔻                                                                                                    |                                                                                                    |
| Páginas por folha:                                                                                                    |                                                                                                    |
| 1 página por folha 🔹                                                                                                    |                                                                                                    |
| 🔲 Imprimir margens da página                                                                                                    |                                                                                                    |
| Ordem das páginas:                                                                                                    |                                                                                                    |
| Para a direita, depois para baixo 🛛 👻                                                                                                    |                                                                                                    |
|                                                                                                    | Orientação                                                                                                    |
|                                                                                                    | Retrato                                                                                                    |
|                                                                                                    | Paisagem                                                                                                    |
|                                                                                                    | Girar 180 graus                                                                                                    |
|                                                                                                    | and the second second s |
|                                                                                                    |                                                                                                    |
| nçadas   Atahos   Papel/qualidade   Efeitos   Acabamer<br>Opções de documento                                                                                                    | to Cor Serviços                                                                                                    |
| 📝 laundada an ambas as ladas (manual)                                                                                                    |                                                                                                    |
| 🗹 Imprimir em ambos os lados (manual)                                                                                                    |                                                                                                    |
| ☑ Imprimir em ambos os lados (manual)<br>□ Virar páginas para cima                                                                                                    |                                                                                                    |
| Imprimir em ambos os lados (manual)     Virar páginas para cima     Layoux de romerox                                                                                                    |                                                                                                    |
| Imprimir em ambos os lados (manual)     Virar páginas para cima     Layoux de romero:     Encad, esquerda     Virar                                                                                                    |                                                                                                    |
| ☑ Imprimir em ambos os ledos (manual) ○ Ver páginas para cima Layour, de rometo: Ennoal, esquerda Páginas por folha. ○ decima para (fab.                                                                                                    |                                                                                                    |
| ✓ Imprimit em ambos os lados (manual) ✓ Vara páginas para cima:<br>Lagouz de rometo: Encad esigueda ▼ Páginas por foha: 2 páginas por foha: > > > > > > > > > > > > > > > > > > >                                                                                            |                                                                                                    |
| Imprimir en ambos os lados (manual) Viser páginas para cima Lagoux de romero: Encad esquerda Páginas por foha: 2 páginas por foha: Third de romero: Encad esquerda Third de romero: Encad esquerda Third de romero: Encad esquerda                                           |                                                                                                    |
| Imprimir em ambos os lados (manual)     Very Agónas para cima:     Largous de comerco:     Encad exquenda     Páginas por foha:     2 páginas por foha:     Comerco das páginas:     Ordem das páginas:     Very Andreia Ambos pagan Abara                                   |                                                                                                    |
| Imprimi em ambos os lados (manual)       Very biginas: para cima:       Lajout as rometo:       Encad.esquerda       Páginas por toha:       2 hóginas por toha:       Ordem das páginas:       Para a direita, depoir para baixo                                            | Orienta-So                                                                                                    |
| Imprimi en ambos os lados (manual)     Viar páginas para cima Lagout do rometo:     Encad esquerda     Páginas por folha: 2 páginas por folha: 2 páginas por folha: Dictem das páginas: Para a direita, depois para baixo     *                                              | Orientação                                                                                                    |
| ☑ Imprime en anbos os lados (manual) ↓ Var páginas para cima Legocos en romas Encad. esquerda Zaginas por foha: 2 páginas por foha: 2 páginas por foha: Drdem das páginas: Para a direita, depois para basico ▼                                                              | Orientação<br>@ Relado                                                                                                    |
| Imprimi em anbos os lados (manual)       Ver páginas para cima:       Lajout de romeo:       Encad esqueda       Páginas por foha:       2 páginas por foha:       Ordem das páginas:       Para a direita, depois para baixo                                                | Onentação<br>Patrato<br>Patragem                                                                                                    |
| Imprimi en anbos os lados (manual)       Ivar páginas para cina:       Lajous as rometo:       Encad.esquerda       Páginas por toha:       2 hóginas por toha:       Ordem das páginas:       Para a direita, depoir para baixo                                             | Orientação<br>Palagem<br>Girar 100 graus                                                                                                    |
| Imprimi em ambos os lados (manual)         □ Ver jaginas para cima         Lajous os tomato:         Encad. esquerda       ▼         Páginas por toña:       ▼         Qadginas por toña:       ▼         Ordem das páginas:       Para a direita, depois para baixo       ▼ | Orientação<br>Paiagem<br>Girar 180 graus                                                                                                    |
| ☑ Imprimi em antos os lados (manual)<br>○ Ver páginas para cinas<br>Laguas e rosmo:<br>Encad. erguerda<br>Páginas por toha:<br>2 páginas por toha<br>○ Jodem das páginas:<br>Para a dreita, depois para baixo v                                                              | Orientapão<br>Petrado<br>Patragem<br>Grae 180 graus                                                                                                    |
| Imprime en anbos os lados (manual)         Tyta páginas para cinas         Lapoca en creas         Pagina por oha:         Zafónara pol cinas         Para en creata, depois para baixo                                                                                      | Orientação<br>Petrato<br>Grier 180 grous<br>Sobre. Audo                                                                                                    |
| (Imprime anabos os lados (manual)     (var páginas para cina)     Levocus os reconsultativas     Sana por folha:     2 páginas por folha:     2 páginas por folha:     (var das páginas):     Para a direita, depois para baixo var                                          | Drientapão<br>@ Retado<br>@ Pairagem<br>@ Grier 180 graus<br>Sobre Ajuda                                                                                                    |

6. Recupere a pilha impressa no compartimento de saída e, mantendo a mesma orientação, coloque-a com o lado impresso voltado para baixo na Bandeja 2.

7. No painel de controle, pressione o botão OK para imprimir o segundo lado do trabalho.

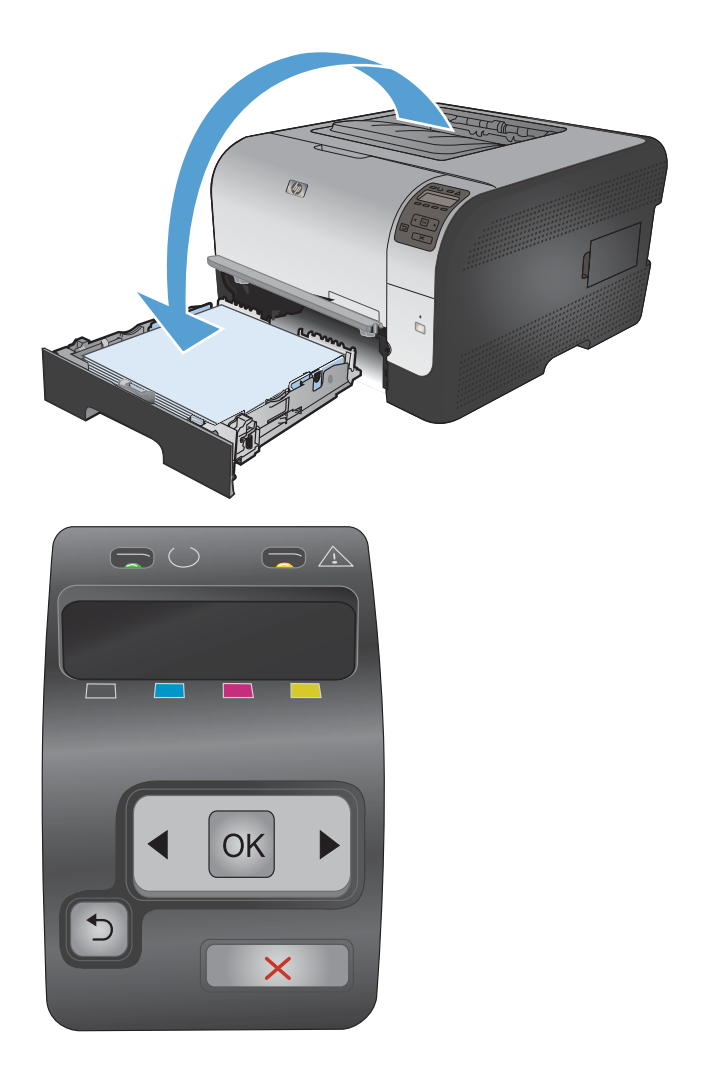

# 8 Cor

- <u>Ajustar a cor</u>
- Usar a opção HP EasyColor para Windows
- <u>Corresponder cores</u>

# Ajustar a cor

Gerencie a cor alterando as configurações na guia **Cor** no driver da impressora.

#### Alterar o tema de cores de um trabalho de impressão

- 1. No menu Arquivo do programa de software, clique em Imprimir.
- 2. Selecione Propriedades ou Preferências.
- 3. Clique na guia **Cor**.
- 4. Selecione um tema de cores na lista suspensa **Temas de cores**.

| Avançadas Atalhos Papel/qualidade Efeitos Acabamento                                                                                                    | Cor Ser | viços |    |       |
|----------------------------------------------------------------------------------------------------|---------|-------|----|-------|
| Opções de cor                                                                                                    |         |       |    |       |
| Automático                                                                                                    |         |       |    |       |
| Manual Configurações                                                                                                    |         |       |    |       |
| Imprimir em escala de cinza                                                                                                    |         |       |    |       |
|                                                                                                    |         |       |    |       |
|                                                                                                    |         | 16    |    |       |
|                                                                                                    |         |       |    |       |
|                                                                                                    |         |       |    |       |
|                                                                                                    |         |       |    |       |
|                                                                                                    |         |       |    |       |
|                                                                                                    |         |       |    |       |
|                                                                                                    |         |       |    |       |
| - Temas de cores                                                                                                    |         |       |    |       |
| - Temas de cores<br>Cor RGB:                                                                                                    |         |       |    |       |
| Temas de cores<br>Cor RGB:<br>Default (SRGB)                                                                                                    |         |       |    |       |
| Temas de cores<br>Cor RGB:<br>Default (IRGB)                                                                                                    |         |       |    |       |
| Temas de cores<br>Cor RGB:<br>Defaul (HGB)<br>Defaul (HGB)<br>Physion (HGB)<br>Physion (HGB)<br>Physion (HGB) (HGB)<br>Physion (HGB) (HGB)<br>Physion (HGB) (HGB)<br>Physion (HGB) (HGB) (HGB)<br>Physion (HGB) (HGB) (HGB) (HGB)<br>Physion (HGB) (HGB) |         |       |    |       |
| Temas de cores<br>Con Ri68:<br>Default (\$R68)<br>Photo (RI68)<br>Photo (RI68)<br>Photo (RI68)<br>Vivid (RI68)                                                                                                    |         |       |    |       |
| Temas de cores<br>Cor RGB:<br>Default (#RGB)<br>Photo (#RGB)<br>Photo (#RGB)<br>Photo (#RGB)<br>Photo (#RGB)<br>Photo (#RGB)<br>Photo (#RGB)<br>None<br>Custom profile                                                                                                    |         |       |    |       |
| Temas de cores<br>Cor RGB:<br>Desau (HGB)<br>Coros (HGB)<br>Photo (Hochoe RGB 1998)<br>Vivid (HGB)<br>None<br>Custom profile                                                                                                    |         |       |    |       |
| Temas de cores<br>Cor RGB:<br>Defaul (#RGB)<br>Photo (#RGB)<br>Photo (#RGB)<br>Photo (#RGB)<br>Photo (#RGB)<br>Photo (#RGB)<br>Photo (#RGB)<br>Custom profile                                                                                                    |         |       |    |       |
| Temas de cores<br>Cor RisB:<br>Defaul (1RGB)<br>Photo (RIGB)<br>Photo (Adobe RIsB 1998)<br>Vrivid (RISB)<br>None<br>Custom profile                                                                                                    |         | Sab   | Xe | Ajuda |
| Temas de cores<br>Cor RGB:<br>Detaut (eRGB)<br>Detaut (eRGB)<br>Photo (abcder RBB 1998)<br>Vivid (eRGB)<br>Nore<br>Custom profile                                                                                                    |         | Sob   | xe | Ajuda |

- Padrão (sRGB): Esse tema define o produto para imprimir dados RGB no modo de dispositivo sem formatar (raw mode). Ao usar esse tema, gerencie a cor no programa de software ou no sistema operacional para obter a renderização correta.
- Vívida: O produto aumenta a saturação de cores nos meios-tons. Use este tema ao imprimir gráficos comerciais.
- Foto: O produto interpreta a cor RGB como se ela fosse impressa como uma fotografia utilizando um mini laboratório digital. Ele produz cores mais profundas e mais saturadas, ao contrário do tema Padrão (sRBG). Use esse tema ao imprimir fotos.
- Foto (Adobe RGB 1998): Use esse tema ao imprimir fotos digitais que usam o espaço de cores AdobeRGB em vez do sRGB. Desative o gerenciamento de cores no programa de software ao usar esse tema.
- **Nenhuma**: Nenhum tema de cores é usado.

#### Alterar as opções de cor

Altere as configurações de opções de cor do trabalho de impressão atual na guia Cor do driver da impressora.

- 1. No menu **Arquivo** do programa de software, clique em **Imprimir**.
- 2. Selecione Propriedades ou Preferências.
- 3. Clique na guia **Cor**.

- 4. Clique na configuração Automático ou Manual.
  - Configuração Automático: Selecione essa configuração para a maioria dos trabalhos de impressão colorida.
  - Configuração Manual: Selecione essa configuração para ajustar as configurações de cor independentemente de outras configurações.
  - NOTA: Alterar as configurações de cor manualmente pode afetar o resultado final. A HP recomenda que somente especialistas em gráficos coloridos alterem essas configurações.

| Opções de cor<br>Automático                  | Conferencia | E |  |
|----------------------------------------------|-------------|---|--|
| Imprimir em escala de c                      | nza         |   |  |
|                                              |             |   |  |
|                                              |             |   |  |
|                                              |             |   |  |
| Tanan da antas                               |             |   |  |
| Temas de cores<br>Cor RGB:                   |             |   |  |
| Temas de cores<br>Cor RGB:<br>Default (sRGB) | •           |   |  |
| Temas de cores<br>Cor RGB:<br>Default (sRGB) | •           |   |  |
| Temas de cores<br>Cor RGB:<br>Default (sRGB) | •           |   |  |
| Temas de cores<br>Cor RGB:<br>Default (sRGB) | •           |   |  |

- 5. Clique na opção Impressão em escala de cinza para imprimir um documento colorido em preto e tons de cinza. Use essa opção para imprimir documentos coloridos para fotocópias ou fax. Você também pode usar essa opção para imprimir cópias de rascunho ou economizar o toner colorido.
- 6. Clique no botão OK.

#### **Opções de cor Manual**

Use a opção de cor manual para ajustar as opções de **Cinzas neutros**, **Meio-tom** e **Controle de margem** em textos, gráficos e fotografias.

| Configuração de descrição                                                                            | Со | nfiguração de opções                                                                                             |
|----------------------------------------------------------------------------------------------------|----|----------------------------------------------------------------------------------------------------|
| Controle de margem                                                                                   | •  | Desligada desativa o ajuste de registro e o meio-tom adaptável.                                                  |
| A configuração <b>Controle de margem</b> determina a<br>renderização das margens. Controle de margem |    | <b>Claro</b> define o ajuste de registro em um nível mínimo. A opção Meio-tom adaptável está ativada.            |
| compensação. Meio-tom adaptável aumenta a<br>nitidez das margens. Compensação reduz o efeito         | •  | <b>Normal</b> define a compensação em um nível médio. A opção<br>Meio-tom adaptável está ativada.                |
| sutilmente as margens de objetos adjacentes.                                                         | •  | <b>Máximo</b> é a configuração mais agressiva do ajuste de registro.<br>A opção Meio-tom adaptável está ativada. |

Tabela 8-1 Opções de cor Manual

| Configuração de descrição                                                                                                    | Cor | nfiguração de opções                                                                                                    |
|----------------------------------------------------------------------------------------------------|-----|----------------------------------------------------------------------------------------------------|
| <b>Meio-tom</b><br>As opções <b>Meio-tom</b> afetam a clareza e a<br>resolução de impressões coloridas.                               | •   | <b>Suavidade</b> fornece melhores resultados em áreas de impressão<br>amplas e com sólidos, aprimorando as fotografias suavizando as<br>tonalidades de cores. Selecione essa opção quando<br>preenchimentos de área uniformes e nivelados forem<br>importantes. |
|                                                                                                    | •   | <b>Detalhe</b> é útil para textos e gráficos que exigem distinções precisas entre linhas ou cores ou para imagens que contenham um padrão ou um alto nível de detalhes. Selecione essa opção quando margens nítidas e pequenos detalhes forem importantes.      |
| Cinzas neutros<br>A configuração de Cinzas neutros determina o<br>método para criar cores cinza usadas em textos,<br>figuras e fotos. | •   | <b>Somente em preto</b> gera cores neutras (cinzas e preto) usando<br>apenas o toner preto. Isso garante cores neutras sem uma matiz<br>de cores. Essa configuração é melhor para documentos e<br>gráficos em escala de cinza.                                  |
| -                                                                                                    | •   | <b>Quatro cores</b> gera cores neutras (cinzas e preto) combinando<br>as quatro cores do toner. Esse método produz graduações e<br>transições mais niveladas para outras cores e, também, o preto<br>mais escuro.                                               |

# Usar a opção HP EasyColor para Windows

Se você estiver usando o driver da impressora HP PCL 6 para Windows, a tecnologia **HP EasyColor** melhora automaticamente documentos com conteúdo misto impressos de programas do Microsoft Office. Essa tecnologia digitaliza documentos e ajusta automaticamente imagens fotográficas nos formatos .JPEG e .PNG. A tecnologia **HP EasyColor** melhora toda a imagem de uma só vez em vez de dividi-la em várias partes, gerando uma consistência aprimorada das cores, detalhes mais nítidos e impressão mais rápida.

No exemplo a seguir, as imagens à esquerda foram criadas sem que a opção **HP EasyColor** fosse usada. As imagens à direita demonstram algumas das melhorias geradas quando a opção **HP EasyColor** é usada.

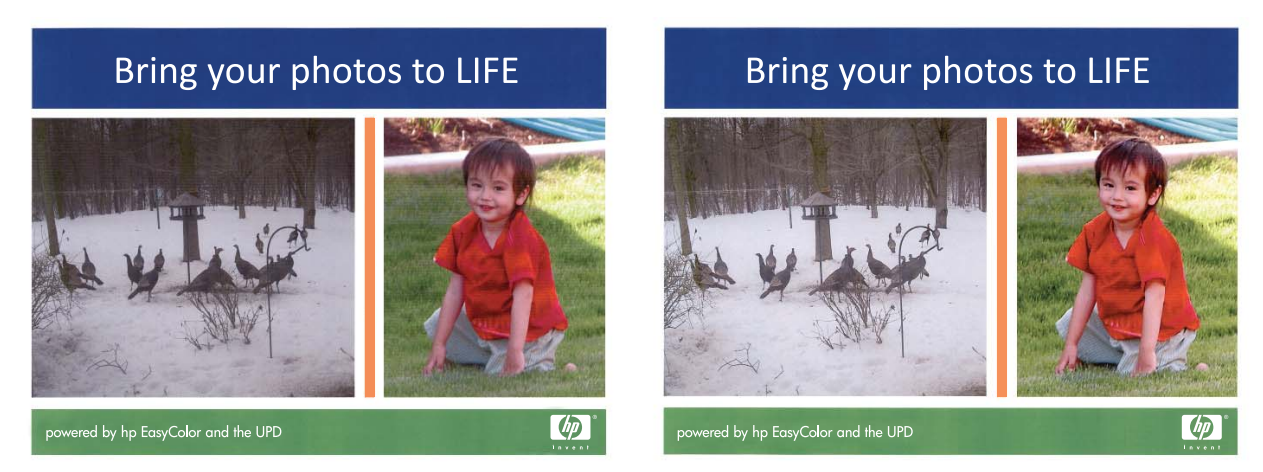

A opção **HP EasyColor** é habilitada por padrão no driver da impressora HP PCL 6, de modo que você não precisa efetuar ajustes manuais nas cores. Para desativar a opção e possibilitar ajustes manuais às configurações de cores, abra a guia **Cor** e desmarque a caixa de seleção **HP EasyColor**.

## **Corresponder cores**

O processo de correspondência das cores impressas com as cores exibidas na tela do computador é bastante complexo, porque as impressoras e as telas de computador utilizam métodos diferentes para produzir cores. Os monitores *exibem* as cores em pixels de luz, por meio do processo de cores vermelho, verde, azul (RGB), mas as impressoras *imprimem* as cores utilizando o processo ciano, magenta, amarelo e preto (CMYK).

Vários fatores podem afetar a capacidade de fazer as cores da impressora corresponderem às da tela:

- mídia;
- colorantes da impressora (por exemplo, tintas ou toners);
- processo de impressão (por exemplo, tecnologia de jato de tinta, pressão ou laser)
- iluminação direta;
- diferenças pessoais na percepção de cores;
- programas aplicativos;
- drivers de impressora;
- sistemas operacionais dos computadores;
- monitores;
- drivers e placas de vídeo;
- ambiente operacional (por exemplo, umidade).

Lembre-se dos fatores acima quando as cores apresentadas na tela não corresponderem às cores impressas.

Para a maioria dos usuários, o melhor método de correspondência de cores é imprimir em cores sRGB.
# 9 Administração e manutenção

- Imprimir páginas de informações
- <u>Utilização do HP ToolboxFX</u>
- <u>Utilização do Servidor da Web incorporado HP</u>
- Uso do software HP Web Jetadmin
- Recursos de segurança do produto
- <u>Configurações de economia</u>
- <u>Gerenciar suprimentos e acessórios</u>
- Limpar o produto
- <u>Atualizações do produto</u>

# Imprimir páginas de informações

As páginas de informações residem na memória do produto. Elas ajudam a diagnosticar e solucionar problemas do produto.

NOTA: Se você não configurar o idioma do produto corretamente durante a instalação, poderá fazê-lo manualmente, para que as páginas de informações sejam impressas em um dos idiomas suportados. Altere o idioma usando o menu Configuração do sistema no painel de controle ou no servidor da Web incorporado.

| Item de menu          | Descrição                                                                                                    |  |  |
|-----------------------|----------------------------------------------------------------------------------------------------|--|--|
| Página Demo           | Imprime uma página colorida que demonstra a qualidade da impressão.                                                                                                    |  |  |
| Estrutura menus       | Imprime um mapa do layout do menu do painel de controle. As configurações ativas de cada menu são listadas.                                                                                                    |  |  |
| Relat. config.        | Imprime uma lista de todas as configurações do produto. Inclui informações sobre<br>a rede quando o produto está conectado a uma rede.                                                                                                    |  |  |
| Status de suprimentos | Imprime o status de cada cartucho de impressão, incluindo as seguintes informações:                                                                                                    |  |  |
|                       | <ul> <li>Porcentagem estimada da vida útil restante do cartucho</li> </ul>                                                                                                    |  |  |
|                       | Nº de Páginas Restantes Estimado                                                                                                    |  |  |
|                       | Número de peça                                                                                                    |  |  |
|                       | Número de páginas impressas                                                                                                    |  |  |
|                       | <ul> <li>Informações sobre como pedir novos cartuchos de impressão HP e como<br/>reciclar os cartuchos usados</li> </ul>                                                                                                    |  |  |
| Resumo da rede        | Imprime uma lista de todas as configurações de rede do produto.                                                                                                    |  |  |
| Página de Uso         | Imprime uma página que lista as páginas PCL, PCL 6, PS, páginas atoladas ou mal carregadas no produto, páginas monocromáticas (preto e branco) ou coloridas e informa a contagem de páginas                                                                                 |  |  |
|                       | HP Color LaserJet CP1525nw somente: imprime uma página que lista as<br>informações acima, as páginas monocromáticas (preto e branco) ou coloridas<br>impressas, número de cartões de memória inseridos, número de conexões<br>PictBridge e a contagem de páginas PictBridge |  |  |
| Lista de fontes PCL   | Imprime uma lista de todas as fontes PCL (PS) que estão instaladas.                                                                                                    |  |  |
| Lista de fontes PS    | Imprime uma lista de todas as fontes PostScript (PS) que estão instaladas                                                                                                    |  |  |
| Lista de fontes PCL6  | Imprime uma lista de todas as fontes PCL6 que estão instaladas                                                                                                    |  |  |
| Log de cor            | Imprime um relatório que exibe o nome de usuário, o nome do aplicativo e informações sobre uso de cor a cada trabalho                                                                                                    |  |  |
| Página de serviço     | Imprime o relatório de serviço                                                                                                    |  |  |

| ltem de menu           | Descrição                                                                                                    |  |
|------------------------|----------------------------------------------------------------------------------------------------|--|
| Página Diagnóstico     | Imprime as páginas de diagnósticos de calibragem e de cores                                                  |  |
| Qualidade de impressão | Imprime uma página de teste colorida que pode ser útil para diagnosticar defeitos de qualidade de impressão. |  |

- 1. Pressione OK para abrir os menus.

- 4. Pressione X para sair dos menus.

# Utilização do HP ToolboxFX

O HP ToolboxFX é um programa que pode ser utilizado para executar as seguintes tarefas:

- Verificar o status do produto.
- Definir as configurações do produto.
- Exibir as informações sobre solução de problemas.

É possível exibir o programa HP ToolboxFX quando o produto estiver conectado diretamente ao computador ou à rede. É necessário executar uma instalação recomendada do software para utilizar o programa HP ToolboxFX.

NOTA: O programa HP ToolboxFX não é compatível com os sistemas operacionais Windows Server 2003, Server 2008, Vista Starter ou Mac.

Não é necessário ter acesso à Internet para abrir e usar o programa HP ToolboxFX.

## Exibição do HP ToolboxFX

Abra o programa HP ToolboxFX de uma das seguintes maneiras:

- Na bandeja do sistema do Windows, clique duas vezes no ícone do HP ToolboxFX ().
- No menu Iniciar do Windows, clique em Programas (ou Todos os programas no Windows XP e Vista), clique em HP, clique no nome desse produto e, em seguida, clique no item HP ToolboxFX.

O programa HP ToolboxFX contém as seguintes pastas:

- Status
- Ajuda
- Configurações do sistema
- Configurações de impressão
- Configurações de rede

## Seções do HP ToolboxFX

#### **Status**

A pasta Status contém links para as seguintes páginas principais:

- Status do dispositivo. Esta página indica as condições do produto, como atolamento ou bandeja vazia. Depois de corrigir um problema, clique em Atualizar status para atualizar o status do produto.
- Status dos suprimentos. Exibir detalhes como a porcentagem estimada de toner restante no cartucho de impressão e o número de páginas que foram impressas com o cartucho de impressão atual. Esta página também tem links para encomendar suprimentos e para localizar informações de reciclagem.

- Configuração do dispositivo. Exibir uma descrição detalhada da configuração atual do produto, incluindo a quantidade de memória instalada e se as bandejas opcionais estão instaladas.
- **Sumário da rede**. Exibir uma descrição detalhada da configuração atual da rede, incluindo o endereço IP e o status da rede.
- **Relatórios**. Imprima a página de Configuração e outras páginas de informações, como a página de Status dos suprimentos.
- Registro do trabalho de uso da cor. Exibir informações de uso de cor para o produto.

#### Log de eventos

O log de eventos é uma tabela onde os eventos do produto são registrados para consulta. O log contém códigos que correspondem às mensagens de erro que aparecem no visor do painel de controle do produto. O número na coluna Número de páginas especifica o número total de páginas que o produto imprimiu antes do erro.

#### Ajuda

A pasta Ajuda contém links para as seguintes páginas principais:

• **Ferramentas de impressão de cores**. Abrir o Microsoft Office Basic Colors ou a paleta completa de cores com valores de RGB associados.

#### Configurações do Sistema

A pasta Configurações do Sistema contém links para as seguintes páginas principais:

- Informações sobre o dispositivo. Exibir informações como a descrição do produto e uma pessoa de contato.
- **Configuração de papel**. Configurar as bandejas ou alterar as configurações de manuseio de papel, como tamanho padrão do papel e tipo padrão do papel.
- Qualidade de impressão. Alterar as configurações de qualidade da impressão.
- **Densidade de impressão**. Alterar as configurações de densidade de impressão, como contraste, destaques, meios-tons e sombras.
- **Tipos de papel**. Modificar as configurações do modo para cada tipo de papel, como papel timbrado, perfurado ou papel brilhante.
- Configuração do sistema. Alterar as configurações do sistema, como recuperação de atolamento de papel e continuação automática. Alterar a configuração Limiar de cartucho baixo, que define o nível de toner que provoca um alerta de toner baixo.
- Salvar/Restaurar Configurações. Salvar as configurações atuais do produto em um arquivo no seu computador. Usar este arquivo para carregar as mesmas configurações em outro produto ou restaurar essas configurações neste produto posteriormente.
- **Segur. do prod**. Definir uma senha para proteger as configurações do dispositivo. Depois que uma senha for definida, os usuários deverão inserir a senha para poder alterar as configurações do dispositivo. Essa senha é a mesma que a do servidor da Web incorporado.

#### Informações sobre o dispositivo

A página de Informações do dispositivo armazena dados sobre o produto para futura referência. As informações digitadas nos campos desta página aparecem na página Configuração. Você pode digitar qualquer caractere nesses campos.

NOTA: Você deve clicar em Aplicar para que as alterações sejam aceitas.

#### Configuração de papel

Use essas opções para definir as configurações padrão do produto. Essas são as mesmas opções que estão disponíveis nos menus do painel de controle.

As seguintes opções estão disponíveis para manusear trabalhos de impressão quando o produto estiver sem papel.

- Selecione a opção Aguardar sempre para fazer o produto aguardar até você carregar o papel correto e pressionar o botão OK. Esta é a configuração padrão.
- Selecione a opção Cancelar para cancelar automaticamente o trabalho de impressão após um atraso especificado.
- Selecione a opção Substituir para imprimir em um tamanho ou tipo diferente depois de um atraso especificado.

Se você selecionar as opções **Substituir** ou **Cancelar**, especifique os segundos de atraso. Pressione o botão Seta para a direita **>** para aumentar o tempo, até 3600 segundos. Pressione o botão Seta para a esquerda **4** para diminuir o tempo.

O campo **Tempo sem papel** especifica quanto tempo o produto aguarda antes de aceitar suas seleções. Você pode especificar de 0 a 3.600 segundos.

NOTA: Você deve clicar em **Aplicar** para que as alterações sejam aceitas.

#### Qualidade de impressão

Use estas opções para melhorar a aparência dos seus trabalhos de impressão. Essas são as mesmas opções que estão disponíveis nos menus do painel de controle.

#### Calibragem de cor

- Calibração ao ligar. Especifique se o produto deve ser calibrado quando for ligado.
- Tempo de calibragem. Especifique a freqüência com que a impressora deve fazer a calibragem.
- Calibrar agora. Definir o produto para fazer a calibragem imediatamente.

NOTA: Você deve clicar em Aplicar para que as alterações sejam aceitas.

#### Densidade de impressão

Use estas configurações para fazer ajustes na quantidade de cada cor de toner usada nos seus documentos impressos.

- Contrastes. O contraste é a diferença entre as cores claras (realce) e escuras (sombra). Para aumentar a diferença total entre cores claras e escuras, aumente a configuração de Contrastes.
- **Realces**. Realces são cores que estão próximas do branco. Para escurecer as cores de realce, aumente a configuração de **Realces**. Esse ajuste não afeta cores meios-tons e sombras.
- Meios-tons. Os meios-tons são cores que estão entre o branco e a densidade sólida. Para escurecer cores meios-tons, aumente a configuração de Meios-tons. Esse ajuste não afeta cores de destaque ou de sombra.
- Sombras. As sombras são cores que estão próximas da densidade sólida. Para escurecer as cores de sombras, aumente a configuração de Sombras. Esse ajuste não afeta cores de realce ou meios-tons.

#### Tipos de papel

Use essas opções para configurar os modos de impressão que correspondem aos vários tipos de mídia. Para redefinir todos os modos para as configurações padrão de fábrica, selecione **Restaurar modos**.

NOTA: Você deve clicar em **Aplicar** para que as alterações sejam aceitas.

#### Configuração do sistema

Use estas configurações do sistema para definir as configurações de impressão de miscelânea. Essas configurações não estão disponíveis no painel de controle.

NOTA: Você deve clicar em **Aplicar** para que as alterações sejam aceitas.

#### Configurações de Impressão

A guia **Configurações de Impressão** do HP ToolboxFX contém links para as seguintes páginas principais:

- Impressão. Alterar as configurações de impressão do produto, como número de cópias e orientação do papel.
- PCL5c. Exibir e alterar as configurações de PCL5c.
- **PostScript**. Exibir e alterar as configurações de PS.

#### Impressão

Use estas opções para definir as configurações de todas as funções de impressão. Essas são as mesmas opções que estão disponíveis no painel de controle.

NOTA: Você deve clicar em Aplicar para que as alterações sejam aceitas.

#### PCL5c

Use estas opções para definir as configurações quando estiver usando a linguagem de impressão PCL.

NOTA: Você deve clicar em **Aplicar** para que as alterações sejam aceitas.

#### **PostScript**

Use esta opção quando estiver usando a linguagem de impressão PostScript. Quando a opção **Imprimir erro PostScript** está ativada, a página do erro PostScript é impressa automaticamente quando o erro ocorre.

NOTA: Você deve clicar em **Aplicar** para que as alterações sejam aceitas.

#### Configurações de Rede

O administrador de rede pode usar essa guia para controlar as configurações relacionadas à rede para o produto, quando ela está conectada a uma rede baseada em IP.

**NOTA:** Você não pode definir as configurações de rede sem fio usando o HP ToolboxFX.

#### **Comprar suprimentos**

Esse botão, no alto de cada página, leva até um site onde você pode pedir suprimentos. Você deve ter acesso à Internet para usar esse recurso.

#### **Outros links**

Essa seção contém links que conectam você à Internet. É necessário ter acesso à Internet para visitar qualquer um desses links. Se você utiliza uma conexão dial-up e não conseguiu se conectar quando abriu o programa HP ToolboxFX pela primeira vez, deverá se conectar para poder visitar esses websites. Para conectar-se, talvez seja necessário fechar o programa HP ToolboxFX e abri-lo novamente.

- HP Instant Support. Faz conexão ao site do HP Instant Support.
- Suporte e Solução de problemas. Faz conexão ao site de suporte do produto, onde você poderá procurar ajuda para um problema específico.
- Registro de produtos. Faz conexão ao site de registro de produtos da HP.

# Utilização do Servidor da Web incorporado HP

O produto vem com um servidor da Web incorporado (EWS), que dá acesso a informações sobre atividades do produto e da rede. Um servidor da Web fornece um ambiente no qual podem ser executados programas da Internet, de uma forma muito semelhante à que um sistema operacional, como o Windows, fornece um ambiente para executar programas no computador. A saída desses programas pode ser exibida por um navegador da Web, como o Microsoft Internet Explorer, Safari ou Netscape Navigator.

Um servidor da Web incorporado reside em um dispositivo de hardware (por exemplo, um produto HP LaserJet) ou no firmware, em vez de no software carregado em um servidor de rede.

A vantagem de um EWS é o fato de ele fornecer uma interface com o produto que pode ser usada por qualquer pessoa que possua um produto conectado em rede e um computador. Não é necessário instalar nem configurar um software especial, mas você precisa de um navegador da Web compatível no computador. Para obter acesso ao EWS, digite o endereço IP do produto na linha de endereço do navegador. (Para encontrar o endereço IP, imprima uma página de configuração.

NOTA: Para sistemas operacionais Macintosh, você pode usar o EWS por uma conexão USB depois de instalar o software para Macintosh incluído no produto.

## Abrir o Servidor da Web incorporado HP

- 1. Em um navegador da Web suportado no computador, digite o endereço IP do produto no campo Endereço/URL. Para encontrar o endereço IP, imprima uma página de configuração.
  - NOTA: Depois de abrir o URL, você pode marcá-lo como um item favorito para voltar rapidamente a ele sempre que desejar.
- O servidor da Web incorporado tem três guias que contêm configurações e informações sobre o produto: a guia Status, a guia Configurações e a guia Rede. Clique na guia que você deseja visualizar.

Consulte as seções a seguir para obter mais informações sobre cada guia.

## Recursos do servidor da Web incorporado HP

As seções a seguir descrevem as telas básicas do servidor da Web incorporado.

#### **Guia Status**

Fornece informações sobre o produto, o status e a configuração

- Status do dispositivo: Mostra o status do produto e mostra a vida útil restante de suprimentos HP; 0% indica que o suprimento está vazio.
- Status dos suprimentos: Mostra a porcentagem aproximada de vida útil restante dos suprimentos HP, com "--" indicando que o suprimento está quase atingindo o fim de sua vida útil ou não é possível determinar.
- Configuração do dispositivo: Mostra as informações encontradas na página de configuração do produto.
- Resumo da rede: Mostra as informações encontradas na página de configuração da rede do produto.

- Relatórios: Permite imprimir as listas de fontes PCL, PCL6, PS e a página de status dos suprimentos, geradas pelo produto.
- Log do trabalho de uso de cor: Mostra as tarefas de impressão em cores do usuário a cada trabalho.
- Log de Eventos: Mostra uma lista de todos os eventos e erros do produto.

#### **Guia Sistema**

Permite configurar o produto no computador.

- Informações sobre o dispositivo: Permite nomear o produto e atribuir-lhe um número de ativo. Digite o nome do contato principal que receberá informações do produto.
- **Configuração de papel**: Permite a você alterar os padrões de manuseio do papel do produto.
- Qualidade de impressão: Permite a você alterar os padrões de qualidade de impressão do produto, incluindo as configurações de calibragem.
- **Densidade de impressão**: Permite a você alterar os valores de contraste, realces, meios-tons e sombras para cada suprimento.
- Tipos de papel: Permite a você configurar os modos de impressão que correspondem aos tipos de papel aceitos pelo produto.
- Configuração do sistema: Permite a você alterar os padrões do sistema para o produto.
- Serviço: Permite a você iniciar o procedimento de limpeza no produto.
- Segur. do prod: Permite a você definir uma senha para fazer alterações nos itens de configuração.
- NOTA: A guia **Configurações** pode estar protegida por senha. Se este produto está em uma rede, consulte sempre o administrador da impressora antes de alterar configurações nesta guia.

#### **Guia Imprimir**

Permite definir as configurações de impressão no produto.

- Impressão: Permite a você alterar os padrões de impressão do produto.
- **PCL 5**: Permite a você alterar os padrões de PCL 5 do produto.
- **PostScript**: Permite a você alterar os padrões PostScript do produto.

#### **Guia Rede**

Fornece a capacidade de alterar as configurações da rede no computador.

Os administradores de rede podem usar essa guia para controlar as configurações relacionadas à rede para o produto, quando ele está conectado a uma rede baseada em IP. Esta guia não será exibida se o produto estiver conectado diretamente a um computador.

NOTA: A guia **Rede** pode ser protegida por senha.

# Uso do software HP Web Jetadmin

O HP Web Jetadmin é uma solução de software baseada na Web para instalação, monitoração e solução de problemas remotos, de periféricos conectados em rede. O gerenciamento é proativo, permitindo que os administradores de rede possam resolver os problemas antes dos usuários serem afetados. Faça o download gratuito desse software aprimorado de gerenciamento em <u>www.hp.com/go/webjetadmin</u>.

Pode-se instalar plugins do produto no HP Web Jetadmin para suporte a recursos específicos de um produto. O software HP Web Jetadmin pode informar você automaticamente quando novos plugins estão disponíveis. Na página **Atualização do produto**, siga as instruções para conexão automática ao site da HP e como instalar os mais recentes plugins para seu produto.

NOTA: Os navegadores devem ser habilitados para Java™. Não existe suporte para navegação a partir de um Mac OS.

# Recursos de segurança do produto

O produto suporta padrões de segurança e protocolos recomendados que o ajudam a manter o produto seguro, proteger informações importantes da sua rede e simplificar a forma de monitorar e manter o produto.

Para obter informações detalhadas sobre as soluções de geração de imagens e impressão seguras da HP, visite <u>www.hp.com/go/secureprinting</u>. O site fornece links para documentações e FAQ sobre recursos de segurança.

### Atribuir uma senha do sistema

Atribua uma senha ao produto para que usuários sem autorização não alterem as configurações do produto.

- 1. Abra o Servidor da Web Incorporado HP inserindo o endereço de IP do produto na barra de endereço do navegador da Web de sua preferência.
- 2. Clique na guia Configurações.
- 3. No lado esquerdo da janela, clique no menu Segurança.
- 4. Na área Configurações de segurança do dispositivo, clique no botão Configurar . . .
- 5. Na área Senha do dispositivo, digite a senha na caixa Nova senha e digite a senha novamente na caixa Verificar a senha.
- 6. Clique no botão **Aplicar**. Anote a senha e armazene-a em um local seguro.

# Configurações de economia

## Modos de economia de energia

O recurso ajustável do modo de inatividade reduzirá o consumo de energia quando o produto ficar inativo por um longo período. É possível definir o tempo de espera para que o produto entre no modo de inatividade.

NOTA: Esse modo não afeta o tempo de aquecimento do produto.

#### Definir o modo do período de inatividade

- 1. No painel de controle, pressione o botão OK e selecione o menu **Configuração do sistema**.
- 2. Selecione o menu Tempo de economia de energia.
- 3. Selecione o item do submenu Período de inatividade.
- 4. Vá até o botão 15 minutos e toque nele. Em seguida, selecione a configuração que deseja usar.

### Impressão com arquivamento

A impressão com arquivamento produz uma saída menos suscetível a manchas de toner. Use a impressão com arquivamento para criar documentos que você deseja preservar ou arquivar.

- 1. No painel de controle, pressione o botão OK e selecione o menu **Serviço**.
- 2. Utilize os botões de seta para selecionar a opção **Impressão arq.**, selecione a opção **Acesa** ou **Desligado:** e, em seguida, pressione o botão OK.

# Gerenciar suprimentos e acessórios

# Imprimir quando um cartucho de impressão chega ao fim de sua vida útil estimada

#### Mensagens dos suprimentos

As notificações relacionadas aos suprimentos são exibidas no painel de controle do produto e nos computadores que têm o software completo instalado. Se o software completo do produto não estiver instalado, talvez você não receba todas as notificações relacionadas aos suprimentos da maneira apropriada. Para instalar o software completo, insira o CD fornecido com o produto e siga as etapas da instalação completa.

A mensagem **<Suprimento> baixo** — em que <Suprimento> é o cartucho colorido: O produto indica quando o nível de um suprimento está baixo. A real vida útil restante do cartucho pode variar. É recomendável ter um cartucho para substituição disponível para instalação quando a qualidade de impressão não estiver mais satisfatória. O suprimento não precisa ser substituído agora.

Uma mensagem **<Suprimento> muito baixo**. O produto indica quando o nível de um suprimento está muito baixo. A real vida útil restante do cartucho pode variar. É recomendável ter um cartucho para substituição disponível para instalação quando a qualidade de impressão não estiver mais satisfatória. O suprimento não precisa ser substituído agora, a não ser que a qualidade de impressão não esteja mais aceitável. Quando um suprimento HP atinge um nível "Muito baixo", a Garantia Premium Protection da HP do suprimento é encerrada.

Podem ocorrer problemas de qualidade de impressão quando é usado um cartucho de impressão que chegou ao fim de sua vida útil estimada. O suprimento não precisa ser substituído nesse momento, a menos que a qualidade de impressão não seja mais aceitável.

NOTA: Usar a configuração Continuar permite imprimir mesmo com o suprimento muito baixo sem a interação do usuário e pode resultar em uma qualidade de impressão insatisfatória.

#### Ativar ou desativar as configurações Muito baixo no painel de controle

Você pode ativar e desativar a configuração padrão a qualquer momento e não precisa reativá-la quando instalar um novo cartucho de impressão.

- 1. No painel de controle, pressione o botão OK.
- Utilize os botões de seta para selecionar o menu Configuração do sistema e, em seguida, pressione o botão OK.
- Utilize os botões de seta para selecionar o menu Muito baixo e, em seguida, pressione o botão OK.
- Utilize os botões de seta para selecionar o menu Cartucho preto ou o menu Cartuchos coloridos e, em seguida, pressione o botão OK.
- 5. Selecione uma das opções a seguir.
  - Selecione a opção **Continuar** para configurar o produto para alertar você quando o cartucho de impressão estiver muito baixo, mas continuar imprimindo.
  - Selecione a opção Interromper para configurar o produto para parar de imprimir até o cartucho ser substituído.

- Selecione a opção **Aviso** para configurar o produto para parar de imprimir e solicitar a substituição do cartucho. Você pode confirmar a solicitação e continuar imprimindo.
- Somente no menu Cartuchos coloridos, selecione Imprimir em preto (a opção padrão) para alertar você quando o cartucho de impressão estiver muito baixo, mas continuar imprimindo somente em preto.

Quando um suprimento HP atinge um nível "Muito baixo", a Garantia Premium Protection da HP do suprimento é encerrada.

## Gerenciar cartuchos de impressão

#### Armazenamento do cartucho de impressão

Não retire o cartucho de impressão da embalagem até o momento de usá-lo.

△ CUIDADO: Para evitar danos ao cartucho de impressão, não o exponha à luz por mais de alguns minutos.

#### Política HP sobre cartuchos de impressão não-HP

A Hewlett-Packard Company não pode recomendar o uso de cartuchos de impressão de outros fabricantes, sejam eles novos ou recondicionados.

NOTA: Qualquer dano causado por um cartucho de impressão não-HP não será coberto pela garantia HP nem pelos contratos de serviço.

#### Website e central de fraudes HP

Se você instalar um cartucho de impressão HP e o painel de controle exibir uma mensagem informando que o cartucho não é da HP ou é usado, ligue para a central de fraudes HP (1-877-219-3183, ligação gratuita na América do Norte) ou acesse <u>www.hp.com/go/anticounterfeit</u>. A HP determinará se o cartucho é original ou não e tomará as medidas adequadas para resolver o problema.

O cartucho de impressão pode não ser um cartucho original HP se você perceber o seguinte:

- A página de status dos suprimentos indica que um suprimento usado ou de um fabricante que não a HP foi instalado;
- muitos problemas com o cartucho de impressão;
- O cartucho não apresenta a aparência normal (por exemplo, a embalagem é diferente das embalagens HP).

#### **Reciclagem de suprimentos**

Para reciclar um cartucho de impressão HP original, coloque o cartucho de impressão usado na embalagem em que o cartucho novo foi enviado. Use a etiqueta de devolução fornecida para enviar o suprimento usado à HP para reciclagem. Para obter informações completas, consulte o guia de reciclagem fornecido com cada novo item de suprimento HP.

### Layout do cartucho de impressão

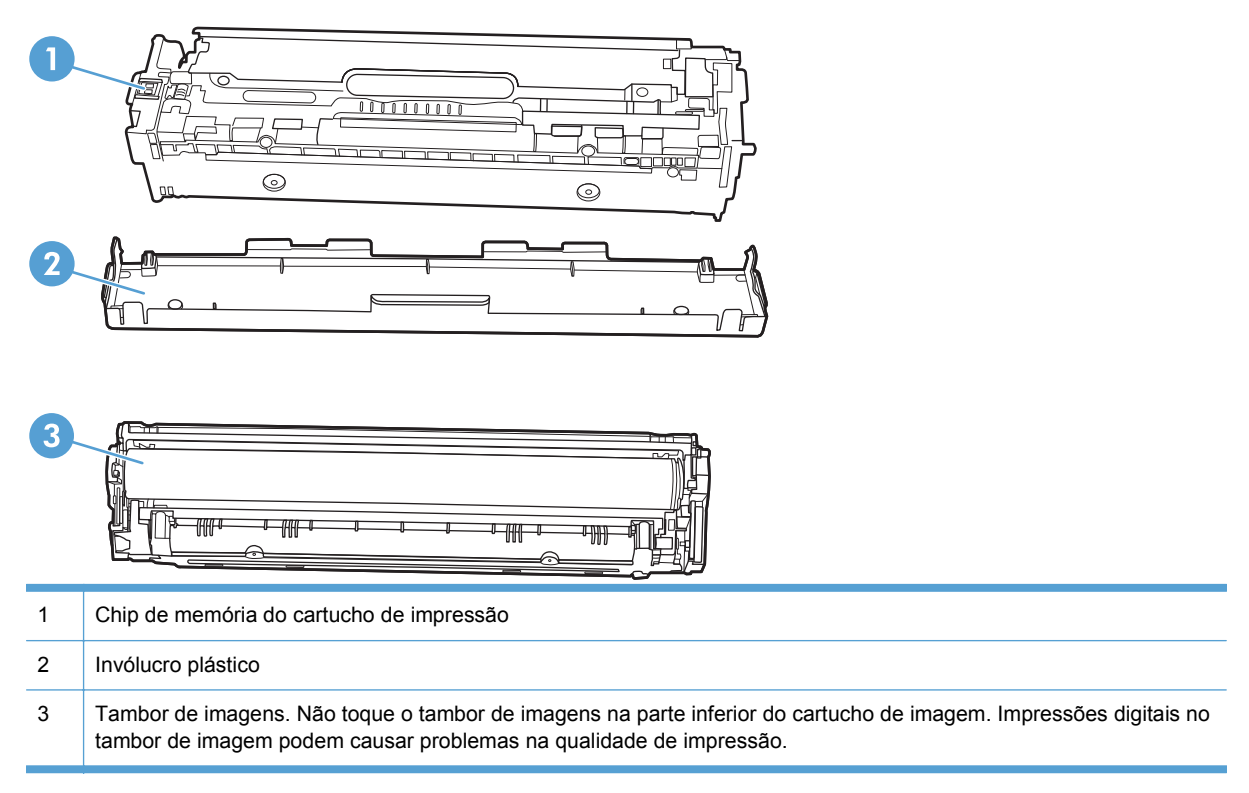

## Instruções de substituição

## Substituir cartuchos de impressão

1. Abra a porta frontal.

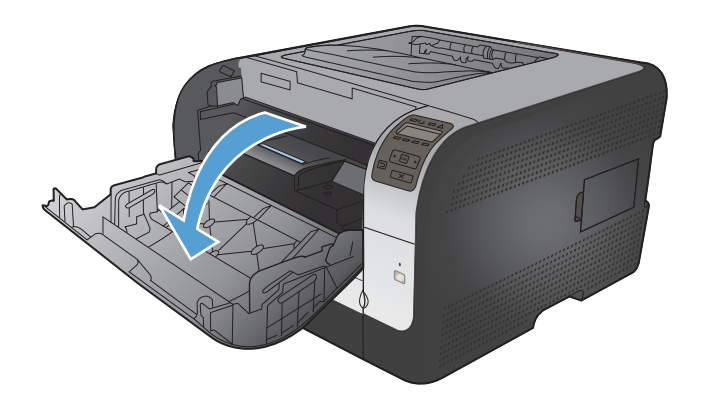

2. Puxe a gaveta para fora dos cartuchos de impressão.

 Segure o puxador do cartucho de impressão antigo e puxe o cartucho para removê-lo.

 Remova o novo cartucho de impressão da embalagem.

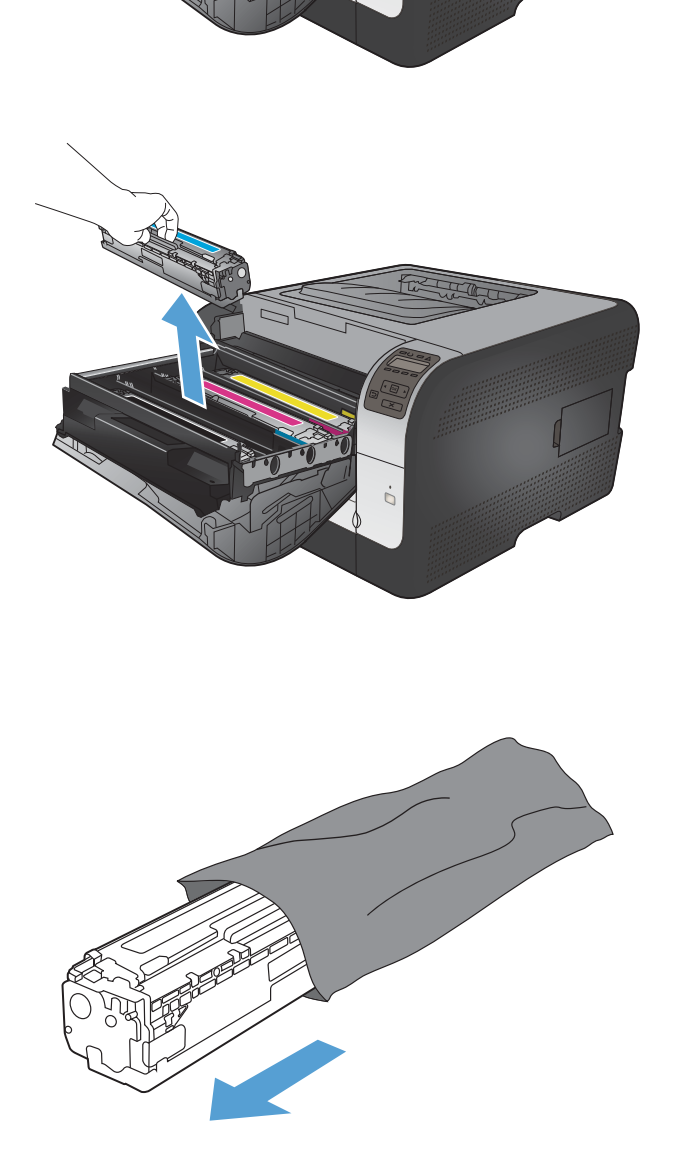

Agite com cuidado o cartucho de impressão para distribuir o toner de maneira uniforme no 5. cartucho.

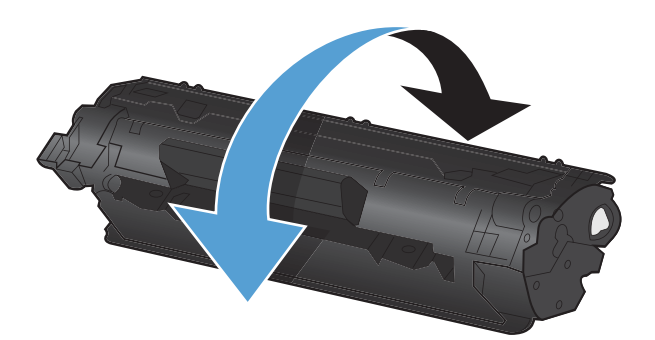

Remova a proteção plástica laranja da parte de baixo do novo cartucho. 6.

Não toque no tambor de imagem na parte de baixo do cartucho de impressão. Impressões digitais no tambor podem causar problemas na qualidade da impressão. 7.

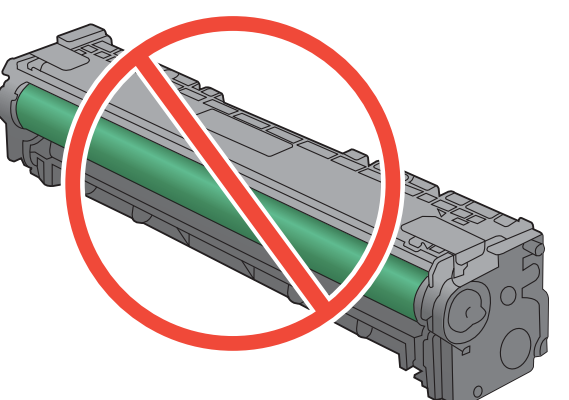

8. Insira o novo cartucho de impressão no produto.

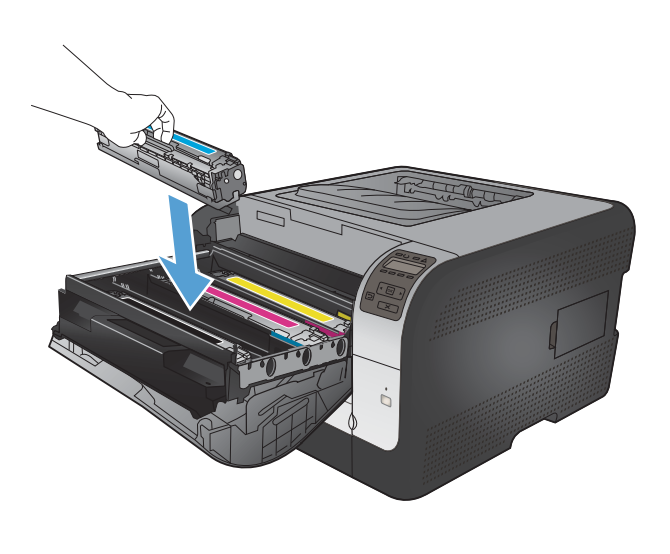

- 10. Feche a gaveta dos cartuchos de impressão.

Puxe a tira à esquerda do cartucho para cima de modo a retirar toda a fita de proteção. Jogue-a fora.

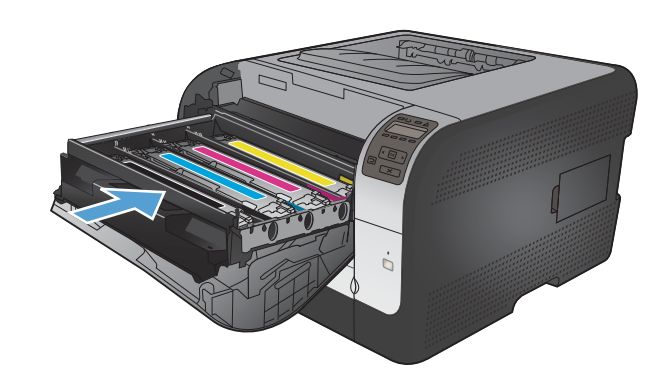

9.

11. Feche a porta frontal.

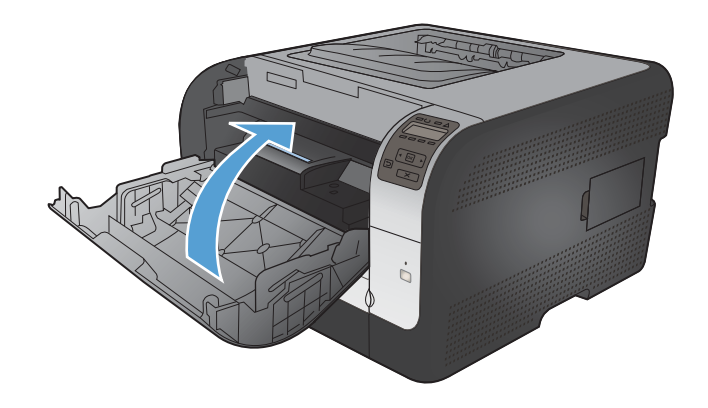

 Coloque o cartucho de impressão antigo e a proteção de plástico laranja na embalagem do novo cartucho. Siga as instruções de reciclagem descritas na caixa.

## Instalação de DIMMs de memória

Este produto é fornecido com uma memória de acesso aleatório de 64 MB instalada. É possível instalar até 256 MB de memória no produto adicionando um DIMM (dual inline memory module). Você também pode instalar um DIMM de fontes para permitir que o produto imprima caracteres (por exemplo, caracteres do idioma chinês ou do alfabeto cirílico).

△ CUIDADO: A eletricidade estática pode danificar peças eletrônicas. Ao manusear as peças eletrônicas, deve-se utilizar uma pulseira antiestática ou tocar com freqüência a superfície da embalagem antiestática e, em seguida, tocar qualquer superfície de metal do produto.

#### Instalação de DIMMs de memória

- 1. Desligue o produto e desconecte todos os cabos de alimentação e de interface.
- 2. Na lateral direita do produto, abra a porta de acesso ao DIMM.

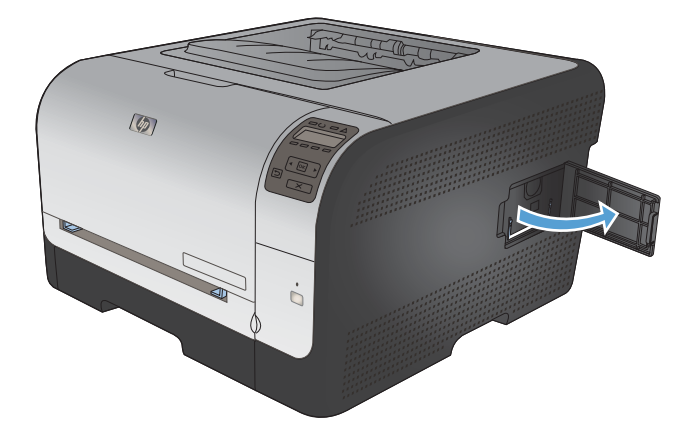

3. Para substituir um DIMM que está instalado no momento, abra as travas em cada lado do slot de DIMM, levante o DIMM para cima de forma inclinada e puxe-o para fora.

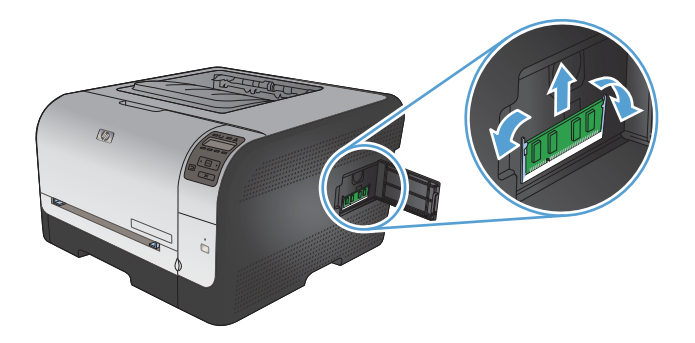

4. Retire o novo DIMM da embalagem antiestática e depois localize o chanfro de alinhamento na borda inferior do DIMM.

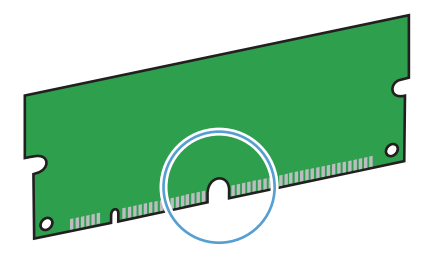

5. Segurando o DIMM pelas bordas, alinhe o chanfro do DIMM com a barra do slot formando um ângulo.

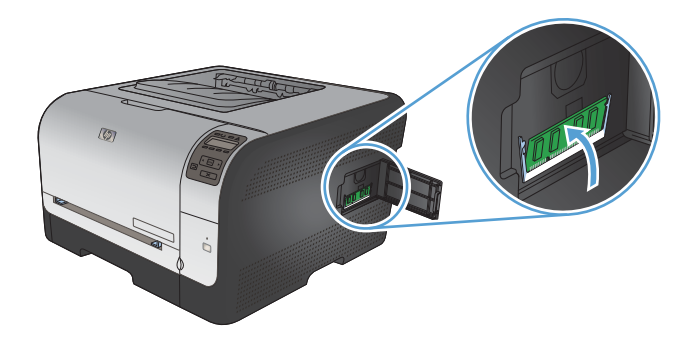

6. Empurre o DIMM para baixo até ambas as travas encaixarem no DIMM. Se a instalação estiver correta, os contatos de metal não estarão visíveis.

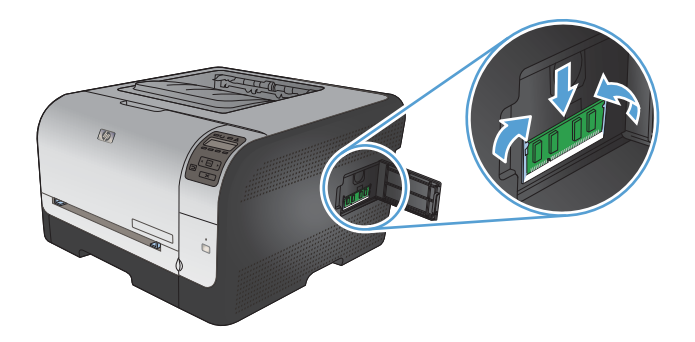

- NOTA: Se você tiver dificuldade para inserir o DIMM, certifique-se de que o chanfro na parte inferior do DIMM está alinhado com a barra no slot. Se mesmo assim não for possível encaixar o DIMM, verifique se está utilizando o tipo correto.
- 7. Feche a porta de acesso ao DIMM.

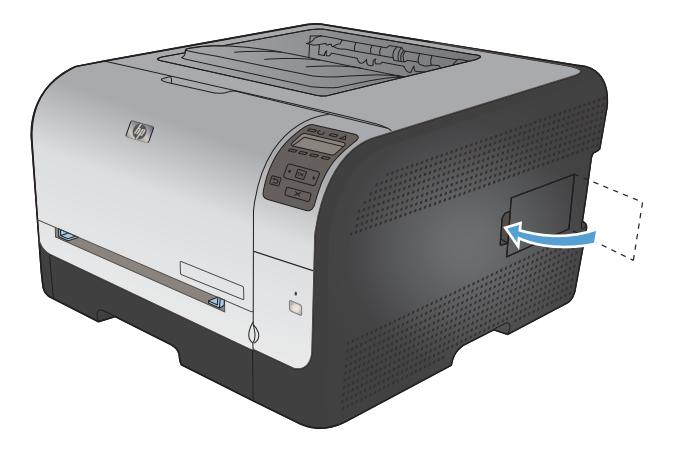

8. Conecte o cabo de alimentação e o cabo USB ou de rede novamente e ligue o produto.

## Ativação da memória

| Windows XP, Windows Server 2003,<br>Windows Server 2008 a Windows | 1. Clique em Iniciar.                                                                                                    |  |  |
|-------------------------------------------------------------------|----------------------------------------------------------------------------------------------------|--|--|
| Vista                                                             | Clique em <b>Configurações</b> .                                                                                                    |  |  |
|                                                                   | <ol> <li>Clique em Impressoras e aparelhos de fax (usando a exibição padrão do<br/>menu Iniciar) ou clique em Impressoras (usando a exibição clássica do<br/>menu Iniciar).</li> </ol>                 |  |  |
|                                                                   | <ol> <li>Clique com o botão direito do mouse no ícone do driver do produto e depois<br/>selecione Propriedades.</li> </ol>                                                                             |  |  |
|                                                                   | 5. Clique na guia Configurações do dispositivo.                                                                                                    |  |  |
|                                                                   | 6. Expanda a área para <b>Opções de instalação</b> .                                                                                                    |  |  |
|                                                                   | 7. Ao lado de Configuração automática, selecione Atualizar agora.                                                                                                    |  |  |
|                                                                   | 8. Clique em <b>OK</b> .                                                                                                    |  |  |
|                                                                   | NOTA: Se a memória não for atualizada corretamente após usar a opção<br>Atualizar agora, será possível selecionar manualmente o total de memória<br>instalada no produto na área Opções de instalação. |  |  |
|                                                                   | A opção <b>Atualizar agora</b> sobrescreve quaisquer definições de configuração existentes do produto.                                                                                                 |  |  |
| Windows 7                                                         | 1. Clique em Iniciar.                                                                                                    |  |  |
|                                                                   | 2. Clique em Dispositivos e impressoras.                                                                                                    |  |  |
|                                                                   | <ol> <li>Clique com o botão direito do mouse no ícone do driver do produto e depois<br/>selecione Propriedades da impressora.</li> </ol>                                                               |  |  |
|                                                                   | 4. Clique na guia Configurações do dispositivo.                                                                                                    |  |  |
|                                                                   | 5. Expanda a área para <b>Opções de instalação</b> .                                                                                                    |  |  |
|                                                                   | 6. Ao lado de Configuração automática, selecione Atualizar agora.                                                                                                    |  |  |
|                                                                   | 7. Clique em <b>OK</b> .                                                                                                    |  |  |
|                                                                   | NOTA: Se a memória não for atualizada corretamente após usar a opção<br>Atualizar agora, será possível selecionar manualmente o total de memória<br>instalada no produto na área Opções de instalação. |  |  |
|                                                                   | A opção <b>Atualizar agora</b> sobrescreve quaisquer definições de configuração existentes do produto.                                                                                                 |  |  |
| Mac OS X 10.5 e 10.6                                              | <ol> <li>A partir do menu Apple , clique no menu Preferências do sistema e, em<br/>seguida, no ícone Impressão e Fax.</li> </ol>                                                                       |  |  |
|                                                                   | 2. Selecione o produto na parte esquerda da janela.                                                                                                    |  |  |
|                                                                   | 3. Clique no botão <b>Opções e Suprimentos</b> .                                                                                                    |  |  |
|                                                                   | 4. Clique na guia <b>Driver</b> .                                                                                                    |  |  |
|                                                                   |                                                                                                    |  |  |

#### Verificação da instalação da DIMM

Após instalar a DIMM, verifique se a instalação foi bem sucedida.

- Ligue o produto. Verifique se o indicador luminoso de Pronta fica aceso após a finalização da seqüência de inicialização do produto. Se uma mensagem de erro for exibida, talvez um módulo DIMM tenha sido instalado de forma incorreta.
- 2. Imprima uma página de configuração.
- 3. Verifique a seção referente à memória na página de configuração e compare-a à mesma seção da página de configuração que foi impressa antes da instalação da memória. Se a quantidade de memória não tiver aumentado, talvez o módulo DIMM esteja com defeito ou não tenha sido instalado corretamente. Repita o procedimento de instalação. Se necessário, instale outro módulo DIMM em vez desse.
- NOTA: Se você já tiver instalado uma linguagem de produto, verifique a seção "Linguagens e opções instaladas" na página de configuração. Essa área deve listar o idioma do novo produto.

#### Alocação de memória

Em alguns casos, utilitários ou trabalhos transferidos por download para o produto incluem recursos (por exemplo, fontes, macros ou padrões). Os recursos marcados internamente como permanentes ficam na memória do produto até que ele seja desligado.

Utilize as diretrizes a seguir se você utilizar a funcionalidade PDL (Page Description Language) para marcar recursos como permanentes. Para obter detalhes técnicos, consulte uma referência PDL apropriada para a linguagem PCL ou PS.

- Somente marque recursos como permanentes quando for absolutamente necessário que eles permaneçam na memória quando o produto for ligado.
- Envie recursos permanentes para o produto somente no início de um trabalho de impressão e não enquanto o produto estiver imprimindo.
- NOTA: A utilização de muitos recursos permanentes ou seu download durante a impressão pode afetar o desempenho do produto ou sua capacidade de imprimir páginas complexas.

## Limpar o produto

Durante o processo de impressão, partículas de papel, toner e poeira podem se acumular dentro do produto. Com o tempo, esse acúmulo pode provocar problemas na qualidade de impressão, como manchas ou borrões de toner. Este produto tem um modo de limpeza que pode corrigir e evitar esses problemas.

- 1. No painel de controle do produto, pressione o botão OK.
- 2. Pressione a seta para a direita ▶ para destacar o menu Serviço e, em seguida, pressione o botão OK.
- 3. Pressione a seta para a direita ▶ para destacar a opção Página de limpeza e, em seguida, pressione o botão OK.

# Atualizações do produto

Instruções de instalação e atualizações de software e firmware desse produto estão disponíveis em <u>www.hp.com/support/ljcp1520series</u>. Clique em **Downloads e drivers**, clique no sistema operacional e selecione o download do produto.

# **10 Solucionar problemas**

- <u>Auto-ajuda</u>
- Lista de verificação de solução de problemas
- Fatores que afetam o desempenho do produto
- <u>Restaurar as configurações de fábrica</u>
- Interpretar mensagens do painel de controle
- <u>O papel é alimentado de modo incorreto ou fica atolado</u>
- <u>Resolver problemas de qualidade de imagem</u>
- O produto não imprime ou imprime lentamente
- <u>Solucionar problemas de conectividade</u>
- <u>Resolver problemas de rede sem fio</u>
- <u>Resolver problemas de software</u>

# Auto-ajuda

Além das informações deste guia, outras fontes estão disponíveis para fornecer informações úteis.

| Centro de ajuda e aprendizagem da HP | O Centro de ajuda e aprendizagem da HP e outras documentações estão no CD<br>que acompanha o produto ou na pasta do programa HP no seu computador. O<br>Centro de ajuda e aprendizagem da HP é uma ferramenta de ajuda que fornece<br>acesso fácil às informações do produto, suporte na Web para o produto da HP,<br>auxílio para a solução de problemas e informações sobre normas e segurança. |
|--------------------------------------|----------------------------------------------------------------------------------------------------|
| Tópicos de referência rápida         | Vários tópicos de referência rápida desse produto estão disponíveis neste site:<br>www.hp.com/support/ljcp1520series                                                                                                    |
|                                      | Você pode imprimir esses tópicos e guardá-los próximo ao produto. Eles são uma referência rápida para os procedimentos realizados com freqüência.                                                                                                    |
| Ajuda do painel de controle          | O painel de controle tem uma ajuda incorporada que orienta você através de várias tarefas, como a substituição de cartuchos de impressão e a eliminação de atolamentos.                                                                                                    |

# Lista de verificação de solução de problemas

- 1. Verifique se o produto está configurado corretamente.
  - **a.** Pressione o botão liga/desliga para ligar o produto ou desativar o modo Auto-Desligar.
  - b. Verifique as conexões do cabo de alimentação.
  - c. Verifique se a tensão de linha está correta para a configuração de energia do produto. (Consulte a etiqueta que fica na parte de trás do produto para saber os requisitos de tensão.) Se você estiver usando um filtro de linha e sua tensão não estiver dentro das especificações, conecte o produto diretamente na parede. Se já estiver conectado na parede, tente outra tomada.
  - **d.** Se nenhuma dessas medidas restaurar a energia, entre em contato com o Atendimento ao cliente HP.
- 2. Verifique o cabeamento.
  - **a.** Verifique a conexão a cabo entre o produto e o computador. Verifique se a conexão está firme.
  - **b.** Verifique se o cabo não está danificado usando um outro cabo, se possível.
  - c. Verifique a conexão de rede (somente HP Color LaserJet CP1525nw). Certifique-se de que a luz de rede está acesa. A luz de rede está próxima à porta de rede na parte posterior da impressora.

Se o produto continuar sem conexão com a rede, desinstale e depois reinstale o produto. Se o erro persistir, entre em contato com o administrador de rede.

3. HP Color LaserJet CP1525n: Verifique se alguma luz do painel de controle está acesa.

HP Color LaserJet CP1525nw: Verifique se alguma mensagem aparece no painel de controle.

- 4. Verifique se o papel que está usando atende às especificações.
- 5. Verifique se o papel está carregado corretamente na bandeja de entrada.
- 6. Verifique se o software do produto está instalado corretamente.
- 7. Verifique se você instalou o driver de impressora para esse produto e se você está selecionando esse produto da lista de impressoras disponíveis.
- 8. Imprima uma página de configuração.
  - **a.** Se a página não for impressa, verifique se a bandeja de entrada contém papel e se o papel foi colocado corretamente.
  - **b.** Verifique se o cartucho de impressão está instalado corretamente.

- c. Se a página atolar no produto, elimine o atolamento.
- d. Se a qualidade da impressão não for aceitável, siga estas etapas:
  - Verifique se as configurações de impressão estão corretas para o papel que está sendo usado.
  - Resolva os problemas de qualidade de impressão.
- 9. Imprima um documento pequeno usando outro programa que já tenha funcionado corretamente antes. Se isso funcionar, o problema está no programa que você está utilizando. Se não funcionar (se o documento não for impresso), execute estes procedimentos:
  - **a.** Tente imprimir o trabalho de outro computador que tenha o software do produto instalado.
  - **b.** Verifique o cabo de conexão. Direcione o produto para a porta adequada ou reinstale o software, escolhendo o tipo de conexão que será usada.

# Fatores que afetam o desempenho do produto

Vários fatores afetam o tempo necessário para imprimir um trabalho:

- uso de papel especial (como transparências, papel pesado e de tamanho personalizado);
- Processamento e tempo de download do produto
- complexidade e tamanho dos gráficos;
- velocidade do computador utilizado;
- a conexão da rede ou USB
- a configuração de E/S do produto

# Restaurar as configurações de fábrica

A restauração dos padrões de fábrica retorna todas as configurações do produto e de rede para os padrões de fábrica. A contagem de páginas, o tamanho da bandeja e o idioma não serão redefinidos. Para restaurar as configurações padrão de fábrica do produto, siga estas etapas.

- △ CUIDADO: A restauração dos padrões de fábrica retorna todas as configurações aos padrões de fábrica e também exclui todas as páginas armazenadas na memória. Em seguida, o procedimento reinicia automaticamente o produto.
  - 1. No painel de controle do produto, pressione o botão OK.
  - 2. Utilize os botões de seta para selecionar o menu Serviço e, em seguida, pressione o botão OK.
  - Utilize os botões de seta para selecionar a opção Restaurar padrões e, em seguida, pressione o botão OK.

O produto será reiniciado automaticamente.

# Interpretar mensagens do painel de controle

## Tipos de mensagem do painel de controle

As mensagens do painel de controle indicam o status ou situação atual do produto que necessitam de ação.

Mensagens de alerta e de aviso aparecem temporariamente e talvez exijam que o usuário reconheça a mensagem pressionando o botão OK para continuar ou pressionando o botão Cancelar × para cancelar o trabalho. Com alguns avisos, o trabalho pode não ser concluído ou a qualidade de impressão pode ser afetada. Se a mensagem de alerta ou aviso estiver relacionada à impressão e o recurso de continuação automática estiver ativado, o produto tentará retomar o trabalho de impressão depois que o aviso tiver aparecido por 10 segundos sem reconhecimento.

As mensagens de erro crítico podem indicar algum tipo de falha. Desligar e religar a alimentação talvez solucione o problema. Se o erro crítico persistir, talvez o produto precise de manutenção.

| Mensagem do painel de<br>controle                                                                                | Alerta de status | Descrição                                                                                  | Ação recomendada                                                                                                    |
|----------------------------------------------------------------------------------------------------|------------------|--------------------------------------------------------------------------------------------|----------------------------------------------------------------------------------------------------|
| [Cor] instalada não suportada<br>Pressione [OK] para continuar                                                   | ✓                | O produto detectou que um<br>cartucho de impressão não<br>fabricado pela HP foi instalado. | Toque no botão OK para<br>continuar a imprimir.<br>Se você acredita ter adquirido<br>um cartucho HP, ligue para a<br>central de fraudes HP pelo<br>número 1-877-219-3183. Os<br>serviços de manutenção ou de<br>reparo decorrentes do uso de<br>um suprimento não-HP não<br>serão cobertos pela garantia da<br>HP. |
| Alimentação manual <tipo><br/><tamanho><br/>Pressione [OK] para obter as<br/>mídias disponíveis</tamanho></tipo> | ✓                | O produto está configurado para<br>o modo de alimentação manual.                           | Pressione OK para apagar a mensagem <i>ou</i> coloque o papel correto na Bandeja 1.                                                                                                    |
| Amarelo na posição errada                                                                                        | ✓                | Um cartucho de impressão está<br>instalado em um slot incorreto.                           | Verifique se cada cartucho de<br>impressão está no slot correto.<br>Da frente para trás, os<br>cartuchos de impressão estão<br>instalados nesta ordem: preto,<br>ciano, magenta e amarelo.                                                                                                    |
| Amarelo na posição errada                                                                                        | ✓                | Um cartucho de impressão está<br>instalado no slot incorreto.                              | Verifique se cada cartucho de<br>impressão está instalado no slot<br>correto. Da frente para trás, os<br>cartuchos de impressão estão<br>instalados nesta ordem: preto,<br>ciano, magenta e amarelo.                                                                                                    |

## Mensagens do painel de controle

| Mensagem do painel de<br>controle                      | Alerta de status | Descrição                                                                                                    | Ação recomendada                                                                                                    |
|--------------------------------------------------------|------------------|----------------------------------------------------------------------------------------------------|----------------------------------------------------------------------------------------------------|
| Atolamento na <local></local>                          | ✓                | O produto detectou um atolamento.                                                                                                    | Elimine o atolamento no local<br>indicado. O trabalho deve<br>continuar sendo impresso. Se<br>não continuar, tente imprimir o<br>trabalho novamente. |
|                                                        |                  |                                                                                                    | Se a mensagem persistir, entre<br>em contato com a Assistência<br>HP.                                                                                |
| Atolamento na bandeja<br>Elimine o atolamento e, em    | $\checkmark$     | O produto detectou um atolamento.                                                                                                    | Elimine o atolamento no local<br>indicado e, em seguida,<br>pressione OK.                                                                            |
| seguida, Pressione [OK]                                |                  |                                                                                                    | Se a mensagem persistir, entre<br>em contato com a Assistência<br>HP.                                                                                |
| Carregar band. <tipo><br/><tamanho></tamanho></tipo>   | ✓                | Uma bandeja está configurada<br>para o tipo e o tamanho de<br>papel solicitados pelo trabalho<br>de impressão, mas essa<br>bandeja está vazia. | Coloque o papel correto na<br>bandeja ou pressione OK para<br>usar o papel em outra bandeja.                                                         |
| Carregar band. 1 <tipo><br/><tamanho></tamanho></tipo> | $\checkmark$     | Nenhuma bandeja está<br>configurada para o tipo e o<br>tamanho de papel solicitados<br>pelo trabalho de impressão.                             | Coloque o papel correto na<br>Bandeja 1, ou pressione OK<br>para usar o papel em outra<br>bandeja.                                                   |
| Carregar band. 1 comum<br><tamanho></tamanho>          | $\checkmark$     | O produto está pronto para<br>processar a operação de<br>limpeza.                                                                              | Carregue a Bandeja 1 com<br>papel normal no tamanho<br>indicado e pressione OK.                                                                      |
| iniciar                                                |                  |                                                                                                    |                                                                                                    |
| Carregar papel                                         | $\checkmark$     | A bandeja 2 está vazia.                                                                                                    | Coloque papel na Bandeja 2.                                                                                                    |
| Cartucho <cor> em uso</cor>                            | $\checkmark$     | Um cartucho de impressão<br>atingiu o limite baixo padrão<br>enquanto era instalado em um<br>produto.                                          | Nenhuma ação necessária.                                                                                                    |
| Cartucho amarelo baixo                                 | $\checkmark$     | A vida útil do cartucho de<br>impressão está se chegando ao<br>fim.                                                                            | A impressão pode continuar,<br>mas avalie a possibilidade de<br>ter um suprimento de<br>substituição de reserva.                                     |
| Cartucho ciano baixo                                   | $\checkmark$     | A vida útil do cartucho de<br>impressão está se chegando ao<br>fim.                                                                            | A impressão pode continuar,<br>mas avalie a possibilidade de<br>ter um suprimento de<br>substituição de reserva.                                     |
| Cartucho magenta baixo                                 | $\checkmark$     | A vida útil do cartucho de<br>impressão está se chegando ao<br>fim.                                                                            | A impressão pode continuar,<br>mas avalie a possibilidade de<br>ter um suprimento de<br>substituição de reserva.                                     |
| Cartucho preto baixo                                   | ✓                | A vida útil do cartucho de<br>impressão está se chegando ao<br>fim.                                                                            | A impressão pode continuar,<br>mas avalie a possibilidade de<br>ter um suprimento de<br>substituição de reserva.                                     |

| Mensagem do painel de<br>controle                            | Alerta de status | Descrição                                                                                                    | Ação recomendada                                                                                                    |
|--------------------------------------------------------------|------------------|----------------------------------------------------------------------------------------------------|----------------------------------------------------------------------------------------------------|
| Driver inválido<br>Pressione [OK]                            | $\checkmark$     | Você está usando um driver de<br>impressora incorreto.                                                                                       | Selecione o driver de<br>impressora correto.                                                                                                    |
| Duplexação manual<br>Coloque na bandeja nº<br>Pressione [OK] |                  | O primeiro lado de um trabalho<br>de duplexação manual foi<br>impresso e a página precisa ser<br>carregada para processar o<br>segundo lado. | Carregue a página na bandeja<br>indicada com o lado a ser<br>impresso voltado para cima e a<br>margem superior oposta a você<br>e, em seguida, pressione OK. |
| Erro 49<br>Desligar e ligar                                  |                  | O produto apresentou um erro interno.                                                                                                    | Desligue o produto, aguarde<br>pelo menos 30 segundos e, em<br>seguida, ligue o produto<br>novamente e espere ele<br>inicializar.                            |
|                                                              |                  |                                                                                                    | Se você estiver usando um<br>estabilizador, remova-o.<br>Conecte o produto diretamente<br>na tomada. Ligue o produto.                                        |
|                                                              |                  |                                                                                                    | Se a mensagem persistir, entre<br>em contato com a Assistência<br>HP.                                                                                        |
| Erro 51.XX<br>Desligar e ligar                               | ✓                | O produto apresentou erro de hardware interno.                                                                                               | Desligue o produto, aguarde<br>pelo menos 30 segundos e, em<br>seguida, ligue o produto<br>novamente e espere ele<br>inicializar.                            |
|                                                              |                  |                                                                                                    | Se você estiver usando um<br>estabilizador, remova-o.<br>Conecte o produto diretamente<br>na tomada. Ligue o produto.                                        |
|                                                              |                  |                                                                                                    | Se a mensagem persistir, entre<br>em contato com a Assistência<br>HP.                                                                                        |
| Erro 54.XX<br>Desligar e ligar                               | ✓                | O produto apresentou um erro<br>em um dos sensores internos.                                                                                 | Desligue o produto, aguarde<br>pelo menos 30 segundos e, em<br>seguida, ligue o produto<br>novamente e espere ele<br>inicializar.                            |
|                                                              |                  |                                                                                                    | Se você estiver usando um<br>estabilizador, remova-o.<br>Conecte o produto diretamente<br>na tomada. Ligue o produto.                                        |
|                                                              |                  |                                                                                                    | Se a mensagem persistir, entre<br>em contato com a Assistência<br>HP.                                                                                        |

| Mensagem do painel de<br>controle    | Alerta de status | Descrição                                           | Ação recomendada                                                                                                    |
|--------------------------------------|------------------|-----------------------------------------------------|----------------------------------------------------------------------------------------------------|
| Erro 55.X<br>Desligar e ligar        | ✓                | O produto apresentou um erro<br>interno.            | Desligue o produto, aguarde<br>pelo menos 30 segundos e, em<br>seguida, ligue o produto<br>novamente e espere ele<br>inicializar.<br>Se você estiver usando um<br>estabilizador, remova-o.<br>Conecte o produto diretamente<br>na tomada. Ligue o produto.<br>Se a mensagem persistir, entre |
|                                      |                  |                                                     | em contato com a Assistência<br>HP.                                                                                                    |
| Erro 59.X<br>Desligar e ligar        | $\checkmark$     | O produto apresentou um problema em um dos motores. | Desligue o produto, aguarde<br>pelo menos 30 segundos e, em<br>seguida, ligue o produto<br>novamente e espere ele<br>inicializar.                                                                                                    |
|                                      |                  |                                                     | Se você estiver usando um<br>estabilizador, remova-o.<br>Conecte o produto diretamente<br>na tomada. Ligue o produto.                                                                                                    |
|                                      |                  |                                                     | Se a mensagem persistir, entre<br>em contato com a Assistência<br>HP.                                                                                                    |
| Erro 79<br>Desligar e ligar          |                  | O produto apresentou erro de firmware interno.      | Desligue o produto, aguarde<br>pelo menos 30 segundos e, em<br>seguida, ligue o produto<br>novamente e espere ele<br>inicializar.                                                                                                    |
|                                      |                  |                                                     | Se você estiver usando um<br>estabilizador, remova-o.<br>Conecte o produto diretamente<br>na tomada. Ligue o produto.                                                                                                    |
|                                      |                  |                                                     | Se a mensagem persistir, entre<br>em contato com a Assistência<br>HP.                                                                                                    |
| Erro de dispositivo                  |                  | Ocorreu um erro interno.                            | Pressione OK para retomar o trabalho.                                                                                                    |
| Pressione [OK]                       |                  |                                                     |                                                                                                    |
| Erro de serv. 79<br>Desligar e ligar |                  | Um DIMM incompatível está<br>instalado.             | <ol> <li>Desligue o produto.</li> <li>Instale o DIMM que o<br/>produto suporta.</li> </ol>                                                                                                    |
|                                      |                  |                                                     | <ol> <li>Ligue o produto.</li> <li>Se a mensagem persistir, entre<br/>em contato com a Assistência<br/>HP.</li> </ol>                                                                                                    |
| Mensagem do painel de<br>controle     | Alerta de status                                                               | Descrição                                                                           | Ação recomendada                                                                                                    |
|---------------------------------------|--------------------------------------------------------------------------------|-------------------------------------------------------------------------------------|----------------------------------------------------------------------------------------------------|
| Erro Fusor 50.X<br>Desligar e ligar   | ✓                                                                              | O produto apresentou um erro no fusor.                                              | Desligue o produto, aguarde<br>pelo menos 30 segundos e, em<br>seguida, ligue o produto<br>novamente e espere ele<br>inicializar. |
|                                       |                                                                                |                                                                                     | Desligue o produto, aguarde<br>pelo menos 25 minutos e depois<br>torne a ligá-lo.                                                 |
|                                       |                                                                                |                                                                                     | Se você estiver usando um<br>estabilizador, remova-o.<br>Conecte o produto diretamente<br>na tomada. Ligue o produto.             |
|                                       |                                                                                |                                                                                     | Se a mensagem persistir, entre<br>em contato com a Assistência<br>HP.                                                             |
| Erro impressão<br>Pressione [OK]      | ✓                                                                              | Ocorreu um atraso do papel<br>quando ele passou pelo<br>produto.                    | Pressione OK para eliminar a mensagem.                                                                                            |
| Erro Suprimento 10.XXXX               | ✓                                                                              | A etiqueta eletrônica de um dos<br>cartuchos não pode ser lida ou<br>está faltando. | Reinstale o cartucho de<br>impressão.                                                                                             |
| • 10.0000 = erro na etiqueta do preto | Desligue o produto e ligue-o<br>novamente.<br>Se o problema não for resolvido, |                                                                                     |                                                                                                    |
|                                       |                                                                                | • 10.0001 = erro na etiqueta do ciano                                               | substitua o cartucho de<br>impressão.                                                                                             |
|                                       |                                                                                | • 10.0002 = erro na etiqueta do magenta                                             |                                                                                                    |
|                                       |                                                                                | • 10.0003 = erro na etiqueta do amarelo                                             |                                                                                                    |
|                                       |                                                                                | <ul> <li>10.1000 = etiqueta do<br/>preto está faltando</li> </ul>                   |                                                                                                    |
|                                       |                                                                                | <ul> <li>10.1001 = etiqueta do<br/>ciano está faltando</li> </ul>                   |                                                                                                    |
|                                       |                                                                                | <ul> <li>10.1002 = etiqueta do<br/>magenta está faltando</li> </ul>                 |                                                                                                    |
|                                       |                                                                                | • 10.1003 = etiqueta do<br>amarelo está faltando                                    |                                                                                                    |

| Mensagem do painel de<br>controle                                                          | Alerta de status | Descrição                                                                                         | Ação recomendada                                                                                                    |
|--------------------------------------------------------------------------------------------|------------------|---------------------------------------------------------------------------------------------------|----------------------------------------------------------------------------------------------------|
| Erro ventil. 57<br>Desligar e ligar                                                        | ✓                | O produto apresentou um problema no ventilador interno.                                           | Desligue o produto, aguarde<br>pelo menos 30 segundos e, em<br>seguida, ligue o produto<br>novamente e espere ele<br>inicializar. |
|                                                                                            |                  |                                                                                                   | Se você estiver usando um<br>estabilizador, remova-o.<br>Conecte o produto diretamente<br>na tomada. Ligue o produto.             |
|                                                                                            |                  |                                                                                                   | Se a mensagem persistir, entre<br>em contato com a Assistência<br>HP.                                                             |
| Falha na impressão<br>Pressione [OK] Se o erro<br>persistir, desligue e ligue<br>novamente | ✓                | O produto não pode processar a página.                                                            | Pressione o botão OK para<br>continuar a imprimir o trabalho,<br>mas o resultado poderá ser<br>afetado.                           |
|                                                                                            |                  |                                                                                                   | Se o erro persistir, desligue o<br>dispositivo e ligue-o novamente.<br>Reenvie o trabalho de<br>impressão.                        |
| Instalar cartucho <color></color>                                                          | $\checkmark$     | O cartucho de impressão não<br>está instalado ou não foi<br>instalado corretamente no<br>produto. | Instale o cartucho de impressão.                                                                                                  |
| Porta frontal aberta                                                                       | $\checkmark$     | A porta dianteira do produto está aberta.                                                         | Feche a porta.                                                                                                    |
| Porta traseira aberta                                                                      | $\checkmark$     | A porta traseira do produto está aberta.                                                          | Feche a porta.                                                                                                    |
| Pouca memória<br>Pressione [OK]                                                            | $\checkmark$     | A memória do produto está<br>quase cheia.                                                         | Pressione OK para concluir o<br>trabalho ou pressione X para<br>cancelá-lo.                                                       |
|                                                                                            |                  |                                                                                                   | Divida o trabalho em trabalhos<br>menores que contenham menos<br>páginas.                                                         |

| Mensagem do painel de controle | Alerta de status | Descrição                                                                                                    | Ação recomendada                                                                                                    |
|--------------------------------|------------------|----------------------------------------------------------------------------------------------------|----------------------------------------------------------------------------------------------------|
| Pouca tinta amarela            | ✓                | O cartucho de impressão<br>identificado está no fim de sua<br>vida útil e o item <b>Muito baixo</b> do<br>menu <b>Configuração do</b><br>sistema está definido como<br><b>Continuar</b> .        | Para garantir uma excelente<br>qualidade de impressão, a<br>HP recomenda a substituição do<br>cartucho de impressão nesse<br>momento. Você pode continuar<br>imprimindo até notar uma queda<br>na qualidade da impressão. A<br>vida útil real do cartucho pode<br>variar.<br>Quando um suprimento HP<br>atinge um nível "Muito baixo", a<br>Garantia Premium Protection da<br>HP do suprimento é encerrada.<br>Todo defeito de impressão ou<br>falha no cartucho, incorrido<br>enquanto um suprimento HP é<br>utilizado com esse modo, não<br>será considerado defeito de<br>material ou de fabricação polo |
|                                |                  |                                                                                                    | Declaração de garantia para<br>cartuchos de impressão HP.                                                                                                    |
| Pouca tinta ciano              | ✓                | O cartucho de impressão<br>identificado está no fim de sua<br>vida útil e o item <b>Muito baixo</b> do<br>menu <b>Configuração do</b><br><b>sistema</b> está definido como<br><b>Continuar</b> . | Para garantir uma excelente<br>qualidade de impressão, a<br>HP recomenda a substituição do<br>cartucho de impressão nesse<br>momento. Você pode continuar<br>imprimindo até notar uma queda<br>na qualidade da impressão. A<br>vida útil real do cartucho pode<br>variar.                                                                                                    |
|                                |                  |                                                                                                    | Quando um suprimento HP<br>atinge um nível "Muito baixo", a<br>Garantia Premium Protection da<br>HP do suprimento é encerrada.<br>Todo defeito de impressão ou<br>falha no cartucho, incorrido<br>enquanto um suprimento HP é<br>utilizado com esse modo, não<br>será considerado defeito de<br>material ou de fabricação pela<br>Declaração de garantia para<br>cartuchos de impressão HP.                                                                                                    |

| Mensagem do painel de controle                            | Alerta de status | Descrição                                                                                                    | Ação recomendada                                                                                                    |  |
|-----------------------------------------------------------|------------------|----------------------------------------------------------------------------------------------------|----------------------------------------------------------------------------------------------------|--|
| Pouca tinta magenta 🗸                                     |                  | O cartucho de impressão<br>identificado está no fim de sua<br>vida útil e o item <b>Muito baixo</b> do<br>menu <b>Configuração do</b><br><b>sistema</b> está definido como<br><b>Continuar</b> .   | Para garantir uma excelente<br>qualidade de impressão, a<br>HP recomenda a substituição do<br>cartucho de impressão nesse<br>momento. Você pode continuar<br>imprimindo até notar uma queda<br>na qualidade da impressão. A<br>vida útil real do cartucho pode<br>variar.                                                                                                    |  |
|                                                           |                  |                                                                                                    | Quando um suprimento HP<br>atinge um nível "Muito baixo", a<br>Garantia Premium Protection da<br>HP do suprimento é encerrada.<br>Todo defeito de impressão ou<br>falha no cartucho, incorrido<br>enquanto um suprimento HP é<br>utilizado com esse modo, não<br>será considerado defeito de<br>material ou de fabricação pela<br>Declaração de garantia para<br>cartuchos de impressão HP.                                                                                                    |  |
| Remova as travas de<br>transporte do cartucho <cor></cor> | $\checkmark$     | Uma trava de transporte de<br>cartuchos de impressão é<br>instalada.                                                                                                    | Verifique se a trava de<br>transporte de cartuchos de<br>impressão foi removida.                                                                                                    |  |
| Remover travas de transporte<br>de todos os cartuchos     | ✓                | Uma trava de transporte de<br>cartuchos de impressão é<br>instalada em um ou mais<br>cartuchos de impressão.                                                                                       | Verifique se todas as travas de<br>transporte do cartucho de<br>impressão (lingüeta laranja na<br>extremidade esquerda dos<br>novos cartuchos) foram<br>removidas.                                                                                                    |  |
| Substituir <cor></cor>                                    |                  | O cartucho de impressão<br>identificado está no fim de sua<br>vida útil e o item <b>Muito baixo</b> do<br>menu <b>Configuração do</b><br><b>sistema</b> está definido como<br><b>Interromper</b> . | Para garantir uma excelente<br>qualidade de impressão, a<br>HP recomenda a substituição do<br>cartucho de impressão nesse<br>momento. Você pode continuar<br>imprimindo até notar uma queda<br>na qualidade da impressão. A<br>vida útil real do cartucho pode<br>variar. Quando um suprimento<br>HP atinge um nível "muito<br>baixo", a Garantia Premium<br>Protection da HP do suprimento<br>é encerrada. Todo defeito de<br>impressão ou falha no cartucho,<br>incorrido enquanto um<br>suprimento HP é utilizado com<br>esse modo, não será<br>considerado defeito de material<br>ou de fabricação pela<br>Declaração de garantia para<br>cartuchos de impressão HP. |  |
| Suprim. incorretos                                        | ✓                | Mais de um cartucho de<br>impressão está instalado no slot<br>incorreto.                                                                                                    | Verifique se cada cartucho de<br>impressão está no slot correto.<br>De cima para baixo, os<br>cartuchos de impressão estão<br>instalados nesta ordem:<br>amarelo, magenta, ciano, preto                                                                                                    |  |

| Mensagem do painel de<br>controle                            | Alerta de status   | Descrição                                                                                                    | Ação recomendada                                                                                                    |
|--------------------------------------------------------------|--------------------|----------------------------------------------------------------------------------------------------|----------------------------------------------------------------------------------------------------|
| Suprimento baixo                                             | Suprimento baixo 🗸 |                                                                                                    | Verifique o medidor de nível dos<br>suprimentos no painel de<br>controle ou imprima uma página<br>de status dos suprimentos para<br>determinar quais cartuchos<br>estão vazios.                      |
|                                                              |                    |                                                                                                    | A impressão continuará até a<br>mensagem "Muito baixo" ser<br>exibida. Avalie a possibilidade<br>de ter suprimentos de<br>substituição de reserva.                                                   |
| Suprimento não HP instalado                                  | $\checkmark$       | Um suprimento não-HP está instalado.                                                                                                    | Se você acredita ter comprado<br>um suprimento HP, visite o<br>endereço <u>www.hp.com/go/</u><br><u>anticounterfeit</u> .                                                                            |
|                                                              |                    |                                                                                                    | Qualquer serviço ou reparos<br>requeridos como resultado da<br>utilização de suprimentos não<br>HP não estarão cobertos pela<br>garantia HP.                                                         |
| Suprimento original HP<br>instalado                          |                    | Um suprimento HP original foi<br>instalado. Esta mensagem<br>aparecerá brevemente após o<br>suprimento ser instalado e, em<br>seguida, substituída pela<br>mensagem Pronto. | Nenhuma ação necessária.                                                                                                    |
| Suprimentos usados em uso                                    | $\checkmark$       | Um cartucho de impressão<br>atingiu o limite baixo padrão<br>enquanto era instalado em um<br>produto.                                                                       | Nenhuma ação necessária.                                                                                                    |
| Suprimento usado instalado<br>Para aceitar Pressione [OK]    | $\checkmark$       | Um cartucho de impressão<br>atingiu o limite baixo padrão<br>enquanto era instalado em um<br>produto.                                                                       | Pressione OK para continuar.                                                                                                    |
| Tam. inesp. na band.<br>Carregue [tamanho]<br>Pressione [OK] | ✓                  | O produto detectou um papel na<br>bandeja que não corresponde à<br>configuração da bandeja.                                                                                 | Coloque o papel correto na<br>bandeja ou configure a bandeja<br>para o tamanho desejado.                                                                                                    |
| Tinta ciano na posição errada                                | ✓                  | Um cartucho de impressão está<br>instalado em um slot incorreto.                                                                                                    | Verifique se cada cartucho de<br>impressão está no slot correto.<br>Da frente para trás, os<br>cartuchos de impressão estão<br>instalados nesta ordem: preto,<br>ciano, magenta e amarelo.           |
| Tinta ciano na posição errada                                | ✓                  | Um cartucho de impressão está<br>instalado no slot incorreto.                                                                                                    | Verifique se cada cartucho de<br>impressão está instalado no slot<br>correto. Da frente para trás, os<br>cartuchos de impressão estão<br>instalados nesta ordem: preto,<br>ciano, magenta e amarelo. |

| Mensagem do painel de<br>controle  | Alerta de status | Descrição                                                                                                    | Ação recomendada                                                                                                    |
|------------------------------------|------------------|----------------------------------------------------------------------------------------------------|----------------------------------------------------------------------------------------------------|
| Tinta magenta na posição<br>errada | ✓                | Um cartucho de impressão está<br>instalado em um slot incorreto.                                                                                                    | Verifique se cada cartucho de<br>impressão está no slot correto.<br>Da frente para trás, os<br>cartuchos de impressão estão<br>instalados nesta ordem: preto,<br>ciano, magenta e amarelo.                                                                                                    |
| Tinta magenta na posição<br>errada | ✓                | Um cartucho de impressão está<br>instalado no slot incorreto.                                                                                                    | Verifique se cada cartucho de<br>impressão está instalado no slot<br>correto. Da frente para trás, os<br>cartuchos de impressão estão<br>instalados nesta ordem: preto,<br>ciano, magenta e amarelo.                                                                                                    |
| Tinta preta baixa                  | ✓                | O cartucho de impressão<br>identificado está no fim de sua<br>vida útil e o item <b>Muito baixo</b> do<br>menu <b>Configuração do</b><br>sistema está definido como<br><b>Continuar</b> . | Para garantir uma excelente<br>qualidade de impressão, a<br>HP recomenda a substituição do<br>cartucho de impressão nesse<br>momento. Você pode continuar<br>imprimindo até notar uma queda<br>na qualidade da impressão. A<br>vida útil real do cartucho pode<br>variar.                                                                                                    |
|                                    |                  |                                                                                                    | Quando um suprimento HP<br>atinge um nível "Muito baixo", a<br>Garantia Premium Protection da<br>HP do suprimento é encerrada.<br>Todo defeito de impressão ou<br>falha no cartucho, incorrido<br>enquanto um suprimento HP é<br>utilizado com esse modo, não<br>será considerado defeito de<br>material ou de fabricação pela<br>Declaração de garantia para<br>cartuchos de impressão HP. |
| Tinta preta na posição errada      | ✓                | Um cartucho de impressão está<br>instalado em um slot incorreto.                                                                                                    | Verifique se cada cartucho de<br>impressão está no slot correto.<br>Da frente para trás, os<br>cartuchos de impressão estão<br>instalados nesta ordem: preto,<br>ciano, magenta e amarelo.                                                                                                    |
| Tinta preta na posição errada      | ✓                | Um cartucho de impressão está<br>instalado no slot incorreto.                                                                                                    | Verifique se cada cartucho de<br>impressão está instalado no slot<br>correto. Da frente para trás, os<br>cartuchos de impressão estão<br>instalados nesta ordem: preto,<br>ciano, magenta e amarelo.                                                                                                    |

# O papel é alimentado de modo incorreto ou fica atolado

- <u>O produto não coleta papel</u>
- O produto coleta várias folhas de papel
- Evitar congestionamentos de papel
- Eliminar atolamentos

## O produto não coleta papel

Se o produto não coletar papel da bandeja, experimente as soluções a seguir.

- 1. Abra o produto e remova as folhas atoladas.
- 2. Coloque a bandeja com o tamanho de papel correto para seu trabalho.
- 3. Verifique se as guias de papel na bandeja estão ajustadas corretamente para o tamanho do papel. Ajuste as guias de forma que toquem a pilha de papel, sem dobrá-la.
- 4. Verifique no painel de controle se o produto está aguardando você confirmar um aviso para colocar o papel manualmente. Coloque papel e continue.

### O produto coleta várias folhas de papel

Se o produto coletar várias folhas de papel da bandeja, experimente as soluções a seguir.

- 1. Remova a pilha de papel da bandeja, dobre-a, gire-a 180° e vire-a ao contrário. *Não folheie o papel.* Recoloque a pilha de papel na bandeja.
- 2. Use apenas papel que atenda às especificações da HP para esse produto.
- 3. Use um papel que não esteja enrugado, dobrado ou danificado. Se necessário, use papel de um pacote diferente.
- 4. Verifique se a bandeja não está cheia demais. Se estiver, remova toda a pilha de papel da bandeja, endireite a pilha e recoloque algumas folhas na bandeja.
- 5. Verifique se as guias de papel na bandeja estão ajustadas corretamente para o tamanho do papel. Ajuste as guias de forma que toquem a pilha de papel, sem dobrá-la.

#### Evitar congestionamentos de papel

Para reduzir o número de congestionamentos de papel, experimente as soluções a seguir.

- 1. Use apenas papel que atenda às especificações da HP para esse produto.
- 2. Use um papel que não esteja enrugado, dobrado ou danificado. Se necessário, use papel de um pacote diferente.
- 3. Não use papel que já foi empregado em cópia ou impressão.
- 4. Verifique se a bandeja não está cheia demais. Se estiver, remova toda a pilha de papel da bandeja, endireite a pilha e recoloque algumas folhas na bandeja.
- 5. Verifique se as guias de papel na bandeja estão ajustadas corretamente para o tamanho do papel. Ajuste as guias de forma que toquem a pilha de papel, sem dobrá-la.

- 6. Verifique se a bandeja está totalmente inserida no produto.
- 7. Se estiver imprimindo papel de alta gramatura, com relevo ou perfurado, use o recurso de alimentação manual e coloque uma folha de cada vez.

# **Eliminar atolamentos**

#### Locais de atolamento

Use essa ilustração para localizar os atolamentos.

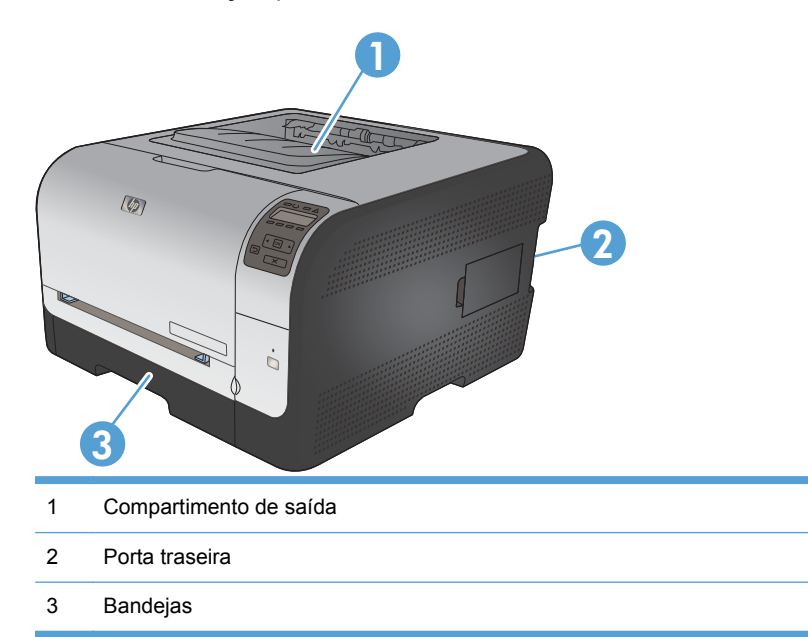

### Atolamentos na Bandeja 1

**NOTA:** Se a folha rasgar, remova todos os fragmentos antes de retomar a impressão.

1. Se você conseguir ver o papel atolado, remova-o puxando-o para fora.

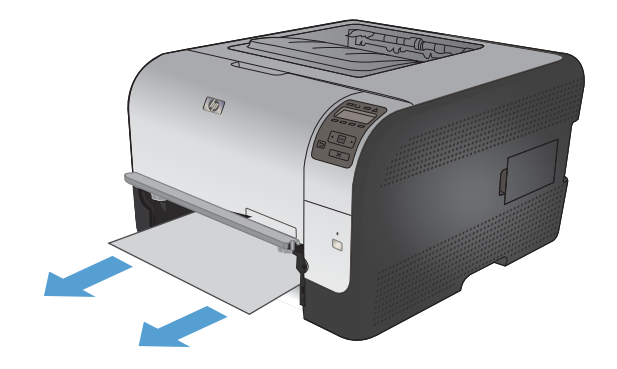

Se você não conseguir ver o papel atolado, abra a porta da Bandeja 1 e retire a Bandeja 2. 2.

Empurre as duas abas para baixo para soltar o painel da Bandeja 1. 3.

4. Remova as folhas atoladas puxando-as para fora.

**CUIDADO:** Não puxe o papel atolado para cima. Puxe-o para fora.

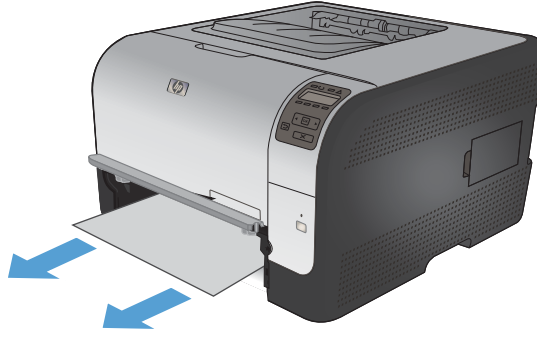

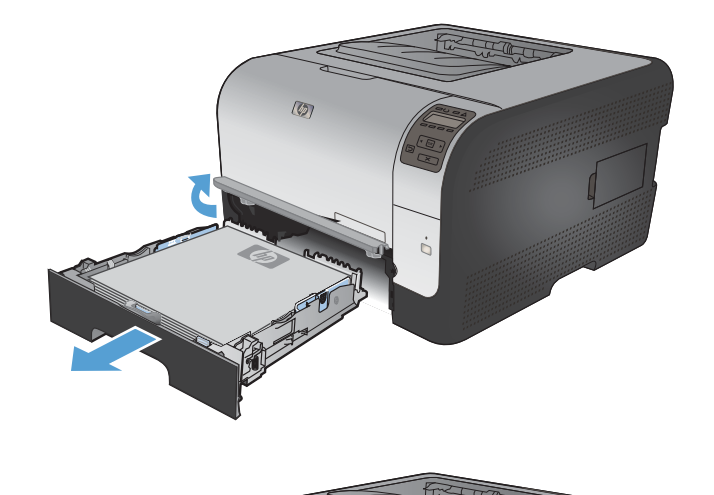

(0)

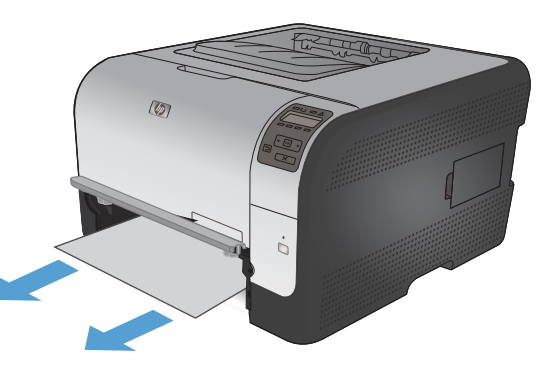

5. Empurre as duas abas para cima para substituir o painel da Bandeja 1.

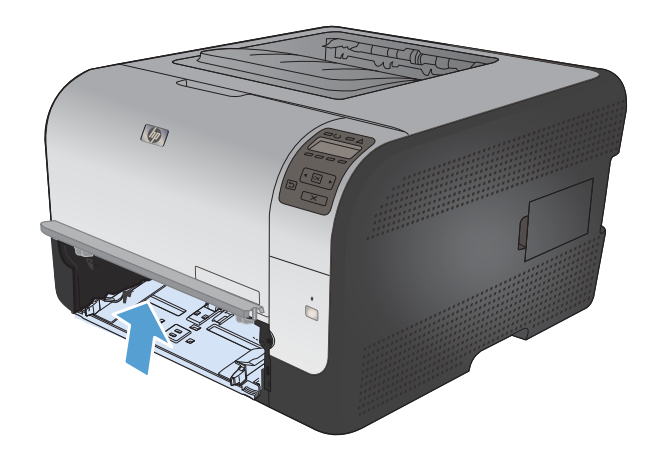

# 6. Substitua a Bandeja 2.

# Atolamentos na Bandeja 2

1. Retire a Bandeja 2 e a coloque em uma superfície plana.

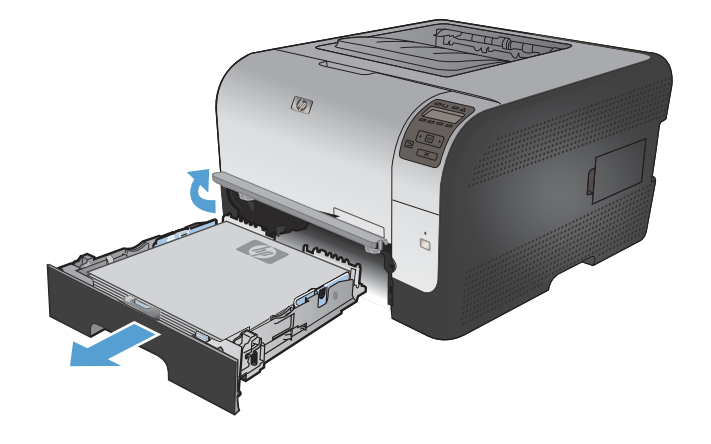

2. Remova as folhas atoladas puxando-as para fora.

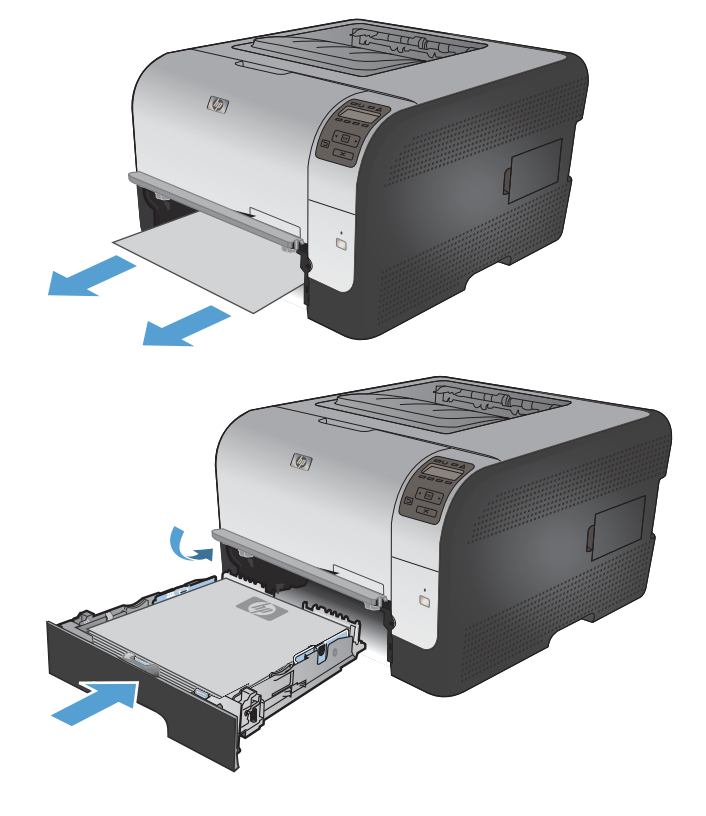

4. Pressione **OK** para continuar imprimindo.

#### Atolamento na área do fusor

Substitua a Bandeja 2.

3.

1. Abra a porta traseira.

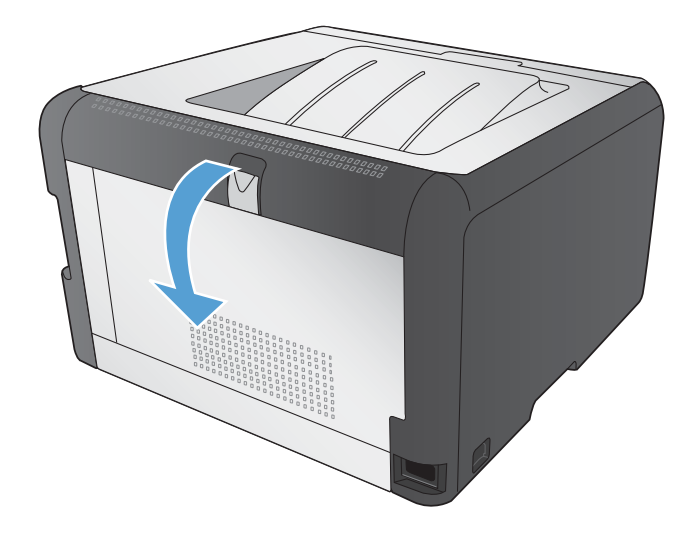

2. Remova as folhas atoladas.

**NOTA:** Se a folha rasgar, remova todos os fragmentos antes de retomar a impressão.

**CUIDADO:** Aguarde até a área do fusor resfriar antes de eliminar o atolamento.

3. Feche a porta traseira.

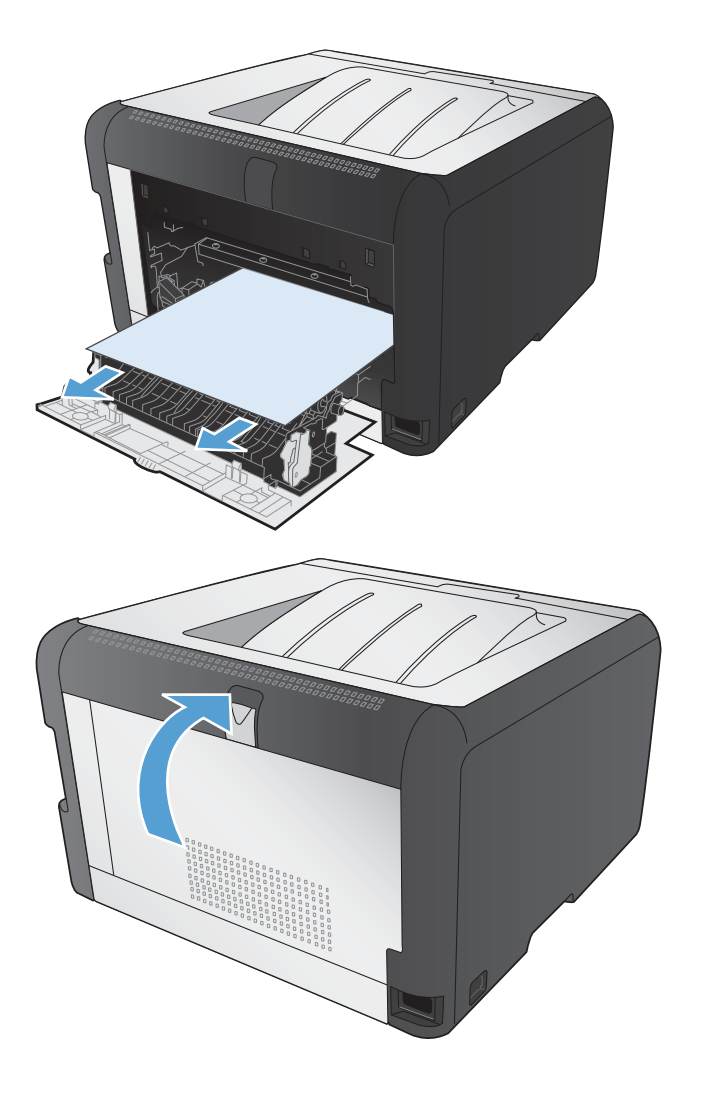

# Atolamento no compartimento de saída

1. Procure o papel atolado na área do compartimento de saída.

2. Remova qualquer papel visível.

**NOTA:** Se a folha rasgar, remova todos os fragmentos antes de retomar a impressão.

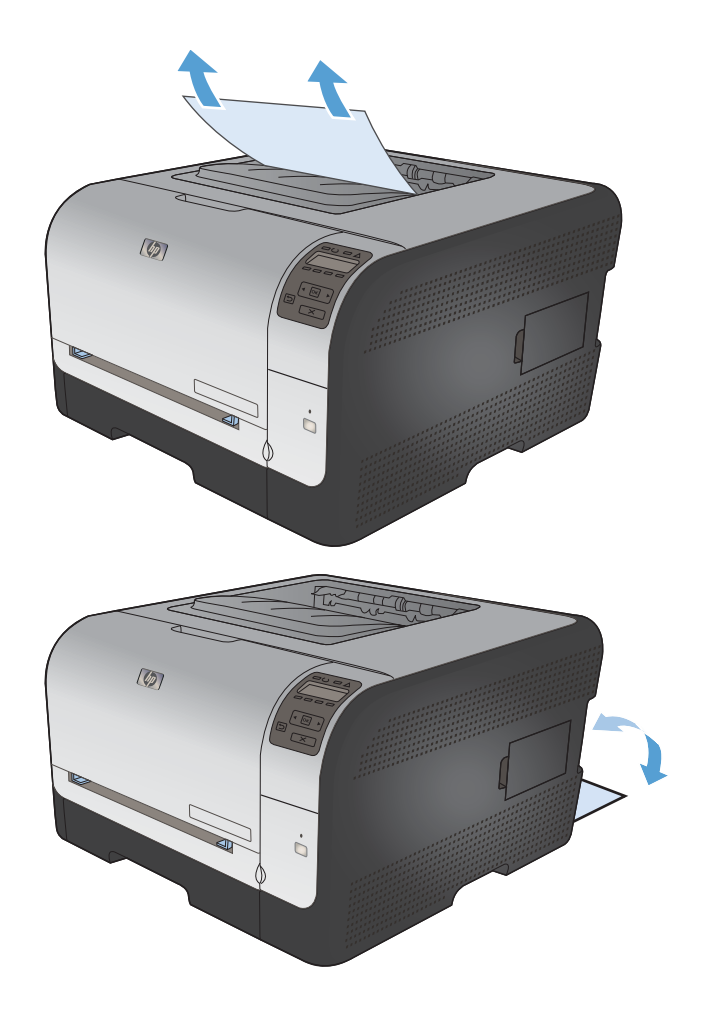

3. Abra e feche a porta traseira para eliminar a mensagem.

# Resolver problemas de qualidade de imagem

Você pode evitar a maioria dos problemas de qualidade de impressão seguindo estas diretrizes.

- Usar a configuração correta de tipo de papel no driver da impressora
- Ajustar configurações de cor no driver de impressora
- Usar papel que atenda às especificações da HP
- Imprimir uma página de limpeza
- Calibrar o produto para alinhar as cores
- Verificar os cartuchos de impressão
- Usar o driver de impressora mais adequado para suas necessidades de impressão

# Usar a configuração correta de tipo de papel no driver da impressora

Verifique se a configuração do tipo de papel está causando um destes problemas:

- O toner está borrando as páginas impressas.
- Marcas repetidas aparecem nas páginas impressas.
- As páginas impressas estão enroladas.
- O toner mancha as páginas impressas.
- As páginas impressas têm pequenas áreas não impressas.

#### Alterar a configuração do tipo de papel para Windows

- 1. No menu **Arquivo** do programa de software, clique em **Imprimir**.
- 2. Selecione o produto e, em seguida, clique no botão Propriedades ou Preferências.
- 3. Clique na guia **Papel/Qualidade**.
- 4. Na lista suspensa Tipo de papel, clique na opção Mais....
- 5. Expanda a lista de opções **Tipo é:**.
- 6. Expanda cada categoria de tipo de papel até encontrar o que você está usando.
- 7. Selecione a opção para o tipo de papel que você está usando e clique no botão OK.

#### Alterar a configuração do tipo de papel para Mac

- 1. No menu **Arquivo** do programa de software, clique na opção **Imprimir**.
- 2. No menu Cópias e Páginas, clique no botão Configurar página.
- 3. Selecione um tamanho na lista suspensa **Tamanho do papel** e, em seguida, clique no botão OK.
- 4. Abra o menu **Conclusão**.

- 5. Selecione um tipo na lista suspensa **Tipo de mídia**.
- 6. Clique no botão Imprimir.

## Ajustar configurações de cor no driver de impressora

Alterar o tema de cores de um trabalho de impressão

- 1. No menu Arquivo do programa de software, clique em Imprimir.
- 2. Selecione Propriedades ou Preferências.
- 3. Clique na guia **Cor**.
- 4. Selecione um tema de cores na lista suspensa **Temas de cores**.

|                                                                                          | or Serviços |
|------------------------------------------------------------------------------------------|-------------|
| Opções de cor<br>Automático<br>Marual Configurações<br>Imprimit em escala de cinza       |             |
| Temas de cores<br>Cor RGB:                                                               |             |
| Default (sRGB) ▼<br>Price (sRGB)<br>Price (sRGB)<br>Price (sRGB)<br>Vivid (sRGB)<br>None |             |
| Custom prone                                                                             |             |

- Padrão (sRGB): Esse tema define o produto para imprimir dados RGB no modo de dispositivo sem formatar (raw mode). Ao usar esse tema, gerencie a cor no programa de software ou no sistema operacional para obter a renderização correta.
- Vívida: O produto aumenta a saturação de cores nos meios-tons. Use este tema ao imprimir gráficos comerciais.
- **Foto**: O produto interpreta a cor RGB como se ela fosse impressa como uma fotografia utilizando um mini laboratório digital. Ele produz cores mais profundas e mais saturadas, ao contrário do tema Padrão (sRBG). Use esse tema ao imprimir fotos.
- Foto (Adobe RGB 1998): Use esse tema ao imprimir fotos digitais que usam o espaço de cores AdobeRGB em vez do sRGB. Desative o gerenciamento de cores no programa de software ao usar esse tema.
- Nenhuma

#### Alterar as opções de cor

Altere as configurações de opções de cor do trabalho de impressão atual na guia Cor do driver da impressora.

- 1. No menu **Arquivo** do programa de software, clique em **Imprimir**.
- 2. Selecione Propriedades ou Preferências.

- 3. Clique na guia **Cor**.
- 4. Clique na configuração Automático ou Manual.
  - Configuração Automático: Selecione essa configuração para a maioria dos trabalhos de impressão colorida.
  - Configuração Manual: Selecione essa configuração para ajustar as configurações de cor independentemente de outras configurações.
  - NOTA: Alterar as configurações de cor manualmente pode afetar o resultado final. A HP recomenda que somente especialistas em gráficos coloridos alterem essas configurações.

| Opções<br>O Auto  | de cor<br>omático | 1 apen qualuade | Ciertos   Acaba | mento Cui | Serviçus | E |     |
|-------------------|-------------------|-----------------|-----------------|-----------|----------|---|-----|
| Mar               | iual              | Configur.       | ações)          |           |          |   |     |
|                   |                   |                 |                 |           |          |   |     |
|                   |                   |                 |                 |           |          |   |     |
|                   |                   |                 |                 |           |          |   |     |
| Temas (<br>Cor R6 | le cores<br>iB:   |                 |                 |           |          |   |     |
| Defau             | lt (sRGB)         |                 | •               |           |          |   |     |
|                   |                   |                 |                 |           |          |   |     |
|                   |                   |                 |                 |           |          |   |     |
| 100               | Ĩ.                |                 |                 |           | _        |   | (A5 |

- 5. Clique na opção **Impressão em escala de cinza** para imprimir um documento colorido em preto e branco. Use essa opção para imprimir documentos coloridos para fotocópias ou fax.
- 6. Clique no botão **OK**.

### Usar papel que atenda às especificações da HP

Use papel diferente se estiver ocorrendo um destes problemas:

- A impressão está muito clara ou parece desbotada em algumas áreas.
- Manchas de toner presentes nas páginas impressas.
- O toner está borrando as páginas impressas.
- Os caracteres impressos não estão bem formados.
- As páginas impressas estão enroladas.

Sempre use um tipo e uma gramatura de papel aceitos pelo produto. Além disso, siga estas diretrizes ao selecionar o papel:

- Use papel de boa qualidade e sem cortes, rasgos, manchas, partículas soltas, poeira, rugas, lacunas e bordas enroladas ou curvas.
- Use papel que não tenha sido usado para impressão anteriormente.

- Use papel desenvolvido para impressoras a laser. Não use papel destinado somente a impressoras jato de tinta.
- Não use papel excessivamente áspero. Usar papel mais liso geralmente resulta em melhor qualidade de impressão.

### Imprimir uma página de limpeza

Imprima uma página de limpeza para remover a poeira e o excesso de toner do caminho do papel se estiver ocorrendo um destes problemas:

- Manchas de toner presentes nas páginas impressas.
- O toner está borrando as páginas impressas.
- Marcas repetidas aparecem nas páginas impressas.

Use o procedimento a seguir para imprimir uma página de limpeza.

- 1. No painel de controle do produto, pressione o botão OK.
- Pressione a seta para a direita ▶ para destacar o menu Serviço e, em seguida, pressione o botão OK.
- 3. Pressione a seta para a direita ▶ para destacar a opção Página de limpeza e, em seguida, pressione o botão OK.

### Calibrar o produto para alinhar as cores

Se o documento impresso tiver sombras coloridas, gráficos borrados ou áreas com cores insatisfatórias, talvez seja necessário calibrar o produto para alinhar as cores. Imprima a Página de diagnóstico no menu Relatórios no painel de controle para verificar o alinhamento das cores. Se os blocos de cor dessa página não estiverem alinhados entre si, calibre o produto.

- 1. No painel de controle do produto, abra o menu **Configuração do sistema**.
- 2. Abra o menu Qualidade de impressão e selecione o item Calibrar cores.
- 3. Selecione a opção Calibrar agora.

#### Verificar os cartuchos de impressão

Verifique cada cartucho de impressão e substitua-o, se necessário, se estiver ocorrendo um destes problemas:

- A impressão está muito clara ou parece desbotada em algumas áreas.
- As páginas impressas têm pequenas áreas não impressas.
- As páginas impressas têm manchas ou faixas.

Se precisar substituir um cartucho de impressão, imprima a página de status do suprimento para encontrar o número de peça do cartucho de impressão HP original correto.

| Tipo de cartucho de impressão                       | Etapas para solucionar o problema                                                                                                    |  |  |
|-----------------------------------------------------|----------------------------------------------------------------------------------------------------|--|--|
| Cartucho de impressão recarregado ou recondicionado | A Hewlett Packard Company não pode recomendar o uso de suprimentos de<br>outros fabricantes, novos ou recondicionados. A HP não pode influenciar no<br>projeto ou controlar a qualidade de produtos que não fabrica. Se estiver usando<br>um cartucho de impressão recarregado ou recondicionado e não estiver satisfeito<br>com a qualidade da impressão, substitua o cartucho por um cartucho HP original<br>que tenha as palavras "HP" ou "Hewlett-Packard" ou o logotipo da HP. |  |  |
| Cartucho de impressão HP original                   | <ol> <li>O painel de controle do produto ou a página Status de suprimentos indica<br/>o status Muito baixo quando o cartucho de impressão atinge o fim de sua<br/>vida útil estimada. Substitua o cartucho se a qualidade da impressão não for<br/>mais aceitável.</li> </ol>                                                                                                    |  |  |
|                                                     | 2. Imprima uma página de qualidade de impressão no menu <b>Relatórios</b> no painel de controle. Se aparecerem manchas ou marcas de uma cor na página, o cartucho colorido talvez esteja com defeito. Consulte as instruções deste documento para saber como interpretar a página. Substitua o cartucho de impressão se necessário.                                                                                                    |  |  |
|                                                     | <ol> <li>Inspecione visualmente se há algum dano no cartucho de impressão.<br/>Consulte as instruções a seguir. Substitua o cartucho de impressão se<br/>necessário.</li> </ol>                                                                                                    |  |  |
|                                                     | 4. Se as páginas impressas tiverem marcas que se repetem várias vezes na<br>mesma distância, imprima uma página de limpeza. Se o problema não for<br>resolvido, use a régua de defeitos repetitivos deste documento para<br>identificar a causa do problema.                                                                                                    |  |  |

#### Imprimir página de status de suprimentos

A página **Status de suprimentos** indica a vida útil estimada restante dos cartuchos de impressão. Ela também lista o número de peça do cartucho de impressão HP original correto para o produto, para que você possa pedir um cartucho de substituição, bem como outras informações úteis.

- 1. No painel de controle do produto, abra o menu **Relatórios**.
- 2. Selecione a página Status de suprimentos para imprimi-la.

#### Interpretar a página de qualidade de impressão

- 1. No painel de controle do produto, abra o menu Relatórios.
- 2. Selecione o item Página de qualidade de impressão para imprimi-lo.

Essa página contém cinco faixas de cor, que são divididas em quatro grupos como mostra a ilustração a seguir. Examinando cada grupo, é possível isolar o problema para um cartucho de impressão em especial.

| 0     | 2                     | 3 | 4 |
|-------|-----------------------|---|---|
| Seção | Cartucho de impressão | 2 |   |
| 1     | Amarelo               |   |   |
| 2     | Ciano                 |   |   |
| 3     | Preto                 |   |   |
| 4     | Magenta               |   |   |

- Se pontos ou manchas aparecerem em apenas um dos grupos, substitua o cartucho de impressão relacionado ao grupo em questão.
- Se pontos aparecerem em mais de um grupo, imprima uma página de limpeza. Se o problema não for resolvido, verifique se os pontos são sempre da mesma cor; por exemplo, se pontos magentas aparecem nas cinco faixas de cor. Se todos os pontos tiverem a mesma cor, substitua o cartucho de impressão.
- Se aparecerem manchas em várias faixas de cor, entre em contato com a HP. Outro componente diferente do cartucho de impressão provavelmente está causando o problema.

#### Inspecione se há algum dano no cartucho de impressão

- 1. Remova o cartucho de impressão do produto e verifique se a fita de proteção foi retirada.
- 2. Verifique se há danos no chip da memória.

- 3. Examine a superfície do tambor de imagem verde na parte inferior do cartucho de impressão.
- △ CUIDADO: Não toque no cilindro verde (tambor de imagem) na parte inferior do cartucho. Impressões digitais no tambor de imagem podem causar problemas na qualidade de impressão

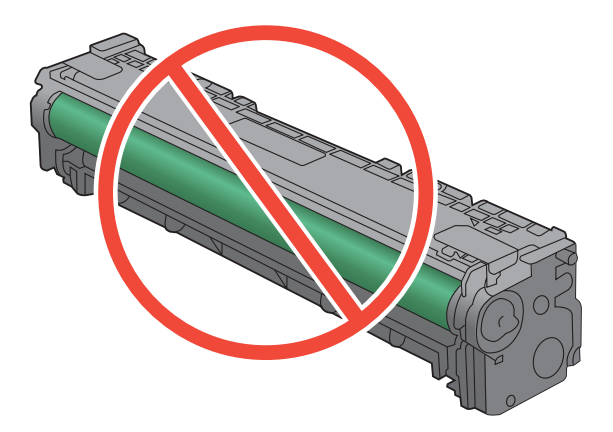

- 4. Se houver algum arranhão, impressão digital ou outro dano no tambor de imagem, substitua o cartucho de impressão.
- 5. Se o tambor de imagem não estiver danificado, agite o cartucho de impressão delicadamente várias vezes e reinstale-o. Imprima algumas páginas para ver se o problema foi corrigido.

#### **Defeitos repetitivos**

Se os defeitos se repetirem em um dos seguintes intervalos na página, um cartucho de impressão pode estar danificado.

- 22 mm
- 27 mm
- 29 mm
- 76 mm

# Usar o driver de impressora mais adequado para suas necessidades de impressão

Você talvez precise usar um driver de impressora diferente se a página impressa tiver linhas inesperadas em gráficos, se algum texto ou gráfico estiver faltando, se a formatação estiver incorreta ou as fontes forem substituídas.

| Driver HP PCL 6  | • | Fornecido como o driver padrão. Esse driver é instalado automaticamente, a menos que um outro seja selecionado                                                          |
|------------------|---|----------------------------------------------------------------------------------------------------|
|                  | • | Recomendado para todos os ambientes Windows                                                                                                    |
|                  | • | Fornece a melhor velocidade, a melhor qualidade e suporte a recursos do produto, no geral, para a maioria dos usuários                                                  |
|                  | • | Desenvolvido para adequar-se à Windows Graphic Device Interface<br>(Interface de Dispositivo Gráfico do Windows) (GDI) para a melhor<br>velocidade em ambientes Windows |
|                  | • | Talvez ele não seja totalmente compatível com programas de software personalizados e de terceiros baseados no PCL 5                                                     |
| Driver HP UPD PS | • | Recomendado para impressão com programas de software Adobe <sup>®</sup> ou com outros programas de software com muitos em gráficos                                      |
|                  | • | Oferece suporte para impressão partindo das necessidades de emulação postscript ou para suporte de fontes de flash postscript                                           |
| HP UPD PCL 5     | • | Recomendável para impressão do tipo escritório geral em ambientes<br>Windows                                                                                            |
|                  | • | Compatível com versões de PCL anteriores e produtos HP LaserJet mais<br>antigos                                                                                         |
|                  | • | A melhor opção para impressão com programas de software personalizados<br>ou de terceiros                                                                               |
|                  | • | A melhor opção ao operar em ambientes mistos, os quais requerem que o produto seja definido como PCL 5 (UNIX, Linux, mainframe)                                         |
|                  | • | Projetado para uso e ambientes corporativos Windows para oferecer um driver único a ser utilizado com vários modelos de impressoras                                     |
|                  | • | Preferencial para impressão com vários modelos de impressoras em um<br>computador Windows móvel                                                                         |

Faça download de drivers de impressora adicionais neste site: <u>www.hp.com/support/ljcp1520series</u>.

# O produto não imprime ou imprime lentamente

# O produto não imprime

Se o produto não imprimir, experimente as soluções a seguir.

- 1. Verifique se o produto está ligado e se o painel de controle indica que ele está pronto.
  - Se o painel de controle não indicar que o produto está pronto, desligue e ligue o produto.
  - Se o painel de controle indicar que o produto está pronto, tente enviar o trabalho novamente.
- 2. Se o painel de controle indicar que o produto tem um erro, resolva o erro e tente enviar o trabalho novamente.
- Verifique se todos os cabos estão conectados corretamente. Se o produto estiver conectado a uma rede, verifique os seguintes itens:
  - Verifique a luz que está próxima à conexão de rede no produto. Se a rede estiver ativa, a luz estará verde.
  - Verifique se você está usando um cabo de rede e não um cabo de telefone para conexão com a rede.
  - Verifique se o roteador, hub ou switch de rede está ligado e funcionando corretamente.
- 4. Instale o software HP a partir do CD fornecido com o produto. Usar drivers de impressora genéricos pode causar atrasos na eliminação dos trabalhos da fila de impressão.
- Na lista de impressoras no seu computador, clique com o botão direito do mouse no nome desse produto, clique em Propriedades e abra a guia Portas.
  - Se estiver usando um cabo de rede para conexão com a rede, verifique se o nome da impressora listado na guia **Portas** corresponde ao nome do produto na página de configuração.
  - Se estiver usando um cabo USB e conectando-se a uma rede sem fio, verifique se está marcada a caixa ao lado de **Porta de impressora virtual para USB**.
- Se estiver usando um sistema de firewall pessoal no computador, ele talvez esteja bloqueando a comunicação com o produto. Tente desativar o firewall temporariamente para ver se ele é a causa do problema.
- 7. Se o computador ou o produto estiver conectado a uma rede sem fio, interferência ou qualidade de sinal insatisfatória pode atrasar os trabalhos de impressão.

# **O produto imprime lentamente**

Se o produto imprimir lentamente, experimente as soluções a seguir.

- 1. Verifique se o computador satisfaz as especificações mínimas desse produto. Para obter uma lista de especificações, acesse este site: <u>www.hp.com/support/ljcp1520series</u>.
- 2. Ao configurar o produto para imprimir em alguns tipos de papel, como papel de alta gramatura, o papel imprime mais lentamente para poder fundir o toner no papel de modo correto. Se a configuração do tipo de papel não estiver correta para o tipo de papel que está sendo usado, altere a configuração para o tipo de papel correto.
- 3. Se o computador ou o produto estiver conectado a uma rede sem fio, interferência ou qualidade de sinal insatisfatória pode atrasar os trabalhos de impressão.

# Solucionar problemas de conectividade

# Resolver problemas de conexão direta

Se você tiver conectado o produto diretamente ao computador, verifique o cabo.

- Verifique se o cabo está conectado ao computador e ao produto.
- Verifique se o cabo não tem comprimento superior a 5 m. Tente usar um cabo menor.
- Verifique se o cabo está funcionando corretamente conectando-o a outro produto. Substitua o cabo se for necessário.

### **Resolver problemas de rede**

Verifique os itens a seguir para ver se o produto está se comunicando com a rede. Antes de começar, imprima uma página de configuração no painel de controle do produto e localize o endereço IP do produto que está listado nessa página.

- <u>Conexão física incorreta</u>
- <u>O computador está usando o endereço IP incorreto para o produto</u>
- <u>O computador não consegue estabelecer comunicação com o produto</u>
- <u>O produto está usando o link e as configurações duplex incorretos para a rede</u>
- Novos programas de software podem estar causando problemas de compatibilidade
- <u>O computador ou a estação de trabalho talvez esteja configurado incorretamente</u>
- <u>O produto foi desabilitado ou outras configurações de rede estão incorretas</u>

#### Conexão física incorreta

- 1. Verifique se o produto está conectado à porta de rede correta por um cabo de comprimento correto.
- 2. Verifique se os cabos estão conectados firmemente.
- 3. Observe a conexão da porta de rede na parte de trás do produto e verifique se a luz de atividade âmbar e a luz de status do link estão acesas.
- 4. Se o problema continuar, tente um cabo ou portas diferentes do hub.

#### O computador está usando o endereço IP incorreto para o produto

- Abra as propriedades da impressora e clique na guia **Portas**. Verifique se endereço IP atual do produto está selecionado. O endereço IP do produto está relacionado na página de configuração do produto.
- 2. Se você instalou o produto usando a porta TCP/IP padrão da HP, selecione a caixa Sempre imprimir nesta impressora, mesmo que seu endereço IP seja alterado.
- Se você instalou o produto usando uma porta TCP/IP padrão da Microsoft, use o nome do host em vez do endereço IP.
- 4. Se o endereço de IP estiver correto, exclua o produto e adicione-o novamente.

#### O computador não consegue estabelecer comunicação com o produto

- 1. Teste a comunicação de rede executando o ping da rede.
  - a. Abra um prompt de linha de comando no seu computador. Para o Windows, clique em Iniciar, Executar e digite cmd.
  - **b.** Digite ping seguido pelo endereço IP do produto.
  - **c.** Se a janela exibir tempos de trajeto, a rede estará funcionando.
- Se houver falha no comando ping, verifique se os hubs da rede estão ligados e, em seguida, se as configurações de rede, o produto e o computador estão todos configurados para a mesma rede.

#### O produto está usando o link e as configurações duplex incorretos para a rede

A Hewlett-Packard recomenda que essas configurações sejam deixadas no modo automático (a configuração padrão). Se essas configurações forem alteradas, você também deverá alterá-las para a rede.

#### Novos programas de software podem estar causando problemas de compatibilidade

Verifique se os novos programas de software foram instalados corretamente e se estão utilizando o driver correto da impressora.

#### O computador ou a estação de trabalho talvez esteja configurado incorretamente

- 1. Verifique os drivers da rede, os drivers da impressora e o redirecionamento da rede.
- 2. Verifique se o sistema operacional está configurado corretamente.

#### O produto foi desabilitado ou outras configurações de rede estão incorretas

- 1. Analise a página de configuração para verificar o status do protocolo de rede. Habilite-o se necessário.
- 2. Reconfigure as configurações de rede, se necessário.

# Resolver problemas de rede sem fio

- Lista de verificação de conectividade sem fio
- <u>O painel de controle exibe a mensagem: O recurso sem fio desse produto foi desativado</u>
- <u>O produto não imprime depois da conclusão da configuração sem fio</u>
- <u>O produto não imprime e o computador tem um firewall de terceiros instalado</u>
- <u>A conexão sem fio não funciona depois que o roteador sem fio ou o produto foi movido</u>
- Não é possível conectar mais computadores ao produto sem fio
- <u>O produto sem fio perde a comunicação quando conectado a uma VPN</u>
- <u>A rede não aparece na lista de redes sem fio</u>
- <u>A rede sem fio não está funcionando</u>

### Lista de verificação de conectividade sem fio

- O produto e o roteador sem fio estão ligados e têm energia. Verifique também se o rádio sem fio no produto está ligado.
- O identificador de conjunto de serviço (SSID) está correto. Imprima uma página de configuração para determinar o SSID. Se não souber ao certo se o SSID está correto, realize a configuração sem fio novamente.
- Nas redes protegidas, verifique se as informações de segurança estão corretas. Se estiverem incorretas, realize a configuração sem fio novamente.
- Se a rede sem fio estiver funcionando corretamente, tente acessar outros computadores na rede sem fio. Se a rede tiver acesso à Internet, tente conectar a Internet através de uma conexão sem fio.
- O método de criptografia (AES ou TKIP) é o mesmo para o produto e para o ponto de acesso sem fio (nas redes que usam a segurança WPA).
- O produto está dentro do intervalo da rede sem fio. Na maioria das redes, o produto deve estar a 30 m do ponto de acesso sem fio (roteador sem fio).
- Obstáculos não bloqueiam o sinal sem fio. Retire grandes objetos de metal entre o ponto de acesso e o produto. Verifique se postes, paredes ou colunas de suporte que contêm metal ou concreto não separam o produto e o ponto de acesso sem fio.
- O produto está afastado de dispositivos eletrônicos que podem interferir no sinal sem fio. Muitos dispositivos podem interferir no sinal sem fio, incluindo motores, telefones sem fio, câmeras de sistema de segurança, outras redes sem fio e alguns dispositivos Bluetooth.
- O driver da impressora está instalado no computador.
- Você selecionou a porta da impressora correta.
- O computador e o produto se conectam à mesma rede sem fio.

# O painel de controle exibe a mensagem: O recurso sem fio desse produto foi desativado

Pressione o botão sem fio no produto para abrir o menu Sem fio e, em seguida, ligue o rádio sem fio.

# O produto não imprime depois da conclusão da configuração sem fio

- 1. Verifique se o produto está ligado e no estado Pronto.
- 2. Verifique se você está estabelecendo conexão com a rede sem fio correta.
- 3. Verifique se a rede sem fio está funcionando corretamente.
  - a. Abra o menu Configuração de rede e abra o item Menu Sem fio.
  - **b.** Selecione o item **Executar teste de rede** para testar a rede sem fio. O produto imprime um relatório com os resultados.
- 4. Verifique se a porta ou o produto correto foi selecionado.
  - a. Na lista de impressoras no seu computador, clique com o botão direito do mouse no nome desse produto, clique em **Propriedades** e abra a guia **Portas**.
  - b. Verifique se a caixa Porta de impressora virtual para USB está marcada.
- 5. Verifique se o computador está funcionando corretamente. Se necessário, reinicie o computador.

# O produto não imprime e o computador tem um firewall de terceiros instalado

- 1. Atualize o firewall para a versão mais recente disponibilizada pelo fabricante.
- 2. Se os programas solicitarem acesso ao firewall quando você instalar o produto ou tentar imprimir, permita a execução dos programas.
- 3. Desative o firewall temporariamente e instale o produto sem fio no computador. Ative o firewall quando terminar a instalação sem fio.

# A conexão sem fio não funciona depois que o roteador sem fio ou o produto foi movido

Verifique se o roteador ou o produto está conectado à mesma rede que o computador.

- 1. Abra o menu **Relatórios** e selecione o item **Relatório de configuração** para imprimir o relatório.
- Compare o identificador de conjunto de serviço (SSID) no relatório de configuração com o SSID na configuração da impressora para o computador.
- 3. Se os SSIDs não forem iguais, os dispositivos não estão se conectando à mesma rede. Redefina a configuração sem fio do produto.

# Não é possível conectar mais computadores ao produto sem fio

- Verifique se outros computadores estão no intervalo sem fio e se algum obstáculo está bloqueando o sinal. Para a maioria das redes, o intervalo sem fio está a 30 m do ponto de acesso sem fio.
- 2. Verifique se o produto está ligado e no estado Pronto.
- 3. Desligue os firewalls de terceiros do computador.
- 4. Verifique se a rede sem fio está funcionando corretamente.
  - a. No painel de controle do produto, abra o menu **Configuração de rede** e, em seguida, abra o item **Menu Sem fio**.
  - **b.** Selecione o item **Executar teste de rede** para testar a rede sem fio. O produto imprime um relatório com os resultados.
- 5. Verifique se a porta ou o produto correto foi selecionado.
  - a. Na lista de impressoras no seu computador, clique com o botão direito do mouse no nome desse produto, clique em **Propriedades** e abra a guia **Portas**.
  - **b.** Clique no botão **Configurar porta** para verificar se o endereço IP corresponde ao endereço IP listado no relatório Executar teste de rede.
- Verifique se o computador está funcionando corretamente. Se necessário, reinicie o computador.

### O produto sem fio perde a comunicação quando conectado a uma VPN

 Normalmente, não é possível estabelecer conexão com uma VPN e outras redes ao mesmo tempo.

#### A rede não aparece na lista de redes sem fio

- Verifique se o roteador sem fio está ligado e tem energia.
- A rede pode estar oculta. No entanto, você ainda pode se conectar a uma rede oculta.

# A rede sem fio não está funcionando

- 1. Para verificar se a rede perdeu a comunicação, tente conectar outros dispositivos à rede.
- 2. Teste a comunicação de rede executando o ping da rede.
  - a. Abra um prompt de linha de comando no seu computador. Para o Windows, clique em Iniciar, Executar e digite cmd.
  - b. Digite ping seguido pelo identificador de conjunto de serviço (SSID) da rede.
  - c. Se a janela exibir tempos de trajeto, a rede está funcionando.
- 3. Verifique se o roteador ou o produto está conectado à mesma rede que o computador.
  - **a.** Abra o menu **Relatórios** e selecione o item **Relatório de configuração** para imprimir o relatório.
  - **b.** Compare o identificador de conjunto de serviço (SSID) no relatório de configuração com o SSID na configuração da impressora para o computador.
  - **c.** Se os SSIDs não forem iguais, os dispositivos não estão se conectando à mesma rede. Redefina a configuração sem fio do produto.

# Resolver problemas de software

# Problemas no software do produto

| Problema                                                                      | Sol | ução                                                                                                    |
|-------------------------------------------------------------------------------|-----|----------------------------------------------------------------------------------------------------|
| O driver de impressora do produto não está visível na pasta <b>Impressora</b> | ٠   | Reinicie o computador para reiniciar o processo do spooler. Se o spooler tiver travado, nenhum driver de impressora será exibido na pasta <b>Impressoras</b> .                                                                            |
|                                                                               | •   | Reinstale o software do produto.                                                                                                    |
|                                                                               |     | <b>NOTA:</b> Feche todos os aplicativos que estiverem sendo executados. Para fechar um aplicativo que possui um ícone na bandeja de sistema, clique no ícone com o botão direito do mouse e selecione <b>Fechar</b> ou <b>Desativar</b> . |
|                                                                               | •   | Tente conectar o cabo USB à outra porta USB no computador.                                                                                                    |
| Uma mensagem de erro foi exibida durante a instalação do software             | •   | Reinstale o software do produto.                                                                                                    |
| Soliware.                                                                     |     | <b>NOTA:</b> Feche todos os aplicativos que estiverem sendo executados. Para fechar um aplicativo que possui um ícone na barra de tarefas, clique no ícone com o botão direito do mouse e selecione <b>Fechar</b> ou <b>Desativar</b> .   |
|                                                                               | •   | Verifique a quantidade de espaço livre na unidade em<br>que o software do produto está sendo instalado. Se<br>necessário, libere o máximo de espaço possível e<br>reinstale o software do produto.                                        |
|                                                                               | •   | Se necessário, execute o Desfragmentador de disco e reinstale o software do produto.                                                                                                    |
| O produto está no modo Pronta, mas nada é impresso.                           | •   | Imprima uma página de Configuração e verifique a<br>funcionalidade do produto.                                                                                                    |
|                                                                               | •   | Verifique se todos os cabos estão conectados de<br>maneira correta e dentro das especificações. Isso inclui<br>os cabos USB e de alimentação. Tente um novo cabo.                                                                         |

# Solucionar problemas comuns no Mac

- O driver da impressora não aparece na lista Impressão e fax
- <u>O nome do produto não aparece na lista de produtos em Impressão e fax</u>
- <u>O driver da impressora não configura automaticamente o produto selecionado na lista</u> <u>Impressão e fax</u>
- Um trabalho de impressão não foi enviado ao produto desejado
- Quando conectado através de um cabo USB, o produto não aparece na lista Impressão e fax depois que o driver é selecionado
- Você está usando um driver de impressora genérico ao utilizar uma conexão USB

#### O driver da impressora não aparece na lista Impressão e fax

- Certifique-se de que o arquivo .GZ do produto esteja na seguinte pasta na unidade de disco rígido: Library/Printers/PPDs/Contents/Resources. Se necessário, reinstale o software.
- 2. Se o arquivo GZ estiver na pasta, o arquivo PPD talvez esteja corrompido. Exclua o arquivo e reinstale o software.

#### O nome do produto não aparece na lista de produtos em Impressão e fax

- 1. Confirme se os cabos estão conectados corretamente e se o produto está ligado.
- 2. Imprima uma página de configuração para verificar o nome do produto. Verifique se o nome na página de configuração corresponde ao nome do produto na lista Impressão e fax.
- 3. Substitua o cabo de rede ou USB por um cabo de alta qualidade.

#### O driver da impressora não configura automaticamente o produto selecionado na lista Impressão e fax

- 1. Confirme se os cabos estão conectados corretamente e se o produto está ligado.
- 2. Certifique-se de que o arquivo .GZ do produto esteja na seguinte pasta na unidade de disco rígido: Library/Printers/PPDs/Contents/Resources. Se necessário, reinstale o software.
- 3. Se o arquivo GZ estiver na pasta, o arquivo PPD talvez esteja corrompido. Exclua o arquivo e reinstale o software.
- 4. Substitua o cabo de rede ou USB por um cabo de alta qualidade.

#### Um trabalho de impressão não foi enviado ao produto desejado

- 1. Abra a fila de impressão e reinicie o trabalho de impressão.
- Um outro dispositivo com o mesmo nome ou com um nome semelhante pode ter recebido seu trabalho de impressão. Imprima uma página de configuração para verificar o nome do produto. Verifique se o nome na página de configuração corresponde ao nome do produto na lista Impressão e fax.

#### Quando conectado através de um cabo USB, o produto não aparece na lista Impressão e fax depois que o driver é selecionado

#### Solução de problemas do software

▲ Verifique se o sistema operacional do seu Mac é o Mac OS X 10.5 ou posterior.

#### Solução de problemas do hardware

- 1. Verifique se o produto está ligado.
- 2. Verifique se o cabo USB está conectado corretamente.
- 3. Verifique se você está utilizando o cabo USB de alta velocidade correto.

- 4. Verifique se não há muitos dispositivos USB consumindo energia da corrente. Desconecte todos os dispositivos da corrente e conecte o cabo diretamente à porta USB do computador.
- Verifique se há mais de dois hubs USB não alimentados conectados em seqüência na cadeia. Desconecte todos os dispositivos da corrente e conecte o cabo diretamente à porta USB do computador.
- NOTA: O teclado iMac é um hub USB não-alimentado.

#### Você está usando um driver de impressora genérico ao utilizar uma conexão USB

Se você conectou o cabo USB antes de instalar o software, talvez esteja usando um driver de impressora genérico em vez do driver desse produto.

- 1. Exclua o driver de impressora genérico.
- Reinstale o software a partir do CD do produto. Não conecte o cabo USB até ser solicitado pelo programa de instalação do software.
- 3. Se várias impressoras estiverem instaladas, verifique se você selecionou a impressora correta no menu suspenso **Formatar para** na caixa de diálogo **Imprimir**.

# A Suprimentos e acessórios

- Solicitar peças, acessórios e suprimentos
- <u>Números de peça</u>

# Solicitar peças, acessórios e suprimentos

| Pedidos de suprimentos e papel                    | www.hp.com/go/suresupply                                                            |
|---------------------------------------------------|-------------------------------------------------------------------------------------|
| Solicite sempre peças ou acessórios HP originais  | www.hp.com/buy/parts                                                                |
| Peça por meio de provedores de serviço ou suporte | Entre em contato com um fornecedor autorizado de assistência técnica ou suporte HP. |

# Números de peça

# Cartuchos de impressão

#### Tabela A-1 Cartuchos de impressão

| Peça                      | Número de peça | Tipo/tamanho                                           |
|---------------------------|----------------|--------------------------------------------------------|
| Cartuchos de<br>impressão | CE320A         | Cartucho de impressão preto com toner HP ColorSphere   |
|                           | CE321A         | Cartucho de impressão ciano com toner HP ColorSphere   |
|                           | CE322A         | Cartucho de impressão amarelo com toner HP ColorSphere |
|                           | CE323A         | Cartucho de impressão magenta com toner HP ColorSphere |

#### NOTA: Para obter mais informações sobre o rendimento dos cartuchos, consulte <u>www.hp.com/go/</u> pageyield. O rendimento real depende do uso específico.

# **Cabos e interfaces**

| ltem     | Descrição                         | Número de peça |
|----------|-----------------------------------|----------------|
| Cabo USB | Cabo do tipo A-para-B de 2 metros | 8121-0868      |
## **B** Serviços e suporte

- Declaração de Garantia Limitada Hewlett-Packard
- <u>Garantia de Proteção Premium da HP: Declaração de garantia limitada para cartuchos de impressão LaserJet</u>
- Dados armazenados no cartucho de impressão
- Contrato de licença do usuário final
- <u>OpenSSL</u>
- Suporte ao cliente
- Reembalar o produto

## Declaração de Garantia Limitada Hewlett-Packard

| PRODUTO HP                          | DURAÇÃO DA GARANTIA LIMITADA |
|-------------------------------------|------------------------------|
| HP Color LaserJet CP1525n, CP1525nw | Troca de um ano do produto   |

A HP garante a você, o usuário final, que o hardware, os acessórios e os suprimentos HP estarão livres de defeitos de materiais e de fabricação depois da data da compra, pelo período especificado anteriormente. Caso a HP seja notificada de quaisquer defeitos no período de garantia, ela poderá, a seu critério, reparar ou substituir os produtos comprovadamente avariados. Os produtos de substituição podem ser novos ou ter o desempenho equivalente ao de um produto novo.

A HP garante que o software HP não apresentará falhas na execução de suas instruções de programação após a data de compra, pelo período especificado anteriormente, devido a defeitos de materiais e de fabricação, quando instalado e utilizado de maneira adequada. Caso a HP seja notificada de quaisquer defeitos durante o prazo da garantia, ela substituirá o software que não executa suas instruções de programação devido a tais defeitos.

A HP não assegura que a operação dos seus produtos será ininterrupta ou livre de erros. Caso a HP não execute em tempo hábil o reparo ou a substituição necessária, conforme previsto na garantia, o usuário deverá ser reembolsado tão logo faça a devolução do produto.

Os produtos HP podem conter peças recondicionadas equivalentes a novas, em termos de desempenho, ou podem ter sido submetidos à utilização incidental.

A garantia não cobre defeitos resultantes de (a) manutenção ou calibragem impróprias ou inadequadas, (b) software, interfaces, peças ou materiais que não sejam fornecidos pela HP, (c) modificação não autorizada ou má utilização, (d) operação fora das especificações ambientais publicadas para o produto ou (e) manutenção ou preparação inadequadas do local de instalação.

NA MEDIDA EM QUE PERMITIDO PELA LEGISLAÇÃO LOCAL, AS GARANTIAS ACIMA SÃO EXCLUSIVAS E NENHUMA OUTRA GARANTIA OU CONDIÇÃO, SEJA ESCRITA OU ORAL, ESTÁ EXPRESSA OU IMPLÍCITA. A HP ISENTA-SE ESPECIFICAMENTE DE QUAISQUER GARANTIAS OU CONDIÇÕES IMPLÍCITAS DE COMERCIALIZAÇÃO, QUALIDADE SATISFATÓRIA E ADEQUAÇÃO PARA UMA FINALIDADE ESPECÍFICA. Alguns países/regiões, estados ou províncias não permitem limitar a duração de uma garantia implícita. Portanto, a limitação ou a exclusão mencionadas anteriormente podem não se aplicar ao seu caso. Esta garantia concede a você direitos legais específicos e é possível que você tenha outros direitos que podem variar entre os países/regiões, estados ou distritos. **NÃO APLICÁVEL AO BRASIL. QUEIRA DESCONSIDERAR.** 

A garantia limitada da HP é válida em qualquer país/região ou localidade onde a HP tem presença de suporte para esse produto e onde a HP o comercialize. O nível dos serviços de garantia recebido pelo usuário poderá variar de acordo com os padrões locais. A HP não alterará o formato, a adequação ou a função de um produto para operar em um país/região para o qual ele não foi desenvolvido por motivos legais ou de regulamentação.

NA MEDIDA EM QUE PERMITIDO PELA LEGISLAÇÃO LOCAL, OS RECURSOS DESTA DECLARAÇÃO DE GARANTIA SÃO ÚNICOS E EXCLUSIVOS AO USUÁRIO. EXCETO SE INDICADO ACIMA, EM NENHUMA CIRCUNSTÂNCIA A HP OU SEUS FORNECEDORES SERÃO RESPONSABILIZADOS POR PERDA DE DADOS OU DANOS DIRETOS, ESPECIAIS, INCIDENTAIS, CONSEQÜENCIAIS (INCLUINDO PERDA DE LUCROS OU DADOS) OU OUTROS, SEJA BASEADO EM CONTRATO, AÇÃO DE REPARAÇÃO DE DANOS OU OUTROS. Alguns países/regiões, estados ou províncias não permitem a exclusão ou a limitação de danos incidentais ou conseqüenciais, portanto, a limitação ou a exclusão mencionadas anteriormente podem não se aplicar ao seu caso. OS TERMOS DE GARANTIA DESTA DECLARAÇÃO, EXCETO NA MEDIDA EM QUE PERMITIDO POR LEI, NÃO PODEM SER EXCLUÍDOS, RESTRINGIDOS OU MODIFICADOS E SÃO ADICIONAIS AOS DIREITOS ESTATUTÁRIOS OBRIGATÓRIOS APLICÁVEIS À VENDA DESTE PRODUTO AO USUÁRIO.

# Garantia de Proteção Premium da HP: Declaração de garantia limitada para cartuchos de impressão LaserJet

Este produto HP é garantido contra defeitos de materiais e de fabricação.

Esta garantia não se aplica a produtos que (a) foram reabastecidos, remodelados, recondicionados ou violados de alguma forma, que (b) experienciem problemas devido ao mal uso, armazenamento inadequado ou operação fora das especificações ambientais publicadas para o produto da impressora ou (c) exibem desgaste pelo uso comum.

Para obter serviço de garantia, retorne o produto para o local da compra (com uma descrição escrita do problema e amostras de impressão) ou entre em contato com a Assistência ao cliente HP. Se assim decidido pela própria HP, a HP fará a substituição dos produtos que provaram ser defeituosos ou reembolsará o valor da sua compra.

NA EXTENSÃO DO PERMITIDO PELAS LEIS LOCAIS, AS GARANTIAS ACIMA SÃO EXCLUSIVAS, E NENHUMA OUTRA GARANTIA, ESCRITA OU ORAL, ESTÁ EXPRESSA OU IMPLÍCITA. A HP ISENTA-SE ESPECIFICAMENTE DE QUALQUER GARANTIA OU CONDIÇÃO DE COMERCIALIZAÇÃO, QUALIDADE SATISFATÓRIA E ADEQUAÇÃO PARA FINS PESSOAIS QUE ESTEJAM IMPLÍCITAS.

NA EXTENSÃO MÁXIMA PERMITIDA PELA LEGISLAÇÃO LOCAL, EM HIPÓTESE ALGUMA A HP OU SEUS FORNECEDORES SERÃO RESPONSÁVEIS POR DANO DIRETO, ESPECIAL, INCIDENTAL, CONSEQÜENCIAL (INCLUINDO LUCROS CESSANTES OU PERDA DE DADOS) OU POR OUTROS DANOS, QUER SEJAM BASEADOS EM CONTRATO,INFRAÇÃO OU OUTROS.

OS TERMOS DE GARANTIA CONTIDOS NESTA DECLARAÇÃO, EXCETO NA EXTENÃO MÁXIMA PERMITIDA PELA LEGISLAÇÃO, NÃO EXCLUEM, RESTRINGEM NEM MODIFICAM OS DIREITOS LEGAIS OBRIGATÓRIOS APLICÁVEIS À VENDA DESTE PRODUTO A VOCÊ. OS TERMOS DA GARANTIA COMPLEMENTAM OS DIREITOS LEGAIS OBRIGATÓRIOS.

## Dados armazenados no cartucho de impressão

Os cartuchos de impressão da HP usados com esse produto contêm um chip de memória que ajuda na operação do produto.

Além disso, esse chip de memória coleta um conjunto limitado de informações sobre a utilização do produto, que pode incluir: a data em que o cartucho de impressão foi instalado pela primeira vez, a data em que o cartucho foi usado pela última vez, o número de páginas impressas com o cartucho, a cobertura da página, os modos de impressão usados, os erros de impressão que podem ter ocorrido e o modelo do produto. Essas informações ajudam a HP a projetar produtos futuros que atendam às necessidades de impressão dos clientes.

Os dados coletados do chip de memória do cartucho de impressão não contêm informações que possam ser usadas para identificar um cliente ou usuário do cartucho ou do produto.

A HP coleta uma amostra dos chips de memória dos cartuchos de impressão devolvidos ao programa gratuito de reciclagem e devolução da HP (HP Planet Partners: <u>www.hp.com/recycle</u>). Os chips de memória desta amostra são lidos e analisados para melhorar os produtos futuros da HP. Os parceiros da HP que ajudam na reciclagem deste cartucho de impressão também poderão ter acesso a esses dados.

Qualquer empresa de terceiros que possua o cartucho de impressão poderá ter acesso às informações anônimas no chip de memória. Se você preferir que essas informações não fiquem disponíveis, será possível inutilizar o chip. Entretanto, após inutilizar o chip de memória, ele não poderá ser usado em um produto da HP.

## Contrato de licença do usuário final

LEIA COM ATENÇÃO ANTES DE USAR ESSE PRODUTO DE SOFTWARE: Este Contrato de Licença do Usuário Final ("EULA" - End-User License Agreement) é um contrato entre (a) você (seja pessoa física ou o órgão que representa) e a (b) Hewlett-Packard Company ("HP") que rege o uso do produto de software ("Software"). Este EULA não terá validade se houver um contrato de licença separado entre você e a HP ou seus fornecedores para o Software, incluindo um acordo de licença na documentação online. O termo "Software" pode incluir (i) mídia associada, (ii) um guia do usuário e outros materiais impressos e (iii) documentação "online" ou eletrônica (chamados conjuntamente de "Documentação do usuário").

O DIREITO DE USO DO SOFTWARE É OFERECIDO APENAS SOB A CONDIÇÃO DE QUE VOCÊ CONCORDE COM TODOS OS TERMOS E CONDIÇÕES DESTE EULA. AO INSTALAR, COPIAR, BAIXAR OU DE OUTRA FORMA USAR O SOFTWARE, VOCÊ CONCORDA COM OS TERMOS DESTE EULA. CASO NÃO ACEITE ESTE EULA, NÃO INSTALE, NÃO BAIXE NEM USE ESSE SOFTWARE DE QUALQUER OUTRA MANEIRA. CASO TENHA COMPRADO O SOFTWARE, MAS NÃO CONCORDE COM ESTE EULA, DEVOLVA O SOFTWARE AO LOCAL DE COMPRA DENTRO DE 14 DIAS PARA RECEBER O REEMBOLSO DO PREÇO DA VENDA. SE O SOFTWARE ESTIVER INSTALADO OU DISPONÍVEL COM OUTRO PRODUTO HP, VOCÊ PODE DEVOLVER O PRODUTO INTEIRO NÃO USADO.

1. SOFTWARE DE TERCEIRO. O Software pode incluir, além do software de propriedade da HP ("Software da HP"), programas licenciados por terceiros ("Software de terceiro" e "Licença de terceiro"). O Software de terceiro é licenciado para você de acordo com os termos e condições da Licença de terceiro. Em geral, a Licença de terceiro fica em um arquivo como license.txt. Entre em contato com o suporte da HP caso não consiga encontrar a Licença de terceiro. Se as Licenças de terceiros incluírem licenças que forneçam acesso ao código-fonte (como a Licença Pública Geral GNU), mas o respectivo código-fonte não for incluído com o Software, verifique as páginas de suporte ao produto do site da HP (hp.com) para saber como obter tal código-fonte.

2. DIREITOS DA LICENÇA. Você terá os seguintes direitos, desde que cumpra todos os termos e condições deste EULA:

a. Uso. A HP lhe concede uma licença para Usar uma cópia do Software da HP. "Usar" significa instalar, copiar, armazenar, carregar, executar, exibir, ou usar de qualquer outra forma o Software da HP. Você não pode modificar o Software da HP nem desabilitar qualquer licença ou recurso de controle do Software da HP. Se esse Software for fornecido pela HP para Uso com um produto de processamento de imagens ou de impressão (por exemplo, se o Software for um driver de impressora, firmware ou suplemento), o Software da HP só poderá ser usado com tal produto ("Produto da HP"). Outras restrições quanto ao Uso podem aparecer na Documentação do usuário. Você não pode separar partes constituintes do Software da HP para Uso. Você não tem o direito de distribuir o Software da HP.

b. Cópia. Seu direito de copiar significa que você pode fazer cópias do Software da HP para arquivamento ou backup, desde que cada cópia possua todos os avisos de propriedade do Software original da HP e que seja usada apenas para fins de backup.

3. ATUALIZAÇÕES. Para Usar o Software da HP fornecido pela HP como atualização ou suplemento (chamados conjuntamente de "Atualização"), é preciso que primeiro você obtenha a licença para o Software original da HP identificado pela HP como apto para a Atualização. Caso a Atualização passe a substituir o Software original da HP, você não poderá mais usar tal Software da HP. Este EULA é válido para cada Atualização, a menos que a HP forneça outros termos com a Atualização. Em caso de conflito entre este EULA e tais outros termos, os outros termos prevalecerão.

#### 4. TRANSFERÊNCIA.

a. Transferência para terceiro. O primeiro usuário final do Software da HP pode fazer uma transferência, uma única vez, do Software da HP para outro usuário final. As transferências incluem todas as partes constituintes, mídia, Documentação do usuário, este EULA e, se for o caso, o Certificado de autenticidade. A transferência não pode ser indireta, como em caso de consignação. Antes da transferência, o usuário final que está recebendo o Software transferido deve concordar com este EULA. Com a transferência do Software da HP, a licença concedida a você será automaticamente encerrada.

b. Restrições. Você não pode alugar, arrendar nem emprestar o Software da HP, nem Usar o Software da HP para uso comercial simultâneo ou uso em bureau. Você não pode sublicenciar, atribuir ou de outra forma transferir o Software da HP, exceto conforme expressamente descrito neste EULA.

5. DIREITOS DE PROPRIEDADE. Todos os direitos de propriedade intelectual do Software e da Documentação do usuário pertencem a HP ou a seus fornecedores e são protegidos por lei, incluindo as respectivas leis de direitos autorais, segredos comerciais, patentes e marcas comerciais. Você não pode retirar do Software qualquer identificação do produto, aviso de direito autoral nem restrição de propriedade.

6. LIMITAÇÃO DE ENGENHARIA REVERSA. Você não pode praticar engenharia reversa, descompilar nem desmontar o Software da HP, exceto e apenas quando o direito a fazê-lo for concedido pela lei aplicável.

7. CONSENTIMENTO PARA O USO DE DADOS. A HP e suas afiliadas podem coletar e usar informações técnicas fornecidas por você em relação a (i) seu Uso do Software ou do Produto da HP, ou à (ii) provisão de serviços de suporte relacionados ao Software ou ao Produto da HP. Todas essas informações estarão sujeitas à política de privacidade da HP. A HP não usará essas informações de forma que o identifique pessoalmente, exceto na extensão necessária para aperfeiçoar seu Uso ou fornecer serviços de suporte.

8. LIMITAÇÃO DE RESPONSABILIDADE. Apesar dos danos que você possa ter, toda a responsabilidade da HP e de seus fornecedores sob este EULA, e sua única solução sob este EULA, ficará limitada ao máximo da quantia paga por você pelo Produto ou US\$ 5,00 (cinco dólares americanos). ATÉ ONDE PERMITIDO PELA LEI APLICÁVEL, EM HIPÓTESE ALGUMA A HP OU SEUS FORNECEDORES SERÃO RESPONSÁVEIS POR QUALQUER DANO ESPECIAL, INCIDENTAL, INDIRETO OU CONSEQÜENCIAL (INCLUINDO DANOS POR PERDA DE LUCROS, PERDA DE DADOS, INTERRUPÇÃO NOS NEGÓCIOS, DANOS PESSOAIS OU PERDA DE PRIVACIDADE) DE ALGUMA FORMA RELACIONADO AO USO OU À INABILIDADE PARA USAR O SOFTWARE, AINDA QUE A HP OU QUALQUER FORNECEDOR TENHAM SIDO AVISADOS SOBRE A POSSIBILIDADE DE TAIS DANOS, E AINDA QUE A SOLUÇÃO SUPRACITADA NÃO ATINJA SUA FINALIDADE ESSENCIAL. Alguns estados ou outras jurisdições não permitem a exclusão ou a limitação de danos incidentais ou conseqüenciais, de forma que a limitação ou exclusão supracitada pode não se aplicar a você.

9. CLIENTES DO GOVERNO DOS EUA. Se você for um órgão do governo dos EUA, então, de acordo com a FAR 12.211 e FAR 12.212, o Software comercial de computador, Documentação de software de computador, e Dados técnicos pra itens comerciais serão licenciados conforme o respectivo contrato de licença comercial da HP.

10. CONFORMIDADE COM AS LEIS DE EXPORTAÇÃO. Você agirá em conformidade com todas as leis, regras e regulamentações (i) aplicáveis à exportação e à importação do Software, ou (ii) que restrinjam o Uso do Software, incluindo quaisquer restrições relativas à proliferação de armas nucleares, químicas ou biológicas.

11. RESERVAS DE DIREITOS. A HP e seus fornecedores se reservam todos os direitos não expressamente concedidos a você neste EULA.

(c) 2007 Hewlett-Packard Development Company, L.P.

Rev. 11/06

## **OpenSSL**

Este produto inclui o software desenvolvido pelo OpenSSL Project para uso no OpenSSL Toolkit (http://www.openssl.org/).

ESTE SOFTWARE É FORNECIDO PELO OpenSSL PROJECT "NO ESTADO EM QUE SE ENCONTRA" E QUAISQUER GARANTIAS EXPLÍCITAS OU IMPLÍCITAS, INCLUINDO, MAS NÃO SE LIMITANDO A, AS GARANTIAS IMPLÍCITAS DE COMERCIABILIDADE E ADEQUAÇÃO A UM PROPÓSITO EM PARTICULAR SÃO NEGADAS. EM NENHUMA CIRCUNSTÂNCIA, O OpenSSL PROJECT OU SEUS COLABORADORES DEVEM SER RESPONSÁVEIS POR QUAISQUER DANOS DIRETOS, INDIRETOS, INCIDENTAIS, ESPECIAIS, EXEMPLARES OU CONSEQÜENCIAIS (INCLUINDO, MAS NÃO SE LIMITANDO A, AQUISIÇÃO DE PRODUTOS OU SERVIÇOS SUBSTITUTOS;

PERDA DE USO, DADOS OU LUCROS; OU INTERRUPÇÃO DE NEGÓCIOS) CAUSADOS, ENTRETANTO, POR QUALQUER TEORIA DE RESPONSABILIDADE, PRESENTE NO CONTRATO, RESPONSABILIDADE ESTRITA OU ATO ILÍCITO (INCLUINDO NEGLIGÊNCIA OU OUTROS ASPECTOS) ORIGINADOS DE QUALQUER FORMA PELO USO DESSE SOFTWARE, MESMO SE INFORMADO DA POSSIBILIDADE DE DANO.

Este produto inclui software de criptografia escrito por Eric Young (eay@cryptsoft.com). Este produto inclui software escrito por Tim Hudson (tjh@cryptsoft.com).

## Suporte ao cliente

| Obtenha suporte por telefone no seu país/região                                                    | Os números de telefones por país/região estão no folheto |
|----------------------------------------------------------------------------------------------------|----------------------------------------------------------|
| Tenha em mãos o nome do produto, o número de série, a data da aquisição e a descrição do problema. | support/.                                                |
| Suporte 24 horas pela Internet                                                                     | www.hp.com/support/ljcp1520series                        |
| Suporte a produtos usados com um computador Macintosh                                              | www.hp.com/go/macosx                                     |
| Download de utilitários de software, drivers e informações sobre eletrônicos                       | www.hp.com/support/ljcp1520series                        |
| Solicitar acordos de manutenção e serviços adicionais da<br>HP                                     | www.hp.com/go/carepack                                   |
| Registre seu produto                                                                               | www.register.hp.com                                      |

## **Reembalar o produto**

Se o Atendimento ao cliente HP determinar que seu produto precisa retornar à HP para reparos, siga essas etapas para reembalar o produto antes de enviá-lo.

- △ CUIDADO: Os danos no envio causados por embalagens inadequadas são responsabilidade do cliente.
  - 1. Remova e guarde os cartuchos de impressão.
  - △ CUIDADO: É extremamente importante remover os cartuchos de impressão antes de transportar o produto. Um cartucho de impressão que permanecer no produto durante o transporte pode vazar e cobrir o motor do produto e outras peças com toner.

Para evitar danos nos cartuchos de impressão, evite tocar nos roletes e guarde-os em sua embalagem original, ou então de forma que não fiquem expostos à luz.

- 2. Remova e guarde o cabo de alimentação, o cabo de interface e os acessórios opcionais.
- 3. Se possível, inclua amostras de impressão e de 50 a 100 folhas de papel que não foram impressas corretamente.
- 4. Nos EUA, telefone para o Atendimento ao cliente HP para solicitar uma nova embalagem. Em outras regiões, use a embalagem original, se possível.

# C Especificações do produto

- Especificações físicas
- Consumo de energia, especificações elétricas e emissões acústicas
- Especificações ambientais

## Especificações físicas

| Tabela C-1 Especificações físicas |              |         |          |  |
|-----------------------------------|--------------|---------|----------|--|
| Altura                            | Profundidade | Largura | Peso     |  |
| 254 mm                            | 452 mm       | 399 mm  | 18,43 kg |  |

# Consumo de energia, especificações elétricas e emissões acústicas

Consulte <u>www.hp.com/support/ljcp1520series</u> para obter informações atualizadas.

△ CUIDADO: Os requisitos de energia dependem do país/região onde o produto é vendido. Não converta as tensões de operação. Isso pode danificar o produto e invalidar sua garantia.

## Especificações ambientais

| Ambiente    | Recomendado                   | Permitido    |  |
|-------------|-------------------------------|--------------|--|
| Temperatura | 17° a 25°C                    | 15° a 30°C   |  |
| Umidade     | 30% a 70% de umidade relativa | 10% a 80% RH |  |
| Altitude    | Não aplicável.                | 0 a 3048 m   |  |

#### Tabela C-2 Especificações do ambiente operacional

## **D** Informações regulamentares

- Normas da FCC
- Programa de proteção ambiental
- Declaração de conformidade
- Declaração de conformidade (modelos sem fio)
- <u>Declarações de segurança</u>
- Declarações adicionais para produtos sem fio

## Normas da FCC

Esse equipamento foi testado e está em conformidade com os limites para dispositivo digital da Classe B, de acordo com a Parte 15 dos regulamentos da FCC. Esses limites foram criados para fornecer proteção razoável contra interferência prejudicial em uma instalação residencial. Esse equipamento gera, utiliza e pode emitir energia de radiofreqüência. Se esse equipamento não for instalado e utilizado de acordo com as instruções, poderá causar interferências prejudiciais às comunicações de rádio. Não há garantia, contudo, de que não possa ocorrer interferência em determinada instalação. Se esse equipamento causar interferência prejudicial na recepção de rádio ou de televisão, que pode ser detectada ao desligar o equipamento e ligá-lo novamente, o usuário deve tentar corrigir a interferência tomando uma ou mais das medidas a seguir:

- Mudar a direção ou o local da antena de recepção.
- Aumentar a distância entre o equipamento e o receptor.
- Conectar o equipamento a uma tomada em um circuito que não seja o do receptor.
- Consultar o revendedor ou um técnico experiente de rádio/TV.
- NOTA: Qualquer alteração ou modificação na impressora que não seja expressamente aprovada pela HP pode anular a autoridade do usuário de operar esse equipamento.

É obrigatória a utilização de um cabo de interface blindado, conforme os limites da Classe B da Parte 15 dos regulamentos da FCC.

## Programa de proteção ambiental

### Proteção do meio ambiente

A Hewlett-Packard Company tem o compromisso de fornecer produtos de qualidade, preservando ao máximo o meio ambiente. Este produto foi desenvolvido com vários atributos para minimizar impactos ambientais.

### Produção de ozônio

Este produto não gera gás ozônio (O<sub>3</sub>) considerável.

### Consumo de energia

O consumo de energia cai significativamente enquanto a impressora está no modo Pronto ou Inatividade o que economiza recursos naturais e propicia economia sem afetar o alto desempenho deste produto. As impressoras e equipamentos de captura de imagem da Hewlett-Packard marcados com o logotipo ENERGY STAR<sup>®</sup> estão de acordo com as especificações ENERGY STAR da United States Environmental Protection Agency. A marca a seguir aparecerá nos produtos de captura de imagem que estão de acordo com o ENERGY STAR.

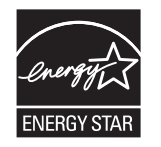

Outras informações sobre modelos de produtos que estão de acordo com o ENERGY STAR estão listadas em:

www.hp.com/go/energystar

### Uso do papel

O recurso de impressão frente e verso manual (impressão nos dois lados da folha) e de impressão de n páginas por folha (várias páginas impressas em uma página) deste produto pode reduzir o uso de papel e a conseqüente demanda por recursos naturais.

### **Plásticos**

As peças plásticas com mais de 25 gramas possuem marcas, de acordo com os padrões internacionais, para facilitar a identificação de plásticos para reciclagem no fim da vida útil do produto.

### Suprimentos para impressão da HP LaserJet

É fácil devolver e reciclar os cartuchos de impressão da HP LaserJet após o uso — gratuitamente — com o programa Planet Partners da HP. Há informações do programa e instruções incluídas, em vários idiomas, em cada novo cartucho de impressão HP LaserJet e embalagem de suprimentos. Você ajuda a reduzir mais o impacto no meio ambiente quando devolve vários cartuchos juntos em vez de separadamente.

A HP tem o compromisso de fornecer produtos e serviços originais e de alta qualidade que preservam ao máximo o meio ambiente, desde o desenvolvimento e a fabricação até a distribuição, o

uso pelo cliente e a reciclagem. Ao participar do programa HP Planet Partners, tenha certeza de que seus cartuchos de impressão HP LaserJet serão reciclados da forma correta e processados para a recuperação de plásticos e metais que possam ser utilizados em novos produtos, e de que milhões de toneladas de lixo deixarão de ser descartadas em aterros sanitários. Como este cartucho está sendo reciclado e usado em novos materiais, ele não será devolvido para você. Agradecemos seu respeito pelo meio ambiente!

NOTA: Utilize a etiqueta de devolução para devolver apenas cartuchos de impressão originais HP LaserJet. Não utilize essa etiqueta para cartuchos de impressoras jato de tinta da HP, cartuchos que não sejam da HP, cartuchos remanufaturados ou reabastecidos, ou para devoluções sob garantia. Para obter informações sobre como reciclar cartuchos de impressoras jato de tinta da HP, vá para <u>http://www.hp.com/recycle</u>.

## Instruções de reciclagem e devolução

#### Estados Unidos e Porto Rico

A etiqueta na caixa do cartucho de toner da HP LaserJet destina-se à devolução e à reciclagem de um ou mais cartuchos de impressão HP LaserJet após o uso. Siga as instruções aplicáveis abaixo.

#### Várias devoluções (mais de um cartucho)

- 1. Coloque cada cartucho de impressão HP LaserJet em sua embalagem original.
- Embale as caixas usando uma correia ou fita de embalagem. O pacote pode pesar até 31 kg (70 lb).
- 3. Use uma única etiqueta de remessa pré-paga.

#### OU

- 1. Use sua própria caixa apropriada ou solicite uma caixa de paletes em <u>www.hp.com/recycle</u> ou ligue para 1-800-340-2445 (suporta até 31 kg (70 lb) de cartuchos de impressão HP LaserJet).
- 2. Use uma única etiqueta de remessa pré-paga.

#### Devoluções individuais

- 1. Coloque o cartucho de impressão HP LaserJet em sua embalagem original.
- 2. Coloque a etiqueta de remessa na parte da frente da caixa.

#### Remessa

Em todas as devoluções de reciclagem de cartuchos de impressão HP LaserJet, forneça o pacote à UPS durante sua próxima entrega ou retirada ou leve-o para um centro autorizado da UPS. Para saber a localização do seu centro local da UPS, ligue para 1-800-PICKUPS ou visite <u>www.ups.com</u>. Se você estiver devolvendo pela etiqueta da UPS, forneça o pacote a um transportador do correio dos EUA ou deixe-o em uma agência dos correios dos EUA. Para obter mais informações ou solicitar etiquetas ou caixas adicionais para devoluções em massa, visite <u>www.hp.com/recycle</u> ou ligue para 1-800-340-2445. O recolhimento solicitado à UPS será cobrado com as taxas normais de recolhimento. Informações sujeitas a alterações sem aviso prévio.

#### Para residentes no Alasca e Havaí

Não use a etiqueta UPS. Ligue para 1-800-340-2445 para obter informações e instruções. Os correios dos EUA fornecem serviços gratuitos de devolução de cartuchos por um contrato com a HP, para o Alasca e Havaí.

#### Devoluções fora dos EUA

Para participar do programa de devolução e reciclagem HP Planet Partners, basta seguir as instruções do guia de reciclagem (encontrado dentro da embalagem do item de suprimentos do seu novo produto) ou visite <u>www.hp.com/recycle</u>. Selecione seu país/região para obter informações sobre como devolver seus suprimentos de impressão HP LaserJet.

### **Papel**

Este produto é capaz de utilizar papel reciclado que atenda às diretrizes definidas no *HP LaserJet Printer Family Print Media Guide*(Guia de Mídia de Impressão da Família de Impressoras HP LaserJet). Este produto é adequado para o uso de papel reciclado conforme a norma EN12281:2002.

### Restrições de materiais

Este produto da HP contém mercúrio na lâmpada fluorescente do scanner e/ou visor de cristal líquido do painel de controle, que pode requerer manuseio especial no final de sua vida útil.

Este produto HP não contém bateria.

Para obter informações sobre reciclagem, vá até <u>www.hp.com/recycle</u>, ou consulte as autoridades locais ou a Electronics Industries Alliance: <u>www.eiae.org</u>.

## Descarte de equipamentos usados por usuários em residências privadas na União Européia

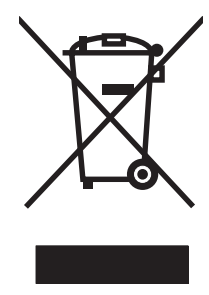

Esse símbolo no produto ou em sua embalagem indica que esse produto não deve ser descartado junto com o lixo doméstico. É de sua responsabilidade descartar o equipamento rejeitado entregando-o em um posto de recolhimento indicado para a reciclagem de equipamentos eletro--eletrônicos rejeitados. O recolhimento e reciclagem em separado do seu equipamento rejeitado durante o descarte ajudará a conservar os recursos naturais e a garantir que a reciclagem seja feita de modo a proteger a saúde humana e o meio ambiente. Para obter mais informações sobre locais onde você possa se desfazer de equipamentos rejeitados para fins de reciclagem, entre em contato com a sua prefeitura, o serviço de recolhimento de lixo local ou a loja na qual você adquiriu o produto.

### Substâncias químicas

A HP tem o compromisso de fornecer aos seus clientes as informações sobre as substâncias químicas contidas em seus produtos como forma de cumprir requisitos legais, como os da REACH (Regulamentação EC Nº. 1907/2006 do Parlamento e do Conselho Europeu). Um relatório de informações químicas sobre este produto pode ser encontrado no site: www.hp.com/go/reach.

## Folha de dados de segurança de materiais

É possível obter as folhas de dados de segurança de materiais (Material Safety Data Sheets, MSDS) para suprimentos que contêm substâncias químicas (por exemplo, toner) no site da HP, no endereço www.hp.com/go/msds ou www.hp.com/hpinfo/community/environment/productinfo/safety.

### Como obter mais informações

Para obter informações sobre esses tópicos ambientais:

- folha de perfil ambiental para este e vários outros produtos HP;
- compromisso da HP com o meio ambiente;
- sistema de gerenciamento ambiental HP;
- programa de devolução e reciclagem de produtos HP no fim da vida útil;
- folha de dados de segurança de materiais.

Visite www.hp.com/go/environment ou www.hp.com/hpinfo/globalcitizenship/environment.

## Declaração de conformidade

|                                    | de acordo com ISO/IEC 17050-1 e EN 17050-1     |                              |  |  |  |  |
|------------------------------------|------------------------------------------------|------------------------------|--|--|--|--|
| Nome do fabricante:                | Hewlett-Packard Company                        | DoC#: BOISB-0603-03-rel. 1.0 |  |  |  |  |
| Endereço do fabricante:            | 11311 Chinden Boulevard                        |                              |  |  |  |  |
|                                    | Boise, Idaho 83714-1021, USA                   |                              |  |  |  |  |
| declara que o produto              |                                                |                              |  |  |  |  |
| Nome do produto:                   | HP Color LaserJet CP1525n                      |                              |  |  |  |  |
| Modelo regulamentar <sup>:2)</sup> | BOISB-0603-03                                  |                              |  |  |  |  |
| Opções do produto:                 | TODAS                                          |                              |  |  |  |  |
| Cartuchos de impressão:            | CE320A, CE321A, CE322A, CE323A                 |                              |  |  |  |  |
| está em conformidade com as se     | guintes Especificações de produto:             |                              |  |  |  |  |
| SEGURANÇA:                         | IEC 60950-1:2005 / EN60950-1: 2006             |                              |  |  |  |  |
|                                    | IEC 60825-1:2006 / EN 60825-1:2007 (Produto a  | Laser/LED Classe 1)          |  |  |  |  |
|                                    | IEC 62311:2007/EN62311:2008                    |                              |  |  |  |  |
|                                    | GB4943-2001                                    |                              |  |  |  |  |
| EMC:                               | CISPR22:2005 +A1/ EN55022:2006 +A1 - Classe    | e B <sup>1)</sup>            |  |  |  |  |
|                                    | EN 61000-3-2:2006                              |                              |  |  |  |  |
|                                    | EN 61000-3-3:1995 +A1 +A2                      |                              |  |  |  |  |
|                                    | EN 55024:1998 +A1 +A2                          |                              |  |  |  |  |
|                                    | FCC Título 47 CFR, Parte 15 Classe B / ICES-00 | 3, Edição 4                  |  |  |  |  |
|                                    | GB9254-2008, GB17625.1-2003                    |                              |  |  |  |  |
| USO DE ENERGIA:                    | Nº do regulamento (EC) 1275/2008               |                              |  |  |  |  |

#### Declaração de conformidade

#### Informações complementares:

Este produto atende aos requisitos da Diretiva da EMC 2004/108/EC e da Diretiva de baixa tensão 2006/95/EC, da Diretiva EuP 2005/32/EC e recebeu a marcação de conformidade CE

Esse Dispositivo está em conformidade com a Parte 15 das normas da FCC. A operação está sujeita às duas condições a seguir: (1) este dispositivo não deve provocar interferência prejudicial e (2) este dispositivo deve aceitar qualquer interferência recebida, inclusive interferência que possa provocar uma operação indesejada.

- 1. O produto foi testado em uma configuração típica com sistemas de computadores pessoais Hewlett-Packard.
- Para fins de regulamentação, esses produtos recebem um número de modelo de regulamentação. Esse número não deve ser confundido com o nome do produto ou com o(s) número(s) do produto.

#### Boise, Idaho USA

#### Setembro de 2010

#### Somente para tópicos regulamentares, entre em contato com:

Contato na EuropaO Escritório local de Vendas e Serviços Hewlett-Packard ou Hewlett-Packard GmbH, Department<br/>HQ-TRE / Standards Europe, Herrenberger Strasse 140, D-71034, Böblingen (FAX:<br/>+49-7031-14-3143) www.hp.com/go/certificatesContato nos EUAProduct Regulations Manager, Hewlett-Packard Company, PO Box 15, Mail Stop 160, Boise, Idaho<br/>83707-0015 (Telefone: 208-396-6000)

188 Apêndice D Informações regulamentares

## Declaração de conformidade (modelos sem fio)

#### Declaração de conformidade

| de acordo com ISO/IEC 17050-1 e EN 17050-1 |                                                                     |             |  |  |  |
|--------------------------------------------|---------------------------------------------------------------------|-------------|--|--|--|
| Nome do fabricante:                        | Hewlett-Packard Company DoC#: BOISB-0603-04-                        |             |  |  |  |
| Endereço do fabricante:                    | 11311 Chinden Boulevard                                             |             |  |  |  |
|                                            | Boise, Idaho 83714-1021, USA                                        |             |  |  |  |
| declara que o produto                      |                                                                     |             |  |  |  |
| Nome do produto:                           | HP Color LaserJet CP1525nw                                          |             |  |  |  |
| Modelo regulamentar <sup>:2)</sup>         | BOISB-0603-04                                                       |             |  |  |  |
| Opções do produto:                         | TODAS                                                               |             |  |  |  |
| Módulo de rádio <sup>3)</sup>              | SDGOB-0892                                                          |             |  |  |  |
| Cartuchos de impressão:                    | CE320A, CE321A, CE322A, CE323A                                      |             |  |  |  |
| está em conformidade com as seg            | uintes Especificações de produto:                                   |             |  |  |  |
| SEGURANÇA:                                 | IEC 60950-1:2005 / EN60950-1: 2006                                  |             |  |  |  |
|                                            | IEC 60825-1:2006 / EN 60825-1:2007 (Produto a Laser/LED Classe 1)   |             |  |  |  |
|                                            | IEC 62311:2007/EN62311:2008                                         |             |  |  |  |
|                                            | GB4943-2001                                                         |             |  |  |  |
| EMC:                                       | CISPR22:2005 +A1/ EN55022:2006 +A1 - Classe B1)                     |             |  |  |  |
|                                            | EN 61000-3-2:2006                                                   |             |  |  |  |
|                                            | EN 61000-3-3:1995 +A1 +A2                                           |             |  |  |  |
|                                            | EN 55024:1998 +A1 +A2                                               |             |  |  |  |
|                                            | FCC Título 47 CFR, Parte 15 Classe B / ICES-003                     | 8, Edição 4 |  |  |  |
|                                            | GB9254-2008, GB17625.1-2003                                         |             |  |  |  |
| Rádio <sup>3)</sup>                        | EN 301 489-1:V1.8.1 / EN 301 489-17:V1.3.2                          |             |  |  |  |
|                                            |                                                                     |             |  |  |  |
|                                            | FCC Título 47 CFR, Parte 15 Subparte C (Seção 15.247) / IC: RSS-210 |             |  |  |  |
| USO DE ENERGIA:                            | Nº do regulamento (EC) 1275/2008                                    |             |  |  |  |

#### Informações complementares:

Este produto atende aos requisitos da Diretiva da EMC 2004/108/EEC e da Diretiva de baixa tensão 2006/95/EC, da Diretiva EuP 2005/32/EC e recebeu a marcação de conformidade CE **CED**.

Esse Dispositivo está em conformidade com a Parte 15 das normas da FCC. A operação está sujeita às duas condições a seguir: (1) este dispositivo não deve provocar interferência prejudicial e (2) este dispositivo deve aceitar qualquer interferência recebida, inclusive interferência que possa provocar uma operação indesejada.

- 1. O produto foi testado em uma configuração típica com sistemas de computadores pessoais Hewlett-Packard.
- Para fins de regulamentação, esses produtos recebem um número de modelo de regulamentação. Esse número não deve ser confundido com o nome do produto ou com o(s) número(s) do produto.
- 3. Este produto utiliza um dispositivo de módulo de rádio, cujo número de modelo de regulamentação é SDGOB-0892, conforme necessário, para atender aos requisitos de regulamentação técnica dos países/regiões em que será vendido.

#### Boise, Idaho USA

#### Setembro de 2010

#### Somente para tópicos regulamentares, entre em contato com:

| Contato na Europa | O Escritório local de Vendas e Serviços Hewlett-Packard ou Hewlett-Packard GmbH, Department HQ-TRE / Standards Europe, Herrenberger Strasse 140, D-71034, Böblingen (FAX: +49-7031-14-3143) <u>www.hp.com/go/certificates</u> |
|-------------------|----------------------------------------------------------------------------------------------------|
| Contato nos EUA   | Product Regulations Manager, Hewlett-Packard Company, PO Box 15, Mail Stop 160, Boise, Idaho 83707-0015 (Telefone: 208-396-6000)                                                                                              |

## Declarações de segurança

### Segurança do laser

O Centro de Dispositivos e Saúde Radiológica (CDRH) da Administração de Alimentos e Medicamentos (FDA) dos EUA implementou normas para produtos a laser fabricados a partir de 1 de agosto de 1976. Todos os produtos comercializados nos Estados Unidos devem obedecer a essas normas. O dispositivo é certificado como um produto laser "Classe 1" de acordo com o Padrão de Desempenho de Radiação definido pelo Departamento de Saúde e Serviços Humanos dos EUA (DHHS) e a Lei de Controle de Radiação para a Saúde e Segurança de 1968. Como a radiação emitida dentro do dispositivo está completamente confinada pelos invólucros protetores e pelas tampas externas, o feixe de laser não escapa durante nenhuma fase da operação normal do usuário.

▲ AVISO! O uso de controles, a execução de ajustes ou procedimentos não especificados neste Guia do usuário podem resultar em exposição à radiação perigosa.

### **Regulamentações DOC canadenses**

Complies with Canadian EMC Class B requirements.

« Conforme à la classe B des normes canadiennes de compatibilité électromagnétiques. « CEM ». »

## Declaração VCCI (Japão)

この装置は、クラスB情報技術装置です。この装置は、家 庭環境で使用することを目的としていますが、この装置が ラジオやテレビジョン受信機に近接して使用されると、受 信障害を引き起こすことがあります。取扱説明書に従って 正しい取り扱いをして下さい。 VCCI-B

#### Instruções para cabo de energia

Verifique se a sua fonte de alimentação é adequada para a voltagem do produto. A voltagem está na etiqueta do produto. O produto usa 100-127 Vac ou 220-240 Vac e 50/60 Hz.

Conecte o cabo de alimentação entre o produto e a tomada CA aterrada.

△ CUIDADO: Para prevenir danos ao produto, use somente o cabo de alimentação fornecido com o produto.

### Declaração para o cabo de alimentação (Japão)

製品には、同梱された電源コードをお使い下さい。 同梱された電源コードは、他の製品では使用出来ません。

## Declaração da EMC (Coréia)

| B급 기기        | 이 기기는 가정용(B급)으로 전자파적합등록을 한 기 |  |  |
|--------------|------------------------------|--|--|
| (가정용 방송통신기기) | 기로서 주로 가정에서 사용하는 것을 목적으로 하   |  |  |
|              | 며, 모든 지역에서 사용할 수 있습니다.       |  |  |

### Declaração sobre laser para a Finlândia

#### Luokan 1 laserlaite

Klass 1 Laser Apparat

HP Color LaserJet CP1525n, CP1525nw, laserkirjoitin on käyttäjän kannalta turvallinen luokan 1 laserlaite. Normaalissa käytössä kirjoittimen suojakotelointi estää lasersäteen pääsyn laitteen ulkopuolelle. Laitteen turvallisuusluokka on määritetty standardin EN 60825-1 (2007) mukaisesti.

#### **VAROITUS** !

Laitteen käyttäminen muulla kuin käyttöohjeessa mainitulla tavalla saattaa altistaa käyttäjän turvallisuusluokan 1 ylittävälle näkymättömälle lasersäteilylle.

#### VARNING !

Om apparaten används på annat sätt än i bruksanvisning specificerats, kan användaren utsättas för osynlig laserstrålning, som överskrider gränsen för laserklass 1.

#### HUOLTO

HP Color LaserJet CP1525n, CP1525nw - kirjoittimen sisällä ei ole käyttäjän huollettavissa olevia kohteita. Laitteen saa avata ja huoltaa ainoastaan sen huoltamiseen koulutettu henkilö. Tällaiseksi huoltotoimenpiteeksi ei katsota väriainekasetin vaihtamista, paperiradan puhdistusta tai muita käyttäjän käsikirjassa lueteltuja, käyttäjän tehtäväksi tarkoitettuja ylläpitotoimia, jotka voidaan suorittaa ilman erikoistyökaluja.

#### VARO !

Mikäli kirjoittimen suojakotelo avataan, olet alttiina näkymättömällelasersäteilylle laitteen ollessa toiminnassa. Älä katso säteeseen.

#### VARNING !

Om laserprinterns skyddshölje öppnas då apparaten är i funktion, utsättas användaren för osynlig laserstrålning. Betrakta ej strålen.

Tiedot laitteessa käytettävän laserdiodin säteilyominaisuuksista: Aallonpituus 775-795 nm Teho 5 m W Luokan 3B laser.

### Declaração de GS (Alemanha)

Das Gerät ist nicht für die Benutzung im unmittelbaren Gesichtsfeld am Bildschirmarbeitsplatz vorgesehen. Um störende Reflexionen am Bildschirmarbeitsplatz zu vermeiden, darf dieses Produkt nicht im unmittelbaren Gesichtsfeld platziert werden.

## Tabela de conteúdo (China)

## 有毒有害物质表

根据中国电子信息产品污染控制管理办法的要求而出台

|        | 有毒有害物质和元素 |      |      |          |       |        |
|--------|-----------|------|------|----------|-------|--------|
|        | 铅 (Pb)    | 汞    | 镉    | 六价铬      | 多溴联苯  | 多溴二苯醚  |
| 部件名称   |           | (Hg) | (Cd) | (Cr(VI)) | (PBB) | (PBDE) |
| 打印引擎   | Х         | 0    | Х    | 0        | 0     | 0      |
| 控制面板   | 0         | 0    | 0    | 0        | 0     | 0      |
| 塑料外壳   | 0         | 0    | 0    | 0        | 0     | 0      |
| 格式化板组件 | Х         | 0    | 0    | 0        | 0     | 0      |
| 碳粉盒    | Х         | 0    | 0    | 0        | 0     | 0      |
|        |           |      |      |          |       |        |

3685

0:表示在此部件所用的所有同类材料中,所含的此有毒或有害物质均低于 SJ/T11363-2006 的限制要求。

X:表示在此部件所用的所有同类材料中,至少一种所含的此有毒或有害物质高于 SJ/T11363-2006 的限制要求。

注:引用的"环保使用期限"是根据在正常温度和湿度条件下操作使用产品而确定的。

## Restrição na declaração de Substâncias perigosas (Turquia)

Türkiye Cumhuriyeti: EEE Yönetmeliğine Uygundur

## Declarações adicionais para produtos sem fio

## Declaração de conformidade FCC (Estados Unidos)

#### Exposure to radio frequency radiation

△ CUIDADO: The radiated output power of this device is far below the FCC radio frequency exposure limits. Nevertheless, the device shall be used in such a manner that the potential for human contact during normal operation is minimized.

In order to avoid the possibility of exceeding the FCC radio frequency exposure limits, human proximity to the antenna shall not be less than 20 cm during normal operation.

This device complies with Part 15 of FCC Rules. Operation is subject to the following two conditions: (1) this device may not cause interference, and (2) this device must accept any interference, including interference that may cause undesired operation of the device.

△ CUIDADO: Based on Section 15.21 of the FCC rules, changes of modifications to the operation of this product without the express approval by Hewlett-Packard Company may invalidate its authorized use.

### Declaração australiana

This device incorporates a radio-transmitting (wireless) device. For protection against radio transmission exposure, it is recommended that this device be operated no less than 20 cm from the head, neck, or body.

#### Declaração brasileira da ANATEL

Este equipamento opera em caráter secundário, isto é, não tem direito à proteção contra interferência prejudicial, mesmo de estações do mesmo tipo, e não pode causar interferência a sistemas operando em caráter primário.

### Declarações canadenses

**For Indoor Use**. This digital apparatus does not exceed the Class B limits for radio noise emissions from digital apparatus as set out in the radio interference regulations of the Canadian Department of Communications. The internal wireless radio complies with RSS 210 of Industry Canada.

**Pour l'usage d'intérieur**. Le présent appareil numérique n'émet pas de bruits radioélectriques dépassant les limites applicables aux appareils numériques de Classe B prescribes dans le règlement sur le brouillage radioélectrique édicté par le Ministère des Communications du Canada. Le composant RF interne est conforme à la norme CNR-210 d'Industrie Canada.

### Aviso de regulamentação da União Européia

A funcionalidade de telecomunicações deste produto pode ser usada nos seguintes países/regiões da UE e EFTA:

Áustria, Bélgica, Bulgária, Chipre, República Tcheca, Dinamarca, Estônia, Finlândia, França, Alemanha, Grécia, Hungria, Islândia, Irlanda, Itália, Letônia, Liechtenstein, Lituânia, Luxemburgo, Malta, Holanda, Noruega, Polônia, Portugal, Romênia, República Eslovaca, Eslovênia, Espanha, Suécia, Suíça e Reino Unido.

### Aviso para uso na França

For 2.4 GHz Wireless LAN operation of this product certain restrictions apply: This equipment may be used indoor for the entire 2400-2483.5 MHz frequency band (channels 1-13). For outdoor use, only 2400-2454 MHz frequency band (channels 1-9) may be used. For the latest requirements, see www.arcep.fr.

L'utilisation de cet equipement (2.4 GHz Wireless LAN) est soumise à certaines restrictions : Cet équipement peut être utilisé à l'intérieur d'un bâtiment en utilisant toutes les fréquences de 2400-2483.5 MHz (Chaine 1-13). Pour une utilisation en environnement extérieur, vous devez utiliser les fréquences comprises entre 2400-2454 MHz (Chaine 1-9). Pour les dernières restrictions, voir, www.arcep.fr.

#### Aviso para uso na Rússia

Существуют определенные ограничения по использованию беспроводных сетей (стандарта 802.11 b/g) с рабочей частотой 2,4 ГГц: Данное оборудование может использоваться внутри помещений с использованием диапазона частот 2400-2483,5 МГц (каналы 1-13). При использовании внутри помещений максимальная эффективная изотропно–излучаемая мощность (ЭИИМ) должна составлять не более 100мВт.

### Declaração da Coréia

## 당해 무선설비는 운용 중 전파혼선 가능성이 있음

#### Declaração para Taiwan

低功率電波輻射性電機管理辦法

- 第十二條 經型式認證合格之低功率射頻電機,非經許可,公司、商號或使用者 均不得擅自變更頻率、加大功率或變更原設計之特性及功能。
- 第十四條 低功率射頻電機之使用不得影響飛航安全及干擾合法通信;經發現有 干擾現象時,應立即停用,並改善至無干擾時方得繼續使用。 前項合法通信,指依電信法規定作業之無線電通信。 低功率射頻電機須忍受合法通信或工業、科學及醫療用電波輻射性電 機設備之干擾。

## Índice

#### Α

abrir drivers da impressora (Windows) 63 acessórios encomendar 162 encomendas 161 advertências iii ajuda opções de impressão (Windows) 63 aiustar documentos Windows 82 ajuste 89 alertas, configuração 96 alertas por e-mail, configuração 96 alimentador de documentos localizando 5 alinhamento de cores, calibragem 145 armazenamento cartuchos de impressão 107 atalhos (Windows) criar 65 usando 64 atolamentos acompanhando o número de 10,94 compartimento de saída, eliminação 140 passagem do papel, eliminando 139 atolamentos <local> mensagens de erro 126 atolamentos bandeja nº mensagens de erro 126 atolamentos de mídia. Consulte atolamentos

atolamentos de papel. *Consulte* atolamentos avisos iii

#### В

bandeja capacidades 55 gramaturas de papel 55 tipos de papel suportados 55 Bandeja 1 atolamentos, eliminando 136 configurações 12 impressão frente e verso 35 localização 5 Bandeja 2 atolamentos na, eliminação 138 capacidade 5 configurações 12 localização 5 bandeja de entrada carregando 57 localizando 5 bandejas atolamentos, eliminando 138 configurações 12, 98 impressão em dois lados 35 incluídas 2 localização 5 localizando 5 mensagens de erro de colocação 126 selecionar (Windows) 68 tamanho padrão do papel 59

#### С

cabo USB, número de peça 163 calibragem de cores 13, 98 cancelamento trabalho de impressão 62 capas imprimindo (Mac) 34 imprimir em papel diferente (Windows) 80 carregamento de papel bandeja de entrada 57 cartuchos armazenamento 107 garantia 168 não-HP 107 página de status dos suprimentos 10, 94 reciclagem 107, 183 status, exibindo com o HP Toolbox FX 96 substituição 108 cartuchos, impressão status no Macintosh 36 cartuchos de impressão armazenamento 107 chips de memória 169 garantia 168 liberação da porta, localização 5 não-HP 107 página de status dos suprimentos 10, 94 reciclagem 107, 183 status, exibindo com o HP Toolbox FX 96 status no Macintosh 36 substituição 108 verificação de danos 147 cartuchos de impressão, acesso 5 cartuchos de toner. Consulte cartuchos de impressão central de fraudes 107 Central de fraudes HP 107

chave de energia 6 chave liga/desliga 6 chip de memória, cartucho de impressão descrição 169 Cinzas neutros 90 colocação de papel mensagens de erro 126 com baterias 185 compartimento, saída atolamentos, eliminando 140 localização 5 compartimento de saída congestionamentos, eliminação 140 localização 5 conectividade solucionando problemas 152 USB 39 conexão a uma rede sem fio 41 conexão da alimentação, localização 6 conexão de rede sem fio 41 configuração de arquivamento 15 Configuração de rede menu 16 Configuração de USB 39 configurações configurações de fábrica, restauração 124 drivers 22 drivers (Mac) 31 HP ToolboxFX 97 menu Configuração do sistema 12 predefinições do driver (Mac) 33 relatório de rede 10.94 restaurando os padrões 15 Configurações da guia Cores 36 configurações de cor ajuste 143 configurações de densidade 99 configurações de densidade de impressão 99 configurações de driver para Macintosh guia Serviços 36

marcas d'água 34 papel de tamanho personalizado 34 configurações de fábrica, restauração 124 Configurações de fonte Courier 14 configurações de velocidade do link 46 configurações do papel de tamanho personalizado Macintosh 34 configurações padrão, restauração 15 Configurações PCL, HP ToolboxFX 99 configurações personalizadas de impressão (Windows) 64 Configurações PostScript, HP ToolboxFX 100 congestionamentos causas 135 localizações 136 contraste densidade de impressão 99 visor, painel de controle 13 contraste do visor. configuração 13 Controle de margem 89 convenções, documento iii convenções de documentos iii cópias alterar o número de (Windows) 64 cor ajuste 88 Cinzas neutros 90 Controle de margem 89 impressa vs. monitor 92 opções de meio-tom 90 cores calibragem 13, 98 imprimir em escala de cinza (Windows) 75 correspondência de cor 92 correspondência de cores 92 cruzamento automático, configuração 16

#### D

Declaração da EMC para a Coréia 192 declaração de conformidade 187 Declaração de segurança do laser em finlandês 192 Declaração VCCI japonesa 191 declarações de segurança 191, 192 declarações de segurança do laser 191, 192 defeitos, repetitivos 148 defeitos repetitivos, solução de problemas 148 descarte, final da vida útil 185 descarte no final da vida útil 185 desinstalando software de Mac 31 desinstalando software no Windows 23 dicas iii DIMMs instalação 112 verificação da instalação 116 download do software sistema de impressão 17 driver da impressora configuração da rede sem fio 43 drivers alterando as configurações (Windows) 22 alterando configurações (Mac) 31 alterar tipos e tamanhos de papel 52 configurações (Mac) 33 configurações (Windows) 63 página de uso 10, 94 predefinições (Mac) 33 suportados (Windows) 19 drivers da impressora (Windows) configurações 63 Drivers de emulação PS 19 drivers de impressora escolha 148 drivers de impressora (Mac) alterando configurações 31 configurações 33

drivers de impressora (Windows) alterando as configurações 21, 22 suportados 19 Drivers PCL 19

#### E

economia de recursos 116 economia de recursos. memória 116 embalagem do produto 175 encomenda de suprimentos sites 161 encomendar suprimentos e acessórios 162 endereço IP obtenção 29, 40 energia consumo 179 enviar o produto 175 erros software 158 escala de cinza impressão (Windows) 75 especificações elétricas e acústicas 179 físicas 178 especificações acústicas 179 especificações de tamanho, produto 178 especificações elétricas 179 especificações físicas 178 etiquetas impressão (Windows) 77

#### F

fax configurações de fábrica, restauração 124 firewall 41 Folha de dados de segurança de materiais 186 folhetos criar (Windows) 84 fontes configurações de Courier 14 DIMMs, instalação 112 listas, impressão 10, 94 recursos permanentes 116 formulários impressão (Windows) 75 fusor atolamentos, eliminando 139 erros 129

#### G

garantia cartuchos de impressão 168 licença 170 produto 166 gerenciamento da rede 45 Guia Ajuda, HP ToolboxFX 97 guia Configuração do sistema, HP ToolboxFX 99 guia Configurações, servidor da Web incorporado 102 guia Configurações de rede, HP ToolboxFX 100 guia Configurações do Sistema, HP ToolboxFX 97 guia Serviços Macintosh 36 guia Sistema, servidor da Web incorporado 102 guia Status, HP Toolbox FX 96 quia Status, servidor da Web incorporado 101

#### Н

HP Easy Color desativando 91 usando 91 HP ToolboxFX abrindo 96 configurações de densidade 99 guia Ajuda 97 guia Configuração do sistema 99 guia Configurações de rede 100 guia Configurações do Sistema 97 sobre 96 HP Toolbox FX guia Status 96 HP Utility 32 HP Utility, Mac 32 HP Web Jetadmin 103

idioma, painel de controle 12 impressão configurações (Windows) 63 impressão de n páginas ou mais 35 impressão dúplex (nos dois lados) configurações (Windows) 69 impressão frente e versão (dúplex) Mac 35 impressão nos dois lados configurações (Windows) 69 impressões múltiplas selecionar (Windows) 71 imprimindo configurações (Mac) 33 imprimir nos dois lados configurações (Windows) 69 instalando produto em redes cabeadas 40 software, conexões USB 39 instalar software, redes cabeadas 29.41 interferência da rede sem fio 43

#### J

Jetadmin, HP Web 103

#### L

liberação da porta dos cartuchos, localização 5 licença, software 170 limpeza passagem do papel 145 Linux 26 Lista de fontes PCL 10, 94 Lista de fontes PS 10, 94 listas de verificação, impressão 11 log de cor 10, 94

#### Μ

Mac alterar tipos e tamanhos do papel 33 configurações do driver 31, 33 HP Utility 32

problemas, resolução de problemas 158 removendo software 31 sistemas operacionais compatíveis 28 Macintosh redimensionar documentos 34 suporte 174 marcas d'água adicionando (Windows) 83 mecanismo, limpeza 117 memória incluída 2 instalação 112 mensagens de erro 130 recursos permanentes 116 verificação da instalação 116 mensagem de erro da trava de transporte 132 Mensagem de erro de Amarelo na posição errada 125 mensagem de erro de dispositivo 128 mensagem de erro de driver inválido 127 mensagem de erro de impressão 129 mensagem de erro de página muito complexa 130 mensagem de erro de servico 128 Mensagem de erro de Tinta ciano na posição errada 133 Mensagem de erro de Tinta magenta na posição errada 134 Mensagem de erro de Tinta preta na posição errada 134 mensagem de erro de ventilador 130 mensagem de instalação de suprimentos 130 mensagens, painel de controle 125 mensagens de erro, painel de controle 125 menu Formulários rápidos 11 menu Configuração do sistema 12

menu Relatórios 10 menus, painel de controle Configuração de rede 16 Configuração do sistema 12 mapa, impressão 10, 94 Relatórios 10 Serviço 15 menu Serviço 15 mídia configurações padrão 12 páginas por folha 35 primeira página 34 tamanho personalizado, configurações para Macintosh 34 mídia de impressão suportada 53 mídia especial diretrizes 50 múltiplas páginas por folha impressão (Windows) 71

#### Ν

notas iii número de páginas 10, 94 números de peça 163

### 0

obtenção endereço IP 29, 40 ondulação, papel configurações 15 opções de cor HP EasyColor (Windows) 91 opções de cores configurar (Windows) 73 orientação selecionar, Windows 72 orientação de paisagem selecionar, Windows 72 orientação de retrato selecionar, Windows 72

### Ρ

padrões, restauração 124 padrões de fábrica, restauração 15 página de configuração 10, 94 página de demonstração 10, 94 página de qualidade de impressão impressão 146 interpretação 146 página de serviço 10, 94 página de status de suprimentos impressão 146 página de status dos suprimentos 10, 94 página de uso 10, 94 páginas por folha selecionar (Windows) 71 páginas por minuto 2 painel de controle Configuração de rede menu 16 contraste do visor 13 idioma 12 localização 5 mapa de menus, impressão 10, 94 mensagens, solução de problemas 125 menu Configuração do sistema 12 menu Relatórios 10 menu Servico 15 tipos de mensagem 125 papel capas, usando papel diferente 80 configurações de ondulação 15 configurações do HP ToolboxFX 97, 99 configurações padrão 12, 98 congestionamentos 135 impressão em papel timbrado pré-impresso ou formulários (Windows) 75 páginas por folha 35 primeira e última páginas, usando papel diferente 80 primeira página 34 seleção 144 tamanho padrão para a bandeja 59 tamanho personalizado, configurações para Macintosh 34 tamanhos suportados 53
papel, encomendar 162 papel, especial impressão (Windows) 77 papel especial diretrizes 50 impressão (Windows) 77 papel gráfico, impressão 11 papel para partitura, impressão 11 papel pautado, impressão 11 papel pré-impresso impressão (Windows) 75 papel suportado 53 papel timbrado impressão (Windows) 75 passagem do papel atolamentos, eliminando 139 peças de reposição 163 peças e suprimentos de reposição 163 período de inatividade ativando 105 desativando 105 porta de acesso a atolamentos. localização 5 Porta de rede localização 5 tipo incluído 6 porta frontal, localização 5 portas tipos incluídos 6 portas de interface tipos incluídos 6 porta traseira, localização 6 porta USB configurações de velocidade 15 localização 5 tipo incluído 6 predefinições (Mac) 33 primeira página imprimir em papel diferente (Windows) 80 usar papel diferente 34 problemas de coleta de papel solução 135 produto sem mercúrio 185 programa antifalsificações de suprimentos 107

programa de proteção ambiental 183

### Q

qualidade configuração de arquivamento 15 configurações do HP ToolboxFX 98 qualidade da imagem configuração de arquivamento 15 configurações do HP ToolboxFX 98 solução de problemas 142 qualidade da saída configurações do HP ToolboxFX 98 qualidade de impressão configuração de arquivamento 15 configurações do HP ToolboxFX 98 melhorar 142 melhorar (Windows) 67 qualidade de saída configuração de arquivamento 15

# R

reciclagem Programa ambiental e devolução de suprimentos de impressão HP 184 reciclagem de suprimentos 107 recursos para preservação ambiental 3 recursos permanentes 116 rede configurações, mudando 45 configurações, visualizando 45 configurações da velocidade de conexão 46 desativação sem fio 43 senha, alteração 46 senha, definição 46 sistemas operacionais suportados 38

rede ad-hoc sem fio configuração 45 descrição 44 redes configuração 45 configurações 16 HP Web Jetadmin 103 modelos com suporte a 2 página de configuração 10, 94 relatório de configurações 10, 94 servidor da Web incorporado, abrir 101 redes, cabeadas instalar produto 40 rede sem fio ad-hoc 43 configuração ad-hoc 45 configuração com USB 31, 42 configuração com WPS 30, 42 infra-estrutura 43 instalação do driver 43 modos de comunicação 43 segurança 44 rede sem fio de infra-estrutura descrição 44 redimensionar documentos Macintosh 34 Windows 82 reembalar o produto 175 registro, produto 100 registro de eventos 97 registro de produtos 100 Regulamentações DOC canadenses 191 removendo software de Mac 31 resolver problemas com a conexão direta 152 problemas de rede 152 resolver problemas problemas com a conexão direta 152 problemas de rede 152 restauração das configurações padrão 15 restauração das configurações padrão de fábrica 124

restrições de materiais 185

#### S

sem fio desativação 43 serviço reembalar o produto 175 servidor da Web incorporado guia Rede 102 guia Sistema 102 quia Status 101 Servidor da Web Incorporado (EWS) atribuindo senhas 104 Servidor da Web incorporado HP acesso 101 sistemas operacionais, compatíveis com redes 38 sistemas operacionais compatíveis 28 sistemas operacionais suportados 18 sites encomenda de suprimentos 161 software, download 17 Sites HP Web Jetadmin, download 103 Sites da Web 26 software contrato de licença de software 170 desinstalando de Mac 31 desinstalando no Windows 23 HP ToolboxFX 96 HP Utility 32 instalando, conexões USB 39 instalar, redes cabeadas 29, 41 Linux 26 problemas 158 servidor da Web incorporado 32 sistemas operacionais suportados 18, 28 sites 17 Solaris 26 UNIX 26 Windows 25

software do sistema de impressão 17 software HP-UX 26 software Linux 26 software Solaris 26 software UNIX 26 solução de problemas congestionamentos 135, 136 defeitos repetitivos 148 mensagens do painel de controle 125 problemas do Mac 158 resposta lenta 151 sem resposta 150 Soluções de Suporte HP 174 status alertas, HP Toolbox FX 96 exibindo com o HP Toolbox FX 96 guia serviços do Macintosh 36 HP Utility, Mac 32 suprimentos, relatório de impressão 10, 94 status do dispositivo guia Serviços do Macintosh 36 status dos suprimentos, guia Serviços Macintosh 36 substituição de cartuchos de impressão 108 suporte on-line 100, 174 reembalar o produto 175 suporte ao cliente embalagem do produto 175 on-line 174 suporte on-line 174 suporte técnico on-line 174 reembalar o produto 175 suprimentos encomenda 100, 162 encomendas 161 falsificação 107 mensagem de erro da trava de transporte 132 mensagem de erro de posição incorreta 125, 133, 134

não-HP 107 reciclagem 107, 183 status, exibindo com o HP Toolbox FX 96 status, visualizando com o HP Utility 32 suprimentos falsificados 107 suprimentos não-HP 107

### T

tamanho de papel alterar 52 tamanhos, mídia padrão, configuração 12 tamanhos de página redimensionar documentos para ajustar (Windows) 82 tamanhos de papel selecionar 67 tamanhos de papel personalizados selecionar 68 TCP/IP configurações 16 sistemas operacionais suportados 38 tipo de papel alteração 142 tipos, papel configurações do HP ToolboxFX 99 tipos de papel alterar 52 selecionar 68 ToolboxFX, HP 96 trabalho de impressão alteração das configurações 21 cancelamento 62 transparências impressão (Windows) 77

## U

última página imprimir em papel diferente (Windows) 80 União Européia, descarte de material 185 UNIX 26

#### USB

configuração da rede sem fio 31, 42

### V

várias páginas por folha 35

### W

Websites como reportar fraudes 107 Folhas de dados de segurança de materiais (MSDS) 186 Web sites suporte ao cliente 174 suporte ao cliente Macintosh 174 Windows componentes de software 25 configurações de driver 22 drivers suportados 19 sistemas operacionais suportados 18 WPS configuração da rede sem fio 30, 42

 $\ensuremath{\mathbb{C}}$  2010 Hewlett-Packard Development Company, L.P.

www.hp.com

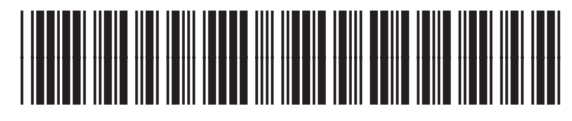

CE873-90921

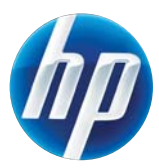